# คู่มือการลงบัญชีด้านรับ

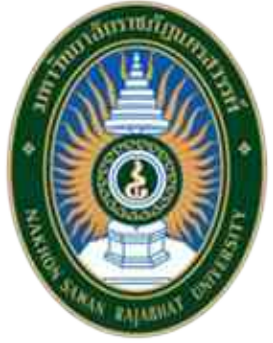

นางสาวหัตถาภรณ์ ศรีสง่า

นักวิชาการเงินและบัญชี

กลุ่มงานคลัง สำนักงานอธิการบดี มหาวิทยาลัยราชภัฏนครสวรรค์ คู่มือการปฏิบัติงาน "กลุ่มงานคลัง" ฉบับนี้ จัดทำขึ้นเพื่อเป็นแนวทางสำหรับการปฏิบัติงาน กลุ่มงานคลัง กองกลาง สำนักงานอธิการบดี มหาวิทยาลัยราชภัฏนครสวรรค์ เกี่ยวกับ การลงบัญชี ด้านการรับเงิน การนำส่งเงิน คลัง โดยคู่มือฉบับนี้ได้รวบรวมข้อมูลเกี่ยวกับการปฏิบัติงาน แนวทางในการปฏิบัติงาน ตลอดจนเทคนิค ขั้นตอน และ วิธีการในการปฏิบัติงานของกลุ่มงานคลัง รวมถึงตัวอย่างเอกสารจากการปฏิบัติงานนำมาประยุกต์เป็นขั้นตอนเพื่อ ถ่ายทอดให้เจ้าหน้าที่ที่เกี่ยวข้องสามารถนำไปศึกษา และนำไปปฏิบัติงานการลงบัญชี ด้านการรับเงิน การนำส่งเงิน คลัง เพื่อให้สามารถปฏิบัติหน้าที่ให้มีประสิทธิภาพมากยิ่งขึ้น

เนื้อหาสาระของคู่มือฉบับนี้จัดทำขึ้นในลักษณะให้ง่ายต่อการทำความเข้าใจด้วยตนเอง อธิบายขั้นตอนการ ปฏิบัติงานแบบไม่ซับซ้อน แล้วจึงนำมารวบรวมเพื่อจัดทำเป็นคู่มือการปฏิบัติงาน กลุ่มงานคลัง กองกลาง สำนักงาน อธิการบดี มหาวิทยาลัยราชภัฏนครสวรรค์ ทั้งนี้ผู้จัดทำหวังเป็นอย่างยิ่งว่าผู้ปฏิบัติหน้าที่เกี่ยวกับการลงบัญชี การรับ เงิน การนำส่งเงินคลัง จะได้รับความรู้ความเข้าใจในการปฏิบัติงานจากคู่มือเล่มนี้ และเป็นประโยชน์ต่อการปฏิบัติงาน ด้านงานคลังต่อไป

นางสาวหัตถาภรณ์ ศรีสง่า

นักวิชาการเงินและบัญชี กลุ่มงานคลัง

สารบัญ

| บทที่     |                                                                                         | หน้า |
|-----------|-----------------------------------------------------------------------------------------|------|
| คำนำ      |                                                                                         |      |
| สารบัญ    |                                                                                         |      |
| บทที่ 1   | บทน้ำ                                                                                   | 1    |
|           | ความเป็นมาและความสำคัญ                                                                  | 1    |
|           | วัตถุประสงค์                                                                            | 1    |
|           | ประโยชน์ที่คาดว่าจะได้รับ                                                               | 1    |
|           | ขอบเขตของคู่มือ                                                                         | 2    |
| บทที่ 2 ' | โครงสร้างและหน้าที่ความรับผิดชอบ                                                        |      |
|           | โครงสร้างหน่วยงาน (Organization Chart)                                                  | 3    |
|           | โครงสร้างการบริหาร (Administration Chart)                                               | 4    |
|           | โครงสร้างอัตรากำลัง (Activity Chart)                                                    | 5    |
|           | ประวัติความเป็นมาสำนักงานอธิการบดี                                                      | 6    |
|           | ทำเนียบผู้บริหารสำนักงานอธิการบดี                                                       | 7    |
|           | กลุ่มงานคลัง                                                                            | 7-8  |
| บทที่ 3   | หลักเกณฑ์วิธีการปฏิบัติงานและเงื่อนไข                                                   |      |
|           | ประวัติความเป็นมาของการทำบัญชี                                                          | 9    |
|           | ความหมายของการบัญชี                                                                     | 9-11 |
|           | วัตถุประสงค์ของการทำบัญชี                                                               | 11   |
|           | ประโยชน์ของข้อมูลทางการบัญชี                                                            | 11   |
|           | บทบาทหน้าที่ความรับผิดชอบของกลุ่มงานคลัง                                                | 12   |
| บทที่ 4   | ขั้นตอนการดำเนินงาน                                                                     |      |
|           | - การรับเงินสด                                                                          | 13   |
|           | - การรับเงินธนาคาร                                                                      | 14   |
|           | ภาพรวมแยกประเภท                                                                         | 15   |
|           | - Flowchartบกศ(1) เงินรายได้จากการจัดการศึกษาภาคปกติ (บ.กศ.)                            | 16   |
|           | - Flowchartบกศ(2) เงินรายได้จากการจัดการศึกษาภาคปกติ(นานาชาติ)                          | 17   |
|           | - Flowchartบกศ(3) เงินรายได้จากการจัดการศึกษาภาคปกติ (บ.กศ.)(หมวดเบ็ดเตล็ด)             | 18   |
|           | - Flowchartกศ.บป. เงินรายได้จากโครงการจัดการศึกษาสำหรับบุคลากรประจำการ (กศ.บป.)         | 19   |
|           | - Flowchartกศ.บศ. เงินรายได้จากโครงการจัดการศึกษาระดับบัณฑิตศึกษา (กศ.บศ.)              | 20   |
|           | - Flowchartเงินรับฝาก(1) เงินรับฝากถอนคืน และ เงินประกันของเสียหาย (ใบเสร็จเล่ม,ใบเสร็จ | 21   |
|           | คอมพิวเตอร์)หมวดรายงานตัว และ ลงทะเบียน                                                 |      |
|           | - Flowchartเงินรับฝาก(2) เงินรับฝากถอนคืนใบเสร็จคอมพิวเตอร์)<br>หมวดเบ็ดเตล็ด           | 22   |

| 9           |      |
|-------------|------|
| ສາຮາເຄ      | (ສລ) |
| 61 1 3 0 60 | (10) |
|             |      |

| <u>บทที</u> |                                                                                                | หน้า   |
|-------------|------------------------------------------------------------------------------------------------|--------|
| บทที่ 4     | ขั้นตอน บันทึกการรับเงิน                                                                       | 23-28  |
|             | ขั้นตอน บันทึกใบสำคัญการลงบัญชี(ทั่วไป)                                                        | 29-34  |
|             | - การสร้างคู่บัญชีที่ใช้ประจำ " HOT "                                                          | 35-37  |
|             | วิธีบันทึกบัญชี(รับเงินสด)                                                                     |        |
|             | - เงินรายได้จากการจัดการศึกษาภาคปกติ (บ.กศ.)                                                   | 38-44  |
|             | - เงินรายได้จากการจัดการศึกษาภาคปกติ(นานาชาติ)                                                 | 45-50  |
|             | - เงินรายได้จากการจัดการศึกษาภาคปกติ (บ.กศ.)(หมวดเบ็ดเตล็ด)                                    |        |
|             | ค่าปรับส่งงานล่าช้า , ค่าขยะ , ค่าไฟฟ้า                                                        | 51-54  |
|             | เบิกเกินส่งคืนเงินรายได้                                                                       | 55-61  |
|             | คืนทุนพัฒนาข้าราชการ                                                                           | 62-65  |
|             | รายได้อื่นๆ(บ.กศ.)                                                                             | 66-68  |
|             | วิธีบันทึกบัญชี( รับเงินจาก ธนาคาร )                                                           |        |
|             | - เงินรายได้จากการจัดการศึกษาภาคปกติ (บ.กศ.) , (นานาชาติ)                                      | 69-71  |
|             | วิธีบันทึกบัญชี(รับเงินสด)                                                                     |        |
|             | - เงินรายได้จากโครงการจัดการศึกษาสำหรับบุคลากรประจำการ (กศ.บป.)                                | 72-76  |
|             | วิธีบันทึกบัญชี( รับเงินจาก ธนาคาร )                                                           |        |
|             | <ul> <li>เงินรายได้จากโครงการจัดการศึกษาสำหรับบุคลากรประจำการ (กศ.บป.)</li> </ul>              | 77-79  |
|             | วิธีบันทึกบัญชี(รับเงินสด)                                                                     |        |
|             | - เงินรายได้จากโครงการจัดการศึกษาระดับบัณฑิตศึกษา (กศ.บศ.)                                     | 80-87  |
|             | วิธีบันทึกบัญชี(รับเงินสด)                                                                     |        |
|             | <ul> <li>เงินรับฝากถอนคืน และ เงินประกันของเสียหาย (ใบเสร็จเล่ม,ใบเสร็จคอมพิวเตอร์)</li> </ul> | 88-91  |
|             | หมวดรายงานตัว และ หมวดลงทะเบียนเรียน<br>- เงินรับฝากกอบคืน (ในเสร็จเล่น ในเสร็จคอบพิวเตอร์)    | 92-95  |
|             | หมวดลงทะเบียนเรียน                                                                             | 72 75  |
|             | - เงินรับฝากถอนคืน(กศบศ) (ใบเสร็จคอมพิวเตอร์)                                                  | 96-99  |
|             | หมวดลงทะเบียนเรียน                                                                             |        |
|             | วิธิบันทิกบัญชี( รับเงินจาก ธนาคาร )                                                           |        |
|             | - เงินรับฝากถอนคืน(กศบศ) (ใบเสร็จคอมพิวเตอร์)                                                  | 100-10 |
|             | หมวดลงทะเบียนเรียน                                                                             |        |
|             | วธบนทกบญช์( รบเง่นจาก เง่นสด )                                                                 |        |
|             | - เงินรับฝากถอนคืนใบเสร็จคอมพิวเตอร์)                                                          | 103-1  |
|             | หมวดเบ็ดเตล็ด                                                                                  |        |

สารบัญ (ต่อ)

| บทที่    |                                                  | หน้า    |
|----------|--------------------------------------------------|---------|
| บทที่ 4  | วิธีบันทึกบัญชี(รับเงินสด)                       |         |
|          | - เงินรับฝากถอนคืนมรภ.นว.( ส่วน20เปอร์เซ็นต์ )   | 105-109 |
|          | วิธีบันทึกบัญชี(รับเงินสด)                       |         |
|          | - รายได้แผ่นดิน                                  |         |
|          | รายได้เงินเหลือจ่ายปีเก่า                        | 110-112 |
|          | รายได้ค่าขายของเบ็ดเตล็ด                         | 113-115 |
|          | - นำส่งเงินรายได้แผ่นดิน                         | 116-118 |
|          | วิธีบันทึกบัญชี(รับเงินสด)                       |         |
|          | - ค่าน้ำ                                         | 119-121 |
|          | - นำส่งค่าน้ำเป็นเงินรายได้แผ่นดินและเงินฝากคลัง | 122-124 |
|          | วิธีบันทึกบัญชี(รับเงินสด)                       |         |
|          | - เบิกเกินส่งคืนเงินงบประมาณ                     | 125-127 |
|          | - นำส่งเงินเบิกเกินส่งคืนเงินงบประมาณ            | 128-131 |
|          | วิธีบันทึกบัญชี(รับเงินสด)                       |         |
|          | - เงินคงเหลือสะสม                                | 132-134 |
| บทที่ 5  | ปัญหา อุปสรรคต่างๆ                               | 135-139 |
| บรรณานุก | ารม                                              | 140     |

#### บทนำ

# ความเป็นมาและความสำคัญ

ด้วยการปฏิบัติงานในกลุ่มงานคลัง ของมหาวิทยาลัยราชภัฏนครสวรรค์ มี พระราชบัญญัติ ระเบียบ ข้อบังคับ และประกาศต่าง ๆ ที่เกี่ยวข้องกับการปฏิบัติงานในกลุ่มงานคลังหลายฉบับ อีกทั้งในการปฏิบัติหน้าที่ ในกลุ่มงานคลังนั้นจะต้องอาศัยประสบการณ์ และความชำนาญในการปฏิบัติงานเพื่อให้ถูกต้องตามระเบียบและ ขั้นตอน ดังนั้นในการปฏิบัติงานจึงมีขั้นตอนที่ใช้ในการปฏิบัติงานที่แตกต่างกันไปในแต่ละงาน เพราะในปัจจุบันงาน การเงินและการคลังนั้นใช้ระบบสารสนเทศเข้ามามีส่วนในการปฏิบัติงานมากขึ้น ทั้งยังถูกกำหนด จากหน่วยงานภาครัฐให้รายงาน และบันทึกข้อมูลต่าง ๆ ผ่านระบบในหลายๆงาน ดังนั้นการจัดทำคู่มือที่เกี่ยวข้องกับ การปฏิบัติงานในกลุ่มงานคลังนั้นจึงมีความสำคัญ ซึ่งคู่มือในการปฏิบัติงานเหล่านี้จะเป็นตัวอย่างในการปฏิบัติงาน ของบุคลากรที่จะต้องปฏิบัติหน้าที่ต่าง ๆ ที่เกี่ยวข้องกับงานคลัง ในการนี้จึงจัดทำคู่มือการปฏิบัติงานกลุ่มงานคลัง โดยรวบรวมขั้นตอน วิธีการ และแนวทางในการปฏิบัติงาน เพื่อให้บุคลากรที่ปฏิบัติหน้าที่ด้านงานคลัง นั้นสามารถ นำมาเป็นแนวทางในการปฏิบัติงานได้อย่างครบถ้วน สมบูรณ์ และมีประสิทธิภาพอย่างสูงสุด

## วัตถุประสงค์

เพื่อสร้างคู่มือสำหรับการปฏิบัติของกลุ่มงานคลัง กองกลาง สำนักงานอธิการบดี มหาวิทยาลัยราชภัฏ นครสวรรค์ การลงบัญชี ด้านการรับเงิน การนำเงินส่งคลัง

# ประโยชน์ที่คาดว่าจะได้รับ

คู่มือสำหรับการปฏิบัติของกลุ่มงานคลัง กองกลาง สำนักงานอธิการบดี มหาวิทยาลัยราชภัฏนครสวรรค์ จะ เป็นแนวทางสำหรับผู้ปฏิบัติหน้าที่ด้านการเงิน และบัญซี ของกลุ่มงานคลัง สำนักงานอธิการบดี ให้สามารถปฏิบัติ หน้าที่ได้ตามขั้นตอนและวิธีการอย่างถูกต้อง ตลอดจนปฏิบัติหน้าที่งานด้านการเงิน และบัญซี ของกลุ่มงานคลังได้ อย่างครบถ้วนสมบูรณ์

#### ขอบเขตของคู่มือ

คู่มือการลงบัญชีด้านรับ ประจำสำนักงานอธิการบดี มหาวิทยาลัยราชภัฏนครสวรรค์ รวบรวมวิธีการปฏิบัติ หน้าที่ของงานการเงิน และบัญชี ที่ต้องปฏิบัติงานทุกวัน โดยงานลงบัญชีด้านรับจะแบ่งออกเป็นแต่ละด้าน ดังนี้

- 1. การรับเงิน
- 2. การนำส่งเงินคลัง
- 3. สมุดเงินสด/การลงบัญชีด้านรับ
- 4. ใบสำคัญการลงบัญชีด้านรับ

# คำจำกัดความเบื้องต้น

การทำบัญชี หมายถึง ศิลปะการเก็บรวบรวม บันทึก จำแนก และทำสรุปข้อมูลอันเกี่ยวกับเหตุการณ์ทาง เศรษฐกิจในรูปตัวเงิน ผลงานขั้นสุดท้ายของการบัญชี คือ การให้ข้อมูลทางการเงิน

การรวบรวม (Collecinge) หมายถึง การรวบรวมข้อมูลหรือรายการค้าที่เกิดขึ้นประจำวันในการดำเนิน ธุรกิจที่เกี่ยวข้องกับเงินเช่น หลักฐานการซื้อเชื่อและขายเชื่อ หลักฐานการรับและจ่ายเงิน เป็นต้น

**การบันทึก (Recording)** หมายถึง การจดบันทึกรายการค้าที่เกิดขึ้นแต่ละครั้งตามลำดับก่อน-หลังให้ถูกต้อง ตามหลักการบัญชีที่รับรองทั่วไป พร้อมกับบันทึกข้อมูลให้อยู่ในรูปของหน่วยเงินตรา

การจำแนก (Classifying) หมายถึง การนำข้อมูลที่จดบันทึกไว้ในสมุดรายวันทั่วไปมาผ่านบัญชีแยก ประเภทโดยจำแนกให้เป็นหมวดหมู่ตามหมวดบัญชีประเภทต่างๆเช่น หมวดสินทรัพย์ หนี้สิน ส่วนของเจ้าของ รายได้ และค่าใช้จ่ายเป็นต้น

การสรุปข้อมูล (Summarizing) นำข้อมูลที่ได้จากการจำแนกในบัญชีแยกประเภทดังกล่าวมาสรุปเป็น รายงานทางการเงิน (Accounting Redort) ซึ่งแสดงถึงผลการดำเนินงานและฐานะการเงินของธุรกิจตลอดจน การได้มาและใช้ไปของเงินสดในรอบระยะเวลาบัญชีหนึ่ง

# บทที่ 2

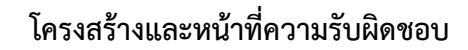

โครงสร้างหน่วยงาน (Organization Chart)

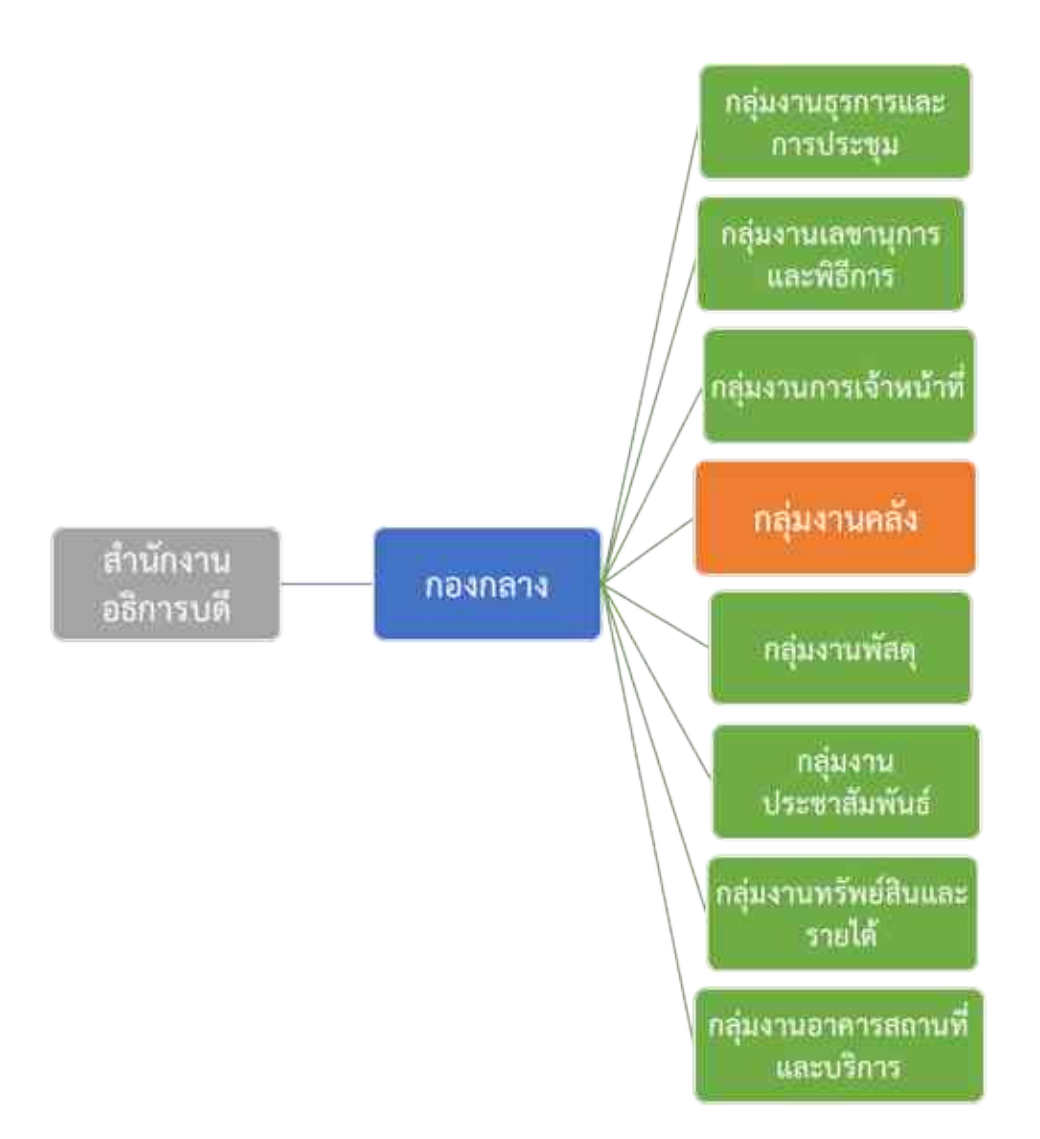

โครงสร้างการบริหาร (Administration Chart)

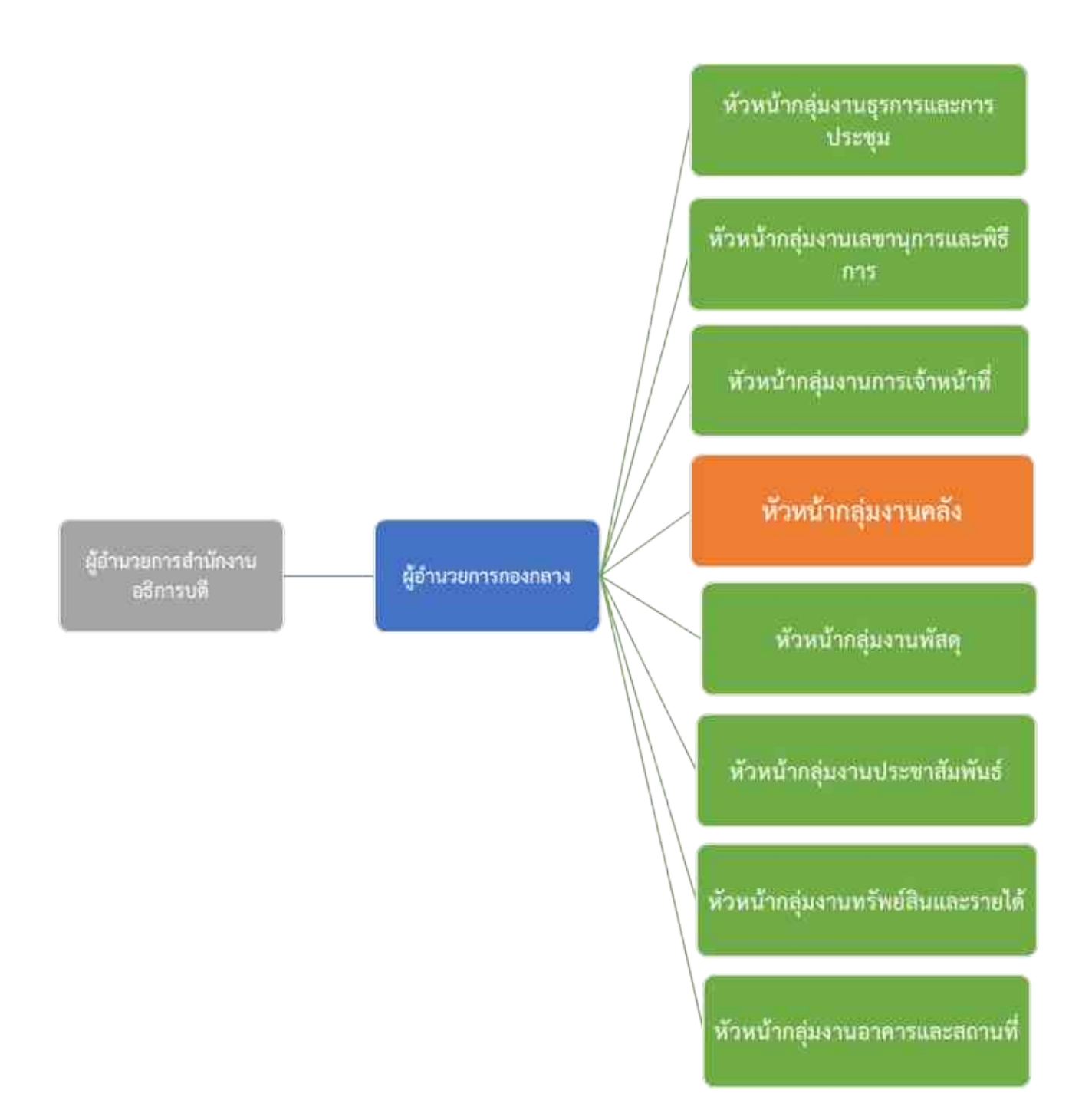

#### โครงสร้างอัตรากำลัง (Activity Chart)

นางพรพิพย์ บัวประทุม รักษาการหัวหม้ากลุ่มงานธุรการ และการประทุม

ผศ.ชม ปานตา รักษาการหัวหน้ากลุ่มราน เลขาบุการและพิไการ

นางสาวสุพัตรา ปัทมะโลกา มัวหม้ากลุ่มงามการเจ้าเน้าที่

นางสาวธนิดา ยินดี รักษาการหัวหน้าอยุมหานดกั

นางสาวรัดบากรณ์ ปีนใจ วักษาการทั่วหม้ากมุ่มงานพัธธุ

นางสาวนถูกร หรืบรรเทา รักษาการหัวหน้ากลุ่มงาน ประชาสัมพันธ์

นายซาญณรงค์ แลงนารา รักษาการทั่วหน้ากลุ่มงานทรักย์สินและ รายได้

นายธนวิทย์ ฉุนฉ่ำ ภักษาการทั่วหน้ากลุ่มงานอาคารและ สถานที่ นางเสาวภา ปั้นทอง

นางสาวกวิตา เค้าครีวงษ์

นางสาวสมัย ประสาทเขตการ

นางสาวสายรุ้ง วิชัย

นางสาวหัดถาภรณ์ ศรีสง่า

นางสิรินภา ประเสริฐสุข

นางสาวปารวี โพธิ์คำ

นางสาวเสาวสักษณ์ ยนต์สุข

นางสาวสุวารี จันทร์แพ

นางสาวเกศสุดา สีสุก

นางสาวณัฏฐา ไยบัว

นางสาวนภัสรัญช์ อ่อนเขต

นายมงคด แพทองค้า ผู้ด้านวยการสำนักงาน สงิการบดี

นางสุกัญญา มีวงษ์ ผู้ด่านวชการกลงกลาง

## ประวัติความเป็นมาสำนักงานอธิการบดี

สำนักงานอธิการบดี เป็นหน่วยงานที่เป็นศูนย์กลางการให้บริการและการบริหารของมหาวิทยาลัยฯ จึงเป็น หน่วยงานที่จำเป็นต้องมีการประสานงานกับบุคลากรในทุกฝ่าย ทุกหน่วยงานของมหาวิทยาลัยฯ ไม่ว่าจะเป็นผู้บริหาร อาจารย์ ข้าราชการ บุคลากร นักศึกษา และผู้มาติดต่องาน จึงเป็นหน่วยงานที่จัดตั้งควบคู่กับมหาวิทยาลัยมาโดย ตลอด ตั้งแต่มหาวิทยาลัยราชภัฏนครสวรรค์ยังเป็นโรงเรียนฝึกหัดครู วิทยาลัยครู สถาบันราชภัฏ และมหาวิทยาลัย ราชภัฏนครสวรรค์ตามลำดับ

แต่เดิม สำนักงานอธิการบดีเป็นเพียงฝ่าย "ฝ่ายธุรการ"ของโรงเรียนฝึกหัดครูนครสวรรค์ ต่อมาโรงเรียน ฝึกหัดครูได้เปลี่ยนมาเป็นวิทยาลัยครูนครสวรรค์ ฝ่ายธุรการจึงเปลี่ยนมาเป็น "สำนักงานอธิการบดี" โดยแบ่งงานและ หน้าที่ออกเป็น 11 ฝ่าย ได้แก่ ฝ่ายเลขานุการ ฝ่ายธุรการ ฝ่ายการเจ้าหน้าที่ ฝ่ายการเงิน ฝ่ายพัสดุ ฝ่าย ยานพาหนะ ฝ่ายอนามัยและสุขาภิบาล ฝ่ายอาคารสถานที่ ฝ่ายสวัสดิการ ฝ่ายประชาสัมพันธ์ และฝ่ายเอกสารการ พิมพ์

ต่อมาในปี พ.ศ. 2538 มีการประกาศใช้พระราชบัญญัติสถาบันราชภัฏ วิทยาลัยครูนครสวรรค์จึงได้รับยก ฐานะเป็นสถาบันราชภัฏนครสวรรค์ สำนักงานอธิการบดีจึงเป็น "สำนักงานอธิการบดี" จนถึงปัจจุบัน

ถึงแม้ว่า "สำนักงานอธิการบดี" จะมีการเปลี่ยนแปลงชื่อและจัดระบบโครงสร้างหน่วยงานใหม่สำนักงาน อธิการบดีก็ยังคงเป็นหน่วยงานกลางที่ทำหน้าที่ให้บริการ สนับสนุนงานบริหารและประสานงานวิชาการในทุก ๆ ด้าน ให้มีคุณภาพเพื่อความก้าวหน้าของมหาวิทยาลัยสืบต่อไป

ในปี พ.ศ. 2548-2549 มหาวิทยาลัยราชภัฏนครสวรรค์มีการเปลี่ยนแปลงโครงสร้างใหม่ตามกฎกระทรวง กระทรวงศึกษาธิการ พ.ศ. 2548 ทำให้โครงสร้างภายในสำนักงานอธิการบดีเปลี่ยนไปจากการรวมหน่วยงาน ซึ่ง เคยมีเทียบเท่าคณะอยู่ในขณะนั้น จำนวน 3 หน่วยงานเข้าด้วยกัน ได้แก่ สำนักงานอธิการบดี สำนักวางแผนและ พัฒนา และสำนักกิจการนักศึกษา ซึ่งปัจจุบันสำนักงานอธิการบดีโดยประกอบด้วย 3 ดังนี้

1. กองกลาง

2. กองนโยบายและแผน

3. กองพัฒนานักศึกษา

และแต่ละกองแบ่งเป็นกลุ่มงาน รวมกันทั้งสิ้น 16 กลุ่มงาน

สังกัด กองกลาง ได้แก่

- 1. กลุ่มงานธุรการและงานประชุม
- 2. กลุ่มงานเลขานุการและพิธีการ
- 3. กลุ่มงานการเจ้าหน้าที่
- 4. กลุ่มงานคลัง
- 5. กลุ่มงานพัสดุ
- 6. กลุ่มงานประชาสัมพันธ์
- 7. กลุ่มงานทรัพย์สินและรายได้
- 8. กลุ่มงานอาคารสถานที่และบริการ

| สังกัด กองนโยบายและแผน ได้แก่  | 1. กลุ่มงานบริหารกองนโยบายและแผน         |
|--------------------------------|------------------------------------------|
|                                | 2. กลุ่มงานมาตรฐานและประกันคุณภาพ        |
|                                | 3. กลุ่มงานวิเทศสัมพันธ์                 |
| สังกัด กองพัฒนานักศึกษา ได้แก่ | 1. กลุ่มงานบริหารทั่วไปและบริการนักศึกษา |

- 1. กลุ่มงานบริหารทั่วไปและบริการนักศึกษา
- 2. กลุ่มงานกิจกรรมพัฒนานักศึกษา
- 3. กลุ่มงานกีฬาและนั้นทนาการ
- 4. กลุ่มงานแนะแนวและทุนการศึกษา
- 5. กลุ่มงานศูนย์พยาบาลและส่งเสริมสุขภาพ

# 1.2 ทำเนียบผู้บริหารสำนักงานอธิการบดี

| ระยะเวลา        | ชื่อ – นามสกุล              |
|-----------------|-----------------------------|
| 2538 - 2540     | ผศ.กมล การุณอุทัย           |
| 2541 - 2544     | ผศ.จำลอง ลือชา              |
| 2545 - 2548     | ผศ.สมชาย พลานนท์            |
| 2548            | ผศ.สุวรรณ์ คงมี             |
| 2548            | ผศ.ปรีชา สนธิรักษ์          |
| 2548 - 2555     | นายเฉลิมเกียรติ ปรัชญาพันธ์ |
| 2556 - ปัจจุบัน | นายมงคล แพทองคำ             |

## กลุ่มงานคลัง

**กลุ่มงานคลัง** ตามโครงสร้างการบริหารหน่วยงานของมหาวิทยาลัยราชภัฏนครสวรรค์ อยู่ในส่วนของ กองกลาง สำนักงานอธิการบดี โดยแบ่งหน้าที่ของกลุ่มงานคลังออกเป็น 5 ด้าน ได้แก่

- 1. งานธุรการ
- 2. งานการเงิน
- 3. งานบัญชี
- 4. งานเงินนอกงบประมาณ
- งานเงินงบประมาณ 5.

ซึ่งในส่วนของกลุ่มงานคลังที่ปฏิบัติหน้าที่ คือ งานการเงิน และงานบัญชี สำหรับคู่มือลงบัญชีด้านรับนี้มี รายละเอียดของงานที่ปฏิบัติในแต่ละงาน มีดังนี้

- 6.1 การรับเงิน
- 6.2 การนำส่งเงินคลัง
- 6.3 สมุดเงินสด/การลงบัญชีด้านรับ
- 6.4 ใบสำคัญการลงบัญชีด้านรับ

# บทที่ 3

# หลักเกณฑ์วิธีการปฏิบัติงานและเงื่อนไข

## ประวัติความเป็นมาของการทำบัญชี

มีการพบหลักฐานว่า การบัญชีเกิดขึ้นมากว่า 4,000 ปีแล้ว สมัยนั้นได้มีการจัดทำบัญชีสินค้า บัญชีค่าแรง และค่าภาษีอากร ในเมโสโปเตเมีย ต่อมาก่อนคริสตศตวรรษที่ 14 พ่อค้าชาวอิตาเลี่ยนได้พัฒนาระบบ บัญชีคู่ขึ้นใช้เป็นครั้งแรก แต่หลักเกณฑ์ต่าง ๆ ที่เขาคิดขึ้นนั้นไม่ได้รวบรวมไว้จนกระทั่งในปี ค.ศ. 1494 นาย FRA LUCA PACIOLI ชาวอิตาเลี่ยน ได้แต่งหนังสือชื่อ เรียกสั้น ๆ ว่า "Summa" เป็นตำราว่าด้วยการคำนวณเกี่ยวกับเลข คณิต พีชคณิต การแลกเปลี่ยนเงินตรารวมทั้งการบัญชี ซึ่งเขาได้รวบรวมกฎเกณฑ์ต่าง ๆ ของหลักการบัญชีคู่ไว้อย่าง สมบูรณ์ จนได้รับการยกย่องว่าเป็น "บิดาแห่งวิชาการบัญชี" ต่อมาราวคริสตศตวรรษที่ 18 เกิดการปฏิวัติทาง อุตสาหกรรมขึ้นในยุโรป ทำให้เกิดการเปลี่ยนแปลงทางเศรษฐกิจครั้งใหญ่ มีการลงทุนกันมากขึ้น โดยเฉพาะมีการ ลงทุนร่วมกัน ทำให้เกิดความคิดที่จะบันทึกบัญชีกิจการแยกต่างหากจากเจ้าของ เพื่อจะได้ทราบว่าใครลงทุนเท่าใด และมีสิทธิส่วนได้ ส่วนเสียในกิจการเท่าใด นอกจากนั้นยังมีการจัดทำงบการเงินเพื่อรายงานถึงผลการดำเนินงานและ ฐานะของธุรกิจให้ผู้ร่วมลงทุนได้ทราบ ซึ่งแนวความคิดนี้เป็นที่ยอมรับและใช้กันอยู่จนถึงปัจจุบัน

#### ความหมายของการบัญชี

การบัญชี (Accounting) คือ ขั้นตอนของระบบการรวบรวม การวิเคราะห์และการรายงานข้อมูลทาง การเงิน

สมาคมนักบัญชีและผู้สอบบัญชีรับอนุญาตแห่งประเทศไทย ซึ่งเรียกย่อว่า ส.บช. (The Institute of Ceritfied Accountants and Auditor of Thailand : ICAAT) ได้ให้ความหมายของการบัญชีไว้ดังนี้

การบัญชี (Accounting) หมายถึง ศิลปะของการเก็บรวบรวม บันทึก จำแนก และทำสรุปข้อมูลอัน เกี่ยวกับเหตุการณ์ทางเศรษฐกิจในรูปตัวเงิน ผลงานขั้นสุดท้ายของการบัญชีก็คือการให้ข้อมูลทางการเงิน ซึ่งเป็น ประโยชน์แก่บุคคลหลายฝ่าย และผู้ที่สนใจในกิจกรรมของกิจการ

สมาคมผู้สอบบัญชีรับอนุญาตของประเทศสหรัฐอเมริกา ( The American Institute of Certified Public Accountants : AICPA) ได้ให้ความหมายของการบัญชีไว้ดังนี้

"Accounting is the art of recording, classifying and summarizing in a significant manner and in terms of money, transactions and events which are, in part at least, of financial character and interpreting the results thereof. ความหมายของคำว่า การบัญชี (Accounting) ความหมายตามพจนานุกรมฉบับราชบัณฑิตยสถาน พ.ศ.2493 (เมธากุล เกียรติกระจาย และศิลปะพร ศรีจันเพชร่ . 2544 : 57) หมายถึง ทะเบียน สมุดหรือกระดาษที่ จดรายชื่อ จำนวน ส่วนพจนานุกรมภาษาอังกฤษ (เมธากุล เกียรติกระจาย และศิลปะของนักบัญชี สำหรับความหมาย ของนักบัญชี หมายถึง ผู้ทำ ตรวจ หรือ เชี่ยวชาญในการบัญชีหรือผู้มีอาชีพในการจัดทำบัญชี หรือตรวจสอบบัญชีของ ร้านค้า ธนาคาร หรือของรัฐต่อมาในปี ค.ศ.1941 สมาคมผู้สอบบัญชีอนุญาตของสหรัฐอเมริกา ให้คำจำกัดความการ บัญชีไว้ว่า การบัญชี เป็นศิลปะของการนำรายการหรือเหตุการณ์ที่เกี่ยวกับการเงินมาจดบันทึก และ จัดให้เป็น หมวดหมู่พร้อมทั้งสรุปผลในรูปจำนวนเงินตลอดจนการวิเคราะห์ นักบัญชีชื่อ Paul Grady เมธากุล เกียรติกระจาย และศิลปะพร ศรีจันเพชร่ . (2544 : 31 : 40 ; อ้างอิงมาจาก Paul Grady. 1993 : unpaged) ได้ให้คำจำกัดความ ใหม่ว่า "การบัญชีเป็นวิชาการและเป็นหน้าที่งานเกี่ยวกับการริเริ่มรายการและเหตุการณ์ทางการเงิน การตรวจสอบ การนำเสนอข้อมูลเหล่านั้นอย่างมีหลักเกณฑ์ตามความต้องการของฝ่ายบริหาร และการดำเนินงานของกิจการ เพื่อ ประโยชน์ในการจัดทำรายงานตามหน้าที่ความรับผิดชอบที่ได้รับมอบหมาย " คำจำกัดความดังกล่าว ได้ให้ ความหมายของการบัญชี สรุปได้ ดังนี้

- 1. การบัญชีเป็นวิชาการและหน้าที่ ไม่ใช่ศิลปะ
- 2. การบัญชีเป็นกระบวนการเพื่อให้ได้มาซึ่งข้อมูลที่จำเป็นในการบริหาร
- 3. ข้อมูลที่ได้มาเป็นข้อมูลที่เกี่ยวข้องกับการเงิน
- 4. ข้อมูลที่สรุปได้ต้องนำมาจัดทำรายงาน

สมาคมนักบัญชีและผู้สอบบัญชีรับอนุญาตแห่งประเทศไทย (เมธากุล เกียรติกระจาย และศิลปะพร ศรีจันเพชร; 2544 : 31 – 40 ; อ้างอิงมาจาก สมาคมนักบัญชีและผู้สอบบัญชีรับอนุญาตแห่งประเทศไทย. 2542 : ไม่มีเลขหน้า) ได้ให้คำนิยามของการบัญชี ไว้ดังนี้ การบัญชี คือ ศิลปะ ของการเก็บรวบรวม บันทึก จำแนก และ ทำสรุปข้อมูลเกี่ยวกับเหตุการณ์ทางเศรษฐกิจในรูปตัวเอง ผลงานขั้นสุดท้ายของการบัญชี คือ การให้ข้อมูลทาง การเงิน ซึ่งเป็นประโยชน์แก่บุคคลหลายฝ่ายและผู้สนใจในกิจกรรมของกิจการ การบัญชี เป็นงานบริการอย่างหนึ่ง โดยทำหน้าที่เสนอตัวเลขทางการเงินของกิจการเพื่อใช้ในการตัดสินใจเชิงเศรษฐกิจ กิจการสามารถเสนอตัวเลข ทางการเงินและข้อมูลทางการบัญชี ในรูปของงบการเงิน ซึ่งรวมถึง งบดุล งบกำไรขาดทุน งบกระแสเงินสด งบแสดงการเปลี่ยนแปลงในส่วนของเจ้าของ และหมายเหตุประกอบงบการเงิน เพื่อให้ผู้ใช้งบการเงินทราบถึงฐานะ ทางการเงินผลการดำเนินงานและกระแสเงินสดของกิจการ

วัตถุประสงค์ของการบัญชี คือ เป็นกระบวนการบันทึกรายการตามเอกสารหลักฐานให้ครบถ้วน ถูกต้องตาม ระบบบัญชีที่กำหนดและจัดทำรายงานการเงินแสดงผลการดำเนินงานและฐานะการเงิน รวมถึงคำนวณต้นทุนผลงาน องค์กรต้องจัดให้มีการวางรูปแบบระบบบัญชีให้เหมาะสมและสอดคล้องกับการดำเนินงานขององค์การ เพื่อให้ได้มาซึ่ง งบการเงินที่แสดงให้เห็นถึงผลการดำเนินงาน ฐานะการเงินขององค์กร และยังสามารถสะท้อนให้เห็นถึงความโปร่งใส คุ้มค่าและประหยัด

10

การบัญชี หมายถึง ศิลปะการเก็บรวบรวม บันทึก จำแนก และทำสรุปข้อมูลอันเกี่ยวกับเหตุการณ์ทางเศรษฐกิจในรูป ตัวเงิน ผลงานขั้นสุดท้ายของการบัญชี คือ การให้ข้อมูลทางการเงิน ซึ่งเป็นประโยชน์ต่อบุคคลหลายฝ่าย และผู้สนใจ ในกิจกรรมของกิจการ สมาคมนักบัญชีและผู้สอบบัญชีรับอนุญาตแห่งประเทศไทย (ส.บช.) ได้ให้คำจำกัดความว่า หมายถึง "การจดบันทึกทางการบัญชี ซึ่งประกอบด้วยการเก็บรวบรวมข้อมูลและเอกสาร บันทึกรายการในสมุดบัญชี ขั้นต้น จำแนกและจัดหมวดหมู่รายการในสมุดบัญชีขั้นปลาย ลักษณะงานการจัดทำบัญชีจะซ้ำซากและเป็นงาน เสมียน ผู้ปฏิบัติงานหน้าที่นี้เรียกว่า ผู้จัดทำบัญชี (Bookkeeper) ซึ่งแตกต่างกับ นักบัญชี (Accountant) คือ ผู้ที่ทำ หน้าที่เกี่ยวกับการบัญชี การบันทึกบัญชี การจัดทำงบการเงิน การวางแผนระบบบัญชีให้กิจการ ควบคุมการบันทึก บัญชีทั้งหมด กำหนดนโยบายทางการบัญชี สามารถประกอบอาชีพ ผู้สอบบัญชีให้คำปรึกษาทางภาษีอากรของกิจการ ต่าง ๆ ตามมาตรการบัญชีที่รับรองโดยทั่วไป

การทำบัญชี (Bookkeeping) เป็นหน้าที่ของผู้ทำบัญชี (Bookkeeper) ซึ่งมีขั้นตอนการปฏิบัติดังนี้

1.1 การรวบรวม (Collecinge) หมายถึง การรวบรวมข้อมูลหรือรายการค้าที่เกิดขึ้นประจำวันในการดำเนิน ธุรกิจที่เกี่ยวข้องกับเงินเช่น หลักฐานการซื้อเชื่อและขายเชื่อ หลักฐานการรับและจ่ายเงิน เป็นต้น

1.2 การบันทึก (Recording) หมายถึง การจดบันทึกรายการค้าที่เกิดขึ้นแต่ละครั้งตามลำดับก่อน-หลังให้ ถูกต้องตามหลักการบัญชีที่รับรองทั่วไป พร้อมกับบันทึกข้อมูลให้อยู่ในรูปของหน่วยเงินตรา

 1.3 การจำแนก (Classifying) หมายถึง การนำข้อมูลที่จดบันทึกไว้ในสมุดรายวันทั่วไปมาผ่านบัญชีแยก ประเภทโดยจำแนกให้เป็นหมวดหมู่ตามหมวดบัญชีประเภทต่างๆเช่น หมวดสินทรัพย์ หนี้สิน ส่วนของเจ้าของ รายได้ และค่าใช้จ่ายเป็นต้น

 1.4 การสรุปข้อมูล (Summarizing) นำข้อมูลที่ได้จากการจำแนกในบัญชีแยกประเภทดังกล่าวมาสรุปเป็น รายงานทางการเงิน (Accounting Redort) ซึ่งแสดงถึงผลการดำเนินงานและฐานะการเงินของธุรกิจตลอดจนการ ได้มาและใช้ไปของเงินสดในรอบระยะเวลาบัญชีหนึ่ง

# วัตถุประสงค์ของการบัญชี

วัตถุประสงค์ของการจัดทำบัญชี เพื่อ (1) บันทึกเหตุการณ์ทางการค้า (2) ให้เจ้าของกิจการได้ทราบว่า ช่วงเวลานั้น ๆ มีสินทรัพย์ หนี้สินและส่วนของเจ้าของ อยู่เป็นจำนวนเท่าใดและอย่างไร (3) เป็นปัจจัยหนึ่ง ประกอบการตัดสินใจในการลงทุนของนักธุรกิจและประกอบการตัดสินใจในการบริหารของเจ้าของกิจการ (4) เป็นการป้องกันการทุจริตและการสูญหายของสินทรัพย์ (5) ให้เป็นไปตามข้อบังคับของกฎหมาย และ (6) เพื่อเป็นเครื่องมือนำมาใช้ในการคำนวณภาษีที่จะต้องจ่ายแก่รัฐ

ประโยชน์ของข้อมูลทางการบัญชี นั้นเพื่อให้ทราบถึงความก้าวหน้าของกิจการ และประสบการณ์ในการ ดำเนินงานของผู้บริหาร ทราบถึงผลการดำเนินงานและฐานะการเงินของกิจการ เพื่อให้ผู้บริหารและผู้เกี่ยวข้องอื่นๆ ใช้ข้อมูลเพื่อประกอบการวางแผนการควบคุม และตัดสินใจ และเพื่อให้ฝ่ายบริหารทราบถึงข้อบกพร่องในการ ดำเนินงานที่ผ่านมา เพื่อที่จะเป็นแนวทางในการปรับปรุงการดำเนินงานในอนาคต

# บทบาทหน้าที่ความรับผิดชอบของกลุ่มงานคลัง

กลุ่มงานคลังของมหาวิทยาลัยราชภัฏนครสวรรค์ อยู่ภายใต้การบริหารงานของ กองกลาง สำนักงาน อธิการบดี โดยกลุ่มงานคลังมีงานที่ต้องดำเนินการแบ่งออกเป็น 5 ด้าน ดังนี้

- 1. งานธุรการ
- 2. งานการเงิน
- 3. งานบัญชี
- 4. งานเงินนอกงบประมาณ
- 5. งานเงินงบประมาณ

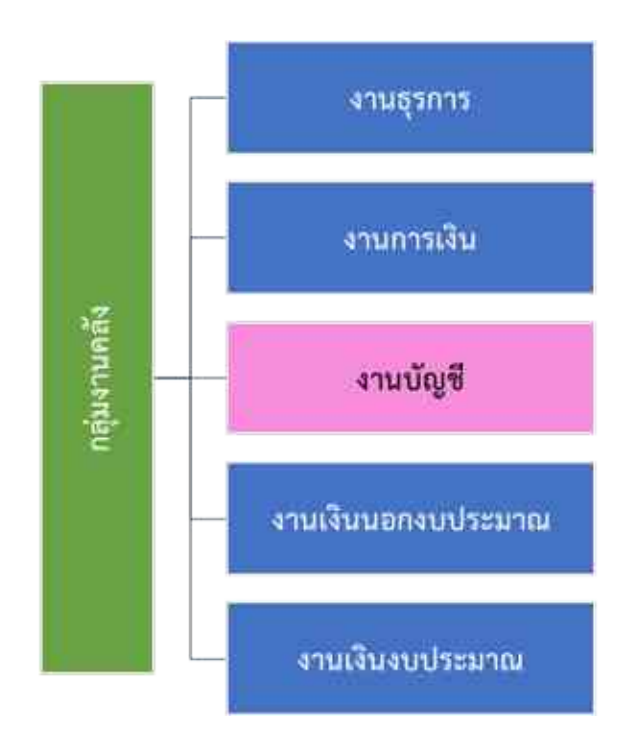

# การปฏิบัติงานของกลุ่มงานคลัง

การทำงานในกลุ่มงานคลัง กองกลาง สำนักงานอธิการบดี นั้นถือเป็นส่วนกลางของมหาวิทยาลัยที่เป็น กระบวนการสุดท้ายในการดำเนินการเรื่องการเงินการคลังทั้งหมด อาทิ การเบิก-จ่าย การยืมเงินทดรองไปราชการ ตลอดจนเป็นที่ปรึกษาเกี่ยวกับการดำเนินงานบริหารการเงินการบัญชีของมหาวิทยาลัย ดังนั้นงานทุก ๆ อย่างที่ เกี่ยวข้องกับกลุ่มงานคลังทั้งหมดจึงเปรียบเสมือนหัวใจสำคัญขององค์กร

# บทที่4 เทคนิคกระบวนการปฏิบัติงาน การรับเงินสด

ขั้นตอนการดำเนินงาน

ความเสี่ยง/จุดควบคุม

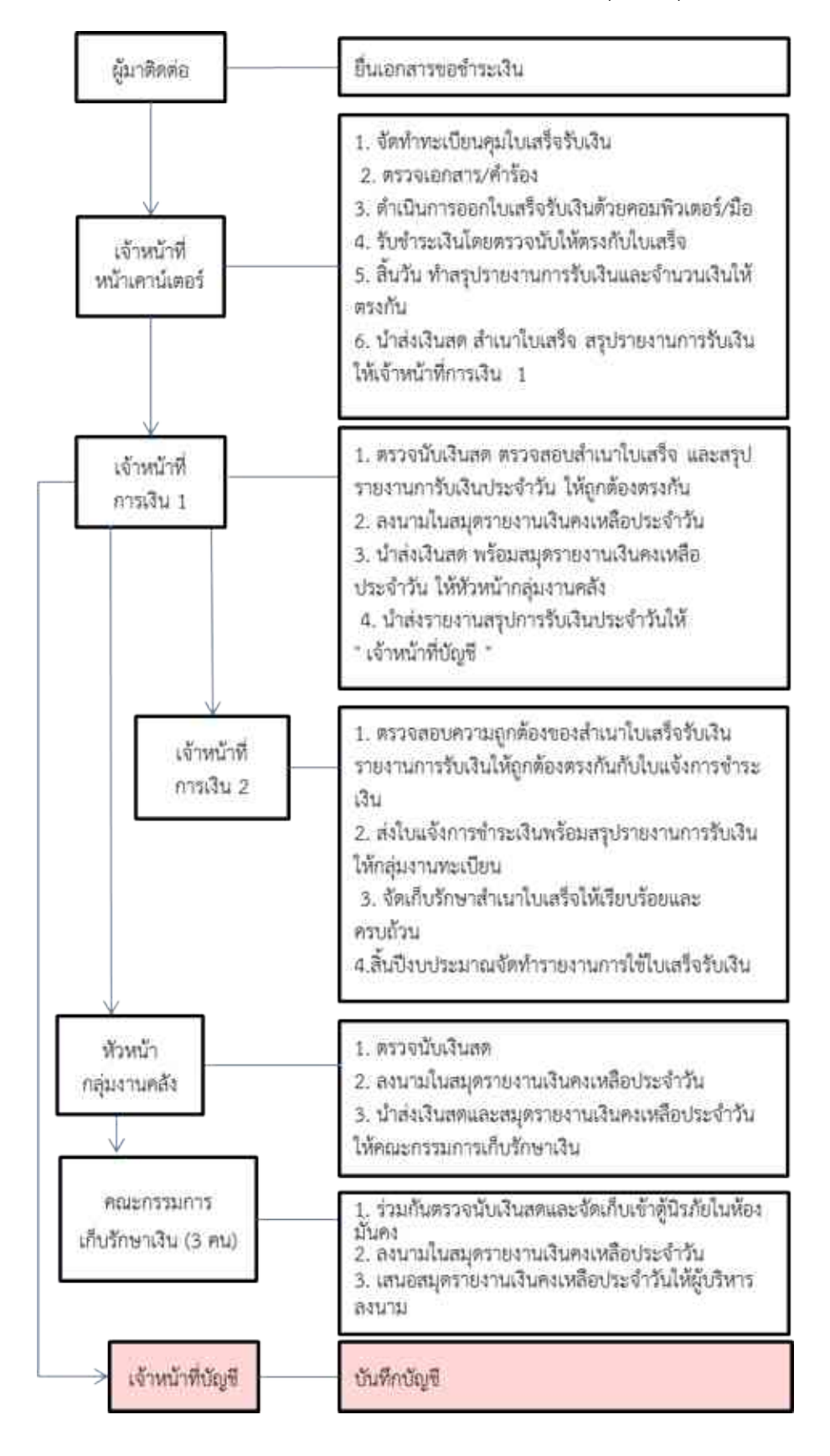

#### <u>การรับเงินธนาคาร</u>

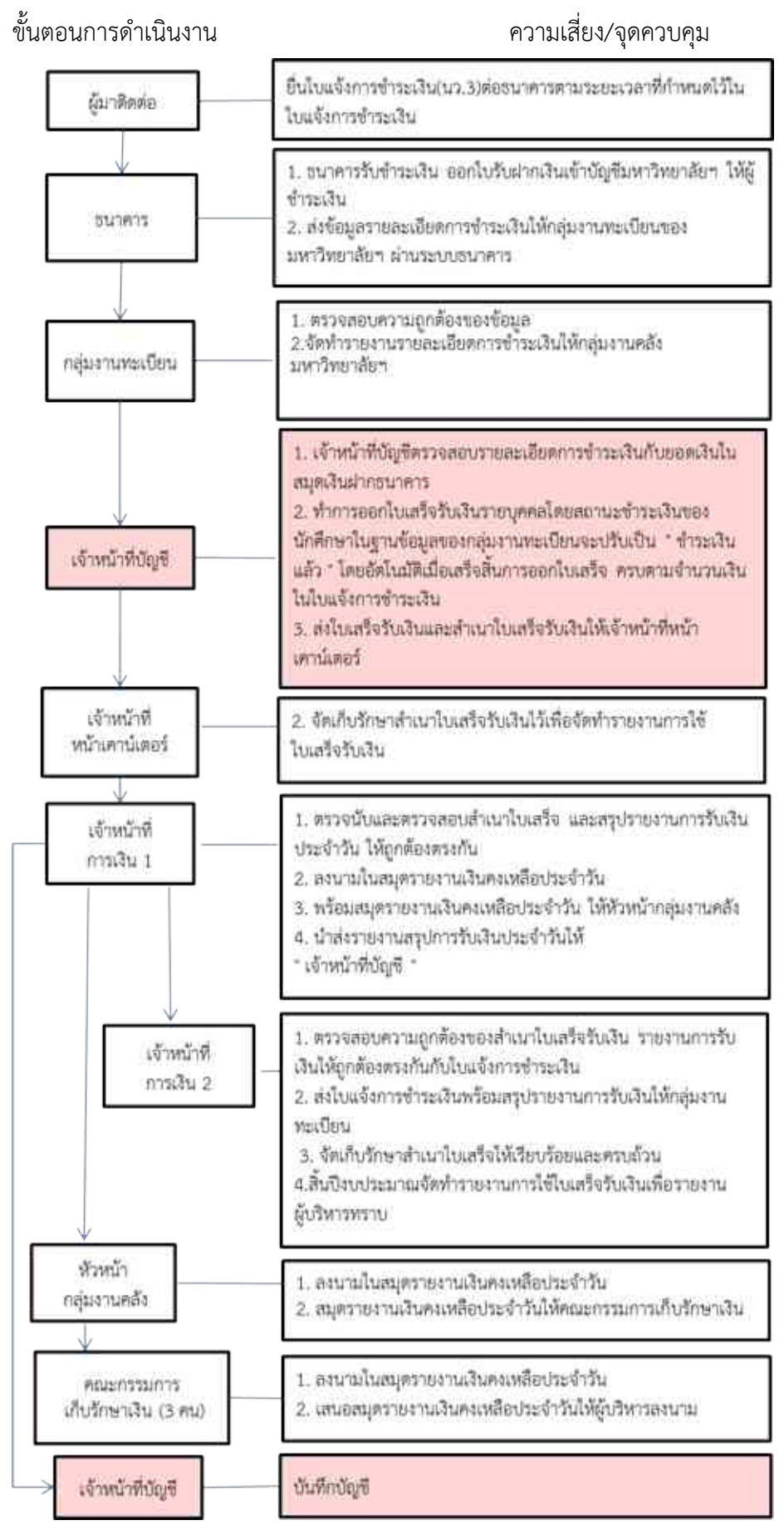

#### <u>ภาพรวมแยกประเภท</u>

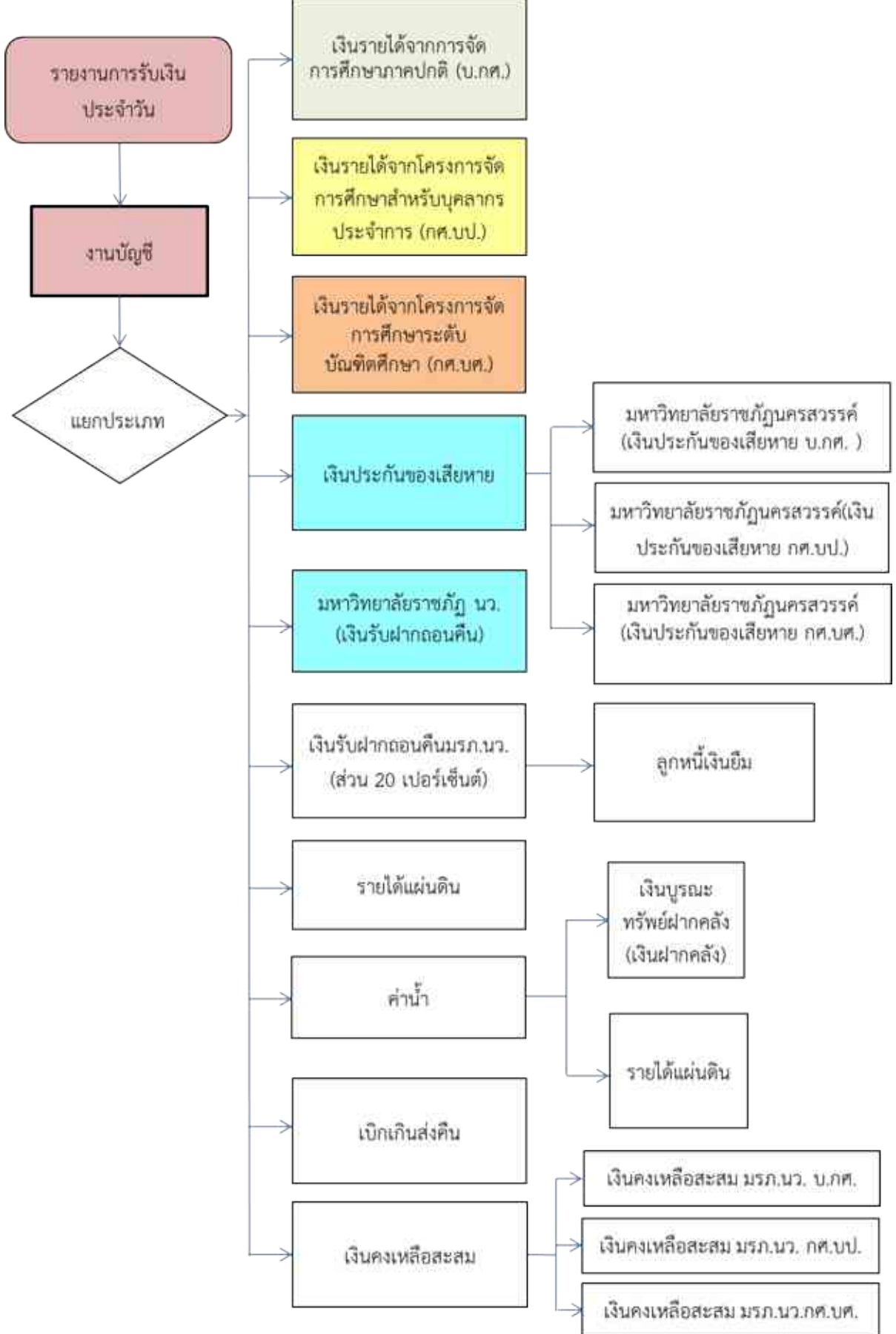

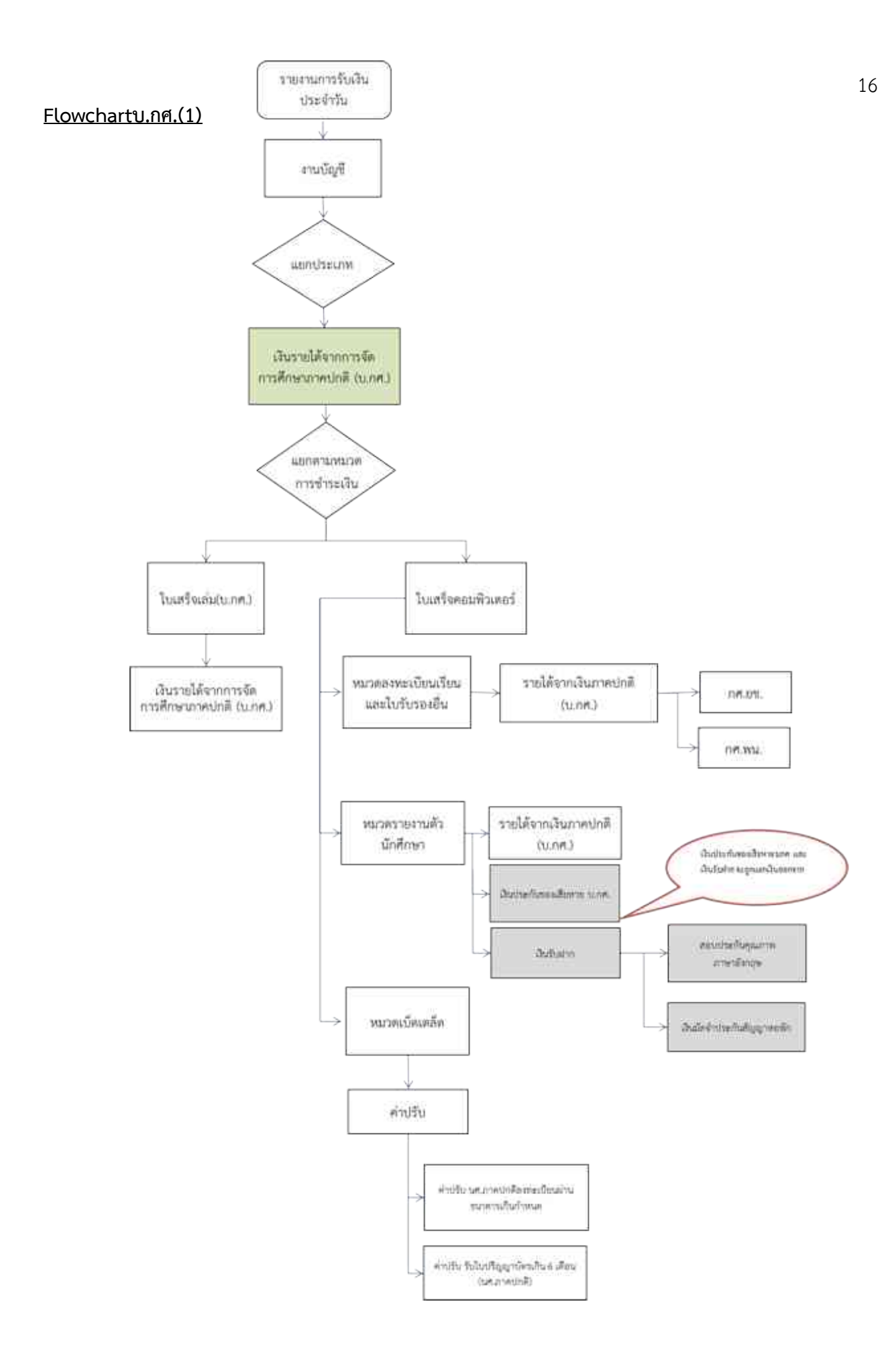

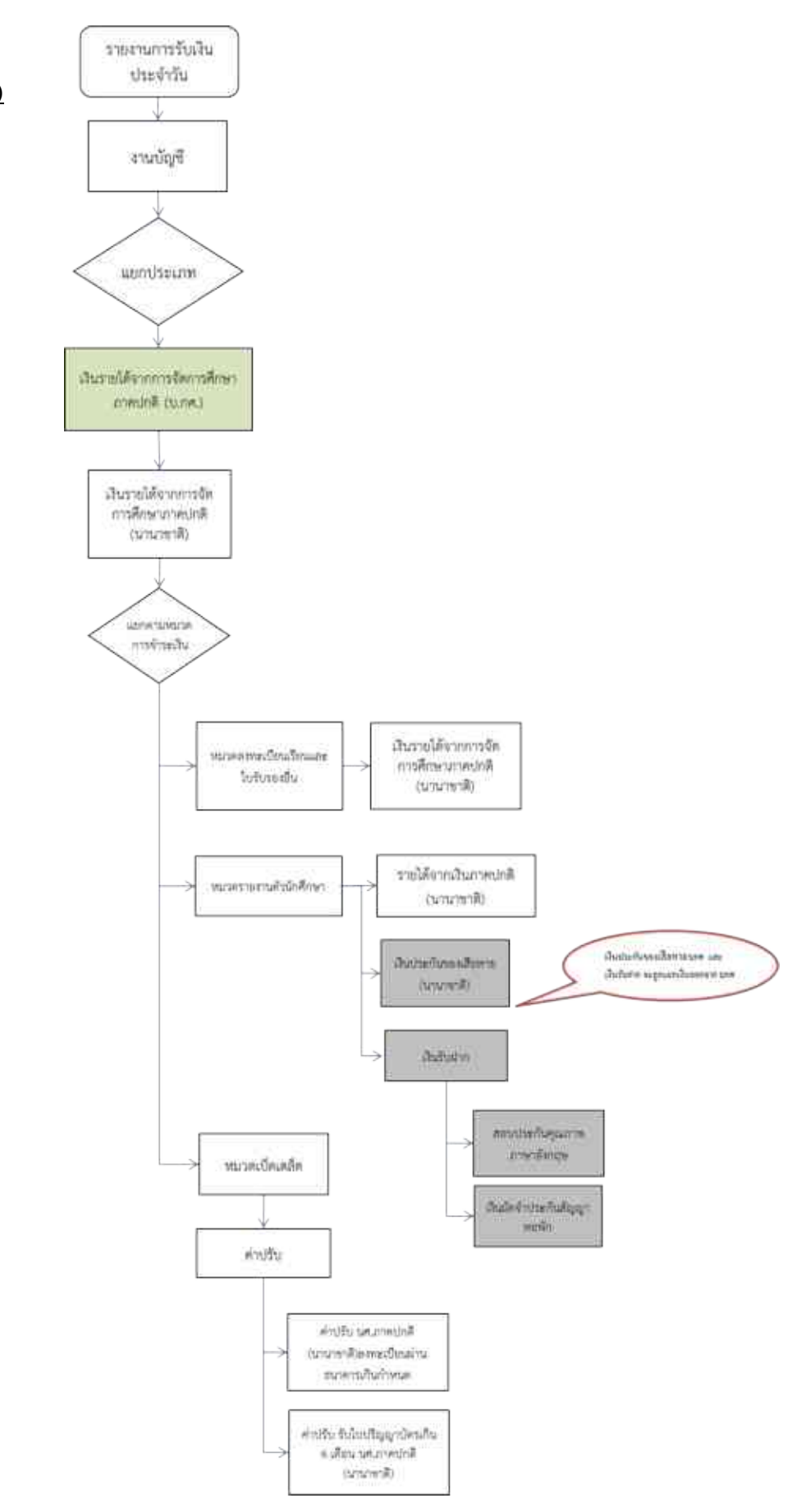

#### <u>Flowchartบ.กศ.(2)</u>

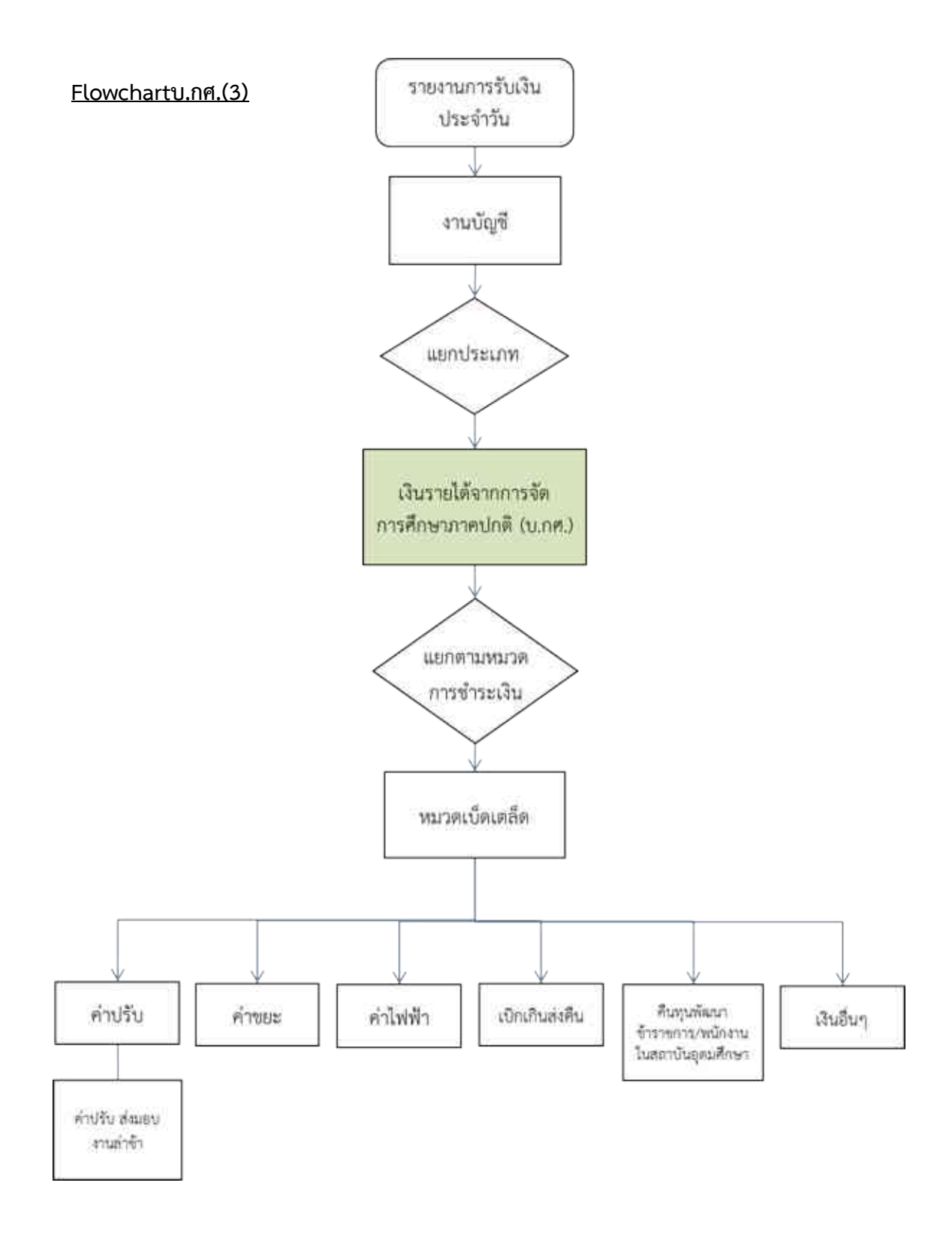

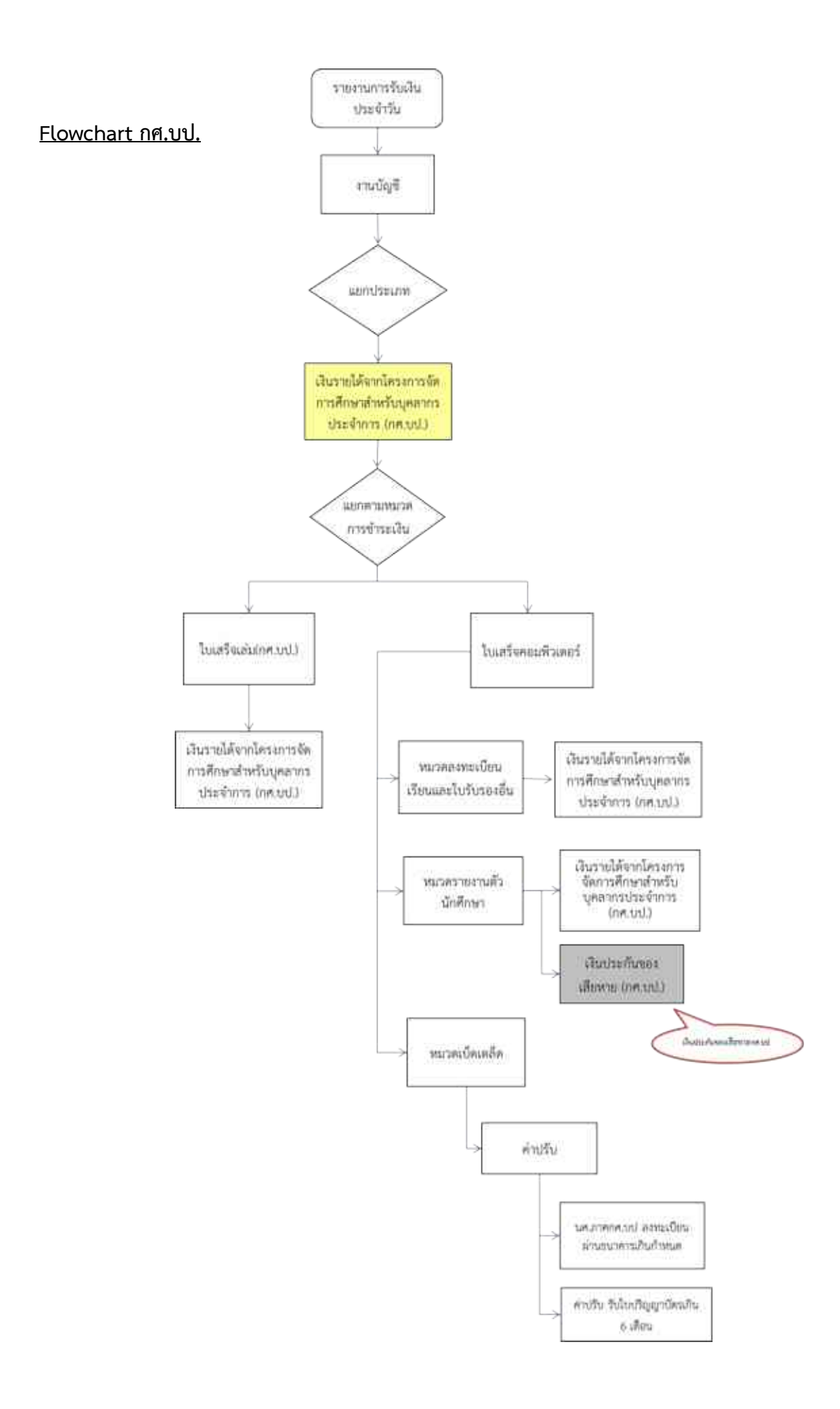

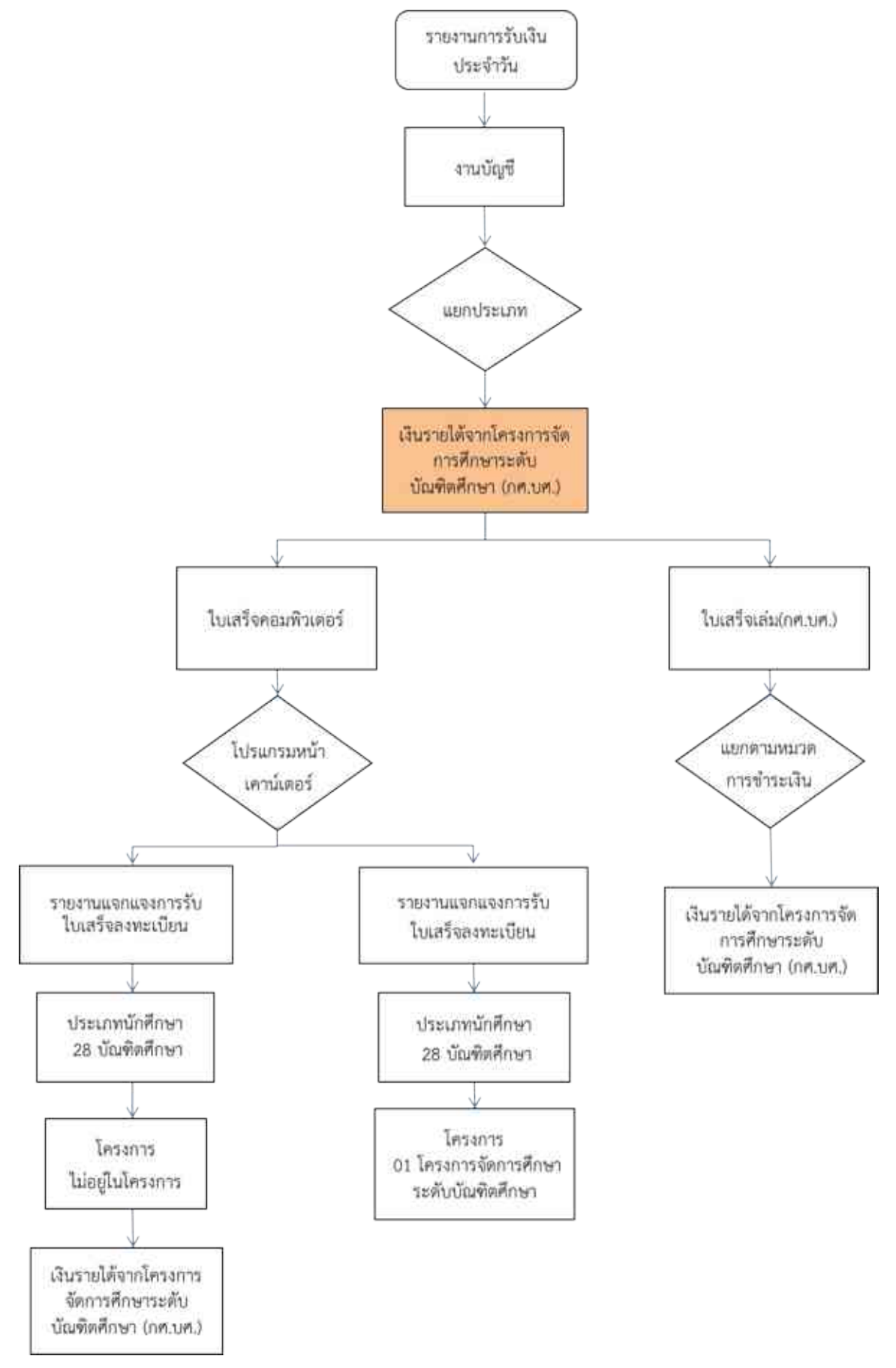

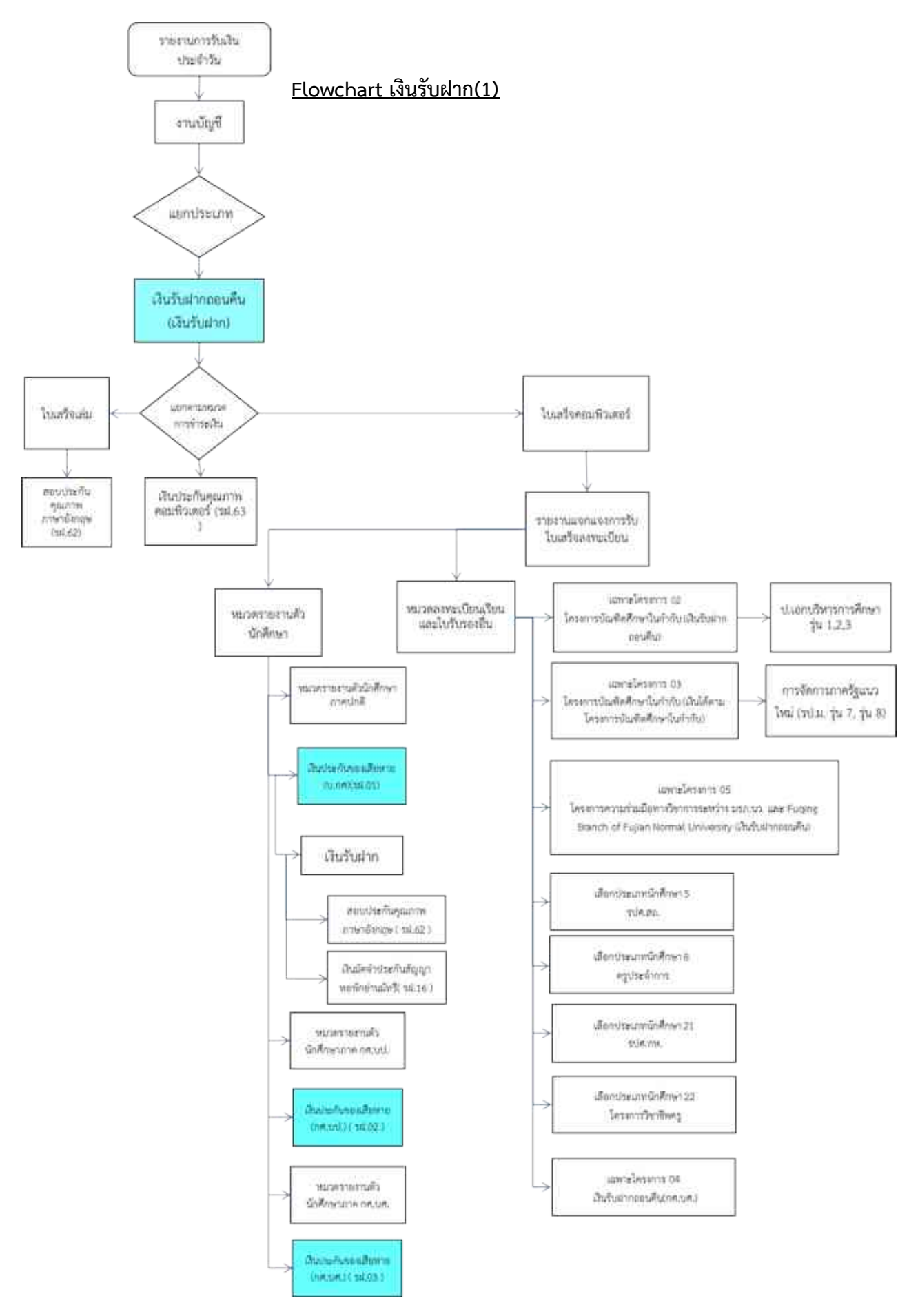

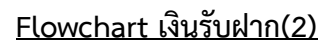

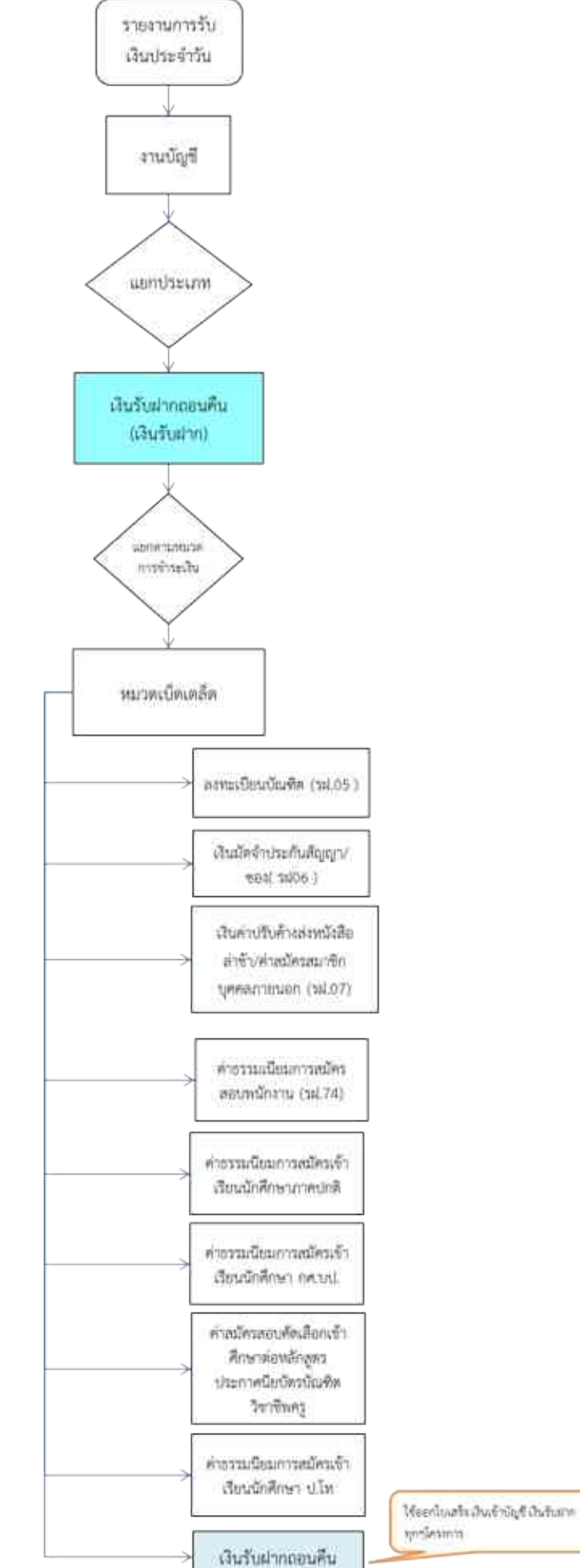

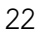

# <u>ขั้นตอน บันทึกการรับเงิน</u>

## <u>เหมาะสำหรับการลงบัญชีรับ ประเภทการรับ ประเภทเดียว คือ ฝั่งเดบิต เป็นหมวดบัญชีเดียว</u>

|    | เลือกโปรแก                      | al Grow Account          |
|----|---------------------------------|--------------------------|
| 1) | <u>ເດຍກເນວແກ</u><br>ເຈ້າສູ່รະນນ | V Loges Forms to Account |
|    |                                 |                          |

2) ขั้นตอนการบันทึกการรับเงิน

เลือก <u>บัญชี</u> > <u>บัญชีแยกประเภท(GL)</u> > <u>บันทึกการรับเงิน</u>

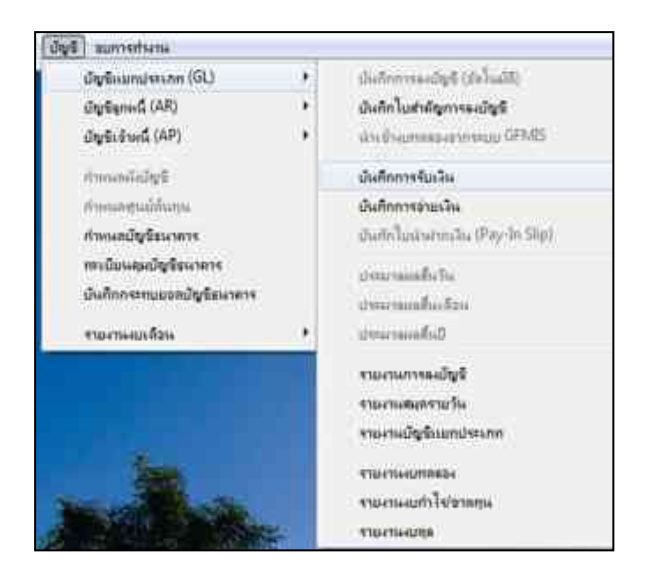

**3)** เลือก " <u>เพิ่มใหม่</u> " ( คือ เพิ่มรายการรับเงินใหม่ )

| านการอันกัก    | -         |       |                |             |                | - 0 ×     |
|----------------|-----------|-------|----------------|-------------|----------------|-----------|
| Aurora         | i astêste | - 14  | hu             | ,0 ifizioni | uannulla in    |           |
| undistration : | 15.0      | 10000 | สำนวนสินที่ชับ | этороны     | Pylicourriters | disconito |
|                |           |       |                |             |                |           |
|                |           |       |                |             |                |           |
|                |           |       |                |             |                |           |
|                |           |       |                |             |                |           |
| -              |           |       |                |             |                |           |
|                |           |       |                |             |                |           |
|                |           |       |                |             |                |           |
|                |           |       |                |             |                |           |

3.1 ) กรณีต้องการ " <u>ด้นหาสิ่งที่ทำไปแล้ว หรือ แก้ไข</u> "

กลิกลูกศรหัวลง ตรงช่อง ค้นหาตาม <u>เลือก 1-4 ข้อใดข้อหนึ่ง</u> --> คำค้น <u>พิมพ์ข้อมูล</u> ตามสิ่งที่เลือกจากค้านหน้า 3.1.1 > ถ้าเลือก ค้นหาตาม ข้อที่ " <u>1.เลขที่อ้างอิง</u> " คือ No : <u>62RB000007</u> คลิก <u>ที่แว่นขยาย</u> เหมาะสำหรับ ค้นหารายการ ที่เป็นเฉพาะเจาะจง ข้อมูลจึงแคบมาก

| แปรสีอ้างก                               | Ba:                                                                            | 15.0                                                                                                    | troart                                                              |                                                                                                    |                                                                                                    | 435/3                                                                                                    | นมินที่รับ พ                                                                                                    | มายเหตุ เส                                                                                                    | งที่การคงบัญรี                                                                                                    | thuman                                                                                                    |                                                                                                    |                                                                                                    | -                                     |
|------------------------------------------|--------------------------------------------------------------------------------|----------------------------------------------------------------------------------------------------|---------------------------------------------------------------------|----------------------------------------------------------------------------------------------------|----------------------------------------------------------------------------------------------------|----------------------------------------------------------------------------------------------------|----------------------------------------------------------------------------------------------------|----------------------------------------------------------------------------------------------------|----------------------------------------------------------------------------------------------------|----------------------------------------------------------------------------------------------------|----------------------------------------------------------------------------------------------------|----------------------------------------------------------------------------------------------------|---------------------------------------|
| 52R6000                                  | 007 03                                                                         | 10/2561                                                                                                    | ຄົນລິນກາຍໃຫ້ເ                                                       | เม่นสิน นาย่                                                                                                    | ວິສະຍາ ຜີຈຈົດຊ                                                                                                    | 142                                                                                                    | 1121.92 0                                                                                                    | 00000 53                                                                                                    | RE000013                                                                                                    | า.สมประมาด                                                                                                    | 4                                                                                                    |                                                                                                    |                                       |
|                                          |                                                                                |                                                                                                    |                                                                     |                                                                                                    |                                                                                                    |                                                                                                    |                                                                                                    |                                                                                                    |                                                                                                    |                                                                                                    |                                                                                                    |                                                                                                    |                                       |
| 4 9 -<br>4<br>4                          | wer were<br>Anguna few                                                         | - Minard<br>- Minard                                                                                                    | nner 1<br>K X =                                                     | ee saya<br>= <mark></mark>                                                                                                    | - 2100<br>- 2100                                                                                                    | Revenue?<br>wante                                                                                                    | nati,i,a (in<br>Aria                                                                                                    | 1                                                                                                    | Nonsit De                                                                                                    |                                                                                                    | 3                                                                                                    |                                                                                                    | 115                                   |
|                                          | anti anti<br>Anguna teo<br>B Z U -<br>S-<br>D                                  | - de torarel<br>- Mai -<br>- Ali<br>- Ali<br>- A | × x =                                                               | er Vega<br>8 8 8<br>8 8 9<br>8 9<br>6                                                                                                    | enters.<br>Se Ard<br>Official<br>official                                                                                                    | Herenaef<br>uktole<br>avertu<br>uktole<br>avertu<br>G<br>avertTeptfit<br>Tele                                                 | าสรัฐมาร์<br>สารม<br>- ชีริ- จะ<br>-<br>-<br>-<br>-<br>-<br>-<br>-<br>-<br>-<br>-<br>-<br>-<br>-<br>-<br>-<br>-<br>-<br>-<br>-                                                                                                    | 1.111111111111111111111111111111111111                                                                          | A Monsult Dec                                                                                                    | n fine<br>ser fine<br>tak                                                                                                    |                                                                                                    | т.<br>1<br>1<br>1<br>1<br>1<br>1<br>1<br>1<br>1<br>1<br>1<br>1<br>1<br>1<br>1<br>1<br>1<br>1<br>1                                                                                                    |                                       |
|                                          | *<br>veri sen<br>Arguns Nov<br>B Z U -<br>0                                    | - Mileson<br>- Ja - A<br>- A<br>- A                                                                                                    | nnar;• €<br><u>∧</u> ∧ ≡<br>,<br>0                                  | er Gege<br>= = = = =<br>= = = =<br>E                                                                                                    | emens<br>- Stee<br>Britten<br>reliever<br>F                                                                                                    | โลงชามงร์วิ<br>และปล<br>และวิลาร์เกลาง<br>G<br>มหาวิทยามีเ<br>าหย่อ<br>J สู                                                   | ามปรับรับ (โท<br>ช่าวัย<br>- ชีวิชี - วิ<br>- ชัย<br>- ชัย<br>เป็นหรือหลายว<br>                                                                                                    | namerinasi dini di<br>• : : Sal 23<br>en : : :<br>1<br>1<br>1<br>1<br>1<br>1<br>1<br>1<br>1<br>1<br>1<br>1<br>1 | Senset De                                                                                                    | nov denue<br>nov denue<br>r conte<br>k                                                                                                    | - 20 (<br>- 10 (<br>- 10) (<br>- 10 (<br>- 10) (<br>- 10) (<br>- | E 10<br>2 40<br>17 2 40                                                                                                    | 10                                    |
| an an an an an an an an an an an an an a | 9<br>497<br>Arguns Ho<br>B Z II -<br>B<br>B<br>4307[+09                        | #*immed<br>#6 -+<br>#<br><br>                                                                                                    | innars €<br><u>A'</u> x' =                                          | er fags<br><b>3 3 3</b><br><b>3 3 3</b><br><b>5</b><br><b>4</b> 3007+09                                                                                                    | emers<br>Staf<br>F Staf<br>rdinas<br>F                                                                                                    | Revenue?<br>watte<br>watte<br>watte finan<br>g<br>sestimusti<br>tea<br>3.q<br>4.3077-09                                       | างไป (1.555)<br>มาไป<br>มาไป<br>มาไป<br>เป็น<br>เป็น<br>เป็น<br>เป็น<br>เป็น<br>เป็น<br>เป็น<br>เป็                                                                                                    | 4307010111                                                                                                    | ASOTOTOTOTIZ                                                                                                    | n in franciska<br>na staniska<br>na staniska<br>staniska<br>na staniska<br>staniska<br>na staniska<br>staniska<br>staniska<br>sta | • • • • • • • • • • • • • • • • • • •                                                                                                    | au 3<br>4 da<br>7 m 2<br>7 m 2<br>7 m<br>7 m<br>7 m<br>7 m<br>7 m<br>7 m<br>7 m<br>7 m<br>7 m<br>7 m                                                                                                    | 1 1 1 1 1 1 1 1 1 1 1 1 1 1 1 1 1 1 1 |
|                                          | *<br>Arguna Hev<br>B Z U -<br>S<br>0<br>*3021+09<br>TR -eu<br>ijina Yos        |                                                                                                    | новити к<br>∧` ∧` =<br>• Д.• =<br>0<br>4.3021+09<br>ТП - лаветра    | er daga<br>= ::::::::::::::::::::::::::::::::::::                                                                                                    | असावलाः<br>- ुः 200<br>डि. ]] van<br>राष्ट्राव्या<br>ह<br>178 - 60<br>राष्ट्राव्याक                                                            | Revenue?<br>water<br>water<br>water<br>g<br>waterSactionant<br>g<br>waterSactionant<br>g<br>4.307(+00<br>10) - stormant<br>to | างปรับปรับ (ไม<br>สำรับ<br>- ชีวิ - วิ<br>- รับ<br>- รับ<br>-                                                                                                    | 4307030133<br>4307030133                                                                                        | <ul> <li>Nonsett Der<br/>endestes das<br/>der des<br/>der des</li></ul> | n in the second second se                                                                                                    | а сула (<br>1)<br>()<br>()<br>()<br>()<br>()<br>()<br>()<br>()<br>()<br>()<br>()<br>()<br>()                                                                                                    | E us<br>2 44<br>10<br>10<br>10<br>10<br>10<br>10<br>10<br>10<br>10<br>10<br>10<br>10<br>10                                                                                                    |                                       |
|                                          | *<br>Arguna Her<br>B Z U -<br>0<br>4:3021+09<br>TR-au<br>Uname                 | <ul> <li>480 аллан</li> <li>4907010105</li> <li>78 - Ау</li> <li>айъбълза</li> </ul>                                                                                                    | новити к<br>А́ А́ — ≕<br>• Д • ≡<br>0<br>4.3021.009<br>ТП - палетра | er daga<br>= ::::::::::::::::::::::::::::::::::::                                                                                                    | असालाक<br>- ुर्ने उठन<br>डि. ग्रिश्वा<br>व्योक्स<br>ह<br>व्याप्त्राध्य<br>ह<br>रायान्त्राध्य<br>क                                              | Петельеў<br>шалін<br>насти<br>цалінблан<br>9<br>заліталія<br>19<br>4.3076-09<br>19 - колеста                                  | <ul> <li>1.0 (โท</li> <li>4/50</li> <li>3.0 (โท</li> <li>4.0 (โท</li> <li>4.0 (โท</li> <li>4.0 (Γ</li> <li>4.0 (Γ<td>4307010133<br/>4307010133</td><td><ul> <li>Nonsett Exc.</li> <li>Periodeutes Repiered Repiered Repier</li></ul></td><td>ner fran e</td><td>e in c</td><td>2</td><td>1</td></li></ul> | 4307010133<br>4307010133                                                                                        | <ul> <li>Nonsett Exc.</li> <li>Periodeutes Repiered Repiered Repier</li></ul>                                                                                                    | ner fran e                                                                                                    | e in c                                                                                                    | 2                                                                                                    | 1                                     |
| รับพัญรับ                                | *<br>Argunts Here<br>B Z U -<br>10<br>5<br>0<br>4:3027(+09<br>TR-eU<br>Unables | 4307010105<br>TR - 49<br>diubara                                                                                                    | новжун к<br>А́ х́ =<br>• А́ · ш<br>0<br>• 43071+09<br>П - лимеца    | н баца<br><b>11</b> баца<br><b>11</b> баца<br><b>1</b> | राजनाक<br>जि. जि. स्व<br>हि. जी स्व<br>ग्रि. जा<br>ह<br>ह<br>ह<br>ह<br>ह<br>ह<br>ह<br>ह<br>ह<br>ह<br>ह<br>ह<br>ह<br>ह<br>ह<br>ह<br>ह<br>ह<br>ह | Revenue?<br>wattin<br>wattin<br>waattinfinan<br>9<br>suniTropali<br>1904<br>3 q<br>4 3076-09<br>19 - sunens                   | 4/54<br>4/54<br>                                                                                                    | 4307010133<br>78 - 59 - 59<br>226<br>4307010133<br>78 - 5102410<br>202192340                                    | Antipation Series                                                                                                    | n or for an<br>nor for an<br>n<br>n<br>n<br>n<br>n<br>n<br>n<br>n<br>n<br>n<br>n<br>n<br>n<br>n<br>n<br>n<br>n<br>n                                                                                                    | • • • • • • • • • • • • • • • • • • •                                                                                                    | E 100000                                                                                                    |                                       |
| เอาเพิโบ<br>สำคัญรับ                     | * * * * * * * * * * * * * * * * * * *                                          | <ul> <li>45 -&gt;</li> <li>4507010105</li> <li>78 - 63</li> <li>8125275</li> </ul>                                                                                                    | баланун т<br>∧ ∧ =<br>- ▲ - Ш<br>Ш<br>                              | er (2005<br>= = = 3<br>= 3<br>= 3<br>= 3<br>= 3<br>= 3<br>= 3                                                                                                    | enters<br>F Heen<br>releven<br>F<br>storozozozo<br>TR-cij<br>releven<br>F                                                                      | Печальня<br>шахан<br>кноги<br>кнагаєблага<br>ангітирий<br>така<br>4.3076-09<br>Так сколаста                                   | <ul> <li>และรัฐมาตร (โท<br/>ประเทศ (โก<br/>ประเทศ (โก<br/>ประ</li></ul>                                                                                                    | 4307010133<br>78 - 19<br>226<br>4307010133<br>78 - 510240<br>2017102013                                         | A SOTOLO223                                                                                                    | n verse and a second and a second and a se                                                                                                    | • • • • • • • • • • • • • • • • • • •                                                                                                    | E 100<br>E 100<br>E |                                       |

ถ้าเลือก ค้นหาตาม "<u>2.วันที่</u> " ข้อมูลที่ปรากฎ จะเป็นวันที่นั้นๆ ที่เราเลือกหา เหมาะสำหรับ คูว่า เราลงบัญชีครบ หรือไม่ในวันนั้นและยังสามารถสังเกตจากช่องหมายเหตุ เช่นถ้าเราลงบัญชีรายการที่เป็นเงินสดจะสามารถ สังเกตได้โดย " <u>000000 คือ ประเภท เงินสด</u> " และ " <u>000006 คือประเภท รายได้รอการรับรู้</u> " และ ช่องประเภทงบ ว่าเราลงบัญชีถูกงบไหม

| 11484 วันที่ 218การ 4ายระมาน<br>100007 03/10/2561 กินสินชายได้แผ่นดิน นายวิทยา สิงใกรุ่ม. 11121.92 000000 628E000013 1.4ประมาณ<br>100008 03/10/2561 กิมสินชายได้แผ่นดิน นายวิทยา สิงใกรุ่ม. 11121.92 000000 628E000013 1.4ประมาณ<br>100009 03/10/2561 กิมสินชายได้แผ่นดิน นายวิทยา สิงใกรุ่ม.<br>100009 03/10/2561 กิมสินตายโกษาวิทยา นกศ 153094.00 000000 628E000015 2. บกศ<br>100010 03/10/2561 กิมสินตายกเว้นรายวิทยา นกศ<br>100011 03/10/2561 กิมสินตายกเว้นรายวิทยา นิทยุศ 6000.00 000000 628E000016 3. กศ. บุป<br>100011 03/10/2561 กิมสินตายแล้าประเวทยานิทยุริ กศบุศ 6000.00 000000 628E000017 4. กศ. บุศ | Andre and a state and a state and a |            |                                                                     |                   |          |                          | uteaulia au                   |
|----------------------------------------------------------------------------------------------------|----------------------------------------------------------------------------------------------------|------------|---------------------------------------------------------------------|-------------------|----------|--------------------------|-------------------------------|
| เองออง         การการการการการการการการการการการการการก                                                                                                    | เอรที่ล้างสิง                                                                                                    | 预感         | 78077                                                               | สานวนเงินที่กับ   | Maritana | รับมีเรลสะเกไซส          | ประเภทอน                      |
| 000008 03/10/2561 รับสินสันผ่าก-ครม.สินรับผ่าก(กรมศ) 27900.00 000000 62RE000014 - สินรับสาก<br>000009 03/10/2561 รับสินค่ายำรุงการศึกษา นกศ 155084.00 000000 62RE000015 2. นกศ.<br>000010 03/10/2561 รับสินค่ายกเงินรายวิชา กรบน์ 700.00 000000 62RE000016 3. กศ.นป.<br>000011 03/10/2561 รับสินค่าสชมผ้าวัดงาวิทยาชิพบริ กศมศ 6000.00 000000 62RE000017 4. กศ. นศ.                                                                                                    | 62RE000007                                                                                                    | 03/10/2561 | າ<br>ຮັບດີນອາຍໃຫ້ແຜ່ນອື່ນ ນາຍຈິກຍາ ຜີທັກສູນ…                        | 11121.92          | 000000   | 62RE000013               | 1. 1010551704                 |
| 000009 03/10/2561 รับสินดำบำรูงการศึกษา มกศ 153094.00 000000 62RE000015 2. มกศ.<br>100010 03/10/2561 รับสินดำบกเว็บรายวิชา กศบป 700.00 000000 62RE000016 3. กศ. บป<br>100011 03/10/2561 รับสินดำสชบเด้าใดงาวิทยานิพบร์ กศบศ 6000.00 000000 62RE000017 4. กศ. บศ                                                                                                    | 62RB000008                                                                                                    | 03/10/2561 | ถึงสินสิมมาก-ละมุสินถึงมาก(กศษศ)                                    | 27900.00          | 000000   | 62RE000014               | <ol> <li>มีนกับสาวก</li></ol> |
| 000010 0310/2561 รับสินต่ายกเว็บการวิชา กสบป 700.00 000000 6286000016 3, กส.บป<br>00011 0310/2561 รับสินต่าละบบล้านครเวิทยานิทย์ลี กสบส 6000.00 000000 6286000017 4, กล.บด                                                                                                    | 6285000009                                                                                                    | 03/10/2561 | รับมีแล่าบำระการสึกษา บทศ                                           | 153094.00         | 000000   | 62RE000015               | 2.506                         |
| 000011 03/10/2561 รีบสินต่าสะบเล้าใดงเวิทบานิพบร์ กสบส 6000.00 000000 62RE000017 4, กลามส                                                                                                    | 62R5000010                                                                                                    | 03/10/2561 | รับสินศายกเว้นกายวิชา กสมป                                          | 700.00            | 000000   | 62RE000016               | s) INA SIST                   |
|                                                                                                    | 62RE000011                                                                                                    | 03/10/2561 | รับสินค่าสะบเล้าใดองวิทยานิพบร์ กลบส                                | 6000.00           | 000000   | 62RE000017               | 4,0838                        |
|                                                                                                    | 62R5000010                                                                                                    | 03/10/2561 | รับมินต่ายกเงินรายวิชา กลบป<br>รับมินต่าละบงด้าโดงเวิทยานิพนธ์ กลบส | 100.00<br>6000.00 | 000000   | 62RE000016<br>62RE000017 | 3, 08331<br>4, 08338          |
|                                                                                                    |                                                                                                    |            |                                                                     |                   |          |                          |                               |

3.1.3 > ถ้าเลือก ค้นหาตาม ข้อที่ " <u>3. รายการ</u> " ยกตัวอย่าง เลือกหา <u>รายได้แผ่นดิน</u> คลิก <u>ที่แว่นขยาย</u> ถ้าเลือก ค้นหาตาม ข้อที่ "<u>3. รายการ</u> " จะสังเกต เห็นว่ารายการรายได้แผ่นดินเยอะมากเกินความต้องการ ซึ่งจะทำให้ใช้เวลานานกว่าจะหาข้อมูลเจอ จึงไม่เหมาะต่อการใช้

| / ราแกรรมในกักรา | HIDODELLER COM |                                       |                |          |                  | North C                       | Preset Se |
|------------------|----------------|---------------------------------------|----------------|----------|------------------|-------------------------------|-----------|
| สันหาตาม         | 1 110/112      | • คำสัน ราชได้แม่นสน                  |                | >        | statua           | แต่ความก้าง คระ               |           |
| เลขที่สารสิง     | stud           | ברחפרת                                | 4านวนมินที่รับ | หมายเหตุ | เตรที่การองบัญชี | ประมาพงบ                      | ń         |
| 62RB000007       | 03/10/2561     | รับอินทายให้แผ่นดิน นายวิทยา มิงใกลุม | 11121.92       | 000000   | 62RE000013       | 1, 4111/121/101               |           |
| 62PB000014       | 05/10/2561     | รับสินค่าน้ำเป็นสินรายได้แล่นดินและเส | 40.00          | 000000   | 62RE000020       | 1. สมประมาณ                   |           |
| 628600029        | 08/10/2561     | รับดินค่าน้ำเป็นดินรายได้แผ่นดินและเง | 100.00         | 000000   | 62RE000035       | 1. สมประมาณ                   |           |
| 6298000038       | 09/10/2561     | รับสินค่าน้ำเป็นสินราชใต้แม่นดินและเร | 80.00          | 000000   | 629E000044       | 1, กมวระนาณ                   |           |
| 62RB000064       | 19/10/2561     | ถิเตินค่าน้ำเป็นดินรายได้แต่นดิงและเร | 305.00         | 000000   | 62RE000077       | 1, งบริสรรมาชน                |           |
| 62PIB000088      | 25/10/2561     | รับสินค่าน้ำเป็นสินรายได้แล่นสินและเส | 35.00          | 000000   | 62RE000101       | า, งนประมาณ                   |           |
| 62RB000105       | 29/10/2561     | อันดินค่าน้ำเป็นรายได้แผ่นดินและดินต่ | 15.00          | 000000   | 62RE000118       | 1, เป็นไระละกณ                |           |
| 6288000115       | 30/10/2561     | ถึงสินค่าน้ำเป็นสินรายให้แล่นสินและระ | B0.00          | 000000   | 629E000128       | <ol> <li>สมมักรมาณ</li> </ol> |           |
| 62R8000119       | 31/10/2561     | £มสินค่าน้ำเป็นสีนราชได้แล่นสินและเร  | 5355.00        | 000000   | 62RE000132       | 1. สมประมาณ                   |           |
| 62RB000129       | 03/01/2562     | สับดินค่าน้ำ-เป็นดินรายได้แม่นดินและ: | 9820.00        | 000000   | 62RE000142       | 1. สมประมาณ                   |           |
| 62RE000133       | 04/01/2562     | รับสินค่าน้ำ-เป็นราชได้แล่นสินและดิ   | 40.00          | 000000   | 62RE000145       | i, untratitute i              |           |
| 628000162        | 06/11/2561     | ถึงสินค่าน้ำ-เป็นสินรายใต้แผ่นดินแดงร | 95,00          | 000000   | 62RE000175       | 1. สมประมาณ                   |           |
| 62R8000170       | 07/11/2661     | รับสินรายได้แม่นสิน-นายนุญร่วย มนุญ   | 4660,18        | 000000   | 62R£000183       | 1. สมมักรมาณ                  |           |
| 62RB000173       | 08/01/2562     | รับสินดำน้ำเป็นสินราชได้แม่นดินและเง  | 800.00         | 000000   | 62RE000188       | 1. สมบัระมาณ                  |           |
|                  |                | B. Berlin Brille washing to Berney    | 72 hA          | -        |                  | > malmanna.                   | - 18      |

 3.1.4 > ถ้าเลือก ค้นหาตาม ข้อที่ " <u>4.จำนวน</u> " ยกตัวอย่าง เลือกหา จำนวน 11,121.92 คลิก <u>ที่แว่นขยาย</u> ถ้าเลือก ค้นหาตาม ข้อที่ " <u>4.จำนวน</u> " เหมาะสำหรับเรารู้จำนวนเงินที่ครบถ้วน จึงจะหารายการ ที่เราต้องการเจอเท่านั้น

| สายการปังศักร               | และการสับเวิษ |                                        |                   | _                       |               | Cito |
|-----------------------------|---------------|----------------------------------------|-------------------|-------------------------|---------------|------|
| Assessa                     | ∔ ≼ำนวน       | - #181 11121.92                        |                   | D dalasi                | และงานกับร สม |      |
| unaliferation of the second | ्राम          | สายการ                                 | 4านวนอินที่ยัง หม | ายเหตุ เลขที่การลงปัญชี | ประเทศษ       |      |
| 6298000007                  | 03/10/2561    | รับเงินรายได้แผ่นดิน นายวิทยา สิงปาตุม | 11121.92 000      | 0000 62RE000013         | า. งบบีทะมาณ  |      |
|                             |               |                                        |                   |                         |               |      |
|                             |               |                                        |                   |                         |               |      |
|                             |               |                                        |                   |                         |               |      |
|                             |               |                                        |                   |                         |               |      |
|                             |               |                                        |                   |                         |               |      |
|                             |               |                                        |                   |                         |               |      |
|                             |               |                                        |                   |                         |               |      |
|                             |               |                                        |                   |                         |               |      |
|                             |               |                                        |                   |                         |               |      |
|                             |               |                                        |                   |                         |               |      |
|                             |               |                                        |                   |                         |               |      |

# 4) <u>กรณี ต้องการ แสดง/แก้ไข</u>

เมื่อคลิกที่ <u>แว่นขยาย</u> ก็จะปรากฎรายการ เมื่อเราต้องการแก้ไขข้อมูล คลิก " <u>แสดง/แก้ไข</u> "

| รามสารเมินศึกร | umstalu    |                                        |               |          |                  |                |     |
|----------------|------------|----------------------------------------|---------------|----------|------------------|----------------|-----|
| Awnew          | ( anthros) | Anku (6288000007                       | 5             | 2        | เพิ่มใหม่        | แสดงหลัง       | 811 |
| เกรที่ช้างชิง  | ระส        | \$10019                                | สานวนมินส์รับ | พมารงหตุ | าลขที่การละบัญชั | straumesi -    |     |
| 62RB000007     | 03/10/2561 | รับสินราชได้แล่นดิน นาชวิทธา สีงใกลุ่ม | 11121.92      | 000000   | 62RE000013       | 1. 4111721/104 |     |
|                |            |                                        |               | _        |                  |                |     |
| · · · · · ·    |            |                                        |               |          |                  |                |     |
|                |            |                                        |               |          |                  |                |     |
|                |            |                                        |               |          |                  |                |     |
|                |            |                                        |               |          |                  |                |     |
|                |            |                                        |               |          |                  |                |     |
|                |            |                                        |               |          |                  |                |     |
|                |            |                                        |               |          |                  |                |     |
|                |            |                                        |               |          |                  |                |     |
|                |            |                                        |               |          |                  |                |     |
|                |            |                                        |               |          |                  |                |     |
| 1.0            |            |                                        |               |          |                  |                |     |

เมื่อ คลิก " <u>แสดง/แก้ไข</u> " แล้ว คลิกที่ " <u>แก้ไข</u> " ก็จะสามารถแก้ ข้อมูล ภายในได้ จากนั้น คลิกที่ " <u>บันทึกพิมพ์</u> "

| 7. | Antonio and  |                      |                                   |             |                   |                     |                           | Con seller |
|----|--------------|----------------------|-----------------------------------|-------------|-------------------|---------------------|---------------------------|------------|
|    | shamb        |                      |                                   | tit 🔟 titee | - inter           | -) M (raspooner     |                           |            |
|    | inenti 🔚     | Alter rewards        | -                                 | 4           |                   | minte Anne          |                           |            |
|    |              | -                    | analatika e malitika              |             | 14                | direct              | Parkin                    |            |
|    | AN weburies. | webyt bytem          | tiat.                             | frush       | parent bilirie is | Should been         | 90664                     | 1 Naingai  |
| •  | 1 06200000   | A296210102           | openside and the second           | 10.045      | at sinterid       | HOTER For A PERSONN | secon sectors description | 18         |
|    | 21 GADINITIS | ADDRESS OF           | differ Anatoristic                | 3.645       | is visionia       | top for A manufact  |                           | . 16       |
|    |              |                      |                                   |             |                   |                     |                           |            |
|    |              |                      |                                   |             |                   |                     |                           |            |
|    |              |                      |                                   |             |                   |                     |                           |            |
|    |              |                      |                                   |             |                   |                     |                           |            |
|    |              |                      |                                   |             |                   |                     |                           |            |
|    |              |                      |                                   |             |                   |                     |                           |            |
|    |              |                      |                                   |             |                   |                     |                           |            |
|    |              |                      |                                   |             |                   |                     |                           |            |
|    |              |                      |                                   |             |                   |                     |                           |            |
|    |              |                      |                                   |             |                   |                     |                           |            |
|    |              |                      |                                   |             |                   |                     |                           |            |
|    |              |                      |                                   |             |                   |                     |                           |            |
|    |              |                      |                                   |             |                   |                     |                           |            |
|    |              |                      |                                   |             |                   |                     |                           |            |
|    | 100          |                      |                                   |             |                   |                     |                           |            |
|    | www.vatva    | Contract of the last | and the owner of the local states |             | 20020             | HATLAL              |                           |            |
|    |              | 0.6.6                | C 20                              |             | 20                |                     |                           |            |
|    |              |                      |                                   |             |                   |                     |                           |            |

ระบบจะทำการบอกอีกครั้งว่า "<u>ทำการบันทึกข้อมูลเรียบร้อย</u>" หน้าต่างนี้จะปรากฎ 2 ครั้ง

|                  |               |                |                           | ( a )          |              |            |           |           |                        |
|------------------|---------------|----------------|---------------------------|----------------|--------------|------------|-----------|-----------|------------------------|
| C 14 19 -        | - 1           | _              | Allandhull                | [Insertaintab] | House Excel  | -          |           | Sec.      | 10 (C)                 |
| 100              | niteri ame    | - and employed | na 891 1056 i             |                |              |            |           |           | n () = 1               |
| E 4.             | Angsana Nelli | • III • A. I   |                           | 1 1 - 5 ·      | 16 versunala |            | ** yun *  | m. 21     | ' A                    |
| 24               | 0.2.07        | (Pr 🕸 🗛        | 1. 新田田休休                  | 图: 14四         | Services -   |            | Tytiaus - | 2. 440/10 | Al Avenue<br>art ident |
| white the second |               | 6/m            |                           | S date 1       | dorn         |            | crail     | + 104     | ALC: N                 |
| ALL A            |               | 5              | 6                         | 1.1            |              |            | - H       |           | 1                      |
| 1 No : 621       | E1000013      |                |                           |                | เลขที่ด้ว    | 81 122.000 | 2         |           |                        |
| 3                |               |                | ในสำคัญการสงบั            | 6p8            |              |            |           |           |                        |
| 3                |               |                |                           | 30 in          | x 30         |            |           |           |                        |
| 4                |               |                |                           |                | m            | x Andy     |           |           |                        |
| 1                |               |                |                           |                | Trv.         | สำหรับ     |           |           |                        |
| 6                |               |                |                           |                | n I          | ทำไป       |           |           |                        |
| 7                |               |                |                           |                | [ 1u         |            |           |           |                        |
|                  |               |                | ริมสายการ มหาวิทยามีสายที | สูมสาราณ์      | 1.1 1.100    |            |           |           |                        |
| 3                |               |                | .ส.พูพงณะ 2341            |                |              |            |           |           |                        |
| ri unilla        |               |                | 1.400                     | าเน้า          | 1            | 10.41      | 1         |           |                        |
| 12 chiefs        | Fgitniks      |                | gonitia                   | ល់ធ្           | utite.       | utsRe      |           |           |                        |
| 13               | 1301010101    | ium.           |                           |                | 11,111,02    |            |           |           | Г                      |
| 14               | 4256010102    | สบุริกษใส่กับ  | ลหลียจันเชิงก             |                |              | 11,12130   |           |           |                        |
| 1                |               |                |                           |                |              |            |           |           |                        |
| 18               |               |                |                           |                |              |            |           |           |                        |
| 17               |               | _              |                           |                |              |            | _         |           |                        |
| 18               |               |                |                           |                |              |            | _         |           |                        |
| 19               |               |                |                           |                |              |            |           |           |                        |
| 25               |               |                |                           |                | 41,323.02    | 11,121.82  |           |           |                        |

|             | 10-    | - 12                    |                      | 14.40              |                  | III CARANA                 | Revenuel                       | NORI_ILS (Tim        |                              | - Herosoft B               | faral                        |           |                              | -           |
|-------------|--------|-------------------------|----------------------|--------------------|------------------|----------------------------|--------------------------------|----------------------|------------------------------|----------------------------|------------------------------|-----------|------------------------------|-------------|
| - E         | * **   | Anguana himu<br>Mi Z. Q | n Ministrations      | Λ΄ Λ΄ =<br>- Δ - = | = = (a<br>= = s  | untern<br>⊡≣det<br>98 @aar | esser<br>kerse<br>maribeforere | ्रांध्य<br>- 19 - १२ | - 94                         | notiquian i<br>medaule i d | agtant, Aread<br>Arener, and | **        | 2 10<br>10<br>10<br>10<br>10 | nudela<br>- |
| ajni        | 8      | 16                      |                      |                    |                  |                            |                                |                      |                              |                            |                              |           |                              |             |
|             | ň.,    | 4                       | ¢                    | 10                 | E                | E.                         | 6                              | н                    | 1                            | 1                          | ×.                           |           | n.                           | 14          |
| <b>8</b> .) |        |                         |                      |                    |                  |                            | . 1011390100                   | na ravelinu ano a    | 194                          |                            |                              |           |                              |             |
| 2.1         |        |                         |                      |                    |                  |                            | 7104                           | THEORY PLANE         |                              |                            |                              |           |                              |             |
| 8           |        |                         |                      |                    |                  |                            |                                | MANIN 2942           |                              |                            |                              |           |                              |             |
|             | ลงมีใน | 4.3075+09               | 4307010105           | 4.3076+09          | 4.3076+09        | 4307010107                 | 4.307E+09                      | 4307010109           | 4307010111                   | 4807030113                 | 31                           | มหารขึ้น  | ส่งนวนอัน                    | низе        |
|             | ບ່າກັນ | TR - BJ<br>Spearots     | าต - อบ<br>สำหรับอาณ | TR - ALIBRAYS      | TR -<br>MUQRIMUM | าร-สม<br>รายุจายอื่น       | TH- minece                     | าน เวินครคมีอ        | าล - จายจ่าย<br>เป็นปาระหนึ่ | TH - LÉMARA                | จื่อเป็ญจึ                   | สำหวาดอิน | ( <b>#30</b> .))             | mq          |
| 15          |        |                         |                      |                    |                  |                            |                                |                      |                              |                            | _                            |           |                              |             |
| 944         |        |                         |                      |                    |                  |                            |                                |                      |                              |                            |                              |           |                              |             |
| <u>a</u>    |        |                         |                      |                    |                  | -                          |                                |                      |                              | _                          |                              |           |                              |             |
| tii.        | _      |                         |                      |                    |                  |                            |                                |                      |                              | -                          |                              | _         |                              | _           |
| 19.         | _      |                         |                      |                    |                  |                            |                                |                      |                              |                            |                              | _         |                              | -           |
| 20          | _      |                         |                      |                    |                  |                            |                                | -                    |                              | -                          |                              | _         |                              | -           |
| 65.<br>10   | _      |                         |                      |                    |                  |                            |                                |                      |                              | -                          |                              | _         |                              | -           |
| 64.<br>TV   | _      |                         |                      |                    |                  |                            |                                |                      |                              | -                          |                              |           |                              | -           |
| 17.<br>54   |        |                         |                      |                    |                  |                            |                                |                      |                              | -                          | -                            | _         |                              | -           |
| 8           |        |                         |                      |                    |                  |                            |                                |                      |                              |                            |                              | -         |                              |             |
| 78          | 111    | •                       |                      | -                  | 5                |                            |                                | -                    |                              |                            |                              | 11,321.82 | 11,121,92                    |             |
| 27<br>28 e  | (wih   |                         |                      |                    | ส่วหน้าสำเภา     | านโละ                      |                                |                      |                              |                            | 2                            |           |                              |             |

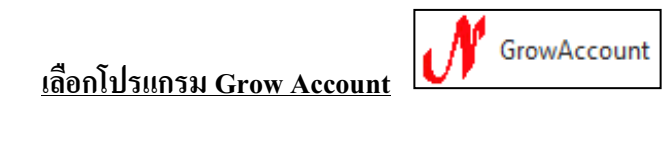

#### เข้าสู่ระบบ

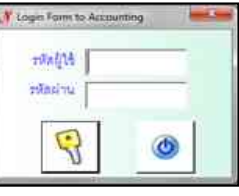

## 2) ขั้นตอนการบันทึกการรับเงิน

เลือก<u>บัญชี</u> > <u>บัญชีแยกประเภท(GL)</u> > <u>บันทึกใบสำคัญการลงบัญชี</u>

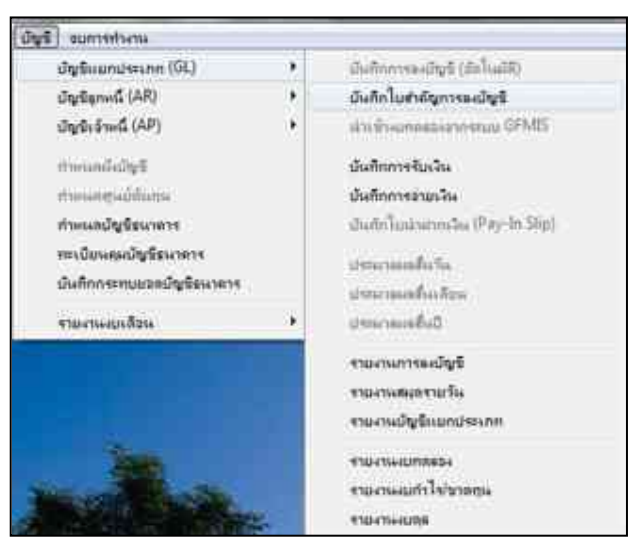

**3)** เลือก " <u>เพิ่มใหม่</u> " ( คือ เพิ่มรายการรับเงินใหม่ )

| งามการใบสารัญ | Bullissence |               |        |                |                      |         |  |  |
|---------------|-------------|---------------|--------|----------------|----------------------|---------|--|--|
| Аштяча        | สหรีการค    | in -          | enku   | 1              | เพิ่มใหม่ แสดงานกิโข | ( mtu ) |  |  |
| เลขที่อง 1/3  | รินที่      | เอกสารอ้างอิง | נדחשרו | ิ ¢านวนเป็น Dr |                      | Ι       |  |  |
|               |             |               |        |                |                      |         |  |  |
|               |             |               |        |                |                      |         |  |  |
|               |             |               |        |                |                      |         |  |  |
|               |             |               |        |                |                      |         |  |  |
|               |             |               |        |                |                      |         |  |  |

3.1 ) กรณีต้องการ " <u>ด้นหาสิ่งที่ทำไปแล้ว หรือ แก้ไข</u> "

กลิกลูกศรหัวลง ตรงช่อง ค้นหาตาม <u>เลือก 1-4 ข้อใดข้อหนึ่ง</u> --> คำค้น <u>พิมพ์ข้อมูล</u> ตามสิ่งที่เลือกจากด้านหน้า 3.1.1 > ถ้าเลือก ค้นหาตาม ข้อที่ " 1.เลขที่การลงบัญชี " คือ No : 62RE000013 คลิก <u>ที่แว่นขยาย</u> เหมาะสำหรับ ค้นหารายการ ที่เป็นเฉพาะเจาะจง รายการจึงตรงกับสิ่งที่หา

| Austral     | ะ สรรไการคะปร | ¥ -           | A-A-                                     | 2            | เพิ่มไหม่ แ | สครมก็ไข สม |
|-------------|---------------|---------------|------------------------------------------|--------------|-------------|-------------|
| เลงที่กะน/ร | <b>क्षे</b>   | และสารส์รงอิง | 110/11                                   | €ານວນເປັນ Dr | (moulto ci  | ประเภทอบ    |
| 528.2000013 | 03/10/2561    | รับระดาด      | รับเงินรายได้แก่มดิน นายวิทยา เริงไกลุ่ม | 11121.92     | 11121.92    | 1, สมประมาณ |
|             |               |               |                                          |              |             |             |
|             |               |               |                                          |              |             |             |
|             |               |               |                                          |              |             |             |
|             |               |               |                                          |              |             |             |
|             |               |               |                                          |              |             |             |
|             |               |               |                                          |              |             |             |
|             |               |               |                                          |              |             |             |
|             | _             | _             |                                          |              |             |             |

| 2 1 7-                     |                             |                                         | Accountly with                      | ə (Situ  | Training -                                                                                                    | Microsoft Excel                                        |                     |                                          |   | 1000                    | 0.00          |
|----------------------------|-----------------------------|-----------------------------------------|-------------------------------------|----------|----------------------------------------------------------------------------------------------------|--------------------------------------------------------|---------------------|------------------------------------------|---|-------------------------|---------------|
| -41                        | Bain Sam                    | n Alterritikasia                        | ant Mean                            | -        | 5 S2501                                                                                                    |                                                        |                     |                                          |   | 761                     | <b>D</b> = 01 |
| adduata a                  | Angaarashaa<br>B 2 <u>U</u> | - 35 - A' A'<br>- ∐ - 01 - ▲-<br>notrer | = = ≥ &<br>E E E E (K (K<br>steleen | 書 田      | Nation 1<br>1915 - North Control<br>State Control Control<br>State Control Control Cont | n an Deplana<br>Ceptanu Due<br>Scenario de<br>Scenario | nadenia -<br>nase - | States -<br>States -<br>States -<br>coul | N | 27<br>Aniesty<br>Courte | A dan-        |
| ×13 • C                    | fa.                         | TO A TO                                 | 31                                  |          |                                                                                                    |                                                        | - 117               |                                          |   |                         |               |
| 1 No STR                   | £000013                     | 1                                       | Ð                                   |          | e                                                                                                    | เองที่อ้าง                                             | ออีะ รับวาต         | 10.                                      |   | 1                       |               |
|                            |                             |                                         | ในสำคัญการอง                        | บัญชี    |                                                                                                    |                                                        |                     |                                          |   |                         |               |
| 3                          |                             |                                         |                                     |          |                                                                                                    | L. Int                                                 |                     |                                          |   |                         |               |
| -4                         |                             |                                         |                                     |          |                                                                                                    | 177                                                    | x Andu              |                                          |   |                         |               |
|                            |                             |                                         |                                     |          |                                                                                                    | Tr.                                                    | สำหรับ              |                                          |   |                         |               |
| 16                         |                             |                                         |                                     |          |                                                                                                    | <b> </b>                                               | 1014                |                                          |   |                         |               |
| 7                          |                             |                                         |                                     |          |                                                                                                    | the first                                              |                     |                                          |   |                         |               |
| .8                         |                             | र्म स                                   | สารสาร จะหวัดจาสโละก                | niguars? | mi                                                                                                    |                                                        |                     |                                          |   |                         |               |
|                            |                             |                                         | 3 10.000 250                        | ţ        |                                                                                                    |                                                        |                     |                                          |   |                         |               |
| กา และที่ไม<br>เป็นไฟก์ 52 | niniyî                      |                                         | รักบัญริ                            |          | หน้า<br>เป็นชี                                                                                                    | มหมัด                                                  | เกรลิต              |                                          |   |                         |               |
| 12                         | 110202010101                | ជាមក                                    |                                     |          |                                                                                                    | 11,021,82                                              |                     |                                          |   |                         |               |
| 54                         | 4396010102                  | ปรัฐชีวารได้เป็นกร                      | อือส หญิ <i>ก</i> ก่า               |          |                                                                                                    |                                                        | 11,121.0            | 12                                       |   |                         | 1             |
| *1                         |                             |                                         |                                     |          |                                                                                                    |                                                        |                     |                                          |   |                         |               |
| 78                         |                             |                                         |                                     |          |                                                                                                    |                                                        |                     |                                          |   |                         |               |
| 17                         |                             |                                         |                                     |          |                                                                                                    |                                                        |                     |                                          |   |                         |               |
| 30                         |                             |                                         |                                     |          |                                                                                                    |                                                        |                     |                                          |   |                         |               |
| 19                         |                             |                                         |                                     |          |                                                                                                    |                                                        |                     | 1                                        |   |                         |               |
| 20                         | Ì                           |                                         |                                     |          |                                                                                                    | 11,121,82                                              | 33,4213             | 10                                       |   |                         |               |
| 21 คำหรือาหา               | neitris -                   | รับเวิ่มรายให้เสร็จคิม นายใ             | รอาสิปใคยุษศัณโหม่านว               | d'uwat)  |                                                                                                    |                                                        |                     |                                          |   |                         |               |
| 22                         |                             |                                         |                                     |          |                                                                                                    |                                                        |                     |                                          |   |                         |               |
| 21                         | heett 12                    |                                         |                                     |          |                                                                                                    | 140                                                    |                     |                                          |   | _                       |               |

# 3.1.2 > ถ้าเลือก ค้นหาตาม ข้อที่ " 2. วันที่ " คือ 03/10/2561 คลิก ที่แว่นขยาย

ถ้าเลือก ค้นหาตาม " **2.วันที่** " ข้อมูลที่ปรากฏ เหตุการณ์ทั้งหมดที่เกิดขึ้นในวันนั้นๆ ที่เราเลือกหา เหมาะสำหรับ ดูว่า เราลงบัญชีครบหรือไม่ ในวันนั้นและยังสามารถสังเกตจากช่องประเภทงบ นำฝากธนาคารตรงไหมเลือก ประเภทงบตรงไหม จ่ายประกันนักศึกษาตรงไหม รับตรงไหม

| สับหาลาม     | 2. 749     | 2             | 45312 03/10/2561                        | P            | เพิ่มใหม่     | สตรณปีร            |
|--------------|------------|---------------|-----------------------------------------|--------------|---------------|--------------------|
| เลงที่ของเรา | วันที่     | เอกสารอ้างสิง | נוחשרב                                  | จำนวนเวิน Dr | ร์หมวนเงิน Cr | ประเภทสม           |
| 627R/000003  | 03/10/2561 | 1             | น้ำเงินต่ากรุนาคาว                      | 139938.00    | 159988.00     | 2, 1104,           |
| 52/R:000028  | 03/10/2561 |               | นำเงินฝากรนาคาว                         | 7194,00      | 7194.00       | 3, 0 <b>4.</b> 331 |
| 127R000073   | 03/10/2561 |               | นำเงินสาทธนาคาร                         | 2300.00      | 2300.00       | ร, เว็นรับก่ากก    |
| 627R000251   | 03/10/2561 | 1             | ข้ายประกันของเสียหายุเบกส.=1,000, กส    | 2990.00      | 2000.00       | 5, ເວັນອັນກ່າກສ    |
| 62RE000013   | 03/10/2561 | รีบราคท       | รับเงินรายได้แห่นสิน นายวิทยา เว็งโกสุน | 11121.92     | 11121.92      | ומרעובולובטיה, ו   |
| 62RE000014   | 03/10/2561 |               | รับเงินรับต่าก-สอบ,มีนรับต่าก(กลบส)     | 27960.00     | 27900.00      | s, ເປັນຈົນຢາກສ     |
| 6382000015   | 03/10/2561 |               | รับเงินค่าปารูงการศึกษา บกต             | 153094.00    | 153094.00     | 2, 1001.           |
| 52RE000016   | 03/10/2561 | 2             | รับเวินสวยกเว็บวายวิชา กลบป             | 790.00       | 702.00        | 3, 08, 212         |
| T1000017     | 03-10/2561 |               | รับเงินค่าสอบเค้าโครงวิทยานิทนธ์ กลบล   | 6000.00      | 6000.00       | 4, 111, 111.       |
| 02RE000047   | 03-10-2561 | 25            | รับวายได้ลอกเยื่อฯ เข้าบัญชี อ.สะสม น.ค | 25849.31     | 25849,31      | 2, 1004            |
| 62BE000047   | 03-10-2561 |               | รับวายได้คอกเมือง เขามีผู้ชี อ.สะสม บ.ก | 25949-31     | 25849.31      | 2,1004             |

3.1.3 > ถ้าเลือก ค้นหาตาม ข้อที่ " 3. เลขที่เอกสารอ้างอิง " ยกตัวอย่าง เลือกหา รับ คลิก ที่แว่นขยาย ถ้าเลือก ค้นหาตาม ข้อที่ " 3. เลขที่เอกสารอ้างอิง " จะสังเกต เห็นว่ารายการ รับ เยอะมากเกินความ ต้องการ ซึ่งจะทำให้ใช้เวลานานกว่าจะหาข้อมูลเจอ จึงไม่เหมาะต่อการใช้

| Azonara      | <ol> <li>เสรที่เอาสารใ</li> </ol> | nation 🔹 Andru A              | · · · · · · · · · · · · · · · · · · · | าที่น      | hui uzer   | นกัโซ สม        |
|--------------|-----------------------------------|-------------------------------|---------------------------------------|------------|------------|-----------------|
| เลขที่ลง บ/ช | ระศ์                              | <b>ເ</b> ຍກສາງຮ້າງອີງ         | נוחטרג                                | สำนวนเป็น  | ก่านวนเป็น | ประเททย         |
| 278001450    | 28/11/2561                        | บันทึดไลนรับสวรหน้ากลบส       | บันทึกปัญชิไขนเงินคงเหลือวะหว่าง      | 3107895.20 | 3107895.20 | 4,06336         |
| 27V00000E    | 01/04/2562                        | ปปราสรับรัดของ 29             | ปปรราดได้มาครจำราดได้อื่นๆเบ          | 41253.90   | 41253.90   | 2, 100          |
| 27V000011    | 01/04/2562                        | ปป.ปรีบส่งงานสำร้านกด         | ปป.เวินศาปรับเนื่องจากส่งมอบล่าง      | 8292.00    | £192.00    | 2, 1008.        |
| 37V000026    | 01/04/2562                        | ນໍນ໌.ເຈົ້າວັນຈ່ວກເນົ້າ(ນີອແວ) | ปป.เวินรับสำหรุดสบสาเจ้ารายให้รับอ่   | 9161924.80 | 9161924.80 | ร,เวินรับท่ากก_ |
| 27V000027    | 01/04/2562                        | ปปะจำวับกวรหน้านดจีน          | ปป.เวินรับต่ากเข้ารายใต้รับสระหน้     | 1540000.00 | 1840000.00 | 1,เป็นสัมห่ากจ  |
| 23/1000028   | 01/04/2562                        | ปปเข้ารับสวงหาว้ากสบสอกมา     | ปป.มินรับฝากเกลบสมเข้าราชได้รับส      | 9597440.00 | 9897440.00 | ร,เวินในที่เคย  |
| 2RE000013    | 03/10/2561                        | รับว/สมส                      | รับเวินรายให้แฟนดิน นายวิทธา เริ่     | 11121.92   | 11121.92   | ะ, ะบประมาณ     |
| 2R£000020    | 05:10/2561                        | ຮັນເຈັນທຳນ້ຳ                  | รับเงินค่าน้ำเป็นเงินราชได้แต่นดินแ   | 40.00      | 40.00      | 1, 45ประมาณ     |
| 2RE000022    | 28/10/2561                        | รับเริ่มเป็กเกินส่งคืน        | รับเงินเป็กเสินส่งสิ้น นาณณัส นิโคร   | 13562.34   | 13562.34   | 1, ruilreum     |
| ZRE000055    | 08/10/2561                        | รับเงินท่าน้ำ                 | รับเงินค่าน้ำเป็นเงินราชได้แต่เดินแ   | 100.00     | 100.00     | 1, สมประนาณ     |
| 2RE000044    | 09/10/2561                        | รับเงินท่าน้ำ                 | รับเป็นค่าน้ำเป็นเป็นราชได้แก่นดินแ   | 88.00      | 80.00      | 1, สมประมาณ     |
| IRE000077    | 19/10/2561                        | ຈັນເອີນທ່ານ້ຳ                 | รับเงินค่านั้นป็นเงินราชได้แก่นดินแ   | 305.00     | 305.00     | 1, 101/121110   |
| 2RE000101    | 25/10/2561                        | รับเวินต่าน้ำ                 | รับเงินค่าน้ำเป็นเงินรายได้เหนดินแ    | 35.00      | 35.00      | ะ, เมษระนวดเ    |
| 2RE000118    | 29/10/2581                        | ຮັບເວັນອ່ານ້ຳ                 | รับเว็บคำน้ำเป็นราชได้แฟนดินและเ      | 15.00      | 15.00      | 1. 1111122111   |
3.1.4 > ถ้าเลือก ค้นหาตาม ข้อที่ " 4.คำอริบายรายการ " ยกตัวอย่าง เลือกหา รายได้แผ่นดิน คลิก ที่แว่นขยาย ถ้าเลือก ค้นหาตาม ข้อที่ " 4.คำอริบายรายการ " จะสังเกตเห็นว่ารายการ รายได้แผ่นดิน มีจำนวนมากเกิน ความต้องการ ซึ่งจะทำให้ใช้เวลานานกว่าจะหาข้อมูลเจอ จึงไม่เหมาะต่อการใช้

| 🗟 รามการในสำคัญ | Shirestow      |                      |                                              |              |              | 310          |     |
|-----------------|----------------|----------------------|----------------------------------------------|--------------|--------------|--------------|-----|
| สันหาตาม        | <. คำออินาอสาอ | uua 🖌                | ฝาสัน ราชปละอนสิน                            | <u>_</u>     | เส้นใหม่ เส  | เครามเป็น    |     |
| เองที่อง นาร    | สมส์           | เอกสารข้างอิง        | 310073                                       | จำนวนเงิน Dr | จำนวนเงิน Cr | ประเทษษ      | 1.5 |
| 6738.000023     | 08/10/2561     | น้าส่งรากกล          | นำส่งเงินรายได้เหนดิน นายริทธา เริ่งไก       | 22343.84     | 22243.84     | 1, งบประมาณ  | 1   |
| 62JR000105      | 31/10/2561     | ນຳສ່ວນໃນກຳ           | ນຳສໍລເປັນກຳນ້ຳເປັນເວັນ <b>ວາ</b> ນໃຫ້ແກ່ນສິນ | 655.00       | 655.00       | 1, สมประมาณ  |     |
| 6278000107      | 31/10/2561     | ปาต่อต่าป            | น้าส่งเงินก่าน้ำเป็นเงินรายได้แต่นดิน        | 5355.00      | 5355.00      | 1, ເນປາະນາຍ  |     |
| 6238000297      | 05/02/2562     | น้ำส่วนจอด           | นำส่งรายได้แก่นดิน-ขายทอดดตาดอาการ           | 1264000.00   | 1254000.00   | ะ, สมประมาณ  |     |
| 62JR000622      | 26/02/7562     | นำสาร ลอล            | นำส่งรากได้แห่นดิน-พัธธุช่าวุคเชื้อมธกา      | 229480.00    | 229480.00    | 1, 101520100 |     |
| 62/000627       | 28/01/2562     | นำสะคำน้ำ            | นำส่งค่าน้ำเป็นเงินรายใต้แต่นดิน( 6.347      | 16645.00     | 16645.00     | 1, สมประมาณ  |     |
| 62/0000631      | 21/03/2562     | น่าสะค่านั้          | นำสงคำน้ำเป็นเงินรายได้แต่นดิน( เพร          | 1567.00      | 1567.00      | 1, งบประมาณ  |     |
| 6182000013      | 63/10/2561     | Tus ene              | รับเงินรายได้แฟนดิน นายวิทยาเริงไทยุม        | 11121.92     | 11121.92     | 1, เบประมาณ  |     |
| 62PE000020      | 05/10/2561     | รับสินต่าน้ำ         | รับเงินค่าน้ำเป็นเงินรายได้เค่นสินเละเง      | 46.00        | 40.00        | า, รษประมาณ  |     |
| 62RE000035      | 08/10/2561     | รับเริ่มต่าน้ำ       | รับเงินค่าน้ำเป็นเงินรายได้เสนะดินและเง      | 100.00       | 100.00       | 1, รษประมาณ  |     |
| 62RE000044      | 09/10/2561     | รับเงินตำน้ำ         | รับเงินตำน้ำเป็นเงินรายให้แห่นดินและเง       | 80.00        | 80.00        | 1, งมประมาณ  |     |
| 62RE000077      | 19/10/2561     | <b>กับกับส</b> ับน้ำ | รับเป็นค่าน้ำเป็นเงินราชได้เค่นดินและเร      | 305.00       | 305.00       | 1, 11111111  |     |
| #2RE000101      | 25/10/2561     | รับเวินสำน้ำ         | รับเงินค่าน้ำเป็นเงินรายได้เค่นคืนและเง      | 35.00        | 35.00        | 1, เบประมาณ  |     |
| 61RE000118      | 29/10/2561     | รับเงินกำน้ำ         | รับเงินค่าน้ำเป็นวายได้เด่นดินและเงินค่า     | 15.00        | 15.00        | า. สมประมาณ  |     |
|                 | AND CARDON     | a.a.s.               |                                              |              |              |              |     |

3.1.5 > ถ้าเลือก ค้นหาตาม ข้อที่ " 5.จำนวน Dr หรือ Cr " ยกตัวอย่างจำนวน 11,121.92 คลิก <u>ที่แว่นขยาย</u> เหมาะสำหรับ ค้นหารายการ ที่เป็นเฉพาะเจาะจง รายการจึงตรงกับสิ่งที่หา

| Australia | s. 474274 Dr. M | 107 ·          | Andra 11121.92                           | <i>P</i>       | เพิ่มไหม่ - แล       | หรือเมาไห อบ  |
|-----------|-----------------|----------------|------------------------------------------|----------------|----------------------|---------------|
| องที่ลงบร | વર્તા           | และเสารส์ระธิล | 191013                                   | ร้านวนเงิน Dr. | <li>€านทมมิน cr</li> | ประเภทยน      |
| 2RE000013 | 03/10/2561      | รับว.สกล       | รับเริ่มรายได้เค่นดิน นายวิทยา เร็งไดสุม | 11121.92       | 11121.92             | r, anglazater |
|           |                 |                |                                          |                |                      |               |
|           |                 |                |                                          |                |                      |               |
|           |                 |                |                                          |                |                      |               |
|           |                 |                |                                          |                |                      |               |
|           |                 |                |                                          |                |                      |               |
|           |                 |                |                                          |                |                      |               |

# <u>กรณี ต้องการ แสดง/แก้ไข</u>

เมื่อคลิกที่ <u>แว่นขยาย</u> ก็จะปรากฎรายการ เมื่อเราต้องการแก้ไขข้อมูล คลิก " แสดง/แก้ไข "

| Asserta     | 2. 我時      |               | Andru 03/10/2561                        | 1             | warbai u       | รคมแก๊ง ต      |
|-------------|------------|---------------|-----------------------------------------|---------------|----------------|----------------|
| เลขที่องบาร | านที       | เอกสารอ้างอิง | כווזטונ                                 | ร้านวนเงิน Dr | ิ €านวนเงิน Cr | ประเททงบ       |
| 62JR000003  | 03/10/2561 | 1             | นำเงินฝากรนาคาร                         | 159988.00     | 159988.00      | 2, 108.        |
| #2JR000028  | 03-10/2561 |               | นำเงินศากรนาการ                         | 7192.00       | 7194.00        | 3, n#101       |
| 62/R000013  | 03/10/2561 |               | นำเมินสำครมาคาร                         | 2300.00       | 2300.00        | ร.ผืนรับฝาก    |
| 62JR000251  | 03/10/2561 | St            | จำอนัรรถในของเสียหาอ(บกศ.~1,000 , กศ    | 2000.00       | 2000.00        | ະ,ເວັນອັນທຳຄ   |
| 62RE000013  | 03/10/2561 | รับวงพรด      | รับเงินรายให้แต่นคืน นายวิทยาเริ่ะโกสุม | 11121.92      | 11121.92       | 1, ສັນນີ້ສະພາໝ |
| 6222000014  | 03-10-2561 |               | รับเงินรับสาก-ลอมเริ่มรับสาก(กลบส)      | 27900.00      | 27900.00       | s,เงินวับค่าก  |
| E2RE000015  | 03/10/2568 |               | รับเริ่มดำบำรูงการศึกษา บกค             | 153094.00     | 153094.00      | 2,1108.        |
| 62RE000016  | 03/10/2561 |               | รับเงินค่ามกเว้นรามวิชา กลบป            | 700.00        | 700.05         | s, netural.    |
| 628E000017  | 03/10/2561 |               | รับเงินค่าสอบเล้าไครงวิทยานิทนธ์ กคบส   | 6000.00       | 6000.00        | 4,08.38.       |
| 62RE000047  | 03/10/2561 | 54            | รับรายได้คอกเนื้อๆ เข้าบัญชี อ.สะสน น.ก | 2584931       | 23849.31       | 2, 10%         |
|             |            |               |                                         |               |                |                |
|             |            |               |                                         |               |                |                |
|             |            |               |                                         |               |                |                |

เมื่อ คลิก " <u>แสดง/แก้ไข</u> " แล้ว คลิกที่ " <u>แก้ไข</u> " ก็จะสามารถแก้ ข้อมูล ภายในได้ จากนั้น คลิกที่ " <u>บันทึกพิมพ์</u> "

| 2/11.44 | derate    |              |         |                              |             |       |          |            |          |             |                          | a      |
|---------|-----------|--------------|---------|------------------------------|-------------|-------|----------|------------|----------|-------------|--------------------------|--------|
| 848     | ะกิจ      | R.           | 13      | และการ เสิรสารการสร          |             |       | 2 10 1   | 1/100001   |          |             |                          |        |
|         | March.    | (GA-10-258)  |         | there is + from +            | - and the - |       | 10       | a.Assessio | iti      |             |                          |        |
| 144     | - un alla | in sub-flows | Aurope  | O(200.59522(200)             |             |       | wir (fas |            | urum.    |             |                          |        |
| dia.    | antheory  | white        | ជាតិនេះ | frigt                        | 1           | រកពិត | min      | ទណីលើភូមិ  | agained. | thim the    | WE WORK                  | uander |
|         | 10.241    |              | 1211    | Aufterin - Deriv Bestallerun | inshift a   | -     | 2.44     | indu:      |          | 1. didates  | inne, uniferitare Aguein | 16     |
| 12.7    | 101310    | Showing .    | 20200   | dutote ducationabers a       | 16.66%      | 10.00 | 0.05     | 3646       |          | L dutiene   | sus and malendance and   | 10.    |
| 1.81    |           | iveritient.  |         | (มีสู่สำนางในชื่อ            |             | 1.00  | 2,089.34 |            |          | s. Autistee | sum, andreafernitpasse   | (76)   |
|         |           |              |         |                              |             |       |          |            |          |             |                          |        |
|         |           |              |         | the order                    | 2000.04     | wife. | 38       | 14.00      |          |             |                          |        |

ระบบจะทำการบอกอีกครั้งว่า "<u>ทำการบันทึกข้อมูลเรียบร้อย</u>" หน้าต่างนี้จะปรากฏ **1 ครั้ง** คลิก " <u>OK</u> " **1 ครั้ง** ก็จะได้ Excel

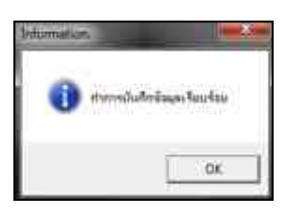

| X  | d 17 -    |                     |                                                              | -                         | -             | 1000    | -        | Accounts | osti_p                      | [โทมคล         | วานเข้ากันได้ | - Microsoft |
|----|-----------|---------------------|--------------------------------------------------------------|---------------------------|---------------|---------|----------|----------|-----------------------------|----------------|---------------|-------------|
|    | a nu      | inter unter         | - 46                                                         | โคระหน้ากระดาษ สุดร       | 1845 × 193    | 8903N   | NAMES :  |          |                             |                |               |             |
| ľ  | A in      | Ar                  | ngsana N                                                     | ew * 16 * A* A*           | = = 🚍         | æ       | 🖥 ősrike | ערי      | ทั่งไ                       | 1 <sup>1</sup> | 3             | 100         |
| 1  | 1 J 411   | ตราะรูปแบบ <b>1</b> | ・ / U· 三・ <u>3</u> ・ <u>ム</u> ・ 新業業 演算 副usruuszisfenare・ 嬰・% |                           |               |         | • % •    | *20 .00  | การโครูปแบบ<br>สามเว็ตนไข - |                |               |             |
|    | efinite   | - A                 |                                                              | สมประชา 🤅                 |               | meta    | awa -    | -        |                             | énas           | 15            |             |
| 01 | 4 - (     | f.                  | ~                                                            | 1                         | 6             |         |          | ÷        | _                           |                | ~             |             |
|    | A         | D                   | C                                                            |                           | U             |         |          | t:       |                             |                | เอนซี่ตั้ว    | -<br>-      |
| 1  | NO 1 023B | 000231              |                                                              |                           |               |         |          |          |                             |                | lavnor        | 101 -       |
| 2  |           |                     |                                                              | ໄນ                        | สำคัญการเ     | ลงบัญวิ | ſ        |          |                             |                |               |             |
| 3  |           |                     |                                                              |                           |               |         |          |          |                             | RE             |               |             |
| 4  |           |                     |                                                              |                           |               |         |          |          |                             | PP             | ด้ำนรั        | u           |
| 6  |           |                     |                                                              |                           |               |         |          |          |                             | IV             | x ด้วนจ       | 10          |
| 6  |           |                     |                                                              |                           |               |         |          |          | x                           | R              | ทั่วไป        |             |
| 7  |           |                     |                                                              |                           |               |         |          |          | F                           | อื่น           |               |             |
| 8  |           |                     |                                                              | ส่วนราชการ                | มหาวิทยาลัธ   | ราชกัญน | กรสวรรค์ |          |                             |                |               |             |
| 9  |           |                     |                                                              |                           | 3 ดูลาคม 2    | 561     |          |          |                             |                |               |             |
| -  | do.       |                     | i                                                            | E.                        |               |         |          |          |                             |                |               | -           |
| 11 | เลขที่ไป  | รษัสบัญชี           |                                                              | รือ                       | มัญชี         |         |          | หน้า     | IR                          | 0 m            | เควดิต        | · :         |
| 12 | สำคัญวับ  | 20000000            |                                                              | 5454                      | 59350<br>     |         |          | บัญชี    |                             | 192            | -201653       | -           |
| 13 |           | 2111020199          | เงินที่                                                      | มฝาก - เงินประกันของเสือห | าย ภาคปกติ แ  | ละนานา  | ชาติ     | 10,01    | 1                           | ,000.000,      |               |             |
| 14 |           | 2111020199          | เงินรับ                                                      | มฝาก - เงินประกันของเสียห | וע.אה ארה שר  | 1.      |          | 3#l.02   | 1                           | ,000.00        |               |             |
| 15 |           | 1101010101          |                                                              | บัญชีเงินสคในมือ          |               |         |          |          |                             |                | 2,00          | 00.00       |
| 16 |           |                     |                                                              |                           |               |         |          |          |                             |                |               |             |
| 17 |           |                     |                                                              |                           |               |         |          |          |                             |                |               |             |
| 18 |           |                     |                                                              |                           |               |         |          |          |                             |                |               |             |
| 19 |           |                     |                                                              |                           |               |         |          |          | 2                           | ,000.000,      | 2,00          | 0.00        |
| 20 | คำอธิบายว | ายการ               | จ่ายปร                                                       | ะกันของเสียหาย(บกส.=1,000 | neurl = 1,000 | )       |          |          |                             |                |               |             |
| 21 |           |                     | 1                                                            |                           |               |         |          |          |                             |                |               |             |

<u>ตามตัวอย่าง : ประเภทการรับ : เงินสด</u> เลือก ประเภทงบ : " 2,บกศ. " ( รวมถึงใบเสร็จ เล่ม )

- 4.1 ) ประเภทงบ : **<u>2,บกศ</u>**
- 4.2 ) วันที่ลงบัญชี : <u>05/04/2562</u>
- 4.3 ) ประเภท : เลือก แต่ละประเภทใช้แตกต่างกัน เช่น **RE : ด้านรับ** , **JV** : ด้านทั่วไป( ปรับปรุง )
- 4.4 ) เลขที่อ้างอิง : <u>ใส่ข้อมูลที่อยากบันทึกเพียงเล็กน้อย</u>
- 4.5 ) รายการ/คำอธิบาย : <u>ใส่รายละเอียดการรับเงิน</u>
- 4.6 ) คลิก : " <u>เพิ่มรายการ</u> "
- 4.7 ) คำค้น : " **ไส่รหัสบัญชี** " คลิก ค้นหา เลือกมาทั้งหมด ที่ต้องลงบัญชี

<u>้เงื่อนไข</u> ต้องเปิดกู่บัญชี ตามที่ลงบัญชี จริง เดบิตก่อน เกรดิต เพื่อสร้าง " <u>HOT</u> "

| 1158  | - MANTATINA    | K 19         |           | and the second second se |         |        | 1              |             |
|-------|----------------|--------------|-----------|----------------------------------------------------------------------------------------------------|---------|--------|----------------|-------------|
| บันที | ก แก้ไข        | DU.          | tin       | 100011 2, 10m.                                                                                                    |         |        | • No           |             |
|       | รับที่องปรับชี | 05/04/2562   | 7         | siteum + +                                                                                                    | nagusee |        | ่ ⊓ี บันทึกอย  | what        |
| 210   | การคำชรินาย    |              |           |                                                                                                    |         | Н      | ют เพิ่มรายการ | מרחונר נענה |
| สำคัญ | เองที่ในสำคัญ  | ເອນທີ່ນໍລູຈີ | บัญชีอ่ออ | รือบัญชิ                                                                                                    |         | เสบิด  | เดรลิส หน้าบัญ | 9           |
| 4     |                | 1201050198   |           | มัญชิลูกหนี้อื่นระยะอาว                                                                                                    |         | 0.00   | 0.00           |             |
| 2     |                | 2213010199   |           | ปัญชิพนี้สินไม่หมุนเวียนอื่น                                                                                                    |         | 0.00   | 0.00           |             |
| 3     |                | 110101010101 |           | นัญชีเวินสดในมือ                                                                                                    |         | 0.00   | 0.00           |             |
| 41    |                | 4201020105   |           | นัญชีรายได้จากการวินหรืออัและการขดเขยค                                                                                                    | hi l    | 0.00   | 0.00           |             |
| 5     |                | 2213010199   |           | บัญชิทนี้สินไม่หมุนเวียนขึ้น                                                                                                    |         | 0.00   | 0.00           |             |
| 6     |                | 1201050198   |           | มัญพิสูงหนึ่งีนระแขงระ                                                                                                    |         | 0.00   | 0.00           |             |
|       |                |              |           |                                                                                                    |         |        |                |             |
|       |                |              |           | รวม เคมิด                                                                                                    | 0.00    | เกวพิก | 0.00           |             |

" <u>HOT</u> " **กือ** สิ่งที่เราต้องสร้างกู่บัญชี ที่ใช้งานประจำ

วิธีการสร้าง " <u>HOT</u> "

ไปที่ <u>my computer > ( C : )</u> > <u>GrowAccount</u> > " <u>HOT</u> "

1. เลือก " ACHOT\_RX " คลิกขวา แล้วเลือก " <u>Copy</u> " แล้ว" <u>วาง(Paste)</u> " ก็จะ ได้ตามภาพ

| Organize - 2 Open -                                                                                                    | Point Burn, New Falder                                                                                                    |                                                         |
|----------------------------------------------------------------------------------------------------|----------------------------------------------------------------------------------------------------|---------------------------------------------------------|
| Forwards<br>Downloads<br>Recent Places<br>Desition<br>Google Drive                                                                                                    | Name<br>ACHOT, Institution for furnism statisticity<br>ACHOT, Institution for furnism statistic<br>ACHOT, Institution for furnism statist<br>ACHOT, Institution for furnism statist<br>ACHOT, Institution for furnism<br>ACHOT, Institution for furnism<br>ACHOT, Institution | 1181828501เงินฝากคลัง<br>2111828181เงินรับฝากส่วนราชการ |
| Computer Computer Co | ACHOT, Jakobanen Stran Jälla, val king Ba, donthask<br>ACHOT, Jakobg Salowika maar samma<br>ACHOT, Jakobg Salowika milasana samma<br>ACHOT, Jakobg Salowika maarina<br>ACHOT, Jakobg Salowika maarina<br>ACHOT, Jakoba Salowika maarina<br>ACHOT, Jakoba Salowika maarina<br>ACHOT, Jakoba Salowika maarina<br>ACHOT, Jakoba Salowika maarina<br>ACHOT, Jakoba Salowika maarina<br>ACHOT, Jakoba Salowika maarina<br>ACHOT, Jakoba Salowika maarina<br>ACHOT, Jakoba Salowika maarina<br>ACHOT, Jakoba Salowika maarina<br>ACHOT, Jakoba Salowika maarina<br>ACHOT, Jakoba Salowika Maarina<br>ACHOT, Jakoba Salowika Maarina     |                                                         |

2. คลิกขวา ลบ " <u>Copy</u> " เปลี่ยนชื่อ " ACHOT\_ " ยังต้องคงไว้ อย่างเคิม

| Organize + 📃 Open -                                               | Post Barn New faller                                                                                                    |                                                |
|-------------------------------------------------------------------|----------------------------------------------------------------------------------------------------|------------------------------------------------|
| Ferroten<br>Downinath<br>Recent Places<br>Delátop<br>Google Drive | Films     Films     ACHOT, Jan Degram field lansmark chart impersy     ACHOT, Jan Degram field lansmark chart impersy     ACHOT, Jan Degram field lansmark chart une     ACHOT, Jan Degram field lansmark chart une     ACHOT, Jan Degram field lansmark chart une     ACHOT, Jan Degram field lansmark chart une     ACHOT, Jan Degram field lansmark chart une     ACHOT, Jan Degram field lansmark chart une     ACHOT, Jan Degram field lansmark chart une     ACHOT, Jan Degram field lansmark chart une     ACHOT, Jan Degram field lansmark chart une     ACHOT, Jan Degram field lansmark chart une     ACHOT, Jan Degram field lansmark chart une     ACHOT, Jan Degram field lansmark chart une     ACHOT, Jan Degram field lansmark                                                                                                    | 20501—เงินปากคลัง<br>20101—เงินรับปากสวนราชการ |
| Ubraives<br>Documents<br>Munic<br>Fictures<br>Videos              | ACHOT, observaneerdreen Mala, eur Maruthauten Jussel<br>ACHOT, Jusselg Rahmutherensen useren<br>ACHOT, Jusselg Rahmutherensen useren<br>ACHOT, Jusselg Rahmutherensen fungerich<br>ACHOT, Jusselg Rahmutherensen fungerich<br>ACHOT, Jusselg Rahmutherensen führen under<br>ACHOT, Jusselg Rahmutherensen führen under                                                                                                    |                                                |
| Computer     Mew Volume (C)     Piew Volume (D)     OUE (%)       | ACHOT, Sudadpartin degendisi sullanasi sustanasi<br>ACHOT, Sudadpartin Bis Sudadpartin<br>ACHOT, Sudadpartin Bischologiani<br>ACHOT, Sudadpartin Sustaning Martin Syddinata<br>ACHOT, Sudadpartin Sustaning Martin Syddinata<br>ACHOT, Sudadpartin Sustaning Martin Syddinata                                                                                                    |                                                |
| 🗣 látucit                                                         | ACHOT, Juridgeneven Ramfaltandu<br>ACHOT, Juridghtia<br>ACHOT, Juridghtia<br>ACHOT, Juridgeneven<br>ACHOT, Juridgeneven<br>ACHOT, askab valificaniska charmesis<br>ACHOT, marigenevel<br>ACHOT, marigenevel<br>ACHOT, marigenevel<br>ACHOT, sacharen<br>ACHOT, Sacharen<br>ACHOT, Sacharen<br>ACHO |                                                |

3. ดับเบิ้ลคลิก " ACHOT\_ใส่ชื่อลงไปแล้ว "

เพื่อเปลี่ยนข้างใน สร้างคู่บัญชี ที่ใช้ประจำ ตามภาพ ใน" ACHOT\_ " ใน Notepad แล้วเลือก <u>File > save</u> สร้าง " <u>HOT</u> " แต่ละครั้ง จะบันทึกอยู่ใน <u>( Drive C : )</u> นั้นๆ

| File Edit Format View Help<br>1201050198- ลูกหนี้อื่นวะอะอาว<br>2213010199- หนี้สินไม่หมุนเวียนอื่น<br>1101010101- เงินสต<br>4201020105- รายได้จากการวิบทรัทย์และการชดเซอค่าเสียหาย<br>2213010199- หนี้สินไม่หมุนเวียนอื่น<br>1201050198- ลุลทหนี้อื่นวะอะอาว                                                                                                    | File Edit 1 | format View Help<br>หรุ่งสุลกทนี้อื่นวะอะยาว |     |
|----------------------------------------------------------------------------------------------------|-------------|----------------------------------------------|-----|
| 1201050198—ลูกทนี้อื่นระอะขาว<br>2213010199—หนี้สินไม้หมุนเรียนอื่น<br>1101010101—เงินสต<br>4201020105—รายได้จากการริบทรัพย์และการขดเชยคำเสียหาย<br>2213010199—หนี้สินไม่หมุนเรียนอื่น<br>1201050198—ลุกทนี้อื่นระอะขาว                                                                                                    | 120105015   | เรลอทนี้อื่นระยะยาว                          |     |
| 2213010199—หนี้สินไม่หมุนเวียนอื่น<br>1101010101—เงินสต<br>4201020105—รายได้จากการวิบทรัทย์และการชดเชยค่าเสียหาย<br>2213010199—หนี้สินไม่หมุนเวียนอื่น<br>1201050198—ลุกหนี้อื่นระอะยาว                                                                                                    | 221201010   |                                              |     |
| 1101010101เงินสต<br>4201020105รายได้จากการริบทรัพย์และการขดเชยคำเสียหาย<br>2213010199หนี้สินไม่หมุนเวียนอื่น<br>1201050198ลุลทหนี้อื่นระอะยาว                                                                                                    |             | x9หนี้สินไม่หมุนเวียนอื่น                    |     |
| 4201020105—รายได้จากการริบทรัพย์และการขดเขยคำเสียหาย<br>2213010199—หนี้สินไม่หมุนเรียนอื่น<br>1201050198—ลุกทนี้อื่นระอะยาว                                                                                                    | 110101010   | มเงินสค                                      |     |
| 2213010199—หนี้สินไม่หมุนเวียนอื่น<br>1201050198—ลุกทนี้อื่นระอะฮาว                                                                                                    | 420102010   | 15รายได้จากการริบทรัพย์และการขดเชยคำเสีย     | 118 |
| 1201050198ลุกพนี้อื่นระยะยาว                                                                                                    | 221301019   | ×9หนี้สินไม่หมุนเวียนอื่น                    |     |
| 사업이 있습니다. 전 이 전 전 전에서 여러 가지 않는 것 같아요. 이 것 같아요. 이 있 않아요. 이 것 같아요. 이 것 같아요. 이 것 않아요. 이 것 같아요. 이 것 않아요. 이 것 같아요. 이 있 않아요. 이 것 같아요. 이 것 않아요. 이 것 같아요. 이 것 않아요. 이 것 같아요. 이 것 않아요. 이 것 않아요. 이 집 않아요. 이 집 않아요. | 120105015   | vsลูกทนี้อื่นระอะอาว                         |     |

| 12 11198 | and the state of the second | 1.00        | -         | and the second second se |             |             |                    |
|----------|-----------------------------|-------------|-----------|----------------------------------------------------------------------------------------------------|-------------|-------------|--------------------|
| บันที    | ขใหม ก                      | au          | the       | มาทรบ 2, มกศ.                                                                                                    |             | • No        |                    |
|          | tuffacticy#                 | 05/04/2562  | 2         | ประเภท + +                                                                                                    | silosilis 🗌 | <b>C</b> 0  | นที่ก่ออกขามา      |
| :15      | การคำสริบาย                 | [           | -         |                                                                                                    |             | нот เพิ่มรน | ระกามระบาท ระกาม   |
| ວ່າກັນ   | ເລຍທີ່ໃນລຳກັญ               | เลขที่บัญชี | มัญรีอ่อย | รื่อมัญชิ                                                                                                    | เตปิด       | เกรลิก      | หน้าปัญชี ขมาดเหตุ |
| 10       |                             | 1201050198  |           | บัญชิฏกทเนื้อื่นระอะอาว                                                                                                    | 0.00        | 0.00        |                    |
| 2        |                             | 2213010199  |           | ปญรีทนี้สินไม่หมุมเวียนขึ้น                                                                                                    | 0.00        | 0.00        |                    |
| 31       |                             | 1101010101  | _         | บัญชีเงินตดในมือ                                                                                                    | 0.00        | 0.60        |                    |
| 14       |                             | 4201020105  |           | ปัญชีวายได้จากการรีบหรัพย์และการขอเขอกำเ                                                                                                    | 0.00        | 0.00        |                    |
| 5        |                             | 2213010199  |           | บัญชิทนี้สินไม่หมุนเวียนอื่น                                                                                                    | 0.00        | 0.00        |                    |
| 0):      |                             | 1201050195  |           | บัญรีอุกาเนื้อื่นวะอะหาว                                                                                                    | 0.00        | 0.00        |                    |

|                    |                                                                                          | 38 |
|--------------------|------------------------------------------------------------------------------------------|----|
|                    | <u>เงินรายได้จากการจัดการศึกษาภาคปกติ (บ.กศ.)</u>                                        |    |
| <u>วิธีบันทึ</u> ศ | <u>กบัญชี( รับเงินสด )</u>                                                               |    |
|                    | <u>ใบเสร็จเล่ม(บ.กศ.)</u>                                                                |    |
|                    | <u>1</u> รับเงิน - เงินรายได้จากการจัดการศึกษาภาคปกติ (บ.กศ.)                            |    |
| เดบิต              | เงินสด xx                                                                                |    |
|                    | <b>เครดิต</b> รายได้จากเงิน บกศ                                                          | XX |
|                    | คำอธิบาย : รับเงินค่าใบรับรอง(บร.0xxx / 1 - xx ) เข้าเงิน บกศ                            |    |
|                    |                                                                                          |    |
|                    | <u>ใบเสร็จคอมพิวเตอร์ ( หมวด - ลงทะเบียนเรียนและใบรับรองอื่น )</u>                       |    |
|                    | <u>1</u> รับเงิน - เงินรายได้จากการจัดการศึกษาภาคปกติ (บ.กศ.)                            |    |
| เดบิต              | เงินสด xx                                                                                |    |
|                    | <b>เครดิต</b> รายได้จากเงิน บกศ                                                          | xx |
|                    | <b>คำอธิบาย :</b> รับเงินค่าบำรุงการศึกษา,โอนผลการเรียน,ยกเว้นรายวิชา,รักษาสภาพ          | ,  |
|                    | คืนสภาพ,ค่าปรับ,ใบรับรอง,อื่นๆ <b>เข้าเงิน บกค</b>                                       |    |
|                    | <u>2</u> รับเงิน - กศ.ยช.                                                                |    |
| เดบิต              | เงินสด xx                                                                                |    |
|                    | <b>เกรดิต</b> รายได้จากเงิน กศ.ยช                                                        | xx |
|                    | คำอธิบาย : รับเงินค่าใบรับรอง(กศ.ยช.) เข้าเงิน บกศ                                       |    |
|                    | <u>3</u> รับเงิน - กศ.พน.                                                                |    |
| เดบิต              | เงินสด xx                                                                                |    |
|                    | รายได้จากเงิน กศ.                                                                        |    |
|                    | เครดิต พน.                                                                               | XX |
|                    | <b>คำอธิบาย :</b> รับเงินค่าใบรับรอง(กศ.พน.) เ <b>ข้าเงิน บกศ</b>                        |    |
|                    | <u>ใบเสร็จคอมพิวเตอร์ ( หมวด - รายงานตัวนักศึกษา )</u>                                   |    |
|                    | <ol> <li>รับเงิน - เงินรายได้จากการจัดการศึกษาภาคปกติ (บ.กศ.)</li> </ol>                 |    |
| เดบิต              | เงินสด xx                                                                                |    |
|                    | <b>เครดิต</b> รายได้จากเงิน บกศ                                                          | xx |
|                    | <b>คำอธิบาย :</b> รับเงินค่าบำรุงการศึกษา ,ขึ้นทะเบียนนศ,ค่าบัตรนศ  เ <b>ข้าเงิน บกศ</b> |    |

|                 | <u>ใบเสร็จคอมพิวเตอร์ ( หมวด - เบ็ดเตล็ด )</u>                                                                                  |                   |    |  |  |  |  |  |
|-----------------|----------------------------------------------------------------------------------------------------|-------------------|----|--|--|--|--|--|
|                 | <u>1</u> รับเงิน - เงินรายได้จากการจัดการศึกษาภาคปกติ (บ.กศ.)                                                                   |                   |    |  |  |  |  |  |
| เดบิต เงินสด xx |                                                                                                    |                   |    |  |  |  |  |  |
|                 | เครดิต                                                                                                    | รายได้จากเงิน บกศ | XX |  |  |  |  |  |
|                 | <mark>คำอธิบาย :</mark> รับเงินค่าปรับ นศ.ภาคปกติ ภาคเรียนที่/ ลงทะเบียนผ่านธนาคาร / เกินกำหนด<br>จำนวน/วัน <b>เข้าเงิน บกศ</b> |                   |    |  |  |  |  |  |
|                 |                                                                                                    |                   |    |  |  |  |  |  |
|                 |                                                                                                    |                   |    |  |  |  |  |  |

|       | <u>2</u>              | รับเงิน - เงินรายได้จากการจัดการศึกษาภาคปกติ | (บ.กศ.)            |  |
|-------|-----------------------|----------------------------------------------|--------------------|--|
| เดบิต | เงินสด                |                                              | XX                 |  |
|       | เครดิต                | รายได้จากเงิน บกศ                            | XX                 |  |
|       | <b>คำอธิบาย :</b> รับ | มเงินค่าปรับนศ.ภาคปกติ รับใบปริญญาบัตรเกิน 6 | เดือน เข้าเงิน บกศ |  |

<u>ตัวอย่าง</u>กรณี ( ประเภทการรับ : เงินสด ) รับรายงานตัวนักศึกษาภาคปกติ และ ลงทะเบียนภาคปกติ

: โปรแกรมหน้าเคาน์เตอร์รับเงิน :

ขั้นตอนการเรียกดูรายการชำระเงินในแต่ละวัน

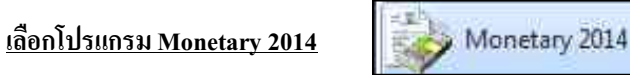

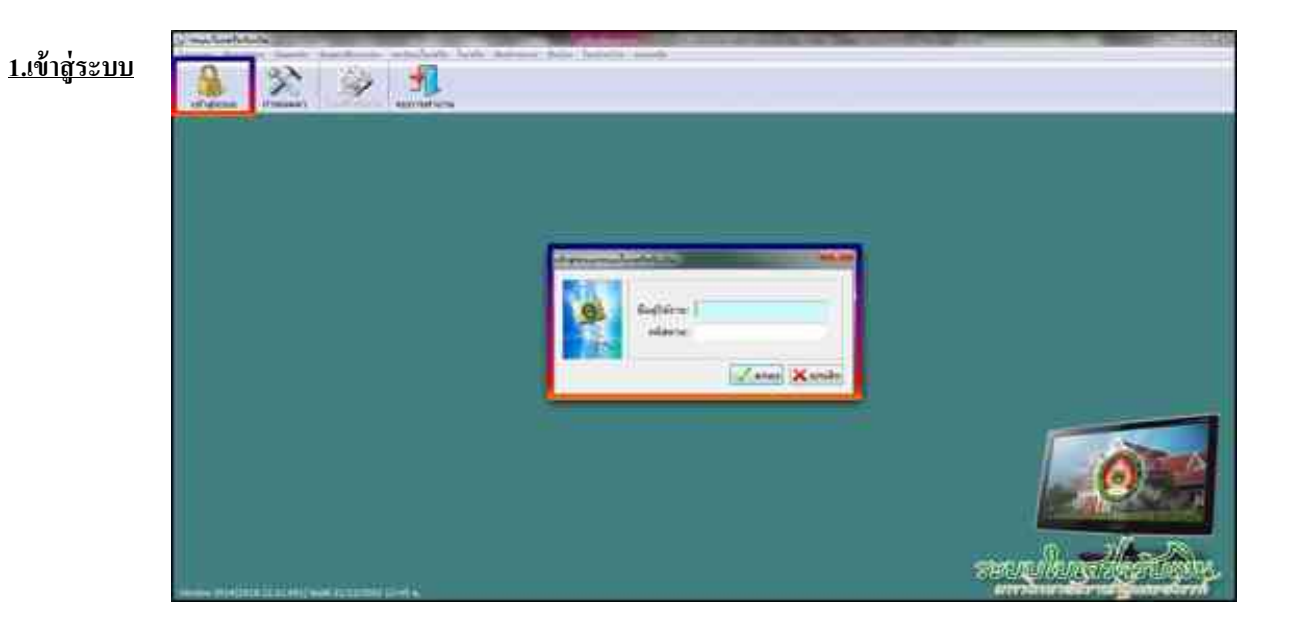

2 เมื่อเข้าสู่ระบบแล้ว เลือก " <u>พิมพ์รายงาน</u> " และ เลือก " <u>พิมพ์รายงานการออกใบเสร็จรับเงิน</u> "

| พิมพ  | สายสาย | สีนเจีย  | โอนบ้ายเงิน  | น่วยเหลีย  |
|-------|--------|----------|--------------|------------|
| inii. | พิมพ์ร | ายงานก   | ารออกไบเส    | ร็จรับเงิน |
| 1991  | พิมพ์ร | ายงานก   | ารรับเงิน    |            |
| -     | พิมฟร  | ายงานผู้ | ไม่ช่าระเงิน |            |

- 3 เมื่อเข้าสู่หน้า พิมพ์รายงานการออกใบเสร็จรับเงิน แล้ว
  - 3.1 คลิก " <u>รายงานแจกแจง การรับเงินใบเสร็จลงทะเบียน</u> "
  - 3.2 เลือก " <u>วันที่</u> "
  - 3.3 เลือก ประเภทนักศึกษา " <u>1 ภาคปกติ</u> "
  - 3.4 เลือก " <u>ไม่อยู่ในโครงการ</u> " เราจะ ได้ ภาคปกติ ที่ไม่ร่วม นานาชาติ
  - 3.5 คลิก " <u>ตัวอย่างก่อนพิมพ์</u> "

| HAVE THAT WAT                   | สกโหลร์จรับกัน                                                                                                    |                                          | - |
|---------------------------------|----------------------------------------------------------------------------------------------------|------------------------------------------|---|
| 🥪 im                            | ก็อายอาหล                                                                                                    | เงออกใบเรคียวับเป็น                      |   |
| รูปแบบรายงาน                    |                                                                                                    |                                          |   |
| לגרח גרוסרד 🗇                   | กอิน<br>หมักไหเสร็จรับเว็น                                                                                                    |                                          |   |
| ิ รายงานสรุป ก                  | ารับเงินรายบุคคล                                                                                                    |                                          |   |
| Sibernusriu                     | กรรมเสนรายวน<br>เง.การรับเส็นโบเสร็จละพ                                                                                                    | ารมีกระ                                  |   |
| S100194444                      | เง การรับเงินใบเสร็จลงท<br>เง การรับเงินใบเสร็จเบ็ตเ                                                                                                  | ะเบียน (นักศึกษากอนปี 46)<br>เคลือ       |   |
| ส่วเสียก                        |                                                                                                    |                                          |   |
| 2                               |                                                                                                    |                                          |   |
| TATELLAL DESIGNATION OF TAXABLE | TRUCTURE STATES                                                                                                    |                                          |   |
| THE                             | 30 WILMITAU 2562                                                                                                    | S. DUAM 20 MURUNAN 5205 S.               |   |
|                                 | เสือกลู่วันเงิน                                                                                                    | น.ส.พัตถามหน้ สรีสรา                     |   |
|                                 | 🗌 เดือกวิชีการข่าระเงิน                                                                                                    | 2 : แกรโลสสินเริ่ม -                     |   |
|                                 | ิ⊈าแนงคามแหม่เค]น                                                                                                    | 2 สัมสารส์ขโหม่พุทธพละสัม                |   |
|                                 |                                                                                                    |                                          |   |
|                                 | 🖲 เลือกประเภทนักสึกษ                                                                                                    | า 1 การปกลี                              |   |
| Seson 75                        | ? เลือกประเภทจักลึกษ<br>ทกโลงการ                                                                                                    | า 1 ภาคมักดี 🦻                           |   |
| Leson 15                        | <ul> <li>๔ เลือกประเภทจักสึกษ</li> <li>ทกโครงการ</li> <li>* โม่อยู่ในโครงการ</li> <li>เอกาะโครงการ</li> </ul>                                         | า 1 ภาษาไกล์                             |   |
| leson:                          | <ul> <li>เสือกประเภทนักสึกษ</li> <li>ทุกโดรงการ</li> <li>ไม่อยู่ในโครงการ</li> <li>เฉพาะโครงการ</li> <li>โครงการ</li> </ul>                           | า 1 ภาคปกติ 💽                            | - |
| lesense                         | <ul> <li>เสือกประเภทมีกลึกษ</li> <li>ทกโอรงการ</li> <li>ไม่อยู่ในโครงการ</li> <li>เฉพาะโครงการ</li> <li>(อาาะโครงการ</li> <li>(อาาะโครงการ</li> </ul> | า 1 ภาคปกติ 🥃<br>าาศึกษาระดีบมีพรโตศึกษา | Ð |

| ណាក់ដែលកើតទោះសិក្សាណាក់ដែលក្មេណាក់ដែលក្មេយ។<br>កាលក្មេងការស្តីស្រីសិស្សភាពនេះសេរសេរសេរ ដែល<br>សិសី នាំ៖ សិស្សភាពនេះសេរ សេរ ខ្លាំងខ្ល<br>ស្រុងសេរសិសីសាលា សេរសេរ ដែលស្ថិតិសេរសេរសេរស |             |         |             |               |                 |              |                  |                   |                     |             |       |                 |               |         |                   |       |       |                    |       |       |           |     |            |
|----------------------------------------------------------------------------------------------------|-------------|---------|-------------|---------------|-----------------|--------------|------------------|-------------------|---------------------|-------------|-------|-----------------|---------------|---------|-------------------|-------|-------|--------------------|-------|-------|-----------|-----|------------|
| or Parts                                                                                                    | undrefe .   | in the  | male<br>maj | welly<br>Chit | inser<br>miller | erds<br>vide | hadiy<br>diline- | 6.<br>min<br>olar | 5%)<br>By<br>1675/8 | tint<br>No. | 10.00 | inder<br>Infrat | den.<br>Farma | Se olar | unk.<br>W<br>Jure | miles | 24.24 | 84<br>21%<br>0.81% | 1 m   | -18   | à<br>Rati | 6y  | negeta.    |
| ALC:NOT                                                                                                    | 1014740220  |         |             |               |                 |              | 1.1              |                   |                     |             |       |                 |               |         |                   |       |       |                    |       |       | · •#      |     | 100.00     |
| Approximate                                                                                                    | milahentet  |         |             |               |                 |              |                  |                   |                     |             |       |                 |               |         |                   |       |       |                    |       |       |           |     | 100.00     |
| 100.000                                                                                                    | 411219200   | 3.407   |             |               |                 | k –          |                  | 82                |                     |             |       |                 |               |         | 1.00              |       |       |                    | 220   |       |           |     | 18,300,00  |
| 4011034                                                                                                    |             | 4,401   | -           | -             |                 | -            |                  | 1                 | -                   |             |       | -               |               | 1       |                   | 100   |       |                    |       | 2,016 |           |     | 71 (81.20  |
| 401 1.8.8                                                                                                    | 101110-000  | 10.81   |             |               |                 |              |                  | 10                |                     |             |       |                 |               | 1100    | 1                 | -     |       |                    |       |       |           |     | 12,000.00  |
| 12: 220                                                                                                    | 10110000    | 3.402   |             |               |                 | -            | 1                | 80                |                     |             |       |                 |               | - 100   | 180               | - 10  |       |                    |       |       |           |     | 11,000,00  |
| 101-107                                                                                                    | 40112762082 |         |             |               |                 |              |                  |                   |                     |             |       |                 |               |         |                   |       |       |                    |       |       | 11        |     | 86.00      |
| 101103                                                                                                    | mm)+tratar. |         |             |               |                 | · · · ·      |                  |                   | L                   |             |       |                 |               |         |                   |       |       |                    |       |       | 10        |     | 21.91      |
| 10110-0124                                                                                                    | molectatat. | Gel     |             |               |                 | -            |                  |                   |                     |             |       |                 | -             |         |                   |       |       | 1                  |       | -12%  |           | _   | 2,874,00   |
| 1001081                                                                                                    | aprintage:  | 4.001   | -           |               |                 | -            |                  | 80                |                     |             |       |                 |               | -98     | 100               | - 10  |       |                    |       |       |           |     | 11300.00   |
| 101-108-                                                                                                    | NOTETAT     | 8.80)   |             |               |                 |              |                  | 100               | 1                   |             |       |                 |               | 110     | 130               | -     |       |                    |       |       |           |     | +1300.00   |
| 1011002                                                                                                    | Minusestine | 1.001   |             |               |                 | i            |                  | #23               |                     |             |       |                 |               | -28     | 120               | -     | 1     | 1.                 |       |       |           |     | ++.385.88  |
| 100.000                                                                                                    | a           |         |             |               |                 | -            |                  |                   |                     |             |       |                 |               | _       |                   |       |       |                    |       |       | 10        |     | AL.25      |
| 122-336+                                                                                                    | WITTERSTOR  | 1.321   |             |               |                 |              |                  |                   |                     |             |       |                 |               |         |                   |       |       |                    |       | 140   |           |     | 8.341.05   |
| 442-1084                                                                                                    | morenter    |         |             |               |                 | -            |                  |                   | -                   |             |       | -               |               |         |                   |       |       |                    |       |       |           |     | 80.00      |
| NUMBE                                                                                                    | -           |         |             |               |                 | 1            |                  |                   |                     |             |       |                 |               |         |                   |       |       |                    |       |       |           | 80  | 407.07     |
| 101-107                                                                                                    | 3011408027  | 4.89    |             |               |                 | -            |                  |                   |                     |             |       |                 |               |         |                   |       |       |                    |       |       |           | -   | 6.381.00   |
| 122-3184                                                                                                    |             | 4.001   |             |               |                 |              |                  |                   |                     |             |       |                 |               |         |                   |       |       |                    |       | . 05  |           |     | 8.201.02   |
| 80.975                                                                                                    | spriabulant | 3.80    |             |               |                 |              |                  | 80                | 1                   |             |       |                 |               | -       | 100               | -     |       |                    | 2.257 |       |           |     | 12.000-00  |
| 60110211                                                                                                    | 90110070314 |         |             |               |                 |              |                  | 90                | 1                   |             |       |                 |               | . 128   | 120               | -     |       |                    |       |       |           |     | 1.795.85   |
| 401-1471                                                                                                    | 1011000010  |         |             |               |                 |              |                  |                   | ÷                   |             |       |                 |               | 128     | 100               | -     |       | 1                  |       |       |           |     | <200 H     |
| 420-303                                                                                                    | derithment. |         |             |               |                 |              | 1                | 80                | -                   |             | 1.1   |                 |               |         | 180               | - 10  |       |                    |       |       |           | _   | 1.700-00   |
| 534                                                                                                    | 1           | 102,400 |             |               |                 |              |                  | 6.000             | 1                   |             |       |                 |               | Lint    | 1200              | 1.80  |       |                    | 4000  | 4,254 | - 12      | 300 | 100.014.00 |

#### จำนวน รวม เงิน 128,874 .-

หัก [ ช่อง-เงินประกัน 10,000 ]

<mark>หัก</mark> [ ช่อง-ค่าธรรมเนียม คือ ค่าสมัครสอบวัดระดับความรู้ภาษาอังกฤษ 1,000 ]

หัก [ช่อง-บำรุงหอพัก คือค่ามัดจำประกันสัญญาเข้าอยู่หอพัก 4,000]

# ( เหลือ 113,874 บาท จำนวนนี้ ลงบัญชี รายได้จากเงิน บกศ )

#### ทำการบันทึกบัญชี เข้าโปรแกรม <u>Grow Account</u>

<u>เข้าสู่ระบบ</u> เลือก <u>บัญชี</u> > <u>บัญชีแยกประเภท(GL)</u> > <u>บันทึกการรับเงิน</u> > เพิ่มใหม่

4 <u>ตามตัวอย่าง : ประเภทการรับ : เงินสด</u> เลือก ประเภทงบ : " 2,บกศ. " ( รวมถึงใบเสร็จ เล่ม )

```
4.1 ) ประเภทงบ : <u>2,บกศ</u>
```

- 4.2 ) วันที่ลงบัญชี : <u>30/05/2562</u>
- 4.3 ) ประเภทการรับ : <u>000000 ,-, เงินสด</u>
- 4.4 ) เลขที่อ้างอิง : <u>( )หรือใส่ข้อมูลที่อยากบันทึก</u>
- 4.5 ) คลิก : <u>เพิ่มรายการ</u>
- 4.6) คลิก : <u>รายได้อื่น</u>

| analysis areas and | Concession of the local division of the  | STATISTICS.                          | the second second second second second second second second second second second second second second second se |                     |           |           |
|--------------------|------------------------------------------|--------------------------------------|----------------------------------------------------------------------------------------------------|---------------------|-----------|-----------|
| streamer.          | 1.004                                    | • Suferidge 20052582                 | the shear we                                                                                                    | 🛃 🖣 📩 📩 🖬           | ť.        |           |
| situlaenietu       | DOCTOR, S. DIAMA, S. YIBINE (C. D.       | 00000                                | -                                                                                                    | anti-dec.           | 1         |           |
| Farmine            | Serenaria                                | strandstatute (e. mathélia)          | -                                                                                                    | Rename              | Sarant    | 35218/111 |
| สาคม เลขสิญ        | inter haden andere                       | fright.                              | 4ามานสินไป ห                                                                                                    | มีกลัก/ชี พระกรมหตุ | shore the | 95255174  |
|                    | deserver the fit                         |                                      |                                                                                                    | Contraction in the  | A . /11   |           |
|                    | . datu                                   | Aver                                 | when when all                                                                                                   | autore              |           |           |
|                    | 1                                        |                                      |                                                                                                    |                     |           |           |
|                    | A REAL PROPERTY OF A REAL PROPERTY OF    |                                      |                                                                                                    | 11                  |           |           |
|                    | Annan an Sharn Marmalia                  | นการสำหรับ และออก การให้เป็น กลายย   |                                                                                                    |                     |           |           |
|                    | +3010201013ในชีราชได้กรรมแล้ง            | มารถึงราวงรรรมหายให้สามาตระด         |                                                                                                    |                     |           |           |
|                    | +>>>=>=>====.มัญสีรายได้สายเหนด์ให       | แก่ารที่ก่อาเหราะการให้มีหนามาราที   |                                                                                                    |                     |           |           |
|                    | annoniter shyfrin Adverseda              | ลการศึกษา เอออออ รายได้ไรงเรียนสาชิต |                                                                                                    | 1                   |           |           |
|                    | annan Mafers Maranata                    | unsfilmed Access renkers.            |                                                                                                    |                     |           |           |
|                    | onnanner Sigferinklohermän               | аттайлыг нөгөсслэн он аль            |                                                                                                    |                     |           |           |
|                    | 430 1000 101 มีผู้มีมามีได้เขายระเบลียง  | นการสึกษา. ครอรรร สุนธ์รัฐนาท,       |                                                                                                    |                     |           |           |
|                    | annan in Kyfinddannufa                   | มการศึกษา, ครองกระศูนธ์ชุติประวัติ,  |                                                                                                    |                     |           |           |
|                    | ann an thair an thair an Astara an Astar | อการศึกษา มาอออกสูนย์ กศ.พม.         | Carlo Contra Contra Contra                                                                                      |                     |           |           |
|                    | Aberezeren, Styffre Adherni da           | umaReart a creaz grafia Guitalimea   | SAN CONTRACT CONTRACT.                                                                                          |                     |           |           |
|                    | Appropriate Approximation of the         | amaAnan kiposepita ta'AnarAu         | naugastugsflegen (astau)                                                                                        |                     |           |           |
|                    | + MINISTERNET STATE SAME TO STATE        | en nye milan si sering dise.         |                                                                                                    |                     |           |           |
|                    | hardeel us to data many                  |                                      |                                                                                                    |                     | 0.00      |           |
| State State of the |                                          | and a                                | ชะหลัก                                                                                                    |                     | 7.65      |           |
|                    |                                          |                                      |                                                                                                    |                     |           |           |

# 4.7) เลือก : <u>4301020107,บัญชีรายได้ค่าธรรมเนียมการศึกษา 401000 รายได้เงิน บกศ</u>ดับเบิ้ลคลิก

( กรณี มีรายการรับเงิน ประเภทงบ**2,บกค** " มากกว่า 1 รายการ " สามารถเพิ่มได้ ทำแบบเดิมอีกครั้ง " คือ กลับไปทำตามข้อ 4.5 - 4.7 )

(กรณี ต้องการ " <u>ลบรายการ</u> " : ให้คลิกช่องแรกหน้าเลขลำดับ " ให้มีภาพลูกศร หันหัวมาทางตัวเลข " และ

ให้มีสีเข้มทั้งแถว แล้ว ไปคลิกที่ <u>ลบรายการ</u> )

| 1.00 | station are all and a                       |                                                      |                       |                  |            |                              |       |
|------|---------------------------------------------|------------------------------------------------------|-----------------------|------------------|------------|------------------------------|-------|
|      | disumita 2.058                              | <ul> <li>Rufa sch_A 1005 2562</li> </ul>             | there is a little     | hals 🛃 ka        | 6240000460 |                              |       |
|      | the annual proves - Oans, -, Grane of the   |                                                      | 1                     | intellet         | -          |                              |       |
|      | TRATISTICS UDITIONS                         | smoothaliday (n. restation                           | 2                     | farmer           | durant     | *LP-1717                     |       |
|      | สำนัก เลขสินสำนัญชน เลขสีมัญสี มัญสีเสม     | feityt                                               | ร้างสนในกับ หน้ามันส์ | neurod           | there are  | APPRILIP.                    | usida |
|      | Y 57 00205455 4213010198 421000             | ການໄດ້ພະບໍ່ທີ່ກ                                      | 105.00                | etale area.      | 2,179      | 20000. มหรือเราส์เราหมีสูงคร | 10    |
|      | 2 10.0100-00-00 4301000107 401000           | reliduore                                            | 200.007               | hitselahan -     | 2.514      | soots anthenitre gave        | 10    |
|      | 3 - STAATAIN-RET 4301000307 -401000         | relation                                             | 112.814.00            | Pullium comainet | 2 544      | 10000 ENTRESIDENTS           | 10    |
|      | 2                                           | Subarn. Superiorestations (respire as                | 8.00 46.5             |                  | 2.94       | boom an Overlike Strate      | 10    |
|      |                                             |                                                      |                       |                  |            |                              |       |
|      | หรายคุศรประช<br>คลังราย คลังกับ และ 23 พ.ศ. | n tian Cin Merinatif Arfonethiltan stigers<br>Marina | dner Greadin un And y | adatu [          | 114,200,00 |                              |       |

42

# 4.8 ) เลขที่ใบสำคัญรับ : **ใส่ข้อมูล เช่น บร.62013051-13073**

4.9 ) ใส่จำนวนเงินรับ : <u>113,874</u> และ ช่อง หมายเหตุ : <u>ใส่ข้อมูลเล็กน้อย หรือ ไม่ใส่ก็ได้</u>

4.10 ) ช่อง หมายเหตุ คำอธิบาย : <u>ใส่รายละเอียดการรับเงิน</u>

|                                                               | the state of the state of the s | and the second second s | statement of          | Sec. 1       |                 |
|---------------------------------------------------------------|----------------------------------------------------------------------------------------------------|----------------------------------------------------------------------------------------------------|-----------------------|--------------|-----------------|
| Stewarts 2, 374                                               | <ul> <li>dufactly8 sources:</li> </ul>                                                                                                    | 1 Straffer Weight                                                                                                    | int in                | 248000660    |                 |
| strawnik former base commenter                                |                                                                                                    | 3                                                                                                    | -minim                | į.           |                 |
| minara annara                                                 | simumfad sky 🔤 reliktivi                                                                                                    | -                                                                                                    | Jerra                 | danes        | \$10.000        |
| สำคัญ เลรที่แล้วสัญรัญ เลรรีเป็นซี เป็นซีเอร                  | felyf                                                                                                    | ຈຳນານເປັນກັນ. ຫນ້ານໄຮູສົ                                                                                                    | Sectore .             | üteren tila: | witern.         |
| to indetermine and the second                                 | national to the                                                                                                    | ge and the                                                                                                    | all trabaras          | 1.90         |                 |
| 2 LEAD+5-TR-+C 4301020107 401000                              | readsore                                                                                                    | 200.00                                                                                                    | the statutes          | 2,598.       | 00000 2413453   |
| 3 18.422-3081-907 4301800187 401008                           | าะให้มีแนกค                                                                                                    | 113.374.00                                                                                                    | รับสินค่ามีรุการสึกษา | 2.5%         | 00000, 1.913ME1 |
| arnangsfattur (Billionis-Alderian-arna)<br>articles<br>arnang | a an Ceimheadh Chlaichdhaich gun<br>S                                                                                                    | Aurélaisteisoni ,<br>Gi                                                                                                    | adatu [               | 114,200,00   |                 |

4.11 ) คลิก บันทึกพิมพ์ ระบบจะทำการบอกอีกครั้งว่า " <u>ทำการบันทึกข้อมูลเรียบร้อย</u> " หน้าต่างนี้จะ แสดง 2 ครั้ง คลิก " OK " 2 ครั้ง

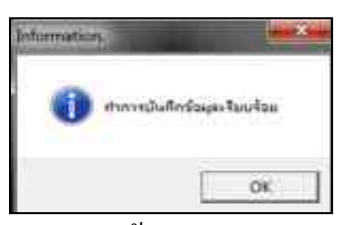

4.12 ) ระบบจะแสดงข้อมูล Excel

| X)     | 10                                            |                |            |            |               |         | -                   | Recentary      | iti ji jimeri          | weard and | trunt Doir | _                  | -                                         |  |
|--------|-----------------------------------------------|----------------|------------|------------|---------------|---------|---------------------|----------------|------------------------|-----------|------------|--------------------|-------------------------------------------|--|
| -      | A da<br>La daunn -<br>C distance<br>Statemate | Argan<br>Argan | U - L      | A          |               |         | • Slotta<br>V Dorma | m<br>utađene - | laf<br>H - 76 -<br>Jac | 44 12     | Ri Brien.  | <b>B</b><br>1211 T |                                           |  |
| 9      |                                               | A SUM          | 69-5121    |            |               | -       |                     |                |                        |           |            |                    |                                           |  |
| ñ      | -                                             | _              |            |            |               | -       | มหาวิทยาสังการเ     | Quantinal      |                        |           |            |                    |                                           |  |
| ż      |                                               |                |            |            |               |         | 1988-8166817        | rtails         |                        |           |            |                    |                                           |  |
| x      |                                               |                |            |            |               |         | 38 report           | tett en        |                        |           |            |                    |                                           |  |
| 1      |                                               |                | _          | _          |               |         |                     |                | 11                     |           |            | No ADDRESS         | *                                         |  |
| 5      | meilu                                         |                | 0.00       | 4540,83404 | กรณีกษา<br>เร |         | -                   | ungen J        |                        | 100       | การ์ะ      |                    | -                                         |  |
|        | ésligliu                                      | swini          | ana ma sid | -          | nethound      | 15.0180 | vig55634Bs          |                | erm weed.              | fechef    | émonda     | FIETERSCIE         | ( second                                  |  |
|        | La General                                    |                |            |            |               |         | in in               |                |                        |           |            | 124.00             | etalloare<br>vezateta<br>oficiale<br>kite |  |
|        | 1111111111111                                 | 256.04         |            |            |               |         |                     |                |                        |           |            | 320000             | fiulas:<br>Islass                         |  |
| 1      | 14 82013413 3073                              | 103,024.00     |            |            |               |         |                     |                |                        |           |            | 111.074.00         | hilles of                                 |  |
| 0      | ¥987)                                         | 134674.08      | (+)        | 10         | 5             | :       | 126.00              | E.             | 2                      |           | 1.13       | 334,296,09         |                                           |  |
| 1 - 10 | lain.                                         |                |            |            | dan Colomba   | hi      |                     |                | 46 - 31                | Guanners  |            |                    |                                           |  |
| ñ      | DUX Record                                    | wine.          |            |            |               |         |                     |                |                        |           |            |                    |                                           |  |

| 1 5 .    | 2 ûs<br>2 dau<br>3 dau<br>4 dau | un -<br>Raniegiluuni | igsana N | ew - 16<br>∐ - I ⊞ - | · Λ΄ Λ΄<br>Δ· Δ· | ==,           | • 译译             | S karina<br>Manana | າງາຍ<br>ສະເຈົ້າຕໍ່ຄຳອາກ |            | 14<br><b>] -</b> % | • %       | -<br>   | rudenis - du |
|----------|---------------------------------|----------------------|----------|----------------------|------------------|---------------|------------------|--------------------|-------------------------|------------|--------------------|-----------|---------|--------------|
| 11       | 3 - (*                          | f.e                  |          | 0000031              | · e              |               | 0.554            | 111.03             |                         |            | 9.114              |           |         | Ruch.        |
| 4        | A                               | 8                    | C        |                      |                  | D             |                  |                    | E                       |            | F                  |           | G.      | В            |
| 1        | No : 62RI                       | E001425              |          |                      |                  |               |                  |                    |                         |            |                    | ເລນທີ     | อ้างอิ  | 4 -          |
| 2:       |                                 |                      |          |                      | 11               | เสำคัญก       | ารลงบัญวี        | ł                  |                         |            |                    |           |         |              |
| 3        |                                 |                      |          |                      |                  |               |                  |                    |                         | 1          | RE                 |           |         |              |
| 4        |                                 |                      |          |                      |                  |               |                  |                    |                         | Γ          | PP                 | ×         | ົ້ານຈັນ |              |
| 5        |                                 |                      |          |                      |                  |               |                  |                    |                         | Ē          | JV                 | _ d       | ้ำนจ่าย |              |
| 6        |                                 |                      |          |                      |                  |               |                  |                    |                         | Ē          | JR                 | j v       | โรไป    |              |
| 7        |                                 |                      |          |                      |                  |               |                  |                    |                         | Ē          | - ชื่น             | L         | e .     |              |
| 8.       |                                 |                      |          |                      | ส่วนวาชกา        | ง มหาวิทฮา    | ด้ขวาชภัฏน       | ควสววรศ์           |                         |            |                    |           |         |              |
| 9        |                                 |                      |          |                      |                  | 30 พฤษภา      | MU 2562          |                    |                         |            |                    |           |         |              |
| 11<br>12 | เลขที่ไบ<br>สำคัญรับ            | วทัสบัญชี            |          |                      | รื่อ             | ហ័លូទី        |                  |                    | หน้า<br>บัญชิ           |            | คมิต               | ः         | กรดีค   |              |
| 13       |                                 | 1101010101           | เจินสร   | A(                   |                  |               |                  |                    |                         | 11         | 4,200.00           |           |         | -            |
| 14       |                                 | 4301020107           |          | รายได้เงิน 1         | ine.             |               |                  |                    |                         |            |                    | 11        | 4,074   | 00           |
| 15       |                                 | 4313010199           |          | รายได้เงินค่         | าไฟฟ้า           |               |                  |                    |                         |            |                    |           | 126     | 00           |
| 16       |                                 |                      | 1        |                      |                  |               |                  |                    |                         |            |                    |           |         |              |
| 17       |                                 |                      |          |                      |                  |               |                  |                    |                         | 11         | 4,200.00           | 11        | 14,200  | 00           |
| 18       | ศ้าอธิบางร                      | ระการ                | รับเงิน  | บกศกำให้ทำ           | 141.01-28 W.R. 1 | บ.เอส.ซี.เจ ห | เรือทเพอร์ดี่ จ่ | หลัง,ค่าใบรับ      | รอง,ปารุงกา             | เพื่อมา,ร่ | ในกระบัต           | น นค.ศักป | โกรนค   |              |
| 19       |                                 |                      | ค่าปรับ  | เป็นรับรอง           |                  |               |                  |                    |                         |            |                    |           |         |              |
| 20       |                                 |                      |          | 1 (Ctrl) •           |                  |               |                  |                    |                         |            |                    |           |         |              |

|                 | <u>เงินรายได้จากการจัดการศึกษาภาคปกติ (บ.กศ.)</u>                                                 |
|-----------------|---------------------------------------------------------------------------------------------------|
| <u>วิธีบันเ</u> | ทึกบัญชี( รับเงินสด )                                                                             |
|                 | <u>ใบเสร็จคอมพิวเตอร์ ( หมวด - ลงทะเบียนเรียนและใบรับรองอื่น )</u>                                |
|                 | <u>1</u> รับเงิน - เงินรายได้จากการจัดการศึกษาภาคปกติ ( นานาชาติ )                                |
| เดบิต           | เงินสด xx                                                                                         |
|                 | <b>เครดิต</b> รายได้จากเงิน นานาชาติ xx                                                           |
|                 | <b>คำอธิบาย :</b> รับเงินค่าบำรุงการศึกษา <b>นานาชาติ</b> ,โอนผลการเรียน,ยกเว้นรายวิชา,รักษาสภาพ, |
|                 | คืนสภาพ,ค่าปรับ,ใบรับรอง,อื่นๆ เ <b>ข้าเงิน บกค</b>                                               |
|                 |                                                                                                   |
|                 | <u>ใบเสร็จคอมพิวเตอร์ ( หมวด - รายงานตัวนักศึกษา )</u>                                            |
|                 | <u>1</u> รับเงิน - เงินรายได้จากการจัดการศึกษาภาคปกติ ( นานาชาติ )                                |
| เดบิต           | เงินสด xx                                                                                         |
|                 | <b>เครดิต</b> รายได้จากเงิน นานาชาติ xx                                                           |
|                 | <b>คำอธิบาย :</b> รับเงินค่าบำรุงการศึกษา นานาชาติ ,งึ้นทะเบียนนศ,ค่าบัตรนศ เ <b>ข้าเงิน บก</b> ศ |
|                 |                                                                                                   |
|                 | <u>ใบเสร็จคอมพิวเตอร์ ( หมวด - เบ็ดเตล็ด )</u>                                                    |
|                 | ${f 1}$ รับเงิน - เงินรายได้จากการจัดการศึกษาภาคปกติ ( นานาชาติ )                                 |
| เดบิต           | เงินสด xx                                                                                         |
|                 | <b>เครดิต</b> รายได้จากเงิน นานาชาติ xx                                                           |
|                 | <b>คำอธิบาย :</b> รับเงินค่าปรับ นศ.ภาคปกติ <b>นานาชาติ</b> ภาคเรียนที่/ ลงทะเบียนผ่านธนาคาร /    |
|                 | เกินกำหนด จำนวน/วัน <b>เข้าเงิน บกศ</b>                                                           |
|                 |                                                                                                   |
|                 | <u>2</u> รับเงิน - เงินรายได้จากการจัดการสึกษาภาคปกติ ( นานาชาติ )                                |

| เดบิต | เงินสค        |                                                   | XX                                       |
|-------|---------------|---------------------------------------------------|------------------------------------------|
|       | เครดิต        | รายได้จากเงิน นานาชาติ                            | XX                                       |
|       | คำอธิบาย : วั | ับเงินค่าปรับนศ.ภาคปกติ <b>นานาชาติ</b> รับใบปริเ | บูญาบัตรเกิน 6 เดือน <b>เข้าเงิน บกศ</b> |

: โปรแกรมหน้าเคาน์เตอร์รับเงิน :

ขั้นตอนการเรียกดูรายการชำระเงินในแต่ละวัน

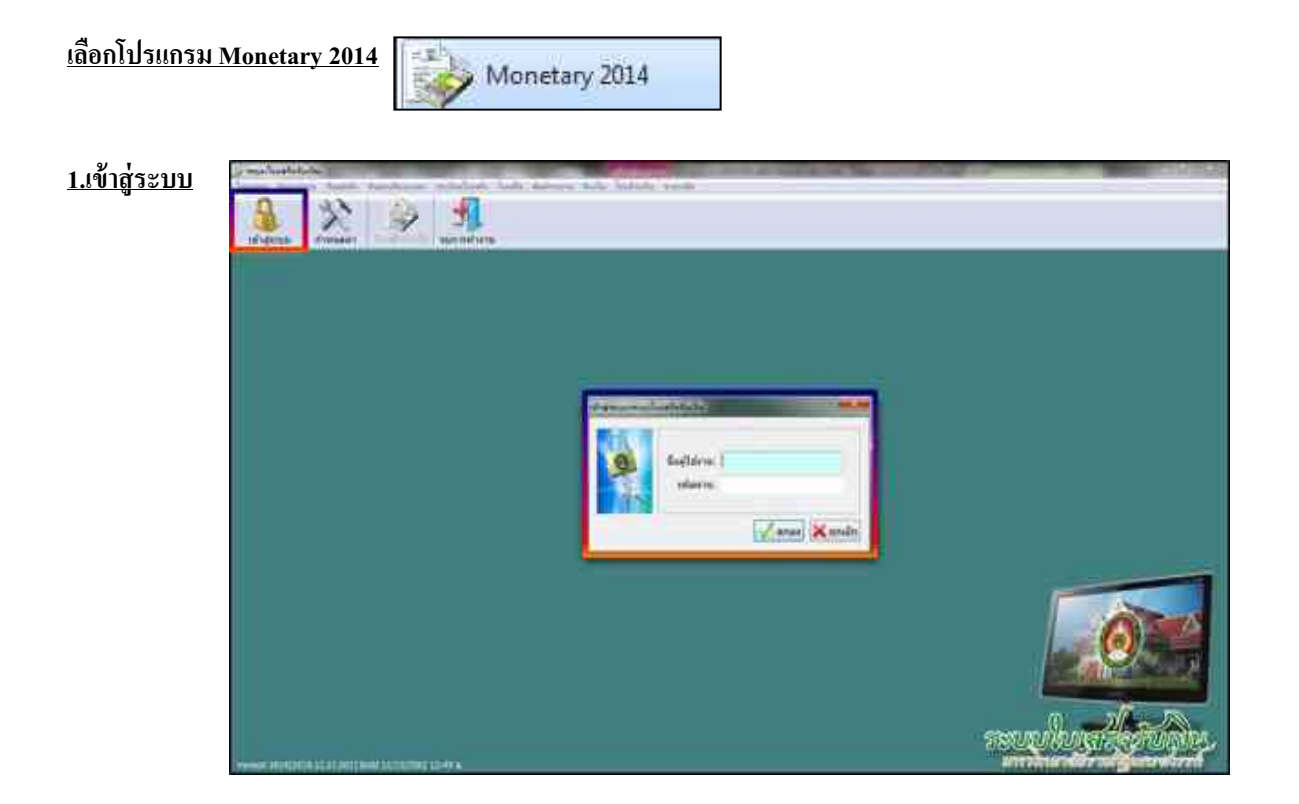

เมื่อเข้าสู่ระบบแล้ว เลือก " <u>พิมพ์รายงาน</u> " และ เลือก " <u>พิมพ์รายงานการออกใบเสร็จรับเงิน</u> "

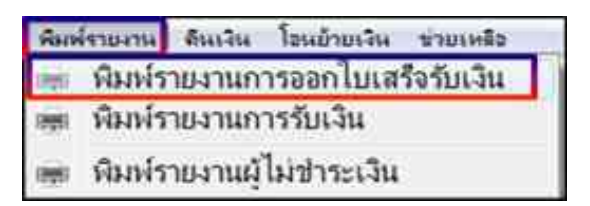

- **3** เมื่อเข้าสู่หน้า พิมพ์รายงานการออกใบเสร็จรับเงิน แล้ว
  - 3.1 คลิก " <u>รายงานแจกแจง การรับเงินใบเสร็จลงทะเบียน</u> "

3.2 เลือก " <u>วันที่</u> "

- 3.3 เลือก ประเภทนักศึกษา " <u>1 ภาคปกติ</u> "
- 3.4 เลือก " <u>เฉพาะโครงการ 10 โครงการจัดการศึกษาหลักสูตรนานาชาติ</u> "
- 3.5 คลิก " <u>ตัวอย่างก่อนพิมพ์</u> "

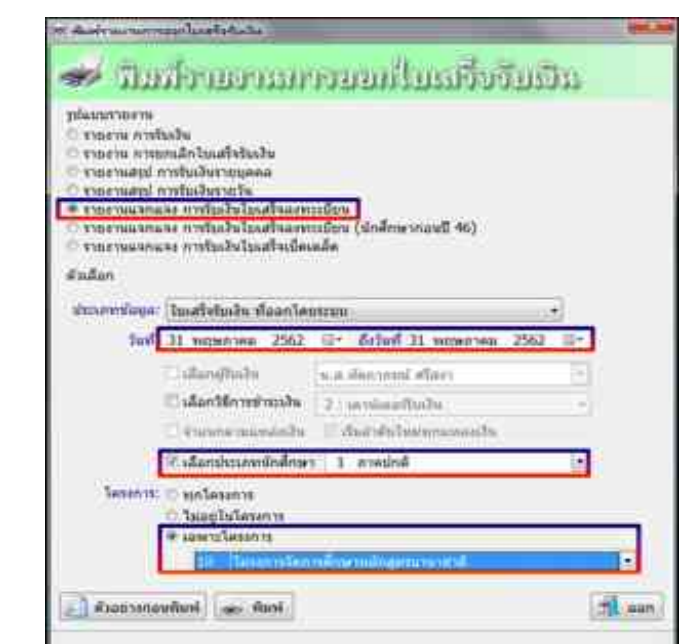

|             |                 |        |              |              |               |              | -              | Sector       | לראת<br>ליוער של<br>לער<br>לער | nenše<br>rtuđuk<br>1.đm/<br>urđ 5 | ราร ก็(<br>เวเบาสา<br>กระยาษร | yuntan<br>winten<br>winten<br>winten | red<br>toma<br>to<br>to<br>to<br>dropes | unad       |                     |      |       |           |          |     |          |      |          |
|-------------|-----------------|--------|--------------|--------------|---------------|--------------|----------------|--------------|--------------------------------|-----------------------------------|-------------------------------|--------------------------------------|-----------------------------------------|------------|---------------------|------|-------|-----------|----------|-----|----------|------|----------|
| nfaah.      | and<br>Artifice | Sec.   | elace<br>dem | wall<br>shit | ieus<br>relea | eine<br>refe | Refer<br>offer | adar<br>adar | 240<br>841<br>14754            | sur<br>Me                         | 323                           | readau<br>Iodeu                      | Sqr<br>Ivimi                            | de<br>Ofre | 144.<br>141<br>2123 |      | De la | h.<br>Mar | Cu<br>mb | esh | h<br>hni | Sec. | marcon   |
| anter de la | 10.1100-0       | 23.60  |              |              |               |              |                | . 400        |                                |                                   |                               |                                      |                                         |            | 1,000               |      |       |           |          |     |          |      | 25.502.0 |
| 1736        |                 | 13.000 |              |              |               |              |                | 80           | 1                              |                                   |                               |                                      |                                         | 100        | 1.30                | - 11 |       |           |          |     |          | -    | 28.300.0 |

#### จำนวน รวม เงิน 25,300 .-

พัก[ ของ-มีมประกับ 1,000]

ทัก ( ช่อง-ค่าขววมเนื่อน คือ ค่าสมัครสอบวัตระดับความรู้ภาษาอังกฤษ 100 )

( เหลือ <u>24,200</u> บาท จำนวนนี้ องบัญชี <u>รายได้จากเงิน นานาชาติ</u> )

ทำการบันทึกบัญชี เข้าโปรแกรม <u>Grow Account</u>

#### <u>เข้าสู่ระบบ</u> เลือก <u>บัญชี</u> > <u>บัญชีแยกประเภท(GL)</u> > <u>บันทึกการรับเงิน</u> > เพิ่มใหม่

- 4 <u>ตามตัวอย่าง : ประเภทการรับ : เงินสด</u> เลือก ประเภทงบ : " 2,บกศ. " ( รวมถึงใบเสร็จ เล่ม )
  - 4.1 ) ประเภทงบ : <u>2,บกศ</u>
  - 4.2 ) วันที่ลงบัญชี : <u>31/05/2562</u>
  - 4.3 ) ประเภทการรับ : <u>000000 ,-, เงินสด</u>
  - 4.4 ) เลขที่อ้างอิง : <u>( )หรือใส่ข้อมูลที่อยากบันทึก</u>

# 4.5 ) คลิก : **เพิ่มรายการ**

4.6 ) คลิก : <u>รายได้อื่น</u>

| shidowamalada                   | the second second second                                                                                                    | and the second division of the second division of the second divisio | the second second second second second second second second second second second second second second second s |             |                    | and the local diversion of the local diversion of the local diversio |
|---------------------------------|----------------------------------------------------------------------------------------------------|----------------------------------------------------------------------------------------------------|----------------------------------------------------------------------------------------------------|-------------|--------------------|----------------------------------------------------------------------------------------------------|
| showing a stat                  | - 3                                                                                                    | and with a case and                                                                                                    | (1) them (4)                                                                                                   | Ands in the |                    |                                                                                                    |
| and the second                  | A PT OTHER DESIGNATION OF THE PARTY OF THE PARTY OF THE P | 10                                                                                                    |                                                                                                    | and the     |                    |                                                                                                    |
| The second second second second | 64, 5, 1101010101, 810000                                                                                                    |                                                                                                    | 3                                                                                                    | ( WORKING   |                    |                                                                                                    |
| menters   mere #4               | and an and the                                                                                                    | ALL DOOR                                                                                                    | -                                                                                                    | C 12 81 10  | distant, summer    |                                                                                                    |
|                                 | lu l                                                                                                    | Aur                                                                                                    | mills ether of                                                                                                 | ta dukare   |                    |                                                                                                    |
| dyteration area                 | and the Westman Language N                                                                                                    | Level State                                                                                                    |                                                                                                    |             | Spring up. Advice. | 10000                                                                                                    |
| 400                             | and the state of the second                                                                                                    | andrai anini rellauna                                                                                                    |                                                                                                    | Î           |                    |                                                                                                    |
| 4.1.1                           | an an states the second                                                                                                    | andmin Journal methods and                                                                                                    | el,                                                                                                    |             |                    |                                                                                                    |
| 100                             | an a the she would                                                                                                    | ב אר על גלאית ההוצבא ואיי להיהב                                                                                                    | A.,                                                                                                    | -           |                    |                                                                                                    |
|                                 | the strate man                                                                                                    | - den sinner redden s                                                                                                    |                                                                                                    |             |                    |                                                                                                    |
| 433                             | Contraction of the second                                                                                                    | antolinyi Joseph melilisida a                                                                                                    | 194                                                                                                    |             |                    |                                                                                                    |
| 433                             | and the state of the second                                                                                                    | anteknet, konsta A tennegget<br>anteknet unterne ora na sa                                                                                                    |                                                                                                    |             |                    |                                                                                                    |
| 100                             |                                                                                                    | and in some patients                                                                                                    |                                                                                                    |             |                    |                                                                                                    |
| lini                            | an a shift all much                                                                                                    | Prefering anno refere                                                                                                    |                                                                                                    |             |                    |                                                                                                    |
| - 411                           | an endytently needs                                                                                                    | smallin i unitigal na mil                                                                                                    | 1                                                                                                    |             |                    |                                                                                                    |
| -433                            | anna thài thaile ann a                                                                                                    | อากร้าง                                                                                                    | resultation (mile)                                                                                             |             |                    |                                                                                                    |
| - ent                           | and the strategy and the                                                                                                    | ansenna mineral                                                                                                    | er en ander werde de nav                                                                                       |             |                    |                                                                                                    |
| Lin1                            | and the state of the second second                                                                                                    |                                                                                                    |                                                                                                    |             |                    |                                                                                                    |
|                                 |                                                                                                    | 2011                                                                                                    | 1000                                                                                                    |             |                    |                                                                                                    |
|                                 |                                                                                                    | A-21                                                                                                    | 0.01                                                                                                    |             |                    |                                                                                                    |
|                                 |                                                                                                    |                                                                                                    |                                                                                                    |             |                    |                                                                                                    |
| wangenture                      |                                                                                                    |                                                                                                    |                                                                                                    | enden       |                    |                                                                                                    |
|                                 | 20.00                                                                                                    |                                                                                                    | 1                                                                                                    | Î.          |                    |                                                                                                    |
|                                 | 2040 and                                                                                                    | 64                                                                                                    | 2                                                                                                    |             |                    |                                                                                                    |

4.7 ) เลือก : 4301020107,บัญชีรายได้ค่าธรรมเนียมการศึกษา<u>,**404000 รายได้เงิน นานาชาติ** ดับเบิ้ลคลิก</u>

(กรณี มีรายการรับเงิน ประเภทงบ <u>2, บกศ</u> " มากกว่า 1 รายการ " สามารถเพิ่มได้ ทำแบบเดิมอีกครั้ง " คือ กลับไปทำตามข้อ 4.5 - 4.7 ) (กรณี ต้องการ " <u>ลบรายการ</u> " : ให้คลิกช่องแรกหน้าเลขลำดับ " ให้มีภาพลูกศร หันหัวมาทางตัวเลข " และ ให้มีสีเข้มทั้งแถว แล้ว ไปคลิกที่ <u>ลบรายการ</u> )

| Colorentees.                    |                              |               |              | _        | and the second second se | 10-14   |
|---------------------------------|------------------------------|---------------|--------------|----------|----------------------------------------------------------------------------------------------------|---------|
| stens                           | - Means mano                 | inas 🗉 🔄      | Here 🗄 Here  | 10000084 |                                                                                                    |         |
| incents [resultant communi-     |                              | 3             | webste       | t:       |                                                                                                    |         |
| arana lamana                    | unustative creation          | 3             | fram         | Jacobs   | PATERNA'                                                                                                    |         |
| érés antitatrique antitat aquin | fe0,4                        | tradity which | anatal.      | shure na | warns                                                                                                    | 1       |
|                                 |                              |               |              |          |                                                                                                    |         |
| 3 58301010 40010001 40408       | milducent.                   | 34.300.88     | hourspreader | 2.596    | come an the North few                                                                                                    | 6.1 NJ. |
|                                 | 112-1122-111                 |               |              |          |                                                                                                    |         |
|                                 |                              |               |              |          |                                                                                                    |         |
|                                 |                              |               |              |          |                                                                                                    |         |
|                                 |                              |               |              |          |                                                                                                    |         |
|                                 |                              |               |              |          |                                                                                                    |         |
|                                 |                              |               |              |          |                                                                                                    |         |
|                                 |                              |               |              |          |                                                                                                    |         |
|                                 |                              |               |              |          |                                                                                                    |         |
|                                 |                              |               |              |          |                                                                                                    |         |
|                                 |                              |               |              |          |                                                                                                    |         |
|                                 |                              |               |              |          |                                                                                                    |         |
|                                 |                              |               |              |          |                                                                                                    |         |
|                                 |                              |               |              |          |                                                                                                    |         |
|                                 |                              |               |              |          |                                                                                                    |         |
|                                 |                              |               |              |          |                                                                                                    |         |
|                                 |                              |               |              |          |                                                                                                    |         |
| wanters forwarders and          | proby funds stands states in | attaicpide (  | nadifa .     | LANJOR   |                                                                                                    |         |
|                                 | E E                          |               | 1            |          |                                                                                                    |         |
|                                 |                              |               |              |          |                                                                                                    |         |

4.8 ) เลขที่ใบสำคัญรับ : <u>ใส่ข้อมูล เช่น บร.62013101</u>

4.9 ) ใส่จำนวนเงินรับ : <u>24,200</u> และ ช่อง หมายเหตุ : <u>ใส่ข้อมูลเล็กน้อย หรือ ไม่ไส่ก็ได้</u>

4.10 ) ช่อง หมายเหตุ คำอธิบาย : <u>ใส่รายละเอียดการรับเงิน</u>

4.11 ) คลิก บันทึกพิมพ์ ระบบจะทำการบอกอีกครั้งว่า " <u>ทำการบันทึกข้อมูลเรียบร้อย</u> " หน้าต่างนี้จะ แสดง 2 ครั้ง คลิก " OK " 2 ครั้ง

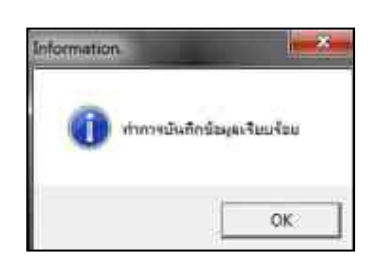

# 4.12) ระบบจะแสดงข้อมูล Excel

|    | da vibute        | ann        | Lindormalia | iceia de      | i mir              | -        | ŝ      | anales              | and the second second | CONSIGNATION OF THE | Contraction (Contraction) | -Weiners                     | 22011                               |                                   |  |
|----|------------------|------------|-------------|---------------|--------------------|----------|--------|---------------------|-----------------------|---------------------|---------------------------|------------------------------|-------------------------------------|-----------------------------------|--|
| ĺ  | A de             | Angsar     | to Tiew     | - 15 - A      | × ==               |          | kr.    | The fielders        | e                     | พังไม่              |                           | 1.                           | 16 II                               | 1 2- 2                            |  |
| 1  | J daskaragila    | an B J     | e Maria     | Bri Arra      | <u>↓</u> = = =     | 31 9     | e (#   | BE NOTTING          | Section and the       | - % ·               | 54.23                     | การจิตรูปแบบ<br>สายเวิลนไข " | รัสถุปนบบ ลักษา<br>เป็นสาคาสา เรมสล | 12 12100 20<br>(* * *             |  |
| n  | 4                | f.         | susan       | U.L.          | 31                 |          | 10.004 | 5931.               |                       | . # 14.475          |                           |                              | 1181964                             | 1384                              |  |
| i  | A                |            | e           | 5             | 18                 | 18       | -0     |                     | - A                   | - U - I             | - 36)<br>-                | 1                            | U                                   |                                   |  |
| 1  |                  |            |             |               |                    |          | លោរ័   | ที่แก่สังการที่สุดเ | hiecter               |                     |                           |                              |                                     |                                   |  |
|    |                  |            |             |               |                    |          |        | ราธงานการรับส่      | iw.                   |                     |                           |                              |                                     |                                   |  |
|    |                  |            |             |               |                    |          |        | 11 mgwnwu 1         | 583                   |                     |                           |                              |                                     |                                   |  |
|    |                  |            |             |               |                    |          |        |                     |                       |                     |                           |                              | No : 62RB00096-                     |                                   |  |
| đ  | unativ           | 2          | 13          | มได้ระกระจัดล | าเล็กษา            |          |        |                     | รายได้มีพรุ           |                     | 1100                      |                              |                                     |                                   |  |
|    |                  |            |             | 430102010     | 1                  |          |        |                     | 4313010199            |                     |                           |                              | สารามสีมราม                         | -                                 |  |
|    | ต่ำคัญโน         | คากปกติ    | ANA OR.UM   | ATE OR.UR.    | รายได้<br>หาหาราพิ | รร.สาธิต |        | ารแได้ด่าไฟรีปร     | #1 #1 U.N.K.          | man ne.ud.          | รื่ออัญจี                 | จำนวนเงิน                    |                                     |                                   |  |
| ł. | 1/1.G6306471     |            |             |               |                    |          |        | 10,676.00           |                       |                     |                           |                              | 10.626.00                           | arthidine put                     |  |
| 8  | us.62013874-5100 | 134,870.00 | ·           |               |                    |          |        |                     |                       |                     |                           |                              | 134,870.00                          | Infrantistation                   |  |
|    | va.62013301      |            |             |               | 24,200.00          |          |        |                     |                       |                     |                           |                              | 24,200.00                           | รับมีรับการวิญหายศึกษา<br>นายากษั |  |
| 1  |                  |            |             |               |                    |          |        |                     |                       |                     |                           |                              |                                     |                                   |  |
|    | V.28555          |            | -           |               |                    | -        | -      |                     |                       |                     |                           |                              | 100000                              |                                   |  |

| X.  | 39-        | 3 T   T               |            | _                         | -               | -         | -            | Account      | Post1_     | (โทมคร   | วามเข้ากันได้ | η - Mi   |
|-----|------------|-----------------------|------------|---------------------------|-----------------|-----------|--------------|--------------|------------|----------|---------------|----------|
| D G | สม หนั     | www.                  | เต่าโอ     | ອະຫາລ້າກຮວລາງສູ່ ຊີຍາຮ    | singa ara       | awiu -    | 10100        |              |            |          |               |          |
| ir  | ×.         | An                    | gsaria New | • 16 • A A                |                 | 2/-       | 📳 สัตร์อค    | 575J         | sta        | ta)      | ×             |          |
| 1   | 1 Jahr     | en *<br>17705141111 B | I U        | • · · · · · · · ·         | # # #           | 律律        |              | ละจัดก็งกลาง | - 9        | - %      | 100 -00       | การจัง   |
|     | คลังเบลร์ด |                       |            | แนนส์การ 5.               |                 | การจัด    | 4513         |              | 4          | dias     | . 3           |          |
| N   | 6 • (*     | Se.                   |            |                           |                 |           |              |              |            |          |               | _        |
| 191 | A          | B                     | C          |                           | D               |           |              | E            |            | E        | G             |          |
| 10  | No : 62R   | E001429               |            |                           |                 |           |              |              |            |          | เลขาเอา       | 101 -    |
| 2   |            |                       |            | ໃນ                        | เส้าคัญการเ     | ลงบัญชี   |              |              |            |          |               |          |
| 3   |            |                       |            |                           |                 |           |              |              | X          | RE       |               |          |
| 4   |            |                       |            |                           |                 |           |              |              | [          | PP       | x ด้านรั      | U        |
| 6   |            |                       |            |                           |                 |           |              |              | Ē          | w        | ด้านจ         | ้าย      |
| 6   |            |                       |            |                           |                 |           |              |              | Ē          | R        | ทั่วใน        | I        |
| 7   |            |                       |            |                           |                 |           |              |              | Ē          | 1 อื่น.  |               | -        |
| 8   |            |                       |            | ส่วนราชการ                | มหาวิทยาลัย     | าชภักนะ   | กรสวรรค์     |              | _          | 1-000    |               |          |
|     |            |                       |            |                           | 31. WOMOJOU     | 2562      |              |              |            |          |               |          |
| 1   |            |                       |            |                           | or informa      | 2302      |              |              |            |          |               |          |
| :11 | เลขที่ใบ   | ที่ใบ                 |            | đ.                        | ป้อเสี          |           |              | หน้า         | 10         | บิล      | (673)         |          |
| 12  | สำคัญรับ   | 11012401              |            |                           | 1 NG 1          |           |              | บัญชิ        | 37         | 80       | SPEA VI       | <u>«</u> |
| 13  |            | 1101010101            | เงินสค     |                           |                 |           |              |              | 16         | ,696.00  |               |          |
| :14 |            | 4301020107            | 3          | ายได้เงิน บกส.            |                 |           |              |              |            |          | 134,8         | 70.00    |
| 15  |            | 4301020107            | 1          | ายใต้เงินนานาชาติ         |                 |           |              |              |            |          | 24,2          | 00.00    |
| 16  |            | 4313010199            |            | ายได้เงินค่าไฟฟ้า         |                 |           |              |              |            |          | 10,6          | 26.00    |
| 17  |            |                       |            |                           |                 |           |              |              |            |          |               |          |
| 18  |            |                       |            |                           |                 |           |              |              | 16         | 9,696.00 | 169,6         | 96.00    |
| 19  | ก้าอธิบาฮร | ายการ                 | รับเงินบร  | เคคำไฟฟ้า พ.ค. สนอ.,บำรุ  | งการศึกมา,ขึ้นห | ะเนียน นส | (คำมักร นส.) | ในสภาพ,ค่า   | ຟສັນ, ໃນຈ່ | ับรอง    |               |          |
| 20  |            |                       | ม่ารุงการ  | สึกษานานาราดิ,ขึ้นทะเบียน | NR.             |           |              |              |            |          |               |          |

|                 | <u>เงินรายได้จากการจัดการศึกษาภาคปกติ (บ.กศ.)</u> 51 |                                                                             |    |    |   |  |  |  |  |  |
|-----------------|------------------------------------------------------|-----------------------------------------------------------------------------|----|----|---|--|--|--|--|--|
| <u>วิธีบันเ</u> | <u>ทึกบัญชี( รับ</u>                                 | <u>แงินสด )</u>                                                             |    |    |   |  |  |  |  |  |
|                 | <u>ใบเสร็จคอ</u>                                     | ุ่มพิวเตอร์ ( หมวด - เบ็ดเตล็ด <u>)</u>                                     |    |    |   |  |  |  |  |  |
|                 |                                                      | <ol> <li>รับเงิน - เงินรายได้จาก ( บ.กศ. ) - ค่าปรับส่งงานล่าช้า</li> </ol> |    |    |   |  |  |  |  |  |
| เดบิต           | เงินสด                                               |                                                                             | XX |    |   |  |  |  |  |  |
|                 | เครดิต ร                                             | ายได้ค่าปรับ-บกศ 4313010103                                                 |    | XX |   |  |  |  |  |  |
|                 | คำอธิบาย                                             | : รับเงินค่าปรับ ส่งมอบงานล่าช้า เ <b>ข้าเงิน บกศ</b>                       |    |    | _ |  |  |  |  |  |
|                 |                                                      |                                                                             |    |    |   |  |  |  |  |  |
|                 |                                                      | <ol> <li>รับเงิน - เงินรายได้จาก ( บ.กศ. ) - ค่างยะ</li> </ol>              |    |    |   |  |  |  |  |  |
| เดบิต           | เงินสด                                               |                                                                             | XX |    |   |  |  |  |  |  |
|                 | เครดิต                                               | รายได้จากเงินค่าขยะ                                                         |    | XX |   |  |  |  |  |  |
|                 | คำอธิบาย                                             | : รับเงินค่าขยะ เ <b>ข้าเงิน บกศ</b>                                        |    |    | _ |  |  |  |  |  |
|                 |                                                      |                                                                             |    |    | - |  |  |  |  |  |
|                 |                                                      | <u>3</u> รับเงิน - เงินรายได้จาก ( บ.กศ. ) - ค่าไฟฟ้า                       |    |    |   |  |  |  |  |  |
| เดบิต           | เงินสด                                               |                                                                             | XX |    |   |  |  |  |  |  |
|                 | เครดิต                                               | รายได้จากเงินค่าไฟฟ้า                                                       |    | XX |   |  |  |  |  |  |
|                 | คำอธิบาย                                             | : รับเงินค่าไฟฟ้า <b>เข้าเงิน บกศ</b>                                       |    |    | _ |  |  |  |  |  |

: ยกตัวอย่างจากข้อ 1-3 :

- <u>1</u> รับเงิน เงินรายได้จาก ( บ.กศ. ) <u>ค่าปรับส่งงานล่าช้า</u>
- <u>2</u> รับเงิน เงินรายได้จาก ( บ.กศ. ) <u>ค่าขยะ</u>
- <u>3</u> รับเงิน เงินรายได้จาก ( บ.กศ. ) <u>ค่าไฟฟ้า</u>

<u>ตัวอย่าง</u>กรณี ( ประเภทการรับ : เงินสด ) รับหมวด-เบ็ดเตล็ด

: โปรแกรมหน้าเคาน์เตอร์รับเงิน :

ขั้นตอนการเรียกดูรายการชำระเงินในแต่ละวัน

<u>เลือกโปรแกรม Monetary 2014</u>

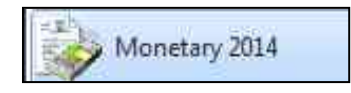

#### <u>1.เข้าสู่ระบบ</u>

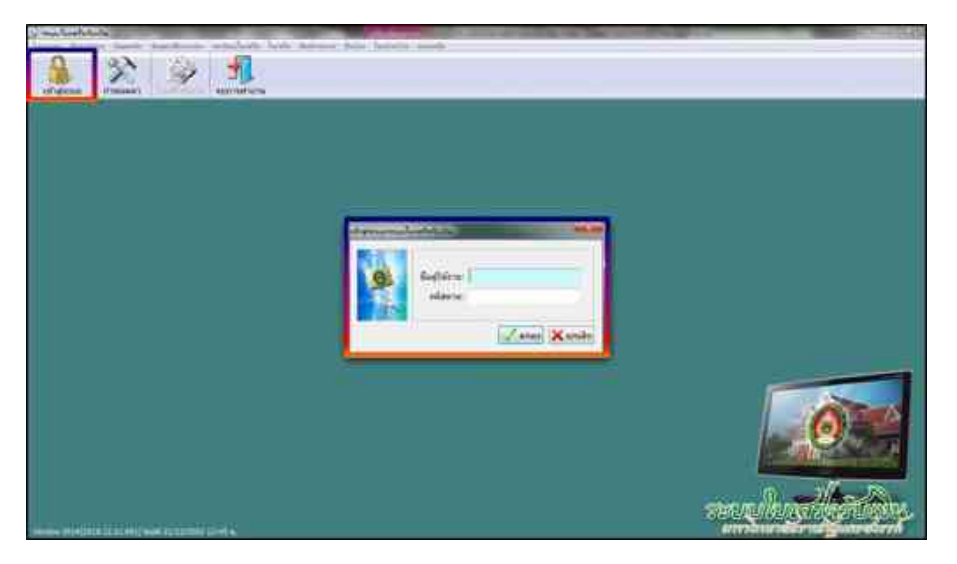

2 เมื่อเข้าสู่ระบบแล้ว เลือก " <u>พิมพ์รายงาน</u> " และ เลือก " <u>พิมพ์รายงานการออกใบเสร็จรับเงิน</u> "

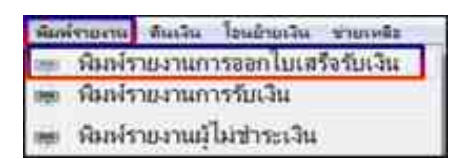

- **3** เมื่อเข้าสู่หน้า พิมพ์รายงานการออกใบเสร็จรับเงิน แล้ว
  - 3.1 คลิก " <u>รายงานแจกแจง การรับเงินใบเสร็จเบ็ดเตล็ด</u> "
  - 3.2 เลือก " <u>วันที่</u> "
  - 3.3 เลือก ประเภทนักศึกษา " <u>ทุกโครงการ</u> "
  - 3.4 คลิก " <u>ตัวอย่างก่อนพิมพ์</u> "

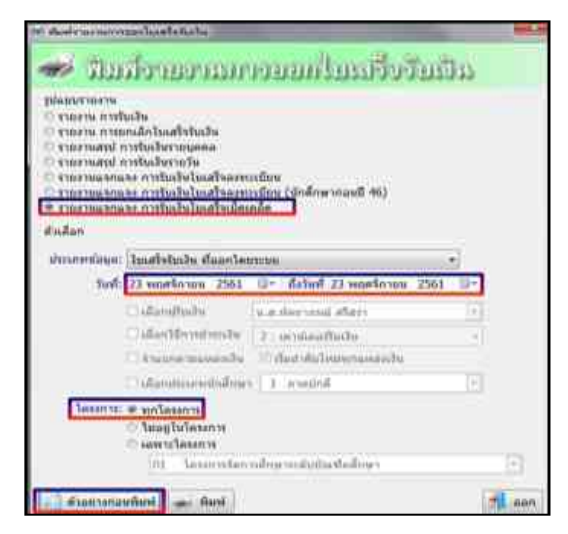

| วันที่     | เลขที่ใบเสร็จ | นักทึกษา / ผู้ทำระเงิน                                 | รายละเอียด                                                                                                    | อ่านวนเงิน (บาท) |
|------------|---------------|--------------------------------------------------------|----------------------------------------------------------------------------------------------------|------------------|
| 23/11/2561 | G6201319      | ห้างหุ้นส่วนจำกัด วรินกร ก่อสร้าง                      | เงินคำปรับ เนื่องจากส่งมอบงานติดเหล็กคัต<br>ประดูและหน้าต่างอาคาร 7 (ข่านมัทรี) เกิน<br>กำหนด จำนวน 26 วัน ๆ ละ 210 บาท ตาม<br>สัญญาเลขที่ 89/2561 ลงวันที่ 23 กรกฎาคม<br>2561 (เข้าเงิน บกศ.) | 5,460.00         |
| 23/11/2561 | G6201320      | บริษัท มีกรุ๊ป เอ็นจิเนี่ยริ่ง ตอร์ปอร์เรชั่น<br>จำกัด | เงินด่าปรับ เนื่องจากส่งมอบงานจ้างทำ<br>ดะแกรงกันนก อาคาร 10 เกินกำหนด จำนวน 6<br>วัน ๆ ละ 472 บาท ตามสัญญาเลขที่ 92/2561<br>ลงวันที่ 6 สิงหาดม 2561 (เข้าเงิน บกส.)                           | 2,832.00         |
|            | รวม เงินค     | ำปรับ                                                  |                                                                                                    | 8,292.00         |

ทำการบันทึกบัญชี เข้าโปรแกรม <u>Grow Account</u>

<u>เข้าสู่ระบบ</u> เลือก <u>บัญชี</u> > <u>บัญชีแยกประเภท(GL)</u> > <u>บันทึกการรับเงิน</u> > <u>เพิ่มใหม่</u>

- 4 <u>ตามตัวอย่าง : ประเภทการรับ : เงินสด</u> เลือก ประเภทงบ : " 2,บกศ. " ( รวมถึงใบเสร็จ เล่ม )
  - 4.1 ) ประเภทงบ : <u>**2,บกศ**</u>
  - 4.2 ) วันที่ลงบัญชี : <u>23/11/2561</u>
  - 4.3 ) ประเภทการรับ : <u>000000 ,-, เงินสด</u>
  - 4.4 ) เลขที่อ้างอิง : ( )หรือใส่ข้อมูลที่อยากบันทึก
  - 4.5 ) คลิก : **เพิ่มรายการ**

| :Utra | eng (2.304      | 3 14                   | night (saurosei      | Dares M                   | - Profit 💿 👞 |            |                          |       |
|-------|-----------------|------------------------|----------------------|---------------------------|--------------|------------|--------------------------|-------|
| Utrag | AL ROOM BOATS   | -                      |                      |                           | steles (     |            | 1                        |       |
| maren | anteningi vire. | For                    | relds and            | n ante auto               | denes .      | Artes      | ANTHER                   |       |
| 842   | erminik/mähid   |                        |                      |                           | -            | there also | estere:                  | (mile |
|       |                 |                        |                      |                           | DOU AVAGO    | 0.544      | occurs and readered gave | (B)   |
|       |                 |                        |                      |                           |              |            |                          |       |
|       |                 |                        |                      |                           |              |            |                          |       |
|       |                 |                        |                      |                           |              |            |                          |       |
|       |                 |                        |                      |                           |              |            |                          |       |
|       |                 | 1 4144                 | sale                 | 1                         |              |            |                          |       |
| Į.    |                 |                        |                      |                           |              |            |                          |       |
|       | Antine Romanna  | internal dealershipson | nineth owned to part | Vite 2:5 Strategies (Date | edda         | 6.292.69   |                          |       |
|       |                 | (LEVEN)                | 26                   |                           | 1            |            |                          |       |

(กรณี มีรายการรับเงิน ประเภทงบ <u>2, บกศ</u> " มากกว่า 1 รายการ " สามารถเพิ่มได้ ทำแบบเดิมอีกครั้ง " คือ กลับไปทำตามข้อ 4.5 - 4.6 ) (กรณี ต้องการ " <u>ลบรายการ</u> " : ให้คลิกช่องแรกหน้าเลขลำดับ " ให้มีภาพลูกศร หันหัวมาทางตัวเลข " และ ให้มีสีเข้มทั้งแถว แล้ว ไปคลิกที่ <u>ลบรายการ</u> )

4.7 ) เลขที่ใบสำคัญรับ : **ใส่ข้อมูล เช่น บร.G6201319 และ บร.G6201320** 

4.8 ) ใส่จำนวนเงินรับ : <u>5,460</u> และ <u>2,832</u> และ ช่อง หมายเหตุ : <u>ใส่ข้อมูลเล็กน้อย หรือ ไม่ไส่ก็ได้</u>

4.9 ) ช่อง หมายเหตุ คำอธิบาย : <u>ใส่รายละเอียดการรับเงิน</u>

| and investment of the fig.                       |                                          | -                       |                     |              |                           |          |
|--------------------------------------------------|------------------------------------------|-------------------------|---------------------|--------------|---------------------------|----------|
| Struterin 2, 544                                 | Bufferdbyft parridsen                    | the P shall             | Analis 🗿 📠          |              |                           |          |
| Departure and American a                         | stabi                                    | -                       | undere .            | <u> </u>     |                           |          |
|                                                  |                                          | -                       |                     |              |                           |          |
| Therefore water and the                          | unundustata (n. millatita                |                         | farame              | Arran        | ALCONTY.                  |          |
| ล้าคิน เลรที่แล้งคิญริน เสรที่มีผู้รื่ มีบูรินาม | feibyf                                   | จำนามในใน หน้ามีผู้ส์   | parane              | titerry eth. | MÜMUTNE                   | canton ( |
| * 1 L#,G#201379 4313010103                       | เป็นรักษณ์สี่สามสินสาย                   | 5,400 30                | พพ.เริ่มว่า กันส้าง | 2, 109       | อรรรร มหารีกมาในการรัฐมหา | 10       |
| 2 18 GRODIEC 4113010103                          | Oyters Variation and                     | 2.832.00                | us fritt dut Get    | 2.1718       | 00000. sortworlderedgese  | 10       |
|                                                  |                                          |                         |                     |              |                           |          |
|                                                  |                                          |                         |                     |              |                           |          |
|                                                  |                                          |                         |                     |              |                           |          |
|                                                  |                                          |                         |                     |              |                           |          |
|                                                  |                                          |                         |                     |              |                           |          |
|                                                  |                                          |                         |                     |              |                           |          |
|                                                  |                                          |                         |                     |              |                           |          |
|                                                  |                                          |                         |                     |              |                           |          |
|                                                  |                                          |                         |                     |              |                           |          |
|                                                  |                                          |                         |                     |              |                           |          |
|                                                  |                                          |                         |                     |              |                           |          |
|                                                  |                                          |                         |                     |              |                           |          |
| 4                                                |                                          |                         |                     |              |                           |          |
| manufative house and second                      | เสียงข้อผิดระบบขามได้ไปประการสามาระจำการ | a si a marqueri grata 🔒 | ามที่เป็น           | 8,392.00     |                           |          |
| O.fr.Fr                                          | x                                        | Tr.                     |                     |              |                           |          |
|                                                  |                                          |                         |                     |              |                           |          |

4.10 ) ช่อง หมายเหตุ คำอธิบาย : คลิก <u>บันทึกพิมพ์</u> ระบบจะทำการบอกอีกครั้งว่า **" ทำการบันทึกข้อมูลเรียบร้อย "** หน้าต่างนี้จะแสดง 2 ครั้ง คลิก " OK " 2 ครั้ง

4.11 )ระบบจะแสดงข้อมูล Excel

# <u>เงินรายได้จากการจัดการศึกษาภาคปกติ (บ.กศ.)</u>

<u>วิธีบันทึกบัญชี( รับเงินสด )</u>

<u>ใบเสร็จกอมพิวเตอร์ ( หมวด - เบ็ดเตล็ด )</u>

 4
 รับเงิน - เงินรายได้จาก (บ.กศ.) - เบิกเกินส่งคืน มีด้วยกัน 2 กรณี

 กรณีที่ 1
 คืนเงินปีเก่า(เงินที่คืนและถูกเรียกเงินคืน อยู่ในปีงบประมาณก่อนหน้า)

 (นับตามปีงบประมาณปัจจุบัน)

 บันทึกบัญชีเป็นเงิน รายได้อื่นๆ (บกศ)

 เดบิต
 เงินสด
 xx

 เครดิต
 รายได้อื่นๆ(บกศ)
 xx

คำอธิบาย : รับเงินเบิกเกินส่งคืน ค่าเงินเดือน.... เข้าเงิน บกศ

# <u>กรณีที่ 2</u> คืนเงินในปีงบประมาณ ( เงินที่คืนและถูกเรียกเงินคืน อยู่ในปีงบประมาณ) (<u>นับตามปีงบประมาณปัจจุบัน )</u> <u>บันทึกบัญชีเป็น ค่าใช้จ่าย</u>

| เดบิต              | เงินสด                                                                   | XX                                                           |    |  |  |  |  |  |  |  |
|--------------------|--------------------------------------------------------------------------|--------------------------------------------------------------|----|--|--|--|--|--|--|--|
|                    | เครดิต                                                                   | ค่าใช้จ่าย( ค่าจ้างชั่วคราว,ค่าตอบแทน เพื่อลดค่าใช้จ่ายลง )  | XX |  |  |  |  |  |  |  |
|                    |                                                                          | เนื่องจากในปีปัจจุบัน จะลงเป็นค่าใช้จ่าย                     |    |  |  |  |  |  |  |  |
|                    | <b>คำอธิบาย :</b> รับเงินเบิกเกินส่งคืน ค่าเงินเดือน <b>เข้าเงิน บกต</b> |                                                              |    |  |  |  |  |  |  |  |
| : <u>ยกตัวอย</u> ่ | <u>่างจากข้อ 4</u> :                                                     |                                                              |    |  |  |  |  |  |  |  |
|                    | รับเงิน - เงินร                                                          | ายใด้จาก ( บ.กศ. ) - <u>เบิกเกินส่งคืน มีด้วยกัน 2 กรณ</u> ี |    |  |  |  |  |  |  |  |
| กรณีที่ 1 ศึ       | จืนเงินปีเก่า( เงิา                                                      | นที่คืนและถูกเรียกเงินคืน อยู่ในปีงบประมาณก่อนหน้า)          |    |  |  |  |  |  |  |  |
|                    | <u>(นับตามปีงบบ</u>                                                      | <u> ไระมาณปัจจุบัน )</u>                                     |    |  |  |  |  |  |  |  |
|                    | <u>บันทึกบัญชีเป</u>                                                     | <u>นเงิน รายได้อื่นๆ ( บกศ )</u>                             |    |  |  |  |  |  |  |  |
|                    |                                                                          |                                                              |    |  |  |  |  |  |  |  |

<u>ตัวอย่าง</u>กรณี ( ประเภทการรับ : เงินสด ) รับหมวด-เบ็ดเตล็ด : โปรแกรมหน้าเคาน์เตอร์รับเงิน :

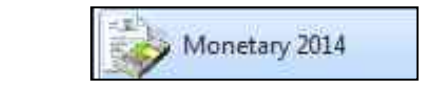

1 เข้าสู่ระบบ

เลือกโปรแกรม Monetary 2014

- 2 เมื่อเข้าสู่ระบบแล้ว เลือก " <u>พิมพ์รายงาน</u> " และ เลือก " <u>พิมพ์รายงานการออกใบเสร็จรับเงิน</u> "
- **3** เมื่อเข้าสู่หน้า พิมพ์รายงานการออกใบเสร็จรับเงิน แล้ว
  - 3.1 คลิก " <u>รายงานแจกแจง การรับเงินใบเสร็จเบ็ดเตล็ด</u> "
  - 3.2 เลือก " <u>วันที่</u> "

Г

3.3 เลือก ประเภทนักศึกษา " <u>ทุกโครงการ</u> "

3.4 คลิก " <u>ตัวอย่างก่อนพิมพ์</u> "

| มหาวิทยาลัยราชภัฏนกรธวรรก์<br>รายงานการรับเงินเบ็ดเคล็ด จำแนกตามประเภทรายการ<br>วันที่ 9 เดือน พฤศจิกายน พ.ศ. 2561<br>ทุก โครงการและ ไม่อยู่ไม โครงการพิเศษ |               |                        |                                                                                                    |                  |  |  |  |
|----------------------------------------------------------------------------------------------------|---------------|------------------------|----------------------------------------------------------------------------------------------------|------------------|--|--|--|
| วันที่                                                                                                    | เลขที่ใบเสร็จ | นักทึกษา / ผู้ทำระเงิน | รายละเอียด                                                                                                    | ข้านวนเงิน (บาท) |  |  |  |
| 09/11/2561 G6200785 สำนักงานอธิกา                                                                                                    |               | สำนักงานอธิการบดี      | เงินเบิกเกินส่งคืน เงินค่าใช้บริการเสริมฯ<br>โทรสัพท์เคลื่อนนี้ของมหาริทยาลัย ตั้งแต่<br>เดือนเมษายน 2559 - เดือนกรกฎาคม 2559<br>ตามเอกสารที่แนบ เข้าเงินบำรุงการศึกษา | 5,878.58         |  |  |  |
|                                                                                                    | รวม เงินเร    | บิกเกินส่งดื่น         |                                                                                                    | 5,878.58         |  |  |  |

#### ทำการบันทึกบัญชี เข้าโปรแกรม <u>Grow Account</u>

#### <u>เข้าสู่ระบบ</u> เลือก <u>บัญชี</u> > <u>บัญชีแยกประเภท(GL)</u> > <u>บันทึกการรับเงิน</u> > <u>เพิ่มใหม่</u>

- 4.1 <u>ตามตัวอย่าง : ประเภทการรับ : เงินสด</u> เลือก ประเภทงบ : " 2,บกศ. " ( รวมถึงใบเสร็จ เล่ม )
  - 4.1 ) ประเภทงบ : **<u>2,บกศ</u>**
  - 4.2 ) วันที่ลงบัญชี : <u>09/11/2561</u>
  - 4.3 ) ประเภทการรับ : <u>000000 ,-, เงินสด</u>
  - 4.4 ) เลขที่อ้างอิง : <u>( )หรือใส่ข้อมูลที่อยากบันทึก</u>
  - 4.5 ) คลิก : <u>เพิ่มรายการ</u>

| 🧐 กับการมหารเป็นชี GL                                                                                                    |                         | CUPCH     |
|----------------------------------------------------------------------------------------------------|-------------------------|-----------|
| Abilu 4313010199                                                                                                    | relden onthine uty      | te Autuin |
| +313010198. มัญชีราชได้ชิ้น<br>+313010198. มัญชีราชได้ชิ้น +21000 ราชได้มีนด่าไฟฟ้า,<br>+313010198. มัญชีราชได้ชิ้น +22000 ราชได้มีนดงเหลือสะสม มรก นระ<br>+313010198. มัญชีราชได้ชิ้น +22000 ราชได้มีนดงเหลือสะสม มรก นระ<br>+313010198. มัญชีราชได้ชิ้น +24000 ราชได้มีนดงเหลือสะสม มรก นระ<br>+313010198. มัญชีราชได้ชิ้น +24000 ราชได้มีนดงเหลือสะสม มรก นระ<br>+313010198. มัญชีราชได้ชิ้น +31000 ราชได้อยาเรื่อมีนดงเหลือสะสม<br>+313010198. มัญชีราชได้ชิ้น +31000 ราชได้อยาเรื่อมีนดงเหลือสะสม<br>+313010198. มัญชีราชได้ชิ้น +31000 ราชได้อยาเรื่อมีนด์<br>+313010198. มัญชีราชได้ชิ้น +31000 ราชได้อยาเร็จประ | una_<br>na mi.<br>na ma |           |
| สุรรครรถรองพัฒธิภาพได้สีฟรอดจองสาขได้สีฟ.                                                                                                    |                         |           |
| RDR3                                                                                                    | มาเลือ                  |           |

4.6) คำค้น : <u>ใส่รหัสบัญชี</u> คลิก ค้นหา เลือก <u>4313010199,บัญชีรายได้อื่น,489000,รายได้อื่น-บกศ</u>

(กรณี มีรายการรับเงิน ประเภทงบ <u>2, บกศ</u> " มากกว่า 1 รายการ " สามารถเพิ่มได้ ทำแบบเดิมอีกครั้ง " คือ กลับไปทำตามข้อ 4.5 - 4.6 ) ( กรณี ด้องการ " <u>ลบรายการ</u> " : ให้คลิกช่องแรกหน้าเลขลำดับ " ให้มีภาพลูกศร หันหัวมาทางตัวเลข " และ ให้มีสีเข้มทั้งแถว แล้ว ไปคลิกที่ ลบรายการ )

4.7 ) เลขที่ใบสำคัญรับ : **ใส่ข้อมูล เช่น บร.G6200785** 

4.8 ) ใส่จำนวนเงินรับ : <u>5,878.58</u> และ ช่อง หมายเหตุ : <u>ใส่ข้อมูลเล็กน้อย หรือ ไม่ใส่ก็ได้</u>

4.9 ) ช่อง หมายเหตุ คำอธิบาย : <u>ใส่รายละเอียดการรับเงิน</u>

| a solution and a loss |                                                                                                    |                         |                    |                |               |           |                  | A DOLLARD AND |
|-----------------------|----------------------------------------------------------------------------------------------------|-------------------------|--------------------|----------------|---------------|-----------|------------------|---------------|
| Unamite 2.1           | tar.                                                                                                    | • Mecht                 | ertalet 1          | thus 4         | M to Act      |           |                  |               |
| thursda an            | oni, Aun contract                                                                                              |                         |                    | -              | antiste       | _         |                  |               |
| earers lar            |                                                                                                    | sectority has           | NMSE.              | 2              | Areses        | Airen     | (watere)         |               |
| en vellant            | with higher its                                                                                                | fidy!                   | 1                  | Annahity whith | paran 1       | (INVESTI: | 1004156          | (reny)        |
| t . the taxoning      | e Abtorieres assess                                                                                            | reliation               |                    | 5.878.56       | manholication | 7.554     | in is built sign | 100           |
|                       |                                                                                                    |                         |                    |                |               |           |                  |               |
|                       |                                                                                                    |                         |                    |                |               |           |                  |               |
|                       |                                                                                                    |                         |                    |                |               |           |                  |               |
|                       |                                                                                                    |                         |                    |                |               |           |                  |               |
|                       |                                                                                                    |                         |                    |                |               |           |                  |               |
|                       |                                                                                                    |                         |                    |                |               |           |                  |               |
|                       |                                                                                                    |                         |                    |                |               |           |                  |               |
|                       |                                                                                                    |                         |                    |                |               |           |                  |               |
|                       |                                                                                                    |                         |                    |                |               |           |                  |               |
|                       |                                                                                                    |                         |                    |                |               |           |                  |               |
|                       |                                                                                                    |                         |                    |                |               |           |                  |               |
|                       |                                                                                                    |                         |                    |                |               |           |                  |               |
|                       |                                                                                                    |                         |                    |                |               |           |                  |               |
| Language and Area     | form of the UKyteller rest                                                                                     | an management and serve | (Starnate-Ontolude | Anartesta      | 200           | 100.0     |                  |               |
| second states         | The second second second second second second second second second second second second second second second s |                         |                    | THE REPORT     | renter (      |           |                  |               |
|                       | 1000                                                                                                    | <i>A</i>                | Ja:                | 2              |               |           |                  |               |

4.10 ) หมายเหตุ คำอธิบาย : คลิก <u>บันทึกพิมพ์</u> ระบบจะทำการบอกอีกครั้งว่า **" ทำการบันทึกข้อมูลเรียบร้อย "** หน้าต่างนี้จะแสดง 2 ครั้ง คลิก " OK " 2 ครั้ง

4.11 ) จะใด้ Excel ชิต

: ยกตัวอย่างจากข้อ 4 :

รับเงิน - เงินรายได้จาก ( บ.กศ. ) - <u>เบิกเกินส่งคืน มีด้วยกัน 2 กรณี</u> <u>กรณีที่ 2</u> คืนเงินในปีงบประมาณ ( เงินที่คืนและถูกเรียกเงินคืน อยู่ในปีงบประมาณ) <u>(นับตามปีงบประมาณปัจจุบัน )</u> <u>บันทึกบัญชีเป็น ค่าใช้จ่าย</u>

<u>ตัวอย่าง</u>กรณี ( ประเภทการรับ : เงินสด ) รับหมวด-เบ็ดเตล็ด

: โปรแกรมหน้าเคาน์เตอร์รับเงิน :

ู่ขั้นตอนการเรียกดูรายการชำระเงินในแต่ละวัน

เลือกโปรแกรม Monetary 2014

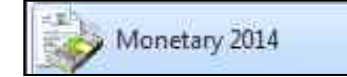

- 1 เข้าสู่ระบบ
- 2 เมื่อเข้าสู่ระบบแล้ว เลือก " <u>พิมพ์รายงาน</u> " และ เลือก " <u>พิมพ์รายงานการออกใบเสร็จรับเงิน</u> "
- 3 เมื่อเข้าสู่หน้า พิมพ์รายงานการออกใบเสร็จรับเงิน แล้ว
  - 3.1 คลิก " <u>รายงานแจกแจง การรับเงินใบเสร็จเบ็ดเตล็ด</u> "
  - 3.2 เลือก " <u>วันที่</u> "
  - 3.3 เลือก ประเภทนักศึกษา " <u>ทุกโครงการ</u> "
  - 3.4 คลิก " <u>ตัวอย่างก่อนพิมพ์</u> "

|            |               | มหาวิทยาดับราช<br>รายงานการรับเงินเปิดหาดัด จ่<br>วันที่ 22 เดือน นกร<br>ทุกโครงการและไม่อ | กัฏนตรสวรรภ์<br>เพนดตามประเภทรายการ<br>กลม พ.ศ. 2562<br>รูโนโครงการพิเศษ                                                          | หน้าที่ ะ        |
|------------|---------------|--------------------------------------------------------------------------------------------|----------------------------------------------------------------------------------------------------|------------------|
| ňni        | เลขที่ใบเสร็จ | นักทึกหา / ผู้ข่าวะเมิน                                                                    | าาตอะเดียด                                                                                                    | ข่านวนเวิน (บาทอ |
| 22/01/2562 | G6203923      | น.ส.ทิพพยาทัส รับครา                                                                       | เงินเบ็กเกินส่งคืน เงินประกันสังคมส่วน<br>สมทบนายจ้าง ประจำคือน รันวาคม 2563<br>คามใบเบ็กที่ เงินกัน บกศ.201/82(เจ้าเงิน บกศ<br>3 | 5.00             |
|            | รวม เริ่มส่   | มิกเดิมส่งคืน                                                                              |                                                                                                    | 5.00             |

| Z     | 37.                     | 1                         | -                                                                 |                |       |            |                     | QPaidLis          | 12_p (ไหนดความนน้ำกันใด) - 1                  | Microsoft Exc               | ini                       |                |
|-------|-------------------------|---------------------------|-------------------------------------------------------------------|----------------|-------|------------|---------------------|-------------------|-----------------------------------------------|-----------------------------|---------------------------|----------------|
| 1     | da y                    | ปาแรก เส                  | รรด แกลระกูปรักษาสุรักษา กระเ                                     | a ana          |       |            | 0.000               |                   |                                               |                             |                           |                |
| Here. | 3 3 40                  | A de TH SaraburPSK - 16 + |                                                                   | x' = =         | =     | æ          | - fatlenstu         |                   | əfətal -                                      | 100                         | inglazu in<br>diante - cu |                |
| 1000  | Tie dinkerregiann B I U |                           |                                                                   | <u>∆</u> - ≡ ≡ |       | SE SE      |                     | สานและจัดทั้งกลาง | • 👼 • N • 🕫 🛱<br>6 dus - 6                    | การใจถุปนบบ<br>ตามเปิดนใช " |                           | สังหล<br>เหลล์ |
| a     | 14 8                    | fa                        |                                                                   |                |       |            |                     |                   |                                               |                             |                           |                |
|       | A                       | 8                         | c                                                                 | D              | EF    | G          | H                   | 1                 | 4                                             | *                           | 1                         | M              |
| 1     |                         |                           |                                                                   |                | 5     | องานของปีข | iugusi              | ūn -              |                                               |                             |                           |                |
| 2     |                         |                           |                                                                   | ประจำวั        | uñ.20 | 12/2561    | ถึงวันที่           | 26/12/2561        |                                               |                             |                           |                |
| 4     | มหรี่ยังอิง             | êm                        | TIDNIG                                                            | จำนวนเงิน      | 11    | ครณซีอจ่   | 4-1<br>3-1<br>16 14 | . ನಾವೆ            | dal si                                        | and<br>Tester               | ารัตรีธรรม                | vits<br>es     |
| 5     | 62901555                | สันกับ บกศ.<br>199/62     | จ้างชื่อหราวอาสารย์ จำนวน 14 คน เดือน<br>สินราคม 2561             | 250,644.00     |       | 250,644    |                     | ນາສາເຮັດ ດ້ານນາ   | 5101010113, The Contraction                   | 48011*18                    | A1290202011               | 1 10000        |
| .0    | 62901554                | เสียกับ บาศ.<br>200/62    | เป็นเชิมประสบการเป็นการทำงานสูกล้าง<br>ชั่วกราว ร.คอัว จำนวน 4 คน | 1,971.00       | 24    | 1,971      | 00                  | ນາສາເຮັດ ດຳລະນາ   | 5101010113, Tig®en≷ne                         | a2001*01                    | A0235202011               | 2 02000        |
| 7     | #280155e                | Julu une.<br>201.42       | ะมักการโรงกับสังหมดาจารรับสีดว สัมราคม<br>2563 จำนวน 14 คน        | 9,837.00       |       | 9,837.     | 00                  | waste daar        | 5101020106, ปัญชีมิบระหน่างกรุง<br>ประกับสำหะ | 4<br>(2)(1718)              | +0230202022               | 1 00000        |
| 8     |                         |                           |                                                                   |                |       |            |                     |                   |                                               |                             |                           |                |
| 9     |                         |                           | TI                                                                | 262,452.00     |       | 262,452    | 00                  |                   |                                               |                             |                           |                |

เข้าโปรแกรม <u>Grow Account</u> เข้าสู่ระบบ เลือก <u>บันทึก</u> การขอเบิก > รายงาน ทะเบียนคุมเบิก

| มันทึกการของมีก    | มินทึกการจาย         | มินทึกการมีเ |
|--------------------|----------------------|--------------|
| นั่งศึกการระ       | ระบักเงิน (เกษฎีก    | (1)          |
| มันยังการเป        | Invunate             |              |
| สังศักดารเร        | โกเลี้ยงสีสมส์ค่าน้ำ | 4            |
| <b>ม</b> ะกไปรับไป | ulofiy.              |              |
| ระคไบค์กก          | เดิ ณ ที่อ่าน        |              |
| បំណើកទ័រភ្លេក      | ก (รอะมิก)           |              |
| TRANST             | មនងម្លេជីតិស្នើក     |              |
| STREET             | วิมาสุทุสเนติก       |              |

เมื่อเข้าสู่รายงานทะเบียนคุมเบิก แล้ว " <u>ประเภทฎีกา</u> " คลิกลูกศรหัวลง เลือก ตามประเภทที่ต้องการเรียกดู เรียก " <u>วันที่เริ่ม และ ถึงวันที่</u> " และ คลิก " <u>พิมพ์</u> " จากนั้น ระบบจะแสดงข้อมูล Excel

| ประเภทฏิกา | ฏีกา เป็กงน บกศ. (ดินกัน) |                      | - |
|------------|---------------------------|----------------------|---|
| รันที่ส่ว  | 26/12/2561 7              | ถึงวันที่ 26/12/2561 | 2 |
|            | 🗂 แสดงเฉพาะที่ยังไม่จ่าย  |                      |   |
|            | พิมพ์                     | សារតិព               | 1 |

ทำการบันทึกบัญชี เข้าโปรแกรม <u>Grow Account</u>

<u>เข้าสู่ระบบ</u> เลือก <u>บัญชี</u> > <u>บัญชีแยกประเภท(GL)</u> > <u>บันทึกการรับเงิน</u> > <u>เพิ่มใหม่</u>

- 4 <u>ตามตัวอย่าง : ประเภทการรับ : เงินสด</u> เลือก ประเภทงบ : " 2,บกศ. " ( รวมถึงใบเสร็จ เล่ม )
  - 4.1 ) ประเภทงบ : **<u>2,บกศ</u>**
  - 4.2 ) วันที่ลงบัญชี : <u>22/01/2562</u>
  - 4.3 ) ประเภทการรับ : <u>000000 ,-, เงินสด</u>
  - 4.4 ) เลขที่อ้างอิง : <u>( )หรือใส่ข้อมูลที่อยากบันทึก</u>
  - 4.5 ) คลิก : <u>เพิ่มรายการ</u>

4.6 ) คำค้น : <u>ใส่รหัสบัญชี</u> คลิก ค้นหา เลือก <u>5101020106, บัญชีเงินสมทบกองทุนประกันสังคม</u> ดับเบิ้ลคลิก

| diserveryearly G                            |                              |
|---------------------------------------------|------------------------------|
| AHAN 5101020105 Avan                        | emilieu silisim digs. Autoim |
| ราธาอรอาจะ มันที่เงินสมพบกระพุมประกันสีงสม. |                              |
|                                             |                              |
|                                             |                              |
|                                             |                              |
|                                             |                              |
|                                             |                              |
|                                             |                              |
|                                             |                              |
|                                             |                              |
|                                             |                              |
|                                             |                              |
|                                             |                              |
|                                             | and a                        |
| RIDY                                        | - United                     |

(กรณี มีรายการรับเงิน ประเภทงบ <u>2, บกศ</u> " มากกว่า 1 รายการ " สามารถเพิ่มได้ ทำแบบเดิมอีกครั้ง " คือ กลับไปทำตามข้อ 4.5 - 4.6 ) ( กรณี ต้องการ " <u>ลบรายการ</u> " : ให้คลิกช่องแรกหน้าเลขลำดับ " ให้มีภาพลูกศร หันหัวมาทางตัวเลข " และ ให้มีสีเข้มทั้งแถว แล้ว ไปคลิกที่ <u>ลบรายการ</u> )

- 4.7 ) เลขที่ใบสำคัญรับ : **ใส่ข้อมูล เช่น บร.G6203923**
- 4.8 ) ใส่จำนวนเงินรับ : <u>5</u> และ ช่อง หมายเหตุ : <u>ใส่ข้อมูลเล็กน้อย หรือ ไม่ไส่ก็ได้</u>
- 4.9 ) ช่อง หมายเหตุ คำอธิบาย : <u>ใส่รายละเอียดการรับเงิน</u>

| 17 millulles generality                               |                                         |                       |                       |            |                            |        |
|-------------------------------------------------------|-----------------------------------------|-----------------------|-----------------------|------------|----------------------------|--------|
| shuma ana                                             | <ul> <li>fufweitgf zzorzska</li> </ul>  | sman (ME - )          | indi 🔸 🖬              |            |                            |        |
| University annual Alabama, a Diana, a transmission an | wiji                                    | -                     | angle a               |            |                            |        |
| internente, senerante,                                | secondulating (n. methilitika           | -                     | (Serana               | Aurony     | economi :                  |        |
| สมรับ เมริกิมสาร์ญรีย และที่มีบุรี เป็นรี่งเล         | feiligt                                 | จำนวนสินใน เพิ่งปัญชี | (HILTELING)           | 100408-030 | HEATS'                     | 000100 |
| • 1 L# 66203923 0101000106                            | เป็นชีวิณาเอาเวทรอุนประกันไปอน          | 9(00)                 | (นะ.ที่หมะหนัง รับครา | 2,514      | 00000 มหาวิทยาศังราชภัฏมศร | 15     |
|                                                       |                                         |                       |                       |            |                            |        |
|                                                       |                                         |                       |                       |            |                            |        |
|                                                       |                                         |                       |                       |            |                            |        |
|                                                       |                                         |                       |                       |            |                            |        |
|                                                       |                                         |                       |                       |            |                            |        |
|                                                       |                                         |                       |                       |            |                            |        |
|                                                       |                                         |                       |                       |            |                            |        |
| -                                                     |                                         |                       |                       |            |                            |        |
| ายารแกรสายระบาน คือมาตะออกรั้งได้ตระเป็นรับที่ 226    | ความขณะสาริสสระห์ศารรักระชาวอีกระชาวอีก | showent .             | แห้เส้น               | 1.00       |                            |        |
| . សំហើកកីនុវ                                          | 28                                      | 5e/                   |                       |            |                            |        |

4.10 ) ช่อง หมายเหตุ คำอธิบาย : คลิก <u>บันทึกพิมพ์</u> ระบบจะทำการบอกอีกครั้งว่า " <mark>ทำการบันทึกข้อมูลเรียบร้อย</mark> "

หน้าต่างนี้จะแสดง 2 ครั้ง คลิก " OK " 2 ครั้ง

4.11 )ระบบจะแสดงข้อมูล Excel

|                  |                                                                                           | 62 |
|------------------|-------------------------------------------------------------------------------------------|----|
|                  | <u>เงินรายได้จากการจัดการศึกษาภาคปกติ (บ.กศ.)</u>                                         |    |
| <u>วิธีบันที</u> | <u>บัญชี( รับเงินสด )</u>                                                                 |    |
|                  | <u>บเสร็จคอมพิวเตอร์ ( หมวด - เบ็ดเตล็ด )</u>                                             |    |
|                  |                                                                                           |    |
|                  | <u>5</u> รับเงิน - เงินรายได้จาก ( บ.กศ. ) - คืนทุนพัฒนาข้าราชการ/พนักงานในสถาบันอุดมศึกษ | 1  |
|                  | <u>ในทุนพัฒนาข้าราชการ (กรณี เริ่มต้นใหม่ ต้องตั้งยอดลูกหนี้ทั้งสัญญา )</u>               |    |
| เดบิต            | ุกหนี้อื่นระยะยาว xx                                                                      |    |
|                  | กรดิต หนี้สินไม่หมุนเวียนอื่น xx                                                          |    |
|                  | ก่ <b>าอธิบาย :</b> ตั้งต้นยอดลูกหนี้-ชดใช้เงินลืนทุนพัฒนาบุคลากร <b>เข้าเงิน บกศ</b>     |    |
|                  |                                                                                           |    |
|                  |                                                                                           |    |
|                  | <u>ับเงิน-คืนทุนพัฒนาข้าราชการ จากอาจารย์และเจ้าหน้าที่ บันทึก 2 ขั้นตอน</u>              |    |
|                  | มื่อได้รับเงินชดใช้จากการผ่อนชำระ บันทึก 2 ขั้นตอน                                        |    |
| ขั้นตอเ          | 1:                                                                                        |    |
| เดบิต            | งินสด xx                                                                                  |    |
|                  | <b>ครดิต</b> รายได้จากการริบทรัพย์และการชดเชยค่าเสียหาย xx                                |    |
|                  | ก่ <b>าอธิบาย : 1.)</b> รับเงินคืนทุนพัฒนาข้าราชการ( นาย/นส/นาง ) <b>เข้าเงิน บกค</b>     |    |
| ขั้นตอน          | 2:                                                                                        |    |
| เดบิต            | เนื้สินไม่หมุนเวียนอื่น xx                                                                |    |
|                  | <b>กรดิต</b> ลูกหนี้อื่นระยะยาว xx                                                        |    |
|                  | ก่ <b>อธิบาย : 2. )</b> รับเงินคืนทุนพัฒนาข้าราชการ( นาย/นส/นาง ) <b>เข้าเงิน บกค</b>     |    |

: <u>ยกตัวอย่างจากข้อ 5</u> :

: รับเงิน - เงินรายได้จาก ( บ.กศ. ) - <u>ลืนทุนพัฒนาข้าราชการ / พนักงานในสถาบันอุดมศึกษา</u> :

กรณี ( ประเภทการรับ : เงินสด ) รับหมวด-เบ็ดเตล็ด

: โปรแกรมหน้าเคาน์เตอร์รับเงิน :

ู้ ขั้นตอนการเรียกดูรายการชำระเงินในแต่ละวัน

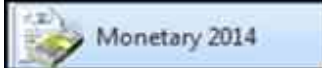

- 1 เข้าสู่ระบบ
- 2 เมื่อเข้าสู่ระบบแล้ว เลือก " <u>พิมพ์รายงาน</u> " และ เลือก " <u>พิมพ์รายงานการออกใบเสร็จรับเงิน</u> "
- 3 เมื่อเข้าสู่หน้า พิมพ์รายงานการออกใบเสร็จรับเงิน แล้ว
  - 3.1 คลิก " <u>รายงานแจกแจง การรับเงินใบเสร็จเบ็ดเตล็ด</u> "
  - 3.2 เลือก " <u>วันที่</u> "
  - 3.3 เลือก ประเภทนักศึกษา " <u>ทุกโครงการ</u> "
  - 3.4 คลิก " <u>ตัวอย่างก่อนพิมพ์</u> "

| มหาวิทยาลัยราชภัฏนครสวรรท์<br>รายงานการรับเงินเบิลตลิต ง่าแนกตามประเภทรายการ<br>วันที่ 5 เดือน เมษายน พ.ศ. 2562<br>ทุกโครงการและไม่อยู่ในโครงการพิเศษ |               |                        |                                                                                                    |                 |  |  |  |  |
|----------------------------------------------------------------------------------------------------|---------------|------------------------|----------------------------------------------------------------------------------------------------|-----------------|--|--|--|--|
| วันที่                                                                                                    | เลขที่ในเสร็อ | นักทึกมา / ผู้ทำระเงิน | รามละเอียด                                                                                                    | จำนวนเงิน (บาท) |  |  |  |  |
| 05/04/2562                                                                                                    | G6205696      | นายปีขลาก มานะกิจ      | รับคืนเงินทุนพัฒนาข้าราชการ และบุคลากร<br>ตามบันทึกข้อความที่ 019/2562 สว. 29 มี.ค<br>2562 ช่วงที่ 1 ในวันที่ 5 เมษายน 2562 | 10,000.00       |  |  |  |  |
|                                                                                                    | รวม รับดี     | นเงินทุนพัฒนาข้าราชการ |                                                                                                    | 10,000.00       |  |  |  |  |

ทำการบันทึกบัญชี เข้าโปรแกรม <u>Grow Account</u>

<u>เข้าสู่ระบบ</u> เลือก <u>บัญชี</u> > <u>บัญชีแยกประเภท(GL)</u> > <u>บันทึกใบสำคัญการลงบัญชี</u> > <u>เพิ่มใหม่</u>

- 4 <u>ตามตัวอย่าง : ประเภทการรับ : เงินสด</u> เลือก ประเภทงบ : " 2,บกศ. " ( รวมถึงใบเสร็จ เล่ม )
  - 4.1 ) ประเภทงบ : <u>**2,บกศ**</u>
  - 4.2 ) วันที่ลงบัญชี : <u>05/04/2562</u>
  - 4.3 ) ประเภท : เลือก <u>RE</u> : <u>ด้านรับ</u>
  - 4.4 ) เลขที่อ้างอิง : <u>ใส่ข้อมูลที่อยากบันทึกเพียงเล็กน้อย</u>
  - 4.5 ) รายการ/คำอธิบาย : <u>ใส่รายละเอียดการรับเงิน</u>
  - 4.6 ) คลิก : " <u>เพิ่มรายการ</u> " หรือ " <u>HOT</u> "

คลิกที่ " <u>เพิ่มรายการ</u> " <u>คำค้น:ใส่รหัสบัญชี</u> คลิก <u>ค้นหา</u>

คลิกที่ " <u>HOT</u> " ได้เลยเนื่องจาก ได้สร้างคู่บัญชี ไว้แล้ว

และเลือก ที่เราได้สร้างมา ถ้าใช้ คู่บัญชี ทั้งหมด ก็คลิก"<u>เลือกทั้งหมด</u> " > คลิก " <u>ตกลง</u> "

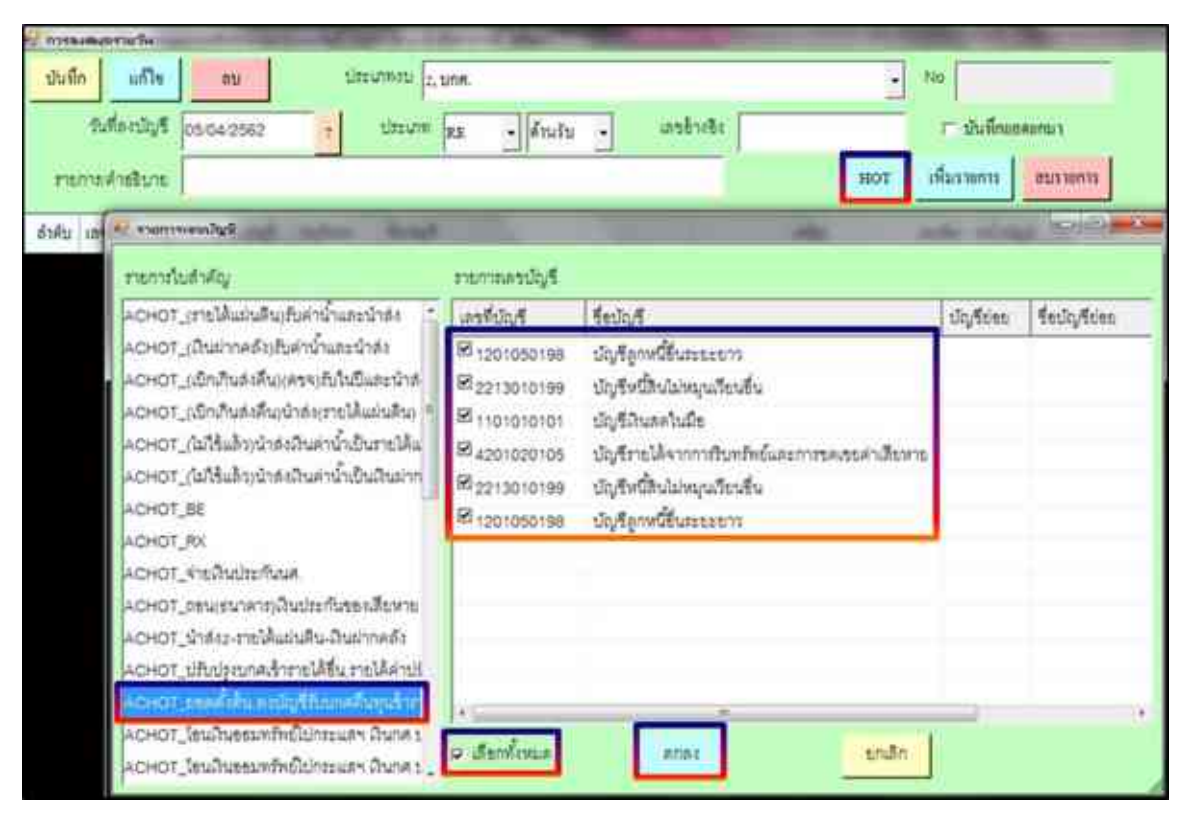

(กรณี มีรายการรับเงิน ประเภทงบ <u>2. บกศ</u> "มากกว่า 1 รายการ " สามารถเพิ่มได้ ทำแบบเดิมอีกครั้ง " คือ กลับไปทำตามข้อ 4.6) (กรณี ต้องการ " <u>ลบรายการ</u> " : ให้คลิกช่องแรกหน้าเลขลำดับ " ให้มีภาพลูกศร หันหัวมาทางตัวเลข " และ ให้มีสีเข้มทั้งแถว แล้ว ไปคลิกที่ ลบรายการ )

4.7 ) เลขที่ใบสำคัญรับ : <u>ใส่ข้อมูล เช่น บร.G6205696</u>

4.8 ) ใส่จำนวนเงินรับ : <u>459,811.92</u> คือ "<u>ยอดตั้งต้น</u> " หรือ " <u>จำนวนเต็มสัญญา</u> "

| *. rr+44 | and the second second | Colorest Colorest Colorest | PROPERTY OF TAXABLE PARTY.               |                 |               |                 |               |
|----------|-----------------------|----------------------------|------------------------------------------|-----------------|---------------|-----------------|---------------|
| the      | น แก้ไข               | au ti                      | 15 UM112 2, 10M                          |                 | • No 62RE     | 001905          |               |
|          | วันที่ละบัญรี         | 05/54/2567 ±               | refere - uturi) - au munt                | a finne finidae | normi ir dail | nanisekanas n   |               |
| 13       | สายสืบห               | panédia hara darpat        | europromisentario entre e a la segui     |                 | nor darmin    | ermerizes       |               |
| สำคับ    | เลขที่ใบสำคัญ         | เองที่บัญรี ปัญรีข่ออ      | สื่อปัญชิ                                | เสมิต           | เกรลีด หนึ    | าบัญรี หมายเหตุ | tlazinn athi. |
| 1.       | 11, G6205696          | 1201050198                 | ນັ້ຍູອີຄູກເບີ້ກິ່ນຈະຄະຫາຈ                | 459,511.92      | 0.00          | and the state   | 2, 1016       |
| 2        | 113.66205696          | 2213010199                 | ปลุริหนี้สินไม่หมุนเวียนชื่น             | 6.00            | 459,811.92    | DOMN-SHIT       | 2, 1006.      |
| 3        | 111.06205696          | 1101010101                 | มัญชีเงินสดในมือ                         | 10,000.00       | 0.00          |                 | 2, 10%        |
| 45       | 111.06205698          | 4201020105                 | นัญชีวระได้จากการวินาะวัดต์และการขณชอด่น | 0.00            | 10,000.00     |                 | 2, 100%       |
| 5        | 117. G6205696         | 2213010199                 | ปลุธิหนี้สินไปหมุนเวียนอื่น              | 10,000.00       | 0.00          |                 | 2, 107.       |
| 1.61     | 111. G620569d         | 1201050198                 | บัญชิอูกหนี้ที่นระอะอาว                  | 0.00            | 10,000.00     |                 | 2, 300%       |

| ana<br>Jul    | และการเริ่ม<br>แก้ไข         | מע                             | Uti           | ะมาพรบ 2, บกศ.                                 |                  | • 140 0                 | 2RE001905          |                |
|---------------|------------------------------|--------------------------------|---------------|------------------------------------------------|------------------|-------------------------|--------------------|----------------|
| 73            | รันที่ละบัญรี<br>การคำยังบาย | อร่าง4.2560<br>และครั้งใน กิณา | i<br>1 Auguda | den - uturk - ut mietz<br>Arministrationalista | 1981 fann fugula | กรากา โร<br>มอร เพิ่มกา | Aufineenares       |                |
| สำสัน         | เลขที่ในสำคัญ                | เองที่ปลุขิ                    | ปัญรีย่อย     | รื่อ <i>บัญ</i> ริ                             | เสปิด            | เครลิต                  | หน้าปัญชิ หนามเหตุ | ularanın aulu. |
| 1             | U3.G6205696                  | 1201050195                     |               | บัญชีลูกหนี้อื่นระพะอาว                        | 439,811.92       | 0.00                    |                    | 2, 108.        |
| 2             | 111.06205996                 | 2213010199                     | l             | บัญชีพนี้สินไม่หมุนเวียนยื่น                   | 0.00             | 459,811.92              |                    | 2, UNR,        |
| - <b>3</b> ,1 | 11.G6205696                  | 1101010101                     |               | บัญชีเงินสดในมีข                               | 10,000.00        | 0,00                    |                    | 1 108.         |
| 41            | 11.06205696                  | 4201020105                     |               | นัญชีวายได้จากการรินทรัพธ์เลยการจะพระค่าะ      | 0.00             | 10,000.00               | จำนวนเงิน          | 108.           |
| 5             | 117.06205696                 | 2213010199                     |               | ปญชิทน์สินไปหมุนเว็ณอื่น                       | 10,000.00        | 0.90                    | ที่ดินแต่ละครั้ง   | , sine.        |
| 6             | 11.06205896                  | 1201050195                     |               | บัญชิลูกหนี้ชื่นระทะสาร                        | 0.00             | 10,000.00               |                    | L. UNH.        |

4.9 ) ใส่จำนวนเงินรับ : คือ จำนวนเงิน ที่ได้รับคืน และ ออกใบเสร็จแต่ละครั้ง

4.10 ) คลิก ที่ <u>บันทึก</u>

ระบบจะทำการบอกอีกครั้งว่า "<u>ทำการบันทึกข้อมูลเรียบร้อย</u>" หน้าต่างนี้จะปรากฎ 1 ครั้ง

คลิก " <u>OK</u> " **1 ครั้ง** ก็จะได้ Excel **1**ชีต

| C/8194 | and the second second |               |          |                    |               |              |           |                 |            |             |              |              |
|--------|-----------------------|---------------|----------|--------------------|---------------|--------------|-----------|-----------------|------------|-------------|--------------|--------------|
| -      | ា ភារិ។               | au .          | 44       | 112791011 2, 10MM. |               |              |           |                 | - No 1     | 27600190    |              |              |
|        | Sufficients.          | 05010062      | -        | these an           | + Anata       | 1            | dotti Kan | (Barjah)        | the state  | A.Course    | 10           |              |
| 116    | กระสารสินาย           | paid by his   | or going | schrames           | and a second  | Carmili      |           |                 | me dan     |             | 10.300.00    |              |
| กำสัน  | เองที่ในสำคัญ         | ( เลขที่มัญชิ | Styleine | Tesla7             |               |              | 1         | (HON)           | effenr     | หน้ามีผู้สิ | 143(33)(4)() | ร่วมการเป็น, |
| 1      | 10.06225699           | 1001010108    | -        | จัญริยูกหนึ่งในส   | 100013        |              | 100       | 93.92           | 0.00       |             |              | 2,3105       |
| 3      | 10-0622589            | 2011010189    |          | - aufinditulu      | องุลอีกเข็น   |              |           | 6.00            | 458,831.82 |             |              | 2,008.       |
| 1      | VI.G6201000           | 3.1101040308  |          | มีผู้จึงในสหใหล่   | že            |              | 10,0      | 00.00           | 0.00       |             |              | 2, 104       |
| .(#    | 10.04225494           | 4043400488    |          | ณ์สุรีรายได้เอก    | การโนทริงต์สม | aintent of a |           | 8.00            | 10,000.00  |             |              | 2,10%        |
| А.     | 17.04205684           | 2313000289    |          | มมุรินนี้สินไม่    | พมุนเรียนขึ้น |              | 19,4      | 00.00           | 0.00       |             |              | 1,106.       |
|        | MI.04255494           | 1202038486    |          | มัญชิฏกกนี้ยัน     | 11111117      |              |           | 6.00            | 10,005.00  |             |              | 2, 1204.     |
|        |                       |               |          |                    |               |              |           |                 |            |             |              |              |
|        |                       |               |          |                    | 738           | inje -       | 479811.92 | <b>เกร</b> พีพ. | 798        | 1.92        |              |              |

#### <u>เงินรายได้จากการจัดการศึกษาภาคปกติ (บ.กศ.)</u>

#### <u>วิธีบันทึกบัญชี( รับเงินสด )</u>

<u>ใบเสร็จคอมพิวเตอร์ ( หมวด - เบ็ดเตล็ด )</u>

6 รับเงิน - เงินรายได้จาก ( บ.กศ. ) - เงินอื่นๆ เช่น เงินรับเงินรายรับร้อยละ20รายรับร้อยละยี่สิบของ ค่าใช้จ่ายส่วนกลางผู้เข้าพักอาศัยอาการที่พักสำหรับบุคลากร(พื้นที่ย่านมัทรี) ประจำเดือน (รับจาก ทรัพย์สิน) ,รับค่าธรรมเนียมศาล ( บกศ ) , รายรับจากอื่นๆ เช่น ชดใช้ค่าเสียหายต่างๆ , เงินบริจาก... ฯลฯ

| เดบิต | เงินสด                          | XX |    |
|-------|---------------------------------|----|----|
|       | <b>เกรดิต</b> รายใด้อื่นๆ(บกศ)  |    | xx |
|       | คำอธิบาย : รับเงิน เข้าเงิน บกศ |    |    |

: <u>ยกตัวอย่างจากข้อ 6</u>:

รับเงิน - เงินรายได้จาก ( บ.กศ. ) - <u>เงินอื่นๆ</u>

<u>ตัวอย่าง</u>กรณี ( ประเภทการรับ : เงินสด ) รับหมวด-เบ็ดเตล็ด

: โปรแกรมหน้าเคาน์เตอร์รับเงิน :

ขั้นตอนการเรียกดูรายการชำระเงินในแต่ละวัน

<u>เลือกโปรแกรม Monetary 2014</u>

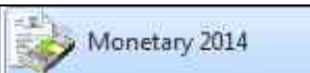

- 1 เข้าสู่ระบบ
- 2 เมื่อเข้าสู่ระบบแล้ว เลือก " <u>พิมพ์รายงาน</u> " และ เลือก " <u>พิมพ์รายงานการออกใบเสร็จรับเงิน</u> "
- **3** เมื่อเข้าสู่หน้า พิมพ์รายงานการออกใบเสร็จรับเงิน แล้ว
  - 3.1 คลิก " <u>รายงานแจกแจง การรับเงินใบเสร็จเบ็ดเตล็ด</u> "
  - 3.2 เลือก " <u>วันที่</u> "
  - 3.3 เลือก ประเภทนักศึกษา " <u>ทุกโครงการ</u> "
  - 3.4 คลิก " <u>ตัวอย่างก่อนพิมพ์</u> "

|   | มหาวิทยาลัยราชภัฏนกรสวรรค์<br>รายงานการรับผินเบ็คตล็ด จำแนกคามประเภทรายการ<br>วันที่ 26 เคือน เมษายน พ.ศ. 2562<br>ทุกโครงการและไม่อยู่ในไทรงการทีเศษ |               |                                                  |                                                                                                    |                 |  |  |  |  |
|---|----------------------------------------------------------------------------------------------------|---------------|--------------------------------------------------|----------------------------------------------------------------------------------------------------|-----------------|--|--|--|--|
| ń | วันที่                                                                                                    | เองที่ใบเสร็จ | นักที่กนา / ผู้นำระเงิน                          | รายละเอียด                                                                                                    | จำนวนเงิน (บาท) |  |  |  |  |
|   | 26/04/2562                                                                                                    | G6205828      | กลุ่มงานทรัพย์สินและรายได้ สำนักงาน<br>อธิการบดี | เงินอื่นๆ รายรับร้อยละชี่สิบของคำใช้จำย<br>ส่วนกลางผู้เข้าพักอาศัยอาการที่พักสำหรับ<br>บุคลากร(พื้นที่ย่านมัทรี)นำเข้าเงินรายได้ มรก<br>.นว.บกศ. ประจำเดือน มีนาคม 2562 (หมาย<br>เหตุ เร็ดข.กรุงไทยะบหาวิทยาลัยราชภัฏ<br>นครสาวรรค์ เลขที่เช็ก10052827 สว.22 เม.ย<br>.2562 ) | 6,500.00        |  |  |  |  |
|   |                                                                                                    | รวม เงินขึ    | նով                                              |                                                                                                    | 6,600.00        |  |  |  |  |

ทำการบันทึกบัญชี เข้าโปรแกรม <u>Grow Account</u>

<u>เข้าสู่ระบบ</u> เลือก <u>บัญชี > บัญชีแยกประเภท(GL)</u> > <u>บันทึกการรับเงิน</u> > เพิ่มใหม่

- 4.1 <u>ตามตัวอย่าง : ประเภทการรับ : เงินสด</u> เลือก ประเภทงบ : " 2,บกศ. " ( รวมถึงใบเสร็จ เล่ม )
  - 4.1 ) ประเภทงบ : <u>**2,บกศ**</u>
  - 4.2 ) วันที่ลงบัญชี : <u>26/04/2562</u>
  - 4.3 ) ประเภทการรับ : <u>000000 ,-, เงินสด</u>
  - 4.4 ) เลขที่อ้างอิง : <u>( )หรือใส่ข้อมูลที่อยากบันทึก</u>
  - 4.5 ) คลิก : <u>เพิ่มรายการ</u>

4.6 ) คำค้น : <u>ใส่รหัสบัญชี</u> คลิก ค้นหา เลือก <u>4313010199,บัญชีรายได้อื่น,489000,รายได้อื่น-บกศ</u>

| Sammannah 12                                                                                                    |                                                                                                    |                                                                   |          |         |           |
|----------------------------------------------------------------------------------------------------|----------------------------------------------------------------------------------------------------|-------------------------------------------------------------------|----------|---------|-----------|
| A-244 4313010199                                                                                                    | Asam                                                                                                    | ratifu                                                            | with the | Style . | disfuint. |
| 4313010100, ปัญชีการให้ขึ้น<br>4313010100, ปัญชีการให้ขึ้น 42100<br>4313010100, ปัญชีการให้ขึ้น 42200<br>4313010100, ปัญชีการให้ขึ้น 4200<br>4313010100, ปัญชีการให้ขึ้น 4200<br>4313010100, ปัญชีการให้ขึ้น 4200<br>4313010100, ปัญชีการให้ขึ้น 43100<br>4313010100, ปัญชีการให้ขึ้น 45100<br>4313010100, ปัญชีการให้ขึ้น 45200<br>4313010100, ปัญชีการให้ขึ้น 45200<br>4313010100, ปัญชีการให้ขึ้น 45200 | 20 สายได้มีแต่เป็กที่กับ<br>20 สายได้มีแต่งเหลือกระบบ เส<br>20 สายได้มีแต่งเหลือกระบบ เส<br>20 สายได้อายาเป็ดมีของเหลือก<br>20 สายได้จากหนึ่งมีการราย<br>20 สายได้จากหนึ่งเสียงระบ<br>20 สายได้จากหนึ่งเสียงระบ | มารถ 12 กค.,<br>สารถ กค. เป.,<br>สารถ กค. 12 ก.<br>12 คม.<br>540, |          |         |           |
|                                                                                                    |                                                                                                    |                                                                   |          |         |           |
|                                                                                                    | anae                                                                                                    |                                                                   | មារនិក   | ľ       |           |
(กรณี มีรายการรับเงิน ประเภทงบ <u>2, บกศ</u> " มากกว่า 1 รายการ " สามารถเพิ่มได้ ทำแบบเดิมอีกครั้ง " คือ กลับไปทำตามข้อ 4.5 - 4.6 ) (กรณี ต้องการ " <u>ดบรายการ</u> " : ให้คลิกช่องแรกหน้าเลขลำดับ " ให้มีภาพลูกศร หันหัวมาทางตัวเลข " และ ให้มีสีเข้มทั้งแถว แล้ว ไปคลิกที่ ดบรายการ )

- 4.7 ) เลขที่ใบสำคัญรับ : <u>ใส่ข้อมูล เช่น บร.G6205828</u>
- 4.8 ) ใส่จำนวนเงินรับ : **6,600** และ ช่อง หมายเหตุ : <u>ใส่ข้อมูลเล็กน้อย หรือ ไม่ไส่ก็ได้</u>
- 4.9 ) ช่อง หมายเหตุ คำอธิบาย : <u>ใส่รายละเอียดการรับเงิน</u>

| 6/ e | -Jahry-Stut                                    |                                          |                     | -                   |            |                            | Con Case ( No. |
|------|------------------------------------------------|------------------------------------------|---------------------|---------------------|------------|----------------------------|----------------|
|      | titelanes                                      | 1Mins2g6 provider                        | t shrate of         | Hall I had          | 6298000839 |                            |                |
|      | Descripto anno 2500 Communicati                |                                          | 3                   | website             | a (        |                            |                |
|      | tarant Servers                                 | ununtad võgi ( <mark>s. mislekkis</mark> |                     | Anne                | down       | (ADEDITE)                  |                |
|      | Astu welturistigtu weltigit digities           | festuf                                   | Anistathati Minista | (Without )          | [show eac  | wsisters                   | ineigu         |
| ٠    | * 1/L G6205834-56 4313010199 421006            | กระสินกองก                               | 12,710.18           | ANNI PAR ALLER.     | 2.104      | 00000 มหารีทยาสินการภัฐนคร | 12             |
|      | 2 18 G4205835-54 4213910199 450000             | กรมีจากสินกระเ                           | 400.00              | #1902/#56.05.3C43   | 2,356      | องงงอ มหาริทธารีสารปฏิเศร  | (10)           |
|      | 3 1842110031-037 4201020107 401000             | raldune                                  | 48.540.00           | Robumbrerowkiers    | -2.97      | anno amhra-fars/cast       | 10             |
|      | 4 18 96201628 4313010199 481000                | militure .                               | 4.600.00            | rinfiftinge an beid | 2.105      | รงบฏิเตะสร้ายที่พม.20008   | 14             |
|      |                                                |                                          |                     |                     |            |                            |                |
|      | nerese define definition and definition of the | etna na ana trpintra tao aniti<br>I      | datani instituni 🖡  | udida [             | 89,0635    |                            |                |

4.10 ) หมายเหตุ คำอธิบาย : คลิก <u>บันทึกพิมพ์</u> ระบบจะทำการบอกอีกครั้งว่า **" ทำการบันทึกข้อมูลเรียบร้อย "** 

หน้าต่างนี้จะแสดง 2 ครั้ง คลิก " OK " 2 ครั้ง

4.11 ) จะใค้ Excel

|                  | <u>เงินรายได้จากการจัดการศึกษาภาคปกติ (บ.กศ.)</u>                                       |                    |
|------------------|-----------------------------------------------------------------------------------------|--------------------|
| <u>วิธีบันทึ</u> | <u>ทึกบัญชี( รับเงินจาก ธนาคาร )</u>                                                    |                    |
|                  | <u>ใบเสร็จคอมพิวเตอร์ ( หมวด - ลงทะเบียนเรียนและใบรับรองอื่นและหมวด</u>                 | <u>แบ็คเตล็ค )</u> |
|                  | <u>1</u> เงินเข้าธนาคาร( ธนาคาร ) - เงินรายได้จากการจัดการศึกษ                          | าภาคปกติ           |
| เดบิต            | เงินฝากธนาคารนอกงบประมาณ (เลขที่บัญชีธนาคารนั้น)                                        | XX                 |
|                  | <b>เครดิต</b> รายได้รอการรับรู้                                                         | XX                 |
|                  | <b>คำอธิบาย :</b> รับเงินเข้าธนาคาร / เคาน์เตอร์เซอร์วิส                                |                    |
|                  | <u>ใบเสร็จคอมพิวเตอร์ ( หมวด - ลงทะเบียนเรียนและใบรับรองอื่น )</u>                      |                    |
|                  | <u>1</u> ออกใบเสร็จ( ธนาคาร ) - เงินรายได้จากการจัดการศึกษาภาคร                         | ปกติ (บ.กศ.)       |
| เดบิต            | รายได้รอการรับรู้                                                                       | XX                 |
|                  | <b>เครดิต</b> รายได้จากเงิน บกศ                                                         | XX                 |
|                  | <b>คำอธิบาย :</b> ออกใบเสร็จ นศ.ภาคปกติ ภาคเรียนที่ / ธนาคาร / เคาน์เตอร์เซอ            | ร์วิส              |
|                  | ( กำหนดชำระเงินตั้งแต่ วันที่ ) / รับเงินค่าไฟฟ้า <b>เข้าเงิน บกศ</b>                   |                    |
|                  | <u>ใบเสร็จคอมพิวเตอร์ ( หมวด - ลงทะเบียนเรียนและใบรับรองอื่น )</u>                      |                    |
|                  | 2 ออกใบเสร็จ( ธนาคาร ) - เงินรายได้จากการจัดการศึกษาภาคร                                | ปกติ ( นานาชาติ )  |
| เดบิต            | รายใด้รอการรับรู้                                                                       | XX                 |
|                  | <b>เครดิต</b> รายได้จากเงิน นานาชาติ                                                    | XX                 |
|                  | <b>คำอธิบาย :</b> ออกใบเสร็จ นศ.ภาคปกติ(นานาชาติ) ภาคเรียนที่ / ธนาคาร / เศ             | าน์เตอร์เซอร์วิส   |
|                  | ( กำหนดชำระเงินตั้งแต่ วันที่ ) / รับเงินค่าไฟฟ้า เ <b>ข้าเงิน บกศ</b>                  |                    |
|                  |                                                                                         |                    |
|                  | <u>ใบเสร็จคอมพิวเตอร์ ( หมวด - เบ็ดเตล็ด )</u>                                          |                    |
|                  | <u>1</u> รับเงิน - เงินรายได้จาก ( บ.กศ. ) - ค่าไฟฟ้า                                   |                    |
| เดบิต            | รายใค้รอการรับรู้                                                                       | XX                 |
|                  | <b>เครดิต</b> รายได้จากเงินค่าไฟฟ้า                                                     | XX                 |
|                  | คำอธิบาย : ออกใบเสร็จเงินโอนค่าไฟฟ้า รับเงินจาก ประจำเคือน เงินเข้า                     | บช ว/ค/ป )         |
| <u>ตั</u>        | <u>ตัวอย่าง</u> กรณี ( ประเภทการรับ : เงินสด ) รับรายงานตัวนักศึกษาภาคปกติ และ ลงทะเบีย | นภาคปกติ           |
| :<br>•           | : โปรแกรมหน้าเคาน์เตอร์รับเงิน :                                                        |                    |
| ขั้              | งันตอนการเรียกครายการชำระเงินในแต่ละวัน                                                 |                    |

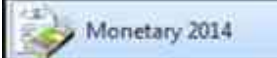

- 1 เข้าสู่ระบบ
- 2 เมื่อเข้าสู่ระบบแล้ว เลือก " <u>พิมพ์รายงาน</u> " และ เลือก " <u>พิมพ์รายงานการออกใบเสร็จรับเงิน</u> "
- 3 เมื่อเข้าสู่หน้า พิมพ์รายงานการออกใบเสร็จรับเงิน แล้ว

3.1 คลิก " <u>รายงานแจกแจง การรับเงินใบเสร็จลงทะเบียน</u> "

- 3.2 เลือก " <u>วันที่</u> " และ เลือกวิธีการชำระเงิน "<u>4 : ธนาคาร</u> "
- 3.3 เลือก ประเภทนักศึกษา " <u>1 ภาคปกติ</u> "
- 3.4 เลือก " <u>ไม่อยู่ในโครงการ</u> "

3.5 คลิก " <u>ตัวอย่างก่อนพิมพ์</u> "

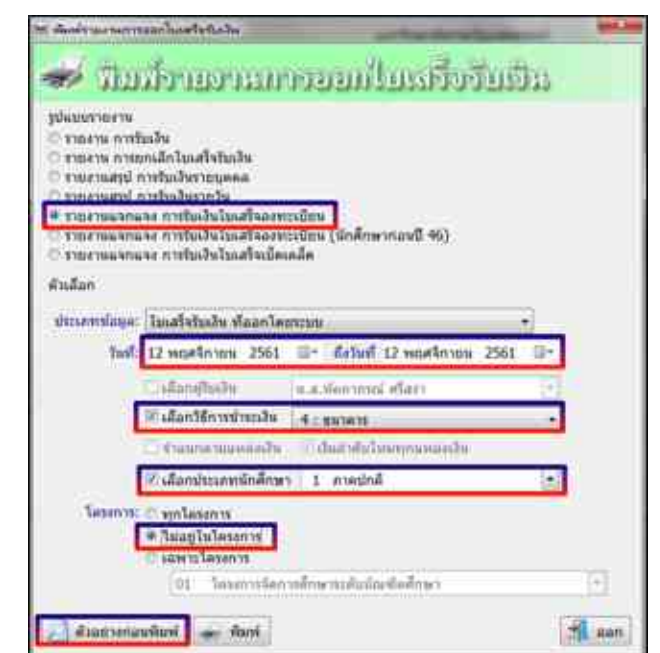

|           |             |       |              |               |               |                | -               | ture or a            | 1011                  | tines :        | niem             | relacialy | ni<br>nînlete | mitters    |                   |        |             |     |              |      |          |    |           |
|-----------|-------------|-------|--------------|---------------|---------------|----------------|-----------------|----------------------|-----------------------|----------------|------------------|-----------|---------------|------------|-------------------|--------|-------------|-----|--------------|------|----------|----|-----------|
| atuats    | unite.      | 52    | state<br>voj | vicely<br>the | leas<br>rales | anda.<br>Andre | hates<br>Salars | fe<br>ender<br>often | 640<br>642<br>1475-16 | -dept<br>- Met | ्म<br>मेथ<br>संग | 1-0-10    | Sur<br>Louis  | in<br>Star | uen<br>m<br>Jarre | en teo | State State | 101 | Sign<br>appr | rich | 5<br>Rei | he | mbaw      |
| NUCT      | an-Hérapa   | 8.80  |              |               |               |                |                 |                      |                       |                |                  |           |               |            |                   |        |             |     |              |      |          |    | 1.000.50  |
| MUDDING   | Envirances. | 1.01  |              |               |               |                |                 |                      |                       |                |                  |           |               |            |                   |        |             |     |              |      |          |    | 1,000.00  |
| ALC: NO.  | \$111818383 | 5.80  |              |               |               |                |                 | 1                    | 1 0                   |                |                  |           |               |            |                   |        |             |     |              |      |          |    | 3 200 (0  |
| BEUD2104  | P111816063  | 1.31  |              | -             | -             |                |                 |                      | - 1                   |                |                  |           |               |            |                   |        |             |     |              |      |          |    | 1.500.00  |
| August 20 | g=1141004   | 1.000 |              |               |               |                |                 |                      |                       |                |                  |           |               |            |                   |        |             |     |              |      |          |    | 8.000.00  |
| NOT N     | enitienen.  | 1.00  |              |               |               |                |                 |                      |                       |                |                  |           |               |            |                   |        |             |     |              |      |          |    | 1.000.00  |
| H1221197  | E-1918211   | 6.007 |              |               |               |                |                 |                      | _                     |                |                  |           |               |            |                   |        |             |     |              |      |          |    | 1.000.00  |
| ACC'S     | 11111-0215  | 6.00  |              |               |               |                |                 |                      |                       |                |                  |           |               |            |                   |        |             |     |              |      |          |    | 9.000.00  |
| 81101148  | ministerie. | 1,011 |              |               |               |                |                 |                      |                       |                |                  |           |               |            |                   | 1      |             |     |              |      |          |    | 4.000-00  |
| NUTINE    | #111428018  | 1.002 |              |               |               |                |                 |                      |                       |                |                  |           |               |            |                   |        |             |     |              |      |          |    | 8.000.00  |
| NUMBER OF | Printport.  | 6.305 |              |               |               |                |                 |                      | 1.1                   |                |                  |           |               |            | 1.1               |        |             |     |              |      |          |    | 6.500.00  |
| -         | C111925287  | 6.001 | _            |               | 1             | 1 - L          |                 |                      |                       |                | 1                |           |               |            |                   |        |             |     |              |      |          |    | 5.500.00  |
| MADINE.   | \$7114(R)73 | 5.80  |              |               |               |                |                 |                      | - 1                   |                |                  |           |               |            |                   |        |             |     |              |      |          |    | 9.000.70  |
| MUDTED4   | mit142#242  | 1.37  |              |               |               |                |                 |                      |                       |                |                  |           |               |            |                   |        |             |     |              |      |          |    | -1.100-ht |
|           | environiti. | 6.00  |              |               |               |                |                 |                      |                       |                |                  |           |               |            |                   |        |             |     |              |      |          |    | #.200.00  |
| Section 1 | T-I-AAAAAA  | 5.85  |              |               |               |                |                 |                      |                       |                |                  |           |               |            |                   |        | 1           |     |              |      |          |    | 120.0     |
|           | @********   | 120   |              |               |               |                |                 |                      |                       |                |                  |           |               |            |                   |        |             |     | _            |      |          |    | 1,202.02  |
| Salary.   | PT11600083  | 1.81  |              |               |               |                |                 |                      | - 1                   |                |                  |           |               | -          |                   |        |             |     | -            |      |          |    | 12117     |
| MUTTER    | E           | 1.01  |              | -             |               |                |                 | 1                    | 1                     |                |                  | 1         | -             |            |                   |        |             |     |              |      |          |    | 4,000     |

<u>เข้าสู่ระบบ</u> เลือก <u>บัญชี</u> > <u>บัญชีแยกประเภท(GL)</u> > <u>บันทึกการรับเงิน</u> > <u>เพิ่มใหม่</u>

- 4 <u>ตามตัวอย่าง : ประเภทการรับ : ออกใบเสร็จนศ.ลงทะเบียนธนาคาร</u> เลือก ประเภทงบ : " 2,บกศ. "( รวมถึงใบเสร็จ เล่ม )
  - 4.1 ) ประเภทงบ : **<u>2,บกศ</u>**
  - 4.2 ) วันที่ลงบัญชี : <u>12/11/2561</u>
  - 4.3 ) ประเภทการรับ : 000006 ,-, บัญชีรายได้รอการรับรู้ ,-, 2213010101 , 000000
  - 4.4 ) เลขที่อ้างอิง : <u>( )หรือใส่ข้อมูลที่อยากบันทึก</u>
  - 4.5 ) คลิก : <u>เพิ่มรายการ</u>
  - 4.6 ) คลิก : <u>รายได้อื่น</u>
  - 4.7) เลือก : 4301020107,บัญชีรายได้ค่าธรรมเนียมการศึกษา 401000 รายได้เงิน บกศ ดับเบิ้ลคลิก

(กรณี มีรายการรับเงิน ประเภทงบ <u>2, บกศ</u> " มากกว่า 1 รายการ " สามารถเพิ่มได้ ทำแบบเดิมอีกครั้ง " คือ กลับไปทำตามข้อ 4.5 - 4.7 ) ( กรณี ต้องการ " <u>ดบรายการ</u> " : ให้คลิกช่องแรกหน้าเลขลำดับ " ให้มีภาพลูกศร หันหัวมาทางตัวเลข " และ ให้มีสีเข้มทั้งแถว แล้ว ไปคลิกที่ <u>ดบรายการ</u> )

| de la casa | and a second second sec | 1 March 10 March 10 M |                        |                    |               |                       | 200.044.000 |
|------------|----------------------------------------------------------------------------------------------------|----------------------------------------------------------------------------------------------------|------------------------|--------------------|---------------|-----------------------|-------------|
|            | severa 🛄                                                                                                    | • Medal groom                                                                                                    | 1 mus - 1              | 1990 <u>-</u> 1997 | IZMEOGRAGIIII |                       |             |
|            | avenute [comes@dtsPresdal.com                                                                                                    |                                                                                                    | 1                      | sheles             | -             |                       |             |
|            | tarimi lamite                                                                                                    | within , when a                                                                                                    |                        | Janes              | Aurora        | -                     |             |
|            | and welled shake welling and                                                                                                    | fedge                                                                                                    | จากระเป็นใน หนึ่งปัญชี | antami .           | there are     | 19200176              | 18105       |
| •          | * 1# MEDODOD 20 #301033107 #01000                                                                                                    | reliduste                                                                                                    | 1.254.000.00           | สมสนี้ และจากสารณ์ | 2.5/4         | 00000 มหรืดเป็นหม่อมจ | 10          |
|            |                                                                                                    |                                                                                                    |                        |                    |               |                       |             |
|            |                                                                                                    |                                                                                                    |                        |                    |               |                       |             |
|            |                                                                                                    |                                                                                                    |                        |                    |               |                       |             |
|            |                                                                                                    |                                                                                                    |                        |                    |               |                       |             |
|            |                                                                                                    |                                                                                                    |                        |                    |               |                       |             |
|            |                                                                                                    |                                                                                                    |                        |                    |               |                       |             |
|            |                                                                                                    |                                                                                                    |                        |                    |               |                       |             |
|            |                                                                                                    |                                                                                                    |                        |                    |               |                       |             |
|            |                                                                                                    |                                                                                                    |                        |                    |               |                       |             |
|            |                                                                                                    |                                                                                                    |                        |                    |               |                       |             |
|            |                                                                                                    |                                                                                                    |                        |                    |               |                       |             |
| +          |                                                                                                    |                                                                                                    |                        |                    |               |                       |             |
|            | same status what and a second                                                                                                    | aver referencespherers of                                                                                                    | offices while          | alda               | 5.074,000.00  |                       | 11-27.0     |
|            | 1000                                                                                                    |                                                                                                    | 14                     |                    |               |                       |             |
|            |                                                                                                    |                                                                                                    | 110                    |                    |               |                       |             |

- 4.8 ) เลขที่ใบสำคัญรับ : <u>ใส่ข้อมูล เช่น บร..B6200002 209</u>
- 4.9 ) ใส่จำนวนเงินรับ : <u>1,054,000</u> และ ช่อง หมายเหตุ : <u>ใส่ข้อมูลเล็กน้อย หรือ ไม่ไส่ก็ได้</u>
- 4.10 ) ช่อง หมายเหตุ คำอธิบาย : <u>ใส่รายละเอียดการรับเงิน</u>
- 4.11 ) คลิก <u>บันทึกพิมพ์</u> ระบบจะทำการบอกอีกครั้งว่า " <u>ทำการบันทึกข้อมูลเรียบร้อย</u> " หน้าต่างนี้จะ แสดง 2 ครั้ง คลิก " OK " 2 ครั้ง
- 4.12 ) ระบบจะแสดงข้อมูล Excel

|                  | 13                  | <u> เรายใด้จากโครงการจัดการศึกษาสำหรับบุคลากรประจำการ (กศ.บป)</u>                   |
|------------------|---------------------|-------------------------------------------------------------------------------------|
| <u>วิธีบัน</u> เ | <u>ทึกบัญชี( รั</u> | <u>บเงินสด)</u>                                                                     |
|                  | <u>ใบเสร็จเ</u>     | <u>ี่ม(กศ.บป)</u>                                                                   |
|                  | <u>1</u>            | รับเงิน -เงินรายได้จากโครงการจัดการศึกษาสำหรับบุคลากรประจำการ (กศ.บป)               |
| เดบิต            | เงินสด              | XX                                                                                  |
|                  | เครดิต              | รายใด้จากเงิน กศ.บป xx                                                              |
|                  | คำอธิบา             | เ : รับเงินค่าใบรับรอง(บร.0xxx / 1 - xx ) เข้าเงิน กศ.บป                            |
|                  | <u>ใบเสร็จค</u>     | <u>อมพิวเตอร์ ( หมวด - ลงทะเบียนเรียนและใบรับรองอื่น )</u>                          |
|                  | <u>1</u>            | รับเงิน -เงินรายได้จากโครงการจัดการศึกษาสำหรับบุคลากรประจำการ (กศ.บป)               |
| เดบิต            | เงินสด              | XX                                                                                  |
|                  | เครดิต              | รายได้จากเงิน กศ.บป xx                                                              |
|                  | คำอธิบา             | <b>เ :</b> รับเงินค่าบำรุงการศึกษา,โอนผลการเรียน,ยกเว้นรายวิชา,รักษาสภาพ,           |
|                  | คืนสภาท             | ,ค่าปรับ,ใบรับรอง,อื่นๆ <b>เข้าเงิน กศ.บป</b>                                       |
|                  | <u>ใบเสร็จค</u>     | <u>อมพิวเตอร์ ( หมวด - รายงานตัวนักศึกษา )</u>                                      |
|                  | <u>1</u>            | รับเงิน -เงินรายได้จากโครงการจัดการศึกษาสำหรับบุคลากรประจำการ (กศ.บป)               |
| เดบิต            | เงินสด              | XX                                                                                  |
|                  | เครดิต              | รายได้จากเงิน กศ.บป xx                                                              |
|                  | คำอธิบา             | <ol> <li>รับเงินค่าบำรุงการศึกษา ,ขึ้นทะเบียนนศ,ค่าบัตรนศ เข้าเงิน กศ.บป</li> </ol> |
|                  | <u>ใบเสร็จค</u>     | <u>อมพิวเตอร์ ( หมวด - เบ็ดเตล็ด )</u>                                              |
|                  | <u>1</u>            | รับเงิน -เงินรายได้จากโครงการจัดการศึกษาสำหรับบุคลากรประจำการ (กศ.บป)               |
| เดบิต            | เงินสด              | XX                                                                                  |
|                  | เครดิต              | รายใด้จากเงิน กศ.บป xx                                                              |
|                  | คำอธิบา             | เ : รับเงินถ่าปรับ นศ.ภาคกศ.บป. ภาคเรียนที่/ ลงทะเบียนผ่านธนาคาร / เกินกำหนด        |
|                  | จำนวน/              | ัน เข้าเงิน กศ.บป                                                                   |
|                  | <u>2</u>            | รับเงิน -เงินรายได้จากโครงการจัดการศึกษาสำหรับบุคลากรประจำการ (กศ.บป)               |
| เดบิต            | เงินสด              | XX                                                                                  |
|                  | เครดิต              | รายใด้จากเงิน กศ.บป xx                                                              |
|                  | คำอธิบา             | ม:รับเงินค่าปรับนศ.ภาคกศ.บป.รับใบปริญญาบัตรเกิน 6 เดือน เข้าเงิน กศ.บป              |

### <u>ตัวอย่าง</u>กรณี ( ประเภทการรับ : เงินสด ) รับรายงานตัวนักศึกษาภาคกศบป และ ลงทะเบียนภาคกศบป

: โปรแกรมหน้าเคาน์เตอร์รับเงิน :

ู้ ขั้นตอนการเรียกดูรายการชำระเงินในแต่ละวัน

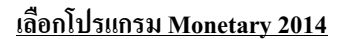

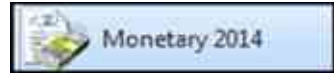

### <u>1. เข้าสู่ระบบ</u>

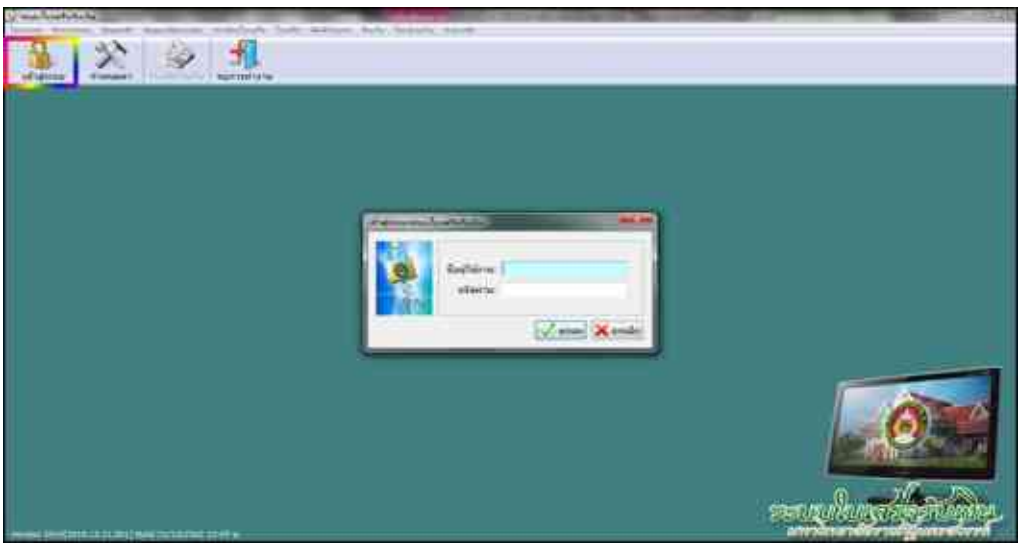

2 เมื่อเข้าสู่ระบบแล้ว เลือก " <u>พิมพ์รายงาน</u> " และ เลือก " <u>พิมพ์รายงานการออกใบเสร็จรับเงิน</u> "

| WAR  | ส์รายสาน ดินเงิน โอนย้ายเงิน ช่วยเหลือ |  |
|------|----------------------------------------|--|
| -    | พิมพ์รายงานการออกใบเสร็จรับเงิน        |  |
| 1000 | พิมพ์รายงานการรับเงิน                  |  |
| ŵ.   | พิมพ์รายงานผู้ไม่ชำระเงิน              |  |

- 3 เมื่อเข้าสู่หน้า พิมพ์รายงานการออกใบเสร็จรับเงิน แล้ว
- 3.1 คลิก " <u>รายงานแจกแจง การรับเงินใบเสร็จลงทะเบียน</u> "
- 3.2 เลือก " <u>วันที่</u> "
- 3.3 เลือก ประเภทนักศึกษา " <u>2 ภาคกศ.บป</u> "
- 3.4 เลือก " <u>ทุกโครงการ</u> "
- 3.5 คลิก " <u>ตัวอย่างก่อนพิมพ์</u> "

| ปัฒบบรายงาน<br>2 รายงาน การรั<br>2 รายงาน การร<br>2 รายงานกรุป /<br>2 รายงานสรุป / | บเงิน<br>มหลักใบเสร็จรับเงิน<br>การวับเงินรายบุตศล<br>การวับเงินรายบุตศล                                             |  |
|------------------------------------------------------------------------------------|----------------------------------------------------------------------------------------------------|--|
| รายงามแจกม<br>รายงามแจกม<br>รายงามแจกม<br>เหติดค                                   | จะ การรับเงินในเสร็จละทะเนียน<br>เจะ การรับเงินในเสร็จละทะเนียน (นักศึกษากอนชี 46)<br>เจะ การรับเงินใบเสร็จเบ็ตเตอีต |  |
| ประเภทช้อมูล:                                                                      | ใบเสร็จรับเงิน ที่ออกโดยระบบ -                                                                                       |  |
| Sure:                                                                              | 14 กรกฎาคม 2562 💷 ถึงวันที่ 14 กรกฎาคม 2562 💷                                                                        |  |
|                                                                                    | 🗆 เสือกษูริบเอีย 🛛 🕡.ส.พัติดาครณ์ ศรีสอา                                                                             |  |
|                                                                                    | Islanวิธีการธำระเงิน 2 : เตาเกิดอร์รับเงิน +                                                                         |  |
|                                                                                    | 🗆 สามมาตามแพลเป็น 🔣 เป็นสำคัญใหม่พุทแพล่งเป็น                                                                        |  |
|                                                                                    | Stationary and a second of the                                                                                       |  |
| 1                                                                                  | C recurrenter and a 1 5 total parton                                                                                 |  |

|           |                 |         |               |                |                  |                | ukt                  | s<br>Longodin       | מראש<br>וועדוסר<br>סעל<br>ארה דצ | ทอาลัง<br>สนเป็น<br>เมเลียน<br>กระบบ | មានស្ដី<br>សេចាន់<br>ការពួម<br>ក្នុងស្វែ | านเรียมคระสวง<br>านเรียมค<br>าม พ.ศ. 23<br>รถารณะปีป | ទេឆិ៍<br>១លោក<br>៩2<br>ខេត្តសេរីភា | un ta Aur     |                      |        |     |          |             |       |      |     | ve-f      |
|-----------|-----------------|---------|---------------|----------------|------------------|----------------|----------------------|---------------------|----------------------------------|--------------------------------------|------------------------------------------|------------------------------------------------------|------------------------------------|---------------|----------------------|--------|-----|----------|-------------|-------|------|-----|-----------|
| +frailers | elle<br>samerel | The     | niste<br>vezë | vicely<br>shit | linas<br>r-sfiew | andu<br>maferi | วันยมีกล<br>เปลื่อนก | 6<br>ender<br>aller | 640<br>441<br>147274             | drys<br>Rev                          | 10 H                                     | intes<br>Intes                                       | Grat<br>Farmen                     | ai )<br>ofter | tindu<br>191<br>Java | emilan | 150 | the star | 6193<br>600 | i-idu | 2    | Ъr. | in Norm   |
| ebt-epte  | gripperski-     | 8.00    |               |                |                  |                |                      |                     |                                  |                                      |                                          |                                                      |                                    |               |                      |        |     |          |             | 1200  |      |     | 10.382.00 |
| 401100    | M-122012000     | 8.102   |               |                |                  |                |                      |                     |                                  |                                      |                                          |                                                      |                                    |               |                      |        |     |          |             | 1,000 |      |     | 10.010.01 |
| 82018219  | 10122740351     |         |               |                |                  | 1              |                      | 800                 |                                  |                                      |                                          | 11                                                   |                                    | 160           | 1.000                |        |     |          |             |       |      |     | 1.805.30  |
| 80015214  | 80104742015     | 8,00    |               |                |                  |                |                      |                     |                                  |                                      |                                          |                                                      |                                    |               |                      |        |     |          |             | 1.000 | ÷    |     | 10,342,00 |
| 8201821T  | R*22882225      | 9,00    |               |                |                  |                |                      |                     |                                  |                                      |                                          |                                                      |                                    |               |                      |        |     |          |             | 1,200 |      |     | 10,382.00 |
| 02115218  | @10482041       |         |               |                |                  |                |                      | 100                 |                                  |                                      |                                          |                                                      |                                    | 120           | 1300                 |        |     |          |             |       |      |     | 1.800.00  |
| 40015201  | 10104052014     |         |               |                |                  |                |                      |                     |                                  |                                      |                                          |                                                      |                                    |               |                      |        |     |          |             |       | - 27 |     | 20.00     |
| 8001830A  | 121122142032    |         |               |                |                  |                |                      | - 100               |                                  |                                      |                                          |                                                      |                                    | had           | 1,000                |        |     |          |             |       |      |     | 1,800.00  |
| 10018008  | S12274233       |         |               |                |                  |                |                      | 800                 |                                  |                                      | 1                                        |                                                      |                                    | 164           | 1.000                |        |     |          |             |       |      | ( n | 1.800.00  |
| 80018008  | 80104742204     | 8,00    |               |                |                  |                |                      |                     |                                  |                                      |                                          |                                                      |                                    |               |                      |        |     |          |             | 1,000 |      |     | 10,312 00 |
| 101-1007  | 10102102001     |         |               |                |                  |                |                      |                     |                                  |                                      |                                          |                                                      |                                    |               |                      |        | -   |          |             |       | - 20 |     | . 20.01   |
| 62016228  | 9122192001      | 8.100   |               |                |                  |                |                      |                     |                                  |                                      |                                          |                                                      |                                    |               |                      |        |     |          |             | 1284  | : °  | 0   | 10,332 20 |
| 8726      |                 | \$4,000 |               | 1              |                  |                |                      | 47.000              |                                  |                                      |                                          |                                                      |                                    | 18,800        | 188,000              |        |     |          | _           | 7,792 | 10   |     | 278,472.0 |

## จำนวน รวม เงิน 278,472 .-

<mark>หัก</mark> [ ช่อง-เงินประกัน 135,000 ]

( เหลือ 143,472 บาท จำนวนนี้ ลงบัญชี รายได้จากเงิน กศ.บป )

<u>เข้าสู่ระบบ</u> เลือก <u>บัญชี > บัญชีแยกประเภท(GL)</u> > <u>บันทึกการรับเงิน</u> > เพิ่มใหม่

<u>ตามตัวอย่าง : ประเภทการรับ : เงินสด</u> เลือก ประเภทงบ : " 3,กศ.บป. " ( รวมถึงใบเสร็จ เล่ม )

4.1 ) ประเภทงบ : <u>3,กศ.บป</u>

- 4.2 ) วันที่ลงบัญชี : <u>14/07/2562</u>
- 4.3) ประเภทการรับ : <u>000000 ,-, เงินสด</u>
- 4.4 ) เลขที่อ้างอิง : (<u>-)หรือใส่ข้อมูลที่อยากบันทึก</u>
- 4.5 ) คลิก : <u>เพิ่มรายการ</u>
- 4.6 ) คลิก : <u>รายได้อื่น</u>

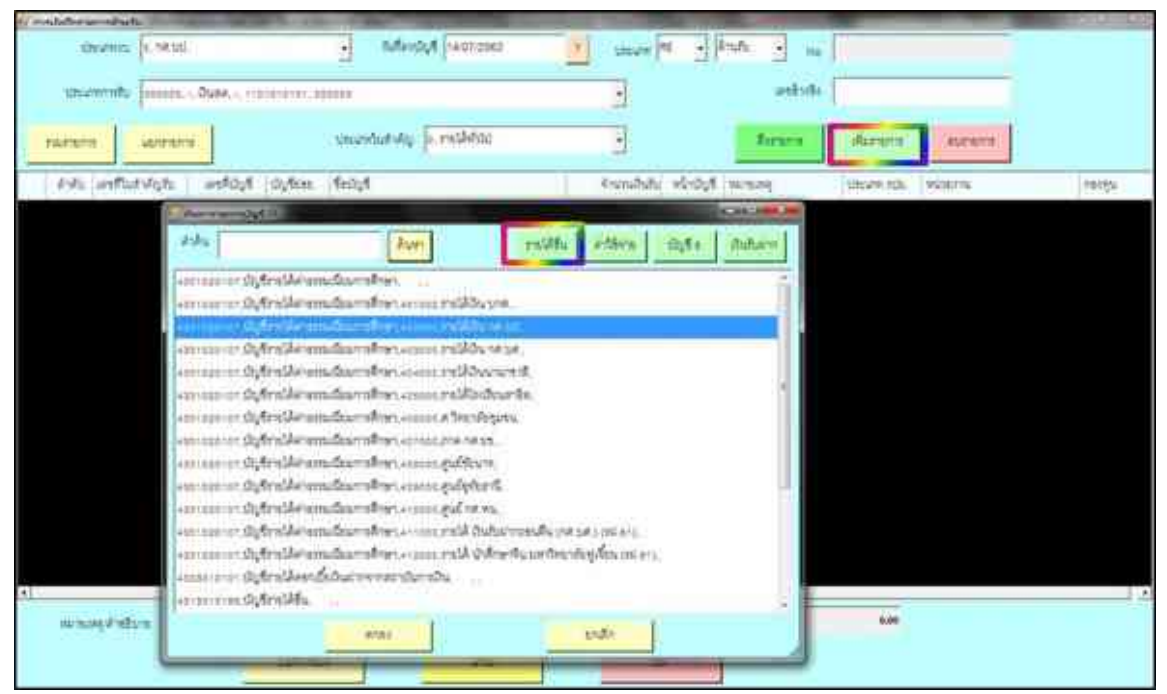

### 4.7) เลือก : <u>4301020107,บัญชีรายได้ค่าธรรมเนียมการศึกษา 402000 รายได้เงิน กศ.บป.</u>ดับเบิ้ลคลิก

(กรณี มีรายการรับเงิน ประเภทงบ<u>3,กศ.บป</u> " มากกว่า 1 รายการ " สามารถเพิ่มได้ ทำแบบเดิมอีกครั้ง " คือ กลับไปทำตามข้อ 4.5 - 4.7) ( กรณี ต้องการ " <u>ดบรายการ</u> " : ให้คลิกช่องแรกหน้าเลขลำดับ " ให้มีภาพลูกศร หันหัวมาทางตัวเลข " และ ให้มีสีเข้มทั้งแถว แล้ว ไปคลิกที่ <u>ดบรายการ</u> )

| Trachellow and the                                                                                              | N                                | the second second second second second second second second second second second second second second second se                                                                                                    |                  | -                        |              |                      | -       |
|----------------------------------------------------------------------------------------------------|----------------------------------|----------------------------------------------------------------------------------------------------|------------------|--------------------------|--------------|----------------------|---------|
| site areas                                                                                                    | ICNEME:                          | • thereas account                                                                                                    | Similar PE       |                          | 0008K        |                      |         |
| the annual second second second second second second second second second second second second second second se | interaction of the second second |                                                                                                    |                  | etterfen.                |              |                      |         |
|                                                                                                    | -                                | usundut Vig (s. midMAN)                                                                                                    | <u>.</u>         | Ingen                    | ante l       | Pupulan .            |         |
| Yor antio                                                                                                    | which which some                 | feigt                                                                                                    | from (different) | of writing (or           | table inflat | dero (               | haingte |
|                                                                                                    | 1011-021 4001020107 400000       | PROMONANT DE LA CARGANIZACIÓN DE LA CARGANIZACIÓN DE LA CARGANIZ | 143.472.00       | ในสินตามีรูกกระสารที่ 50 | natial oc    | ระสุญังหาะกับรายในคร | 10      |
| COLLARD IN                                                                                                    | in 4301020107 402000             | relidence-                                                                                                    | 300.08           | habardahasaaaaaa b       | 196.552: 08  | and suffering and    | 98.     |
|                                                                                                    |                                  |                                                                                                    |                  |                          |              |                      |         |
| arantsalt                                                                                                    | nt filteral sciencher fo         | n frask försk en földatum at before<br>4                                                                                                    | a                | nidds   m                | 1134         |                      |         |

- 4.8 ) เลขที่ใบสำคัญรับ : **ใส่ข้อมูล เช่น บร.62015063-5228**
- 4.9 ) ใส่จำนวนเงินรับ : <u>143,472</u> และ ช่อง หมายเหตุ : <u>ใส่ข้อมูลเล็กน้อย หรือ ไม่ไส่ก็ได้</u>
- 4.10 ) ช่อง หมายเหตุ คำอธิบาย : <u>ใส่รายละเอียดการรับเงิน</u>
- 4.11 ) คลิก <u>บันทึกพิมพ์</u> ระบบจะทำการบอกอีกครั้งว่า " <u>ทำการบันทึกข้อมูลเรียบร้อย</u> " หน้าต่างนี้จะ แสดง 2 ครั้ง คลิก " OK " 2 ครั้ง
- 4.12 ) ระบบจะแสดงข้อมูล Excel

|            |          | <u>เงินรายได้จากโครงการจัดการศึกษาสำหรับบุคลากรปร</u>                   | <u>ระจำการ (กศ.บป)</u>           |
|------------|----------|-------------------------------------------------------------------------|----------------------------------|
|            | วิธีบัน  | <u>ทึกบัญชี( รับเงินจาก ธนาคาร )</u>                                    |                                  |
| <u> </u>   | ใบเสรี   | <u>จคอมพิวเตอร์ ( หมวด - ลงทะเบียนเรียนและใบรับรองอื่</u> ้             | <u>u)</u>                        |
| <u>1</u> í | เงินเข้า | ธนาคาร( ธนาคาร ) - เงินรายได้จากโครงการจัดการศึกษาสำหรับเ               | บุคลากรประจำการ (กศ.บป)          |
| เดบิต เ    | เงินฝาเ  | าธนาคารนอกงบประมาณ (เลขที่บัญชีธนาคารนั้น)                              | XX                               |
| ł          | เครดิต   | า รายได้รอการรับรู้                                                     | XX                               |
| f          | คำอธิ    | <b>บาย :</b> รับเงินเข้าธนาคาร / เคาน์เตอร์เซอร์วิส                     |                                  |
|            |          | <u>ใบเสร็จคอมพิวเตอร์ ( หมวด - ลงทะเบียนเรียนและใบรับ</u>               | <u>รองอื่น )</u>                 |
|            | <u>2</u> | ออกใบเสร็จ( ธนาคาร ) -เงินรายได้จากโครงการจัดการศึก                     | าษาสำหรับบุคลากรประจำการ (กศ.บป) |
| ເດ         | บิต      | รายได้รอการรับรู้                                                       | XX                               |
|            |          | <b>เครดิต</b> รายได้จากเงิน กศ.บป.                                      | XX                               |
|            |          | <b>คำอธิบาย :</b> ออกใบเสร็จ นศ.ภาคปกติ ภาคเรียนที่ / ธนาค <sup>ะ</sup> | าร / เคาน์เตอร์เซอร์วิส          |
|            |          | ( กำหนดชำระเงินตั้งแต่ วันที่ ) <b>เข้าเงิน กศ.บป</b>                   |                                  |
|            |          |                                                                         |                                  |

### <u>ตัวอย่าง</u>กรณี ( ประเภทการรับ : ธนาคาร ) รับรายงานตัวนักศึกษาภาคกศบป และ ลงทะเบียนภาคกศบป

### : โปรแกรมหน้าเคาน์เตอร์รับเงิน :

ขั้นตอนการเรียกดูรายการชำระเงินในแต่ละวัน

#### <u>เลือกโปรแกรม Monetary 2014</u>

- 1 เข้าสู่ระบบ
- 2 เมื่อเข้าสู่ระบบแล้ว เลือก " <u>พิมพ์รายงาน</u> " และ เลือก " <u>พิมพ์รายงานการออกใบเสร็จรับเงิน</u> "
- **3** เมื่อเข้าสู่หน้า พิมพ์รายงานการออกใบเสร็จรับเงิน แล้ว
  - 3.1 คลิก " <u>รายงานแจกแจง การรับเงินใบเสร็จลงทะเบียน</u> "
  - 3.2 เลือก " <u>วันที่</u> " แ**ละ** เลือกวิธีการชำระเงิน "<u>4 : ธนาคาร</u> "
  - 3.3 เลือก ประเภทนักศึกษา "<u>2 ภาค กศ.บป.</u>"
  - 3.4 เลือก " <u>ทุกโครงการ</u> "
  - 3.5 คลิก " <u>ตัวอย่างก่อนพิมพ์</u> "

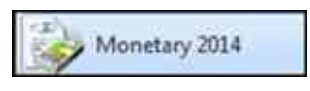

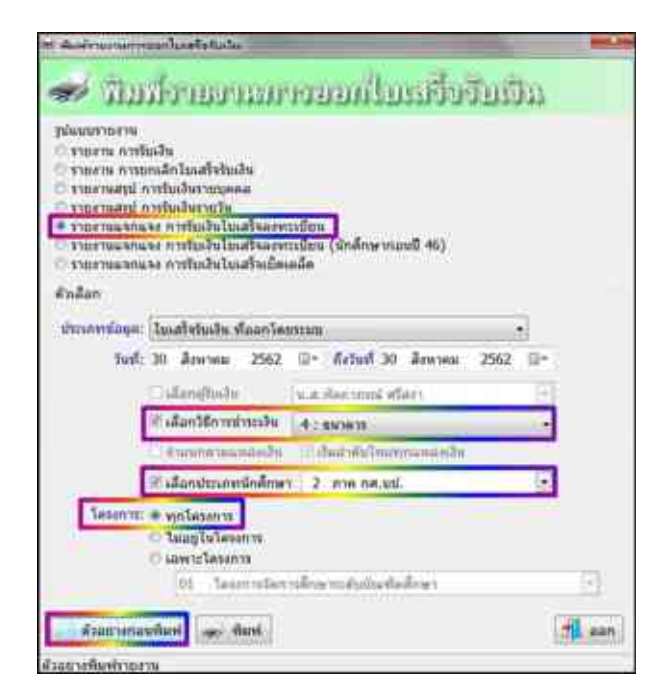

|           |              |           |              |              |                |               | 140          | uniteria             | มหาริ<br>กรวบริงา<br>รับรี<br>พากการ | wenste<br>sources<br>na sti | arra Aj<br>Incorra<br>Barra<br>Incorra | 10000000000000000000000000000000000000 | na<br>nalizare<br>na<br>legiolite | สระหาย<br>แก่เชโล | -                   |     |     |      |     |      |         |   | 1.057        |
|-----------|--------------|-----------|--------------|--------------|----------------|---------------|--------------|----------------------|--------------------------------------|-----------------------------|----------------------------------------|----------------------------------------|-----------------------------------|-------------------|---------------------|-----|-----|------|-----|------|---------|---|--------------|
| anti-ata  | 10<br>United | S.        | wate<br>test | wate<br>13.5 | Sease<br>Sease | erde<br>reler | hain<br>alar | fa<br>velav<br>obser | 591<br>841<br>94799                  | 24<br>80                    | 10-10<br>404<br>404                    | andra<br>Indras                        | Str.                              | Sur<br>Odmin      | unda<br>NU<br>Jarry | man | 100 | 1.55 | ê e | -    | 2<br>hm | ħ | nabara       |
| *******   | ******       | 6.00      |              |              |                |               |              |                      |                                      |                             |                                        |                                        |                                   |                   |                     |     |     |      |     |      |         |   | 8,100.00     |
| warmh-d   | \$10,000     | 8.55      |              |              |                |               |              |                      |                                      |                             |                                        |                                        |                                   |                   |                     |     |     |      |     |      |         |   | 8.05.0       |
| #006811   | \$1214038    | 1.00      | 1 I          | 1            |                | 1 1           | 1 I I        |                      |                                      |                             |                                        | 1 1                                    |                                   | 1 1               | 1 1                 |     |     | 1 1  |     | t () | 1 1     |   | 18.100.00    |
| 8006215   | 40122792027  | 1.03      |              |              |                |               |              |                      |                                      |                             |                                        |                                        |                                   |                   |                     |     |     |      |     |      |         |   | B 100.00     |
| 012203113 | 612276278    | 1.12      |              |              |                |               |              |                      |                                      |                             |                                        |                                        |                                   |                   |                     |     |     |      |     |      |         |   | .8.100.00    |
| 802283/4  | 0.021930-5   | 8.00      |              |              |                |               |              |                      |                                      |                             |                                        |                                        |                                   |                   |                     |     |     |      |     |      |         |   | 8,100.00     |
| Manah-4   | Ser. 241 9   | 8.55      |              |              |                |               |              |                      |                                      |                             |                                        |                                        |                                   |                   |                     |     |     |      |     |      |         |   | 6.100.00     |
| H2001-6   | 8.0100       | 1.00      | <u> </u>     | -            |                |               |              |                      |                                      |                             |                                        |                                        |                                   |                   |                     | -   |     |      |     |      |         |   | 8.100.00     |
| #1218211  | and without  | 10        |              |              |                |               |              |                      |                                      | -                           |                                        |                                        |                                   |                   |                     |     |     |      |     |      |         |   | 8.102.22     |
| 41141248  | 4111111-0    | 1.82      | -            |              |                |               |              |                      |                                      |                             |                                        | 1                                      |                                   |                   |                     |     |     |      |     |      |         |   | 8 300 00     |
| 4-01034   | 1111111111   | 6,80      |              |              |                |               |              |                      |                                      |                             |                                        |                                        |                                   |                   |                     |     |     |      |     |      |         |   | 8,300.00     |
| Nontes    | stronger a   | 6.80      | -            |              |                | -             |              |                      | 1 - I                                | · · · ·                     |                                        | 1                                      |                                   |                   |                     |     |     |      |     |      |         |   | 8.810.10     |
|           | 8-15010-T    | 1.53      |              |              |                |               |              |                      |                                      |                             |                                        |                                        |                                   | -                 |                     |     |     |      |     |      |         |   | 5 500 00     |
| -         | R-125887125  | 8.80      |              |              |                |               |              |                      |                                      |                             |                                        | 1                                      |                                   |                   |                     |     |     |      |     |      |         |   | 9.900.00     |
| . 116     |              | 1.118.405 |              |              |                |               |              | 1                    |                                      |                             |                                        | 1                                      |                                   | 1                 |                     |     |     |      |     | 1    |         |   | 1,118,400.00 |

<u>เข้าสู่ระบบ</u> เลือก <u>บัญชี > บัญชีแยกประเภท(GL)</u> > <u>บันทึกการรับเงิน</u> > เพิ่มใหม่

<u>ตามตัวอย่าง : ประเภทการรับ : ออกใบเสร็จนศ.ลงทะเบียนธนาการ</u> เลือก ประเภทงบ : "<u>3,กศ.บป.</u>"( รวมถึงใบเสร็จ เล่ม)

- 4.1 ) ประเภทงบ : <u>3,กศ.บป.</u>
- 4.2 ) วันที่ลงบัญชี : <u>30/08/2562</u>
- 4.3 ) ประเภทการรับ : 000006 ,-, บัญชีรายได้รอการรับรู้ ,-, 2213010101 , 000000
- 4.4 ) เลขที่อ้างอิง : ( )หรือใส่ข้อมูลที่อยากบันทึก
- 4.5 ) คลิก : <u>เพิ่มรายการ</u>

4.6) คลิก : <u>รายได้อื่น</u>

4.7) เลือก : 4301020107,บัญชีรายได้ค่าธรรมเนียมการศึกษา 402000 รายได้เงิน กศ.บป. ดับเบิ้ลคลิก

(กรณี มีรายการรับเงิน ประเภทงบ <u>3, กศ.บป</u> " มากกว่า 1 รายการ " สามารถเพิ่มได้ ทำแบบเดิมอีกครั้ง " คือ กลับไปทำตามข้อ 4.5 - 4.7 ) ( กรณี ต้องการ " <u>ลบรายการ</u> " : ให้คลิกช่องแรกหน้าเลขลำดับ " ให้มีภาพลูกศร หันหัวมาทางตัวเลข " และ ให้มีสีเข้มทั้งแถว แล้ว ไปคลิกที่ <u>ลบรายการ</u> )

| 6.5 - | wild reprodukt                    |                                    |                                                                                                    |                   |              |                           |       |
|-------|-----------------------------------|------------------------------------|----------------------------------------------------------------------------------------------------|-------------------|--------------|---------------------------|-------|
|       | statemis in seco                  | - Sifectigit (Directed)            | thum .                                                                                                    | NA                | 6340000418   |                           |       |
|       | seconds [most - 0,frathersh] - o  | 1011013_000000                     | 2                                                                                                    | arbite            | encerined.   |                           |       |
|       | arters attests                    | unverturiety (r. midebis)          |                                                                                                    | Heats             | Acces)       | 312479                    |       |
| 0     | and a state and a state           | feaut                              | Norde interve                                                                                                    | warmaning.        | (instricts)  | 920176                    | 19125 |
| •     | 1 12 0420420142 4301020187 400000 | enclifdurse.co                     | 1,118,400.00                                                                                                    | anglinargull-sa a | 3.0410       | and results and set 20000 | 9     |
|       |                                   |                                    |                                                                                                    |                   |              |                           |       |
|       |                                   |                                    |                                                                                                    |                   |              |                           |       |
|       |                                   |                                    |                                                                                                    |                   |              |                           |       |
|       |                                   |                                    |                                                                                                    |                   |              |                           |       |
|       |                                   |                                    |                                                                                                    |                   |              |                           |       |
|       |                                   |                                    |                                                                                                    |                   |              |                           |       |
|       |                                   |                                    |                                                                                                    |                   |              |                           |       |
|       |                                   |                                    |                                                                                                    |                   |              |                           |       |
|       |                                   |                                    |                                                                                                    |                   |              |                           |       |
|       |                                   |                                    |                                                                                                    |                   |              |                           |       |
|       | wangenten mensenes endertim       | er ( Primer er speller en service) | AND THE PARTY OF THE PARTY OF T | น่คีส์น           | 1,117,494.00 |                           | - 20  |
|       | 164                               | 1 25                               | 5                                                                                                    |                   |              |                           |       |
|       |                                   |                                    |                                                                                                    | 1-                |              |                           |       |

4.8 ) เลขที่ใบสำคัญรับ : **ใส่ข้อมูล เช่น บร..B6206201-6322** 

- 4.9 ) ใส่จำนวนเงินรับ : <u>1,115,400</u> และ ช่อง หมายเหตุ : <u>ใส่ข้อมูลเล็กน้อย หรือ ไม่ไส่ก็ได้</u>
- 4.10 ) ช่อง หมายเหตุ คำอธิบาย : <u>ใส่รายละเอียดการรับเงิน</u>
- 4.11 ) คลิก บันทึกพิมพ์ ระบบจะทำการบอกอีกครั้งว่า " <u>ทำการบันทึกข้อมูลเรียบร้อย</u> " หน้าต่างนี้จะ แสดง 2 ครั้ง คลิก " OK " 2 ครั้ง
- 4.12) ระบบจะแสดงข้อมูล Excel

|                 | <u>เงินรายได้จากโครงการจัดการศึกษาระดับบัณฑิตศึกษา (กศ.บศ.)</u> |                                                                                      |  |  |  |  |  |  |  |  |
|-----------------|-----------------------------------------------------------------|--------------------------------------------------------------------------------------|--|--|--|--|--|--|--|--|
| <u>วิธีบันเ</u> | <u>วิธีบันทึกบัญชี( รับเงินสด )</u>                             |                                                                                      |  |  |  |  |  |  |  |  |
|                 | <u>ใบเสร็จเล่</u> ม                                             | ม(กศ.บศ)                                                                             |  |  |  |  |  |  |  |  |
|                 | <u>1</u>                                                        | รับเงิน - เงินรายได้จากโครงการจัดการศึกษาระดับบัณฑิตศึกษา (กศ.บศ.)                   |  |  |  |  |  |  |  |  |
| เดบิต           | เงินสด                                                          | XX                                                                                   |  |  |  |  |  |  |  |  |
|                 | เครดิต                                                          | รายใด้จากเงิน กศ.บศ xx                                                               |  |  |  |  |  |  |  |  |
|                 | คำอธิบาย                                                        | : รับเงินค่าใบรับรอง(บร.0xxx / 1 - xx ) เ <b>ข้าเงิน กศ.บศ</b>                       |  |  |  |  |  |  |  |  |
|                 | <u>ใบเสร็จคอ</u>                                                | <u>มพิวเตอร์ ( หมวด - ลงทะเบียนเรียนและใบรับรองอื่น )</u>                            |  |  |  |  |  |  |  |  |
|                 | <u>1</u>                                                        | รับเงิน - เงินรายได้จากโครงการจัดการศึกษาระดับบัณฑิตศึกษา (กศ.บศ.)                   |  |  |  |  |  |  |  |  |
| เดบิต           | เงินสด                                                          | XX                                                                                   |  |  |  |  |  |  |  |  |
|                 | เครดิต                                                          | รายได้จากเงิน กศ.บศ xx                                                               |  |  |  |  |  |  |  |  |
|                 | คำอธิบาย                                                        | <b>:</b> รับเงินค่าบำรุงการศึกษา,โอนผลการเรียน,ยกเว้นรายวิชา,รักษาสภาพ,              |  |  |  |  |  |  |  |  |
|                 | คืนสภาพ,                                                        | ค่าปรับ,ใบรับรอง,อื่นๆ <b>เข้าเงิน กศ.บศ</b>                                         |  |  |  |  |  |  |  |  |
|                 | <u>ใบเสร็จคอ</u>                                                | มพิวเตอร์ ( หมวด - เบ็ดเตล็ด <u>)</u>                                                |  |  |  |  |  |  |  |  |
|                 | <u>1</u>                                                        | รับเงิน - เงินรายได้จากโครงการจัดการศึกษาระดับบัณฑิตศึกษา (กศ.บศ.) - ค่าปรับ         |  |  |  |  |  |  |  |  |
| เดบิต           | เงินสด                                                          | XX                                                                                   |  |  |  |  |  |  |  |  |
|                 | เครดิต                                                          | รายได้จากเงิน กศ.บศ xx                                                               |  |  |  |  |  |  |  |  |
|                 | คำอธิบาย                                                        | : รับเงินก่าปรับนศ.ภาคกศ.บศ.(ป.โท) รับใบปริญญาบัตรเกิน 6 เดือน เข้าเงิน <b>กศ.บศ</b> |  |  |  |  |  |  |  |  |

<u>ตัวอย่าง</u>กรณี ( ประเภทการรับ : เงินสด ) ลงทะเบียนภาคกศบศ

<u>แบบที่ 1 : โปรแกรมหน้าเคาน์เตอร์รับเงิน :</u> -

ขั้นตอนการเรียกดูรายการชำระเงินในแต่ละวัน มีด้วยกัน 2 แบบ

<u>เลือกโปรแกรม Monetary 2014</u>

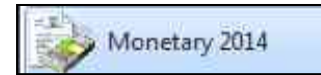

### <u>1.เข้าสู่ระบบ</u>

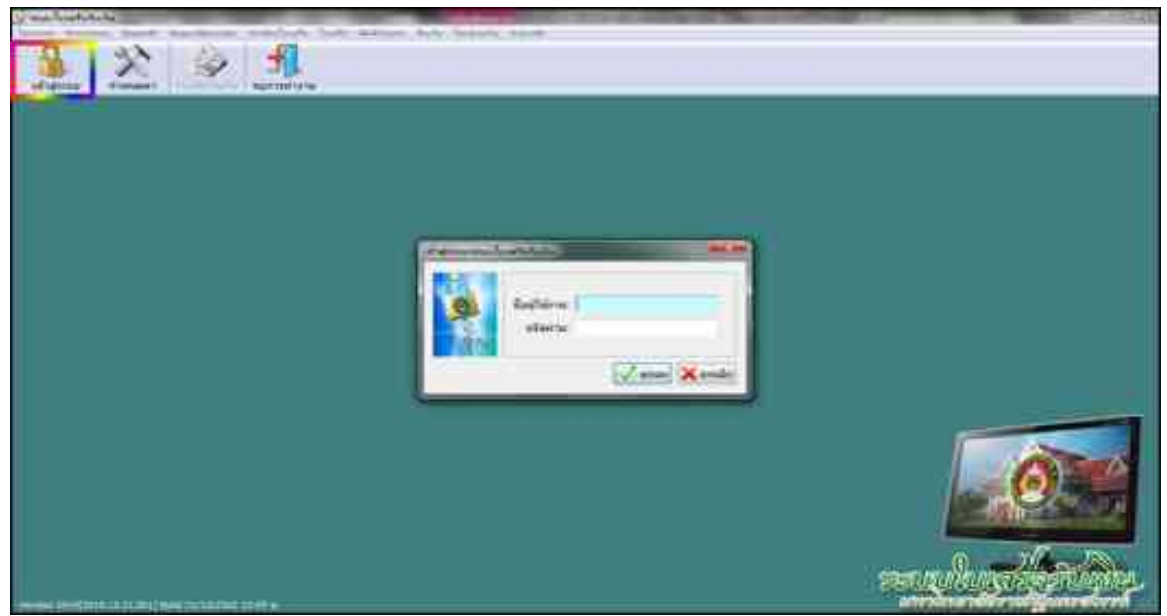

มื่อเข้าสู่ระบบแล้ว เลือก " <u>พิมพ์รายงาน</u> " และ เลือก " <u>พิมพ์รายงานการออกใบเสร็จรับเงิน</u> "

| ŴIJV  | โรบมาน ดินเงิน | โอนบ้ายเงิน ช่วยเหลือ |
|-------|----------------|-----------------------|
|       | พิมพ์รายงานก   | ารออกใบเสร็จรับเงิน   |
| 10051 | พิมพ์รายงานก   | ารรับเงิน             |
| ŵ.    | พิมพ์รายงานผู้ | ไม่ชาระเงิน           |

- **3** เมื่อเข้าสู่หน้า พิมพ์รายงานการออกใบเสร็จรับเงิน แล้ว
  - 3.1 คลิก " <u>รายงานแจกแจง การรับเงินใบเสร็จลงทะเบียน</u> "
  - 3.2 เลือก " <u>วันที่</u> "
  - 3.3 เลือก ประเภทนักศึกษา " <u>28 บัณฑิตศึกษา</u> "
  - 3.4 เลือก " <u>ใม**่อยู่ในโครงการ**</u> "
  - 3.5 คลิก " <u>ตัวอย่างก่อนพิมพ์</u> "

| ערינסרדענעעע<br>זירה שריכסרד<br>סדרה שריכסרד<br>לעדשעיססרד<br>עריבשרים<br>מהרשעיססרד<br>מהרשעיססרד | แสร<br>กลักโมเสรียไมเงิน<br>กรรับสำหานรุษคล<br>กระการรับสำหานรับ<br>ละการรับสำหานรับ<br>หากรรับสำหานรับ | ะเปียน<br>เรชัยล (มักศักษากอนชี 46) |         |
|----------------------------------------------------------------------------------------------------|----------------------------------------------------------------------------------------------------|-------------------------------------|---------|
| C TOOTHERNA                                                                                        | หง การรับเงินร้อมสร้างบิด                                                                               | ade :                               |         |
| above even after star                                                                              | Turdation of our fac                                                                                    |                                     | 12      |
| Terl-                                                                                              | 24                                                                                                    | D+ Artus 24 agram                   | 2561 0+ |
| 1973                                                                                               |                                                                                                    | 000000                              |         |
|                                                                                                    | 2 afaatfamtunik                                                                                         | S.A. HILL STUDY #5471               | 12      |
|                                                                                                    | and the second                                                                                          | 12 - serverantenan                  |         |
|                                                                                                    | The second second                                                                                       | Same and London and and             | 12      |
|                                                                                                    | () FUSURATIVALIANS NUM                                                                                  | 1 28 Support                        | 10      |
| TREET                                                                                              | * Talasinis                                                                                             |                                     |         |
| -                                                                                                  | remosteranos                                                                                            |                                     |         |
|                                                                                                    | Wet Turbale willing                                                                                     | and a second second and a second    |         |

|          |                   |           |             |             |                |               |              | titure | มหาวิ<br>กระบบ<br>กระ<br>กระสิกรา | หลาสัง<br>เป็นสินจั<br>21 เรือ<br>1 นิณฑิต | เขาขะสัฐ<br>ใจแนกต่<br>1. สุราศร<br>เศิสษา | ງປອງສາດ<br>ແປງເວັດແກ<br>ເກັດເຊັ່ງໃນ<br>ໃນອອງໃນໃ | 1996<br>1990<br>1990<br>1990<br>1990 | 49        |                     |        |       |      |             |      |          |    | identi i |
|----------|-------------------|-----------|-------------|-------------|----------------|---------------|--------------|--------|-----------------------------------|--------------------------------------------|--------------------------------------------|-------------------------------------------------|--------------------------------------|-----------|---------------------|--------|-------|------|-------------|------|----------|----|----------|
| mficato  | rite<br>similarla | in and an | mala<br>maj | wate<br>ist | lines<br>madee | inde<br>enter | hale<br>Aler | talla. | 640<br>Hal<br>14773               | Ser.                                       | 630<br>840<br>840                          | teribus                                         | ên<br>fem                            | in<br>alm | 500%<br>100<br>Jane | en Ser | in un | hora | tres<br>sub | r=h: | Ъ<br>Бли | Ъr | millenm  |
| episotee | 40-21289238       |           |             |             |                |               |              |        |                                   | _                                          |                                            |                                                 |                                      |           |                     |        |       |      |             |      | . 100    |    | 100.00   |
| 115      |                   |           | 1           |             |                |               |              |        |                                   | _                                          |                                            |                                                 |                                      |           |                     |        |       |      |             |      |          |    | 100.00   |

### <u>เข้าสู่ระบบ</u> เลือก <u>บัญชี</u> > <u>บัญชีแยกประเภท(GL)</u> > <u>บันทึกการรับเงิน</u> > เพิ่มใหม่

<u>ตามตัวอย่าง : ประเภทการรับ : เงินสด</u> เลือก ประเภทงบ : " <u>4, กศ.บศ.</u> " ( รวมถึงใบเสร็จ เล่ม )

- 4.1 ) ประเภทงบ : **4, กศ.บศ.**
- 4.2 ) วันที่ลงบัญชี : <u>24/10/2561</u>
- 4.3 ) ประเภทการรับ : <u>000000 ,-, เงินสด</u>
- 4.4 ) เลขที่อ้างอิง : <u>( )หรือใส่ข้อมูลที่อยากบันทึก</u>
- 4.5 ) คลิก : <u>เพิ่มรายการ</u>
- 4.6 ) คลิก : <u>รายได้อื่น</u>

| Streeting.    | A.M.S.M.                                                                                                    | • Minoy®                                                                                     | 14(10/2067                                                 | The same of                 | · Prufic · |            | 6                      |          |
|---------------|----------------------------------------------------------------------------------------------------|----------------------------------------------------------------------------------------------|------------------------------------------------------------|-----------------------------|------------|------------|------------------------|----------|
| mont          | (0000, 5 <b>2500</b> , 5, (10)(10)                                                                                    | (100000) (                                                                                   |                                                            |                             | ÷          | ndiata [+: |                        |          |
| any I         | American State                                                                                                    | and the second second                                                                        | -                                                          | 5                           | ACHINA ON  | nii Airu   | eurone                 |          |
| uffew ( ufich | and a series                                                                                                    | Jun                                                                                          | relfe                                                      | ethen afte                  | Juhren     | (1844278)  | sa waara               | (multic) |
| 1 1210        | ALL-LEVILLAND ALL-LEVILLAND                                                                                           | Annalian                                                                                     |                                                            |                             | 1          | 4.9634     | 20000 serfirs/fers/pur | 0.00     |
| 1 1910        | etamanar, thy first Mercen                                                                                            | Samilian maximi                                                                              | Buine,                                                     |                             |            | 8.98,58    | 10000 an fire daradjue | r m      |
|               | Annan Barthalland<br>Annan Barthallan<br>Annan Barthallan<br>Annan Barthallan<br>Annan Barthallan<br>Annan Barthallan | Anna Far Anna Anna An<br>Anna Far Anna An<br>Anna Far Anna An<br>Anna Far Anna An<br>Anna An | nam<br>Aard<br>Datumeelle on an<br>Olinarituurina far<br>- | antera<br>decaritora<br>ede |            |            |                        |          |
| waterfatto    | ndud andeks civeling navel                                                                                            | ndranaran<br>Madi                                                                            | vin                                                        | 8                           | nih        | 15,408     | - (F                   |          |

83

# 4.7 ) เลือก : <u>4301020107,บัญชีรายได้ค่าธรรมเนียมการศึกษา 403000 รายได้เงิน กศ.บศ.</u> ดับเบิ้ลคลิก

(กรณี มีรายการรับเงิน ประเภทงบ<u>4.กศ.บศ</u> "มากกว่า 1 รายการ " สามารถเพิ่มได้ ทำแบบเดิมอีกครั้ง " คือ กลับไปทำตามข้อ 4.5 - 4.7) (กรณี ต้องการ " <u>ลบรายการ</u> " : ให้คลิกช่องแรกหน้าเลขลำดับ " ให้มีภาพลูกศร หันหัวมาทางตัวเลข " และ ให้มีสีเข้มทั้งแถว แล้ว ไปคลิกที่ <u>ลบรายการ</u> )

| 100 | Soffersurved with                     |                        |                     |             | _          |                            |        |
|-----|---------------------------------------|------------------------|---------------------|-------------|------------|----------------------------|--------|
|     | - 1004290112 (41.765128)              | - Menius promer y      | time ( )            | Indy in the | 4248000000 |                            |        |
|     | struments (1995), charge (1996), co   |                        | -                   | antolia.    | ł.         |                            |        |
|     | darare laineare                       | anardahata (n. makila) | 3                   | tours       | Airers     | (ecretere)                 |        |
|     | and a state state                     | 4m2y4                  | Anicabelty, edition | INCOMP.     | 01216      | 9300 (M)                   | 19,715 |
| •   | C1 101 HERDITYN 4301000107. 403008    | militanese.            | 100-00              | 1840        | 4,0854.    | ระระระ แพร้างรายังสารภัณฑ  | 10     |
| -   | d stammers at Altrapolit              | YARDAN K               | 10,000 00           | sticles     | 4.9838     | 00000 เลาซิสตาร์สารณ์ภูมศต | 110    |
|     |                                       |                        |                     |             |            |                            |        |
|     |                                       |                        |                     |             |            |                            |        |
|     |                                       |                        |                     |             |            |                            |        |
|     |                                       |                        |                     |             |            |                            |        |
|     |                                       |                        |                     |             |            |                            |        |
|     |                                       |                        |                     |             |            |                            |        |
|     |                                       |                        |                     |             |            |                            |        |
|     |                                       |                        |                     |             |            |                            |        |
|     |                                       |                        |                     |             |            |                            |        |
|     |                                       |                        |                     |             |            |                            |        |
|     |                                       |                        |                     |             |            |                            |        |
|     |                                       |                        |                     |             |            |                            |        |
|     |                                       |                        |                     |             |            |                            |        |
|     | second store was then added in the of | WWW.                   |                     | udde        | 10,000.00  |                            |        |
|     |                                       |                        |                     |             |            |                            |        |
|     | - defected                            |                        | 8                   |             |            |                            |        |

4.8 ) เลขที่ใบสำคัญรับ : <u>ใส่ข้อมูล เช่น บร.62000736</u>

4.9 ) ใส่จำนวนเงินรับ : <u>100</u> และ ช่อง หมายเหตุ : <u>ใส่ข้อมูลเล็กน้อย หรือ ไม่ใส่ก็ได้</u>

4.10 ) ช่อง หมายเหตุ คำอธิบาย : <u>ใส่รายละเอียดการรับเงิน</u>

4.11 ) คลิก <u>บันทึกพิมพ์</u> ระบบจะทำการบอกอีกครั้งว่า " <u>ทำการบันทึกข้อมูลเรียบร้อย</u> " หน้าต่างนี้จะ

แสดง 2 ครั้ง คลิก "OK " 2 ครั้ง

4.12) ระบบจะแสดงข้อมูล Excel

## <u>แบบที่ 2 : โปรแกรมหน้าเคาน์เตอร์รับเงิน :</u>

<u>เลือกโปรแกรม Monetary 2014</u>

Monetary 2014

<u>1.ເข້າสู่ระบบ</u>

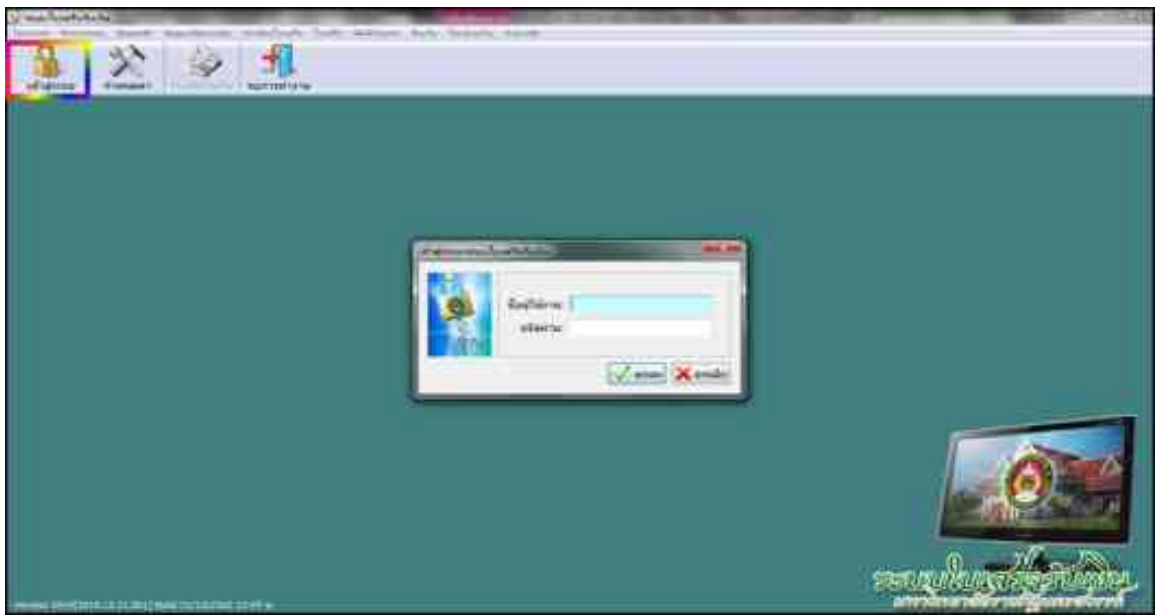

2 เมื่อเข้าสู่ระบบแล้ว เลือก " <u>พิมพ์รายงาน</u> " และ เลือก " <u>พิมพ์รายงานการออกใบเสร็จรับเงิน</u> "

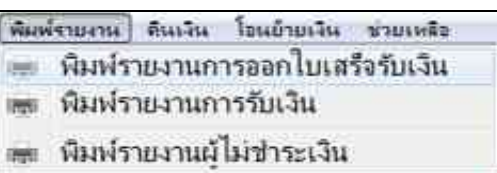

- 3 เมื่อเข้าสู่หน้า พิมพ์รายงานการออกใบเสร็จรับเงิน แล้ว
  - 3.1 คลิก " <u>รายงานแจกแจง การรับเงินใบเสร็จลงทะเบียน</u> "
  - 3.2 เลือก " <u>วันที่</u> "
  - 3.3 เลือก ประเภทนักศึกษา " <u>28 บัณฑิตศึกษา</u> "
  - 3.4 เลือก " <u>เฉพาะโครงการ 01 โครงการจัดการศึกษาระดับบัณฑิตศึกษา</u> "
  - 3.5 คลิก " <u>ตัวอย่างก่อนพิมพ์</u> "

| ארישריעשלי<br>אריז ערישרי<br>אריז ארישרי<br>לקאורישרי<br>ערישרישרי<br>ערישרישרי<br>ארישרישרי | บเงิน<br>กเล็กไปแต้ริรับเงิน<br>เขริมเงินรายบุคคล<br>เขริมเงินรายวัน<br>เลง การรับเงินไมแต่ริจเงาร<br>เลง การรับเงินไมแต่ริจเงิม<br>เลง การรับเงินโมแต่ระโอเตร | ระมัยน )<br>ระมัยน (นักศึกษาคอนปี 46)<br>สสัต                                                                                                    |      |
|----------------------------------------------------------------------------------------------|----------------------------------------------------------------------------------------------------|----------------------------------------------------------------------------------------------------|------|
| ในเลือก                                                                                      |                                                                                                    |                                                                                                    |      |
| ประเภทเรื่อนูล:                                                                              | โเกสโรรัมเป็น รไออกโคร                                                                                                    | TTTNIE .                                                                                                    |      |
| Turi:                                                                                        | 24 ตลาคม 2561                                                                                                    | ■• ถึงในฟี 24 ตุลาคม 256                                                                                                    | a 🗉- |
|                                                                                              | - Mangimba                                                                                                    | wat vien word effeire                                                                                                    | (4)  |
|                                                                                              |                                                                                                    | 2 : เหาน์เหอร์รับเงิน                                                                                                    |      |
|                                                                                              |                                                                                                    | 2 duast futming unarchi                                                                                                    |      |
|                                                                                              | 🗵 เมือกประเทศกิลสาษา                                                                                                    | 28 นักเฟลลึกษา                                                                                                    |      |
| Tesenns:                                                                                     | O malesian<br>O lunglulesians                                                                                                    |                                                                                                    |      |
|                                                                                              | # xowาะโครงการ                                                                                                    |                                                                                                    |      |
|                                                                                              | the second second second second second                                                                                                    | and the second second se |      |

| -           |            |    |              |             |                |               | Sitter         | n Perm | มษาวิ<br>ารกระก<br>รูเส<br>า นั่นจึง | ทธาลัด<br>เป็นสินร<br>24 เสีย<br>สิกรา | ene Ay<br>Nugar<br>Legares | yunenor<br>sulture<br>m.e. 201<br>riterratio | nsk<br>nome<br>i<br>wniciłcz | ūca∛s≇n    | #1)           |      |          |     |             |    |   |    | 101       |
|-------------|------------|----|--------------|-------------|----------------|---------------|----------------|--------|--------------------------------------|----------------------------------------|----------------------------|----------------------------------------------|------------------------------|------------|---------------|------|----------|-----|-------------|----|---|----|-----------|
| eterstreet. | and and a  | 22 | viate<br>and | rials<br>Al | Seas<br>Holios | ordu<br>enfei | Rafe<br>Office | 100    | 510<br>-54<br>10109                  |                                        | 1000                       | ann.Gas.                                     | cu:<br>fam                   | en<br>of a | Serie<br>Jore | mila | Data and | 155 | Śtę:<br>web | ~~ | 2 | 14 | mbarri    |
| 4000701     | manankoe.  |    |              |             |                |               |                |        |                                      |                                        |                            | 1                                            |                              |            |               |      | 1,800    |     |             |    |   |    | 1300.00   |
| 10000       | BATISTICS! |    |              |             |                |               |                |        |                                      |                                        |                            |                                              |                              |            |               |      | 1,820    |     |             |    |   |    | 1.500.00  |
| 1000        | 8-2-29102  |    |              |             |                |               |                |        |                                      |                                        |                            |                                              |                              |            |               |      | 1920     |     |             |    | 1 |    | 1.555.55  |
| 10000       | #121348100 |    |              |             |                |               |                |        |                                      |                                        |                            |                                              |                              |            |               |      | - 688    |     |             |    |   |    | 1.50.01   |
| 1000        | 1-1-1200   |    |              |             |                |               |                |        |                                      |                                        |                            |                                              |                              |            |               |      | 1.850    |     |             |    |   |    | 1.50.00   |
| 42002942    | mia-sames  |    |              |             |                |               |                |        |                                      |                                        | -                          |                                              |                              |            |               |      | 1800     |     |             |    |   |    | 1.500.00  |
| 120071      | 0101220003 |    |              |             |                |               |                |        |                                      |                                        |                            |                                              |                              |            |               |      | 1,820    |     |             |    |   |    | 1,50.00   |
| 136         |            |    |              |             |                |               |                |        |                                      |                                        |                            |                                              |                              |            |               |      | 10,820   |     |             |    |   |    | 10.800.00 |

<u>เข้าสู่ระบบ</u> เลือก <u>บัญชี</u> > <u>บัญชีแยกประเภท(GL)</u> > <u>บันทึกการรับเงิน</u> > เพิ่มใหม่

<u>ตามตัวอย่าง : ประเภทการรับ : เงินสด</u> เลือก ประเภทงบ : " <u>4, กศ.บศ.</u> " ( รวมถึงใบเสร็จ เล่ม )

- 4.1 ) ประเภทงบ : <u>4**, กศ.บศ.**</u>
- 4.2 ) วันที่ลงบัญชี : <u>24/10/2561</u>
- 4.3 ) ประเภทการรับ : <u>000000 ,-, เงินสด</u>
- 4.4 ) เลขที่อ้างอิง : ( )หรือใส่ข้อมูลที่อยากบันทึก
- 4.5 ) คลิก : <u>เพิ่มรายการ</u>
- 4.6 ) คลิก : <u>รายได้อื่น</u>

| realizionerreal info | the sum is the set of the set                                                                                                    |                                                                                                    |                          |                  | 2.00                            |
|----------------------|----------------------------------------------------------------------------------------------------|----------------------------------------------------------------------------------------------------|--------------------------|------------------|---------------------------------|
| there a              | 4,7454                                                                                                    | Ouffiniting Denoised                                                                                                    | 2 minut - Paul           | N - H REFECCIONS |                                 |
| www.                 | (man), 2600, (((((((()))))), ((())))                                                                                                    | 0.                                                                                                    | 3                        | unfinde [+)      |                                 |
| manager 6            | American Alight St.                                                                                                    | States - Lower                                                                                                    | North                    | Actes 1          | estime                          |
| uften utch           | pice .                                                                                                    | Jun                                                                                                    | ether after aube         | ition the        | waters (mage                    |
| 1. 1210              | Antonia (digital designation of                                                                                                    | han -                                                                                                    |                          | - 4.MM           | 100000 มหารีกระทัศษาระกัญหาร_10 |
| 1 1210               | enninen styling and and                                                                                                    | han versoe metêdiwene ;                                                                                                    |                          | 6.19.58          | 10000 an fire decadjoer in      |
|                      | ະ ແລະ ແລະ ເຊິ່ງຊີ້ການໄດ້ສະຫານດັ່ງມາດ<br>ເດັ້ມແລະ ເຊິ່ງຊີ້ການໄດ້ສະຫານດັ່ງມາດ<br>ເດັ້ມແລະ ເຊິ່ງຊີ້ການໄດ້ສະຫານດັ່ງມາດ<br>ເດັ້ມແລະ ເຊິ່ງຊີ້ການໄດ້ສະຫານດັ່ງມາດ<br>ເດັ້ມແລະ ເຊິ່ງຊີ້ການໄດ້ສະຫານດັ່ງມາດ<br>ເດັ້ມແລະ ເຊິ່ງຊີ້ການໄດ້ສະຫານດັ່ງມາດ<br>ເດັ້ມແລະ ເຊິ່ງຊີ້ການໄດ້ສະຫານດັ່ງມາດ<br>ເດັ້ມແລະ ເຊິ່ງຊີ້ການໄດ້ສະຫານດັ່ງມາດ<br>ເດັ້ມແລະ ເຊິ່ງຊີ້ການໄດ້ສະຫານ | предастора иля на рад<br>предастора рабрания<br>предастора рабрания<br>предастора у абработа<br>предастора у абработа из<br>предастора и состора и предастора и сле<br>предастора<br>предастора<br>предастора<br>предастора | antonies.<br>Repferances |                  |                                 |
| with generation      |                                                                                                    |                                                                                                    |                          | d. 11.001.00     |                                 |
|                      | stativitad                                                                                                    | eta -                                                                                                    | 6                        |                  |                                 |

### 4.7) เลือก : <u>4301020107,บัญชีรายได้ค่าธรรมเนียมการศึกษา 403000 รายได้เงิน กศ.บศ.</u>ดับเบิ้ลคลิก

(กรณี มีรายการรับเงิน ประเภทงบ<u>4,กศ.บศ</u> " มากกว่า 1 รายการ " สามารถเพิ่มได้ ทำแบบเดิมอีกครั้ง " คือ กลับไปทำตามข้อ 4.5 - 4.7 ) ( กรณี ต้องการ " <u>ดบรายการ</u> " : ให้คลิกช่องแรกหน้าเลขลำดับ " ให้มีภาพลูกศร หันหัวมาทางตัวเลข " และ ให้มีสีเข้มทั้งแถว แล้ว ไปคลิกที่ <u>ดบรายการ</u> )

| Contraction and and                        |                         |                  |                 | -            |                                                                                                    |        |
|--------------------------------------------|-------------------------|------------------|-----------------|--------------|----------------------------------------------------------------------------------------------------|--------|
| timatera . 98.58                           | • Manipi Persone        |                  | 1947 () III ()  | 0000005      |                                                                                                    |        |
| streamthe finites, characteristics         |                         |                  | andre a         |              |                                                                                                    |        |
| risters isoner                             | unumber og i en måkkter | 3                | ferm            | diener       | all market and the second second second second second second second second second second second second second s |        |
| สำคิม เลยศึบสำคัญช่น - เลยซีปญชี เป็นซีเซล | Redyr.                  | Another selected | 10/10/00        | 100020000000 | (Walkerse)                                                                                                    | cangs. |
| · ST SERVICE 4301022107 422000             | nohawan                 | 100 00           | ±Revin.         | 4.78534      | coost unthrenduredgiver                                                                                         | 40     |
| T WARDONTSHING ADDRESS ADDRESS             | reliduorse              | 10,500 00        | and a diversion | 1.10.10      | รรรรณ และทัพษาสมการภัฐนาร                                                                                       | 10.    |
|                                            |                         |                  |                 |              |                                                                                                    |        |
| negosylvelare (workshotalitei Schotal      | and a second            | 7                | adds            | 10,000.00    |                                                                                                    |        |
| (ddea                                      | í da                    | . 54             |                 |              |                                                                                                    |        |

4.8 ) เลขที่ใบสำคัญรับ : <u>ใส่ข้อมูล เช่น บร.62000733-763</u>

4.9 ) ใส่จำนวนเงินรับ : <u>10,500</u> และ ช่อง หมายเหตุ : **ใส่ข้อมูลเล็กน้อย หรือ ไม่ไส่ก็ได้** 

4.10 ) ช่อง หมายเหตุ คำอธิบาย : <u>ใส่รายละเอียดการรับเงิน</u>

4.11 ) คลิก <u>บันทึกพิมพ์</u> ระบบจะทำการบอกอีกครั้งว่า " <u>ทำการบันทึกข้อมูลเรียบร้อย</u> " หน้าต่างนี้จะ

แสคง 2 ครั้ง คลิก " OK " 2 ครั้ง

4.12 ) ระบบจะแสดงข้อมูล Excel

|                    |                  | <u>เงินรับฝากถอนคืน</u>                                                     |                       | 88 |
|--------------------|------------------|-----------------------------------------------------------------------------|-----------------------|----|
| <u>วิธีบัน</u> ชื่ | <u>ทึกบัญชี(</u> | <u>รับเงินสด )</u>                                                          |                       |    |
|                    | <u>ใบเสร็จเ</u>  | ล่ม( เงินสอบประกันคุณภาพภาษาอังกฤษ - รฝ.62 )                                |                       |    |
|                    | <u>1</u>         | รับเงิน - เงินสอบประกันคุณภาพภาษาอังกฤษ - รฝ.62                             |                       |    |
| เดบิต              | เงินสด           |                                                                             | XX                    |    |
|                    | เครดิต           | เงินรับฝาก ( รฝ.62 )                                                        |                       | XX |
|                    | คำอธิบา          | ย : รับเงินค่า เงินสอบประกันคุณภาพภาษาอังกฤษ(บร.เล่ม0xxx / 1 -              | xx) เข้าเงิน เงินรับฝ | າກ |
|                    | <u>2</u>         | รับเงิน -เงินประกันคุณภาพคอมพิวเตอร์ - รฝ.63                                |                       |    |
| เดบิต              | เงินสด           |                                                                             | XX                    |    |
|                    | เครดิต           | เงินรับฝาก ( รฝ.63 )                                                        |                       | XX |
|                    | คำอธิบา          | ย : รับเงินประกันคุณภาพคอมพิวเตอร์ - รฝ.63 เข้าเงิน เงินรับฝาก              |                       |    |
|                    | <u>ใบเสร็จค</u>  | <u>าอมพิวเตอร์ ( หมวด - รายงานตัวนักศึกษา )</u>                             |                       |    |
|                    |                  | เลือก หมวครายงานตัวนักศึกษาภาคปกติ                                          |                       |    |
|                    | <u>1</u>         | รับเงิน -ค่าประกันของเสียหาย ประเภทนักศึกษา ภาคปกติ                         |                       |    |
| เดบิต              | เงินสด           |                                                                             | XX                    |    |
|                    | เครดิต           | เงินประกัน บกศ ( รฝ.01 )                                                    |                       | XX |
|                    | คำอธิบา          | ย : รับเงินประกันของเสียหาย บกศ                                             |                       |    |
|                    | <u>2</u>         | รับเงิน - เงินสอบประกันคุณภาพภาษาอังกฤษ - รฝ.62                             |                       |    |
| เดบิต              | เงินสด           |                                                                             | XX                    |    |
|                    | เครดิต           | เงินรับฝาก ( รฝ.62 )                                                        |                       | XX |
|                    | คำอธิบา          | ย : รับเงินค่า เงินสอบประกันคุณภาพภาษาอังกฤษ-รฝ.62 (บร.คอม)                 | เข้าเงิน เงินรับฝาก   |    |
|                    | <u>3</u>         | รับเงิน - ค่ามัดจำประกันสัญญาเข้าอยู่หอพักนักศึกษา-รฝ.16                    |                       |    |
| เดบิต              | เงินสค           |                                                                             | XX                    |    |
|                    | เครดิต           | เงินรับฝาก ( รฝ.16 )                                                        |                       | XX |
|                    | คำอธิบา          | ย : รับเงินค่ามัดจำประกันสัญญาเข้าอยู่หอพักนักศึกษา-รฝ.16 เ <b>ข้าเงิ</b> น | เ เงินรับฝาก          |    |
|                    |                  | เลือก หมวครายงานตัวนักศึกษาภากกศบป.                                         |                       |    |
|                    | <u>1</u>         | รับเงิน -ค่าประกันของเสียหาย ประเภทนักศึกษา ภาคกศ.บป.                       |                       |    |
| เดบิต              | เงินสด           |                                                                             | XX                    |    |
|                    | เครดิต           | เงินประกัน กศ.บป. ( รฝ.02 )                                                 |                       | XX |
|                    | คำอธิบา          | ย : รับเงินประกันของเสียหาย กศ.บป                                           |                       |    |

|       |          | เลือก หมวดรายงานตัวนักศึกษาภาคกศบศ                    |    | 89 |
|-------|----------|-------------------------------------------------------|----|----|
|       | <u>1</u> | รับเงิน -ค่าประกันของเสียหาย ประเภทนักศึกษา ภาคกศ.บศ. |    |    |
| เดบิต | เงินสด   |                                                       | xx |    |
|       | เครดิต   | เงินประกัน กศ.บศ. ( รฝ.03 )                           |    | XX |
|       | คำอธิบาเ | ม: รับเงินประกันของเสียหาย กศ.บศ                      |    |    |

#### <u>ตัวอย่าง</u>กรณี ( ประเภทการรับ : เงินสด ) รับรายงานตัวนักศึกษาภากปกติ

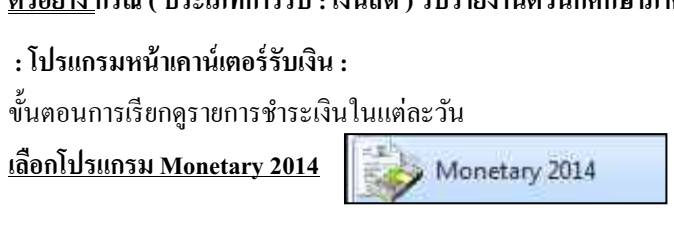

### 1 เข้าสู่ระบบ

- 2 เมื่อเข้าสู่ระบบแล้ว เลือก " <u>พิมพ์รายงาน</u> " และ เลือก " <u>พิมพ์รายงานการออกใบเสร็จรับเงิน</u> "
- **3** เมื่อเข้าสู่หน้า พิมพ์รายงานการออกใบเสร็จรับเงิน แล้ว

```
3.1 คลิก " <u>รายงานแจกแจง การรับเงินใบเสร็จลงทะเบียน</u> "
```

3.2 เลือก " <u>วันที่</u> "

3.3 เลือก ประเภทนักศึกษา " <u>1 ภาคปกติ</u> "

3.4 เลือก " <u>ไม่อยู่ในโครงการ</u> "

3.5 คลิก " <u>ตัวอย่างก่อนพิมพ์</u> "

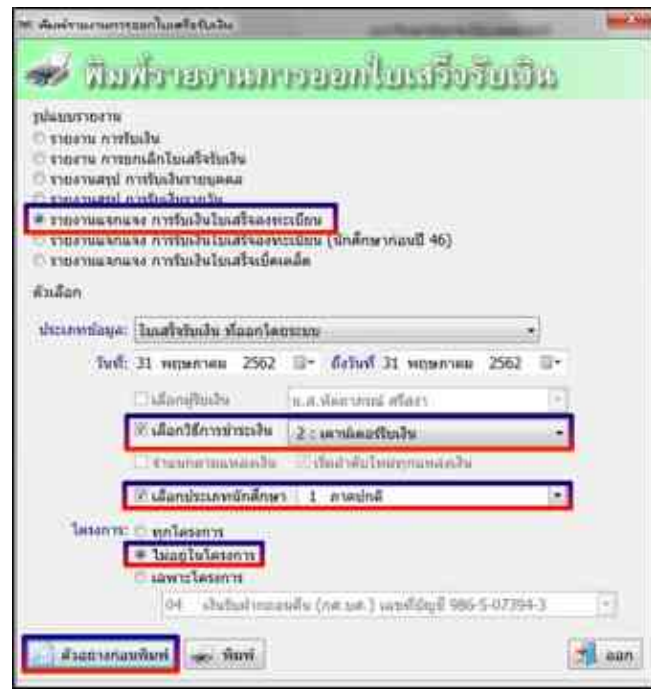

|           |               |              |            |               |                 |                |                 | ł      | អមាភិ<br>សោមា<br>សភិ ( | พอาลัง<br>เช่นสิน- | <b>ទាមភ័ន្ត</b><br>សែណាត | yu <b>nen o</b> r<br>Sublicuter<br>Auman ar | 15 <b>6</b><br>170779<br>112 |      |                |       |               |     |      |              |     |     | vited a    |
|-----------|---------------|--------------|------------|---------------|-----------------|----------------|-----------------|--------|------------------------|--------------------|--------------------------|---------------------------------------------|------------------------------|------|----------------|-------|---------------|-----|------|--------------|-----|-----|------------|
|           |               |              |            |               |                 |                |                 | 1.leta | entede                 | 11.114             | ting 1                   | រតទ្រឹងរំគ                                  | mile                         | 2    | wim.           | alse  |               |     | alte |              |     |     |            |
| orfizate. | ala<br>colori | én.<br>estas | dan<br>ber | niala<br>tigi | Since<br>milite | anda<br>materi | Radia<br>delare | 195    | 510<br>ful<br>10109    | 640<br>44          | 1000                     | eradas<br>Loinge                            | óu.<br>fans                  | Qlay | sin A.<br>Sire | milan | in the second | hun | 14   | inthe sector | 2   | fue | man        |
| \$114     |               | 126,720      |            |               |                 |                |                 | 8,800  |                        |                    |                          |                                             |                              | 1.10 | 11286          | OB    |               | 410 | +30  | - 1.96       | 390 |     | 190.870.00 |

**ลงบัญชี รฝ.01** [ ช่อง-เงินประกัน 11,000 ] **ลงบัญชี รฝ.62** [ ช่อง-ค่าธรรมเนียม คือ ค่าสมัครสอบวัคระดับความรู้ภาษาอังกฤษ 1,100 ] **ลงบัญชี รฝ.16** [ ช่อง-บำรุงหอพัก คือค่ามัดจำประกันสัญญาเข้าอยู่หอพัก 4,000 ]

ทำการบันทึกบัญชี เข้าโปรแกรม <u>Grow Account</u>

<u>เข้าสู่ระบบ</u> เลือก <u>บัญชี</u> > <u>บัญชีแยกประเภท(GL)</u> > <u>บันทึกการรับเงิน</u> > เพิ่มใหม่

- 4 <u>ตามตัวอย่าง : ประเภทการรับ : เงินสด</u> เลือก ประเภทงบ : " <u>5,เงินรับฝากลอนคืน</u> " ( รวมถึงใบเสร็จ เล่ม )
  - 4.1 ) ประเภทงบ : <u>**5,เงินรับฝากถอนคืน**</u>
  - 4.2 ) วันที่ลงบัญชี : <u>31/05/2562</u>
  - 4.3 ) ประเภทการรับ : <u>000000 ,-, เงินสด</u>
  - 4.4 ) เลขที่อ้างอิง : ( )หรือใส่ข้อมูลที่อยากบันทึก
  - 4.5 ) คลิก : <u>เพิ่มรายการ</u>
  - 4.6) คลิก : <u>เงินรับฝาก</u> เลือก ตามรายการ ที่รับเงิน

| And     Annumentation       And     Annumentation       Annumentation     Annumentation       Annumentation     Annumentation                                                                                                    | Vingent Contract                                                                                                    |                                                                                                    |                                                                                                    |                              | andre a |                  |     |
|----------------------------------------------------------------------------------------------------|----------------------------------------------------------------------------------------------------|----------------------------------------------------------------------------------------------------|----------------------------------------------------------------------------------------------------|------------------------------|---------|------------------|-----|
| EAN Interview dy Bultury Rule - Duran Participant and search and a search and a search of the search of the sea | 100                                                                                                    | bur                                                                                                    | rsUlu ettra                                                                                                    | diffe Outers                 | Areas   | Aurana eserana   |     |
| Processors de Californi de como Dubairo - Dubairo - Secondores no secon se con estas se con estas se con e | nin.                                                                                                    | Duluindu                                                                                                    |                                                                                                    |                              | -       | thurniti. Waters | 161 |
|                                                                                                    | Aptic sectors - 1<br>Aptic sectors - 1<br>Aptic sectors | Autor (Kursens Autor) - Airas<br>Indure (Kursens Autor) - Airas<br>Autor (Kursens Autor) - Airas<br>Autor (Kursens Autor) - Airas<br>Autor (Kursens Autor) - Airas<br>Autor (Kursens Autor) - Airas<br>Autor (Kursens Autor) - Airas<br>Autor (Kursens Autor) - Airas<br>Autor (Kursens Autor) - Airas<br>Autor (Kursens Autor) - Airas<br>Autor (Kursens Autor) - Airas<br>Autor (Kursens Autor) - Airas<br>Autor (Kursens Autor) - Airas<br>Autor (Kursens Autor) - Airas<br>Autor (Kursens Autor) - Airas | Angelikeren zen netter sit sit<br>Kanandieren Indituer Reserviteren<br>dezelorikeren zu<br>tem Angelik Kanandezen<br>Angelikeren Kanandezen<br>dezen tem<br>gestel Kanandezen<br>dezen tek andezen<br>dezen tek andezen<br>dezen tek andezen<br>dezen tek andezen<br>dezen tek<br>andezen<br>seide | ternfgaatmilatas<br>sittaisi |         |                  |     |
|                                                                                                    |                                                                                                    |                                                                                                    |                                                                                                    |                              | 100 H   |                  |     |

4.7) เลือก : <u>2111020199,บัญชีเงินรับฝากอื่น,201000,เงินรับฝาก-เงินประกันของเสียหายภาคปกติและนานาชาติ,รฝ.01</u>

เลือก : <u>2111020199,บัญชีเงินรับฝากอื่น,262000,เงินรับฝาก-ประกันคุณภาพภาษาอังกฤษ,รฝ.62</u>

เลือก : <u>2111020199,บัญชีเงินรับฝากอื่น,216000,เงินรับฝาก-เงินมัดจำประกันสัญญาเข้าอยู่หอพัก,รฝ.16</u>

(กรณี มีรายการรับเงิน ประเภทงบ<u>ร,เงินรับฝากลอนคืน</u> "มากกว่า 1 รายการ " สามารถเพิ่มได้ ทำแบบเดิมอีกครั้ง " คือ กลับไปทำตามข้อ 4.5 - 4.7 )

( กรณี ต้องการ " <u>ลบรายการ</u> " : ให้คลิกช่องแรกหน้าเลขลำดับ " ให้มีภาพลูกศร หันหัวมาทางตัวเลข " และ

ให้มีสีเข้มทั้งแถว แล้ว ไปคลิกที่ <u>ลบรายการ</u> )

| 111  | nie George      | - 1                 |            | unantatista (i. määdää                        | •                |          | America                 | Ares         | PETRIFF.                       |        |
|------|-----------------|---------------------|------------|-----------------------------------------------|------------------|----------|-------------------------|--------------|--------------------------------|--------|
| 6 it | i unfluence.    | P <sub>1</sub> 01to | dyfen.     | fe2;8                                         | 4 scs@ubj        | with the | w                       | CONTRACT NO. | wateria.                       | tinigs |
| τ.   | 34(40113(0))    | 2111020199          | 201005     | สิ่งสันจาก - สิ่งสิ่งกับสุดสังหาย สาขาวิดี 46 | 1.000.00         | 潮前       | duinfundion.            | (A. Babairne | 30000 มหาวิทยาศัยธรรมผู้รูปคร  | 30     |
| T.   | 10.4001001+.010 | 211100100           | 1111000    | สินสัมร์การ สินออกโลยเสรียงกระการเป็นส        | 11300.00         | mar      | duin-franders.          | a Juhawa     | successfiers/feets/gues        | 78     |
| 1    | 54 04206419-54  | 1111030139          | 2111000    | สำมัญราว คำหาระสัตรณ์มหรืด                    | 4.300.00         | mine     |                         | A Andreive   | สถาวบิ มหาริทยาศัยธรรมผู้รุนศร | 110    |
|      | bit (06006481   | TANTITAS            | 200006     | สินในการสินสินใจเป็นสินสามารถในสูงเป็น        | 00.068.23        | 10.10    | And American Street     | 1. Subarra   | pinon an free der signer       | 90     |
| 1    | 3642210214-015  | 2111022199          | 218000     | diduiry - dualet similariyig shrapenin.       | 4,000.00         | 25.14    | diate internet alternet | a didaina    | 20000. มหาริทยาพิษภาพญาแระ     | 66     |
| 4    | MARCHIC:10      | 2111(00109)         | 262001     | Dutuin - stafugtument finge                   | K.101.00         | 36.82    | subsection)             | a dubaire    | annos sonforcementers/gues     | 39     |
| Т.   | 3542012101      | 2111022189          | 262592     | Balains - staffugamenterfinge -               | 100.00           | 10.43    | เมื่อเริ่มรูปมาพการหรื  | 1. Auffahrer | 20000 มหาริทยามัยรามผู้ระดา    | 70     |
|      | 10.0408228197   | 2111022189          | 261000     | Adam industries and a                         | 2.757.00         | -        | satisfation             | 1.0.0.01     | STATE STREET STREET            | 24     |
| 2    | tax (38208-466  | 2111020100          | 214000     | Sylum - Arenadeamstadam@ena                   | 300.03           | 85.74    | sumderridge?            | A dataine    | account in the districtions    | 20     |
| 10   | 10.00006401-64  | 1111022139          | 201008     | Subarn - memoliamenter device                 | 1,200,00         | 36.121   | entite Contracted       | Addams       | sould swifteniters/gues        | 1.88   |
| ΤŤ   | 12 03295401-84  | 211)030000          | 202000     | Sheen with the second t                       | 1,20% 00         | #100     | a followerstern         | a dutaine    | 100000 มหาวิทยาลัยสารมีภูณฑ    | 192    |
| 10-1 | nagéréhan (Auto | uhur-Duin           | Sabilitary | dala aktishtig tee fitanisha                  | and see the same | AND T    | udeka 🗍                 | 28,439.00    |                                |        |

4.8 ) เลงที่ใบสำคัญรับ : **ใส่ข้อมูลเลงที่ใบเสร็จ** 

- 4.9) ใส่จำนวนเงินรับ และ ช่อง หมายเหตุ : <u>ใส่ข้อมูลเล็กน้อย หรือ ไม่ไส่ก็ได้</u>
- 4.10 ) ช่อง หมายเหตุ คำอธิบาย : <u>ใส่รายละเอียดการรับเงิน</u>

4.11 ) คลิก บันทึกพิมพ์ ระบบจะทำการบอกอีกครั้งว่า " <u>ทำการบันทึกข้อมูลเรียบร้อย</u> " หน้าต่างนี้จะ แสดง 2 ครั้ง คลิก " OK " 2 ครั้ง

4.12) ระบบจะแสดงข้อมูล Excel

|                    |                       |                                                                                              | 92             |
|--------------------|-----------------------|----------------------------------------------------------------------------------------------|----------------|
|                    |                       | <u>เงินรับฝากถอนคืน</u>                                                                      |                |
| <u>วิธีบัน</u> ชื่ | <u>ทึกบัญชี( รับเ</u> | <u>งินสด )</u>                                                                               |                |
|                    | <u>ใบเสร็จคอม</u>     | <u>เพิวเตอร์ ( หมวด - ลงทะเบียนเรียนและใบรับรองอื่น )</u>                                    |                |
|                    | <u>1</u>              | รับเงิน - เฉพาะโครงการ 02                                                                    |                |
|                    |                       | โครงการบัณฑิตศึกษาในกำกับ ( เงินรับฝากถอนคืน )                                               |                |
| เดบิต              | เงินสด                | XX                                                                                           |                |
|                    | เครดิต                | รายใด้รับล่วงหน้า-ป.เอกบริหาร รุ่น 1 รหัส 56 , รุ่น 2 รหัส57 , รุ่น 3 รหัส58                 | XX             |
|                    | คำอธิบาย :            | รับเงินค่าบำรุงการศึกษา, โอนผลการเรียน,ยกเว้นรายวิชา,รักษาสภาพ,                              |                |
|                    | คืนสภาพ,ค่            | าปรับ,ใบรับรอง,อื่นๆ ป.เอกบริหาร รุ่น 1 รหัส 56 , รุ่น 2 รหัส57 , รุ่น 3 รหัส58 <b>เข้าเ</b> | งิน เงินรับฝาก |
|                    | <u>ใบเสร็จคอม</u>     | <u>เพิ่วเตอร์ ( หมวด - ลงทะเบียนเรียนและใบรับรองอื่น )</u>                                   |                |
|                    | <u>2</u>              | รับเงิน - เฉพาะโครงการ 03                                                                    |                |
|                    |                       | โครงการบัณฑิตศึกษาในกำกับ ( เงินได้ตามโครงการบัณฑิตศึกษาในกำกับ )                            |                |
| เดบิต              | เงินสค                | XX                                                                                           |                |
|                    | เครดิต                | รายได้รับล่วงหน้า-รปม ( ทุกรุ่น )                                                            | XX             |
|                    | คำอธิบาย :            | รับเงินค่าบำรุงการศึกษา, โอนผลการเรียน,ยกเว้นรายวิชา,รักษาสภาพ,                              |                |
|                    | คืนสภาพ,ค่            | าปรับ,ใบรับรอง,อื่นๆ รปม ( ทุกรุ่น ) <b>เข้าเงิน รปม</b>                                     |                |
|                    | <u>ใบเสร็จคอม</u>     | <u>เพิ่วเตอร์ ( หมวด - ลงทะเบียนเรียนและใบรับรองอื่น )</u>                                   |                |
|                    | <u>3</u>              | รับเงิน - เฉพาะโครงการ 05                                                                    |                |
|                    |                       | โครงการความร่วมมือทางวิชาการระหว่าง มรภ.นว.และFuqing Branch of Fujian                        | l              |
|                    |                       | Normal University (เงินรับฝากถอนคืน)                                                         |                |
| เดบิต              | เงินสด                | XX                                                                                           |                |
|                    | เครดิต                | รายใด้รับล่วงหน้า-นศ.จีน(FBFNU)                                                              | XX             |
|                    | คำอธิบาย :            | รับเงินก่าบำรุงการศึกษา, โอนผลการเรียน,ยกเว้นรายวิชา,รักษาสภาพ,                              |                |
|                    | คืนสภาพ,ค่            | าปรับ,ใบรับรอง,อื่นๆ เข้าเงิน (FBFNU)                                                        |                |
|                    | <u>ใบเสร็จคอม</u>     | <u>เพิวเตอร์ ( หมวด - ลงทะเบียนเรียนและใบรับรองอื่น )</u>                                    |                |
|                    | <u>4</u>              | รับเงิน - เลือกประเภทนักศึกษา 5 รปศ.สถ.                                                      |                |
| เดบิต              | เงินสด                | XX                                                                                           |                |
|                    | เครดิต                | รายใด้รับล่วงหน้า-อปท                                                                        | XX             |
|                    | คำอธิบาย :            | รับเงินค่าบำรุงการศึกษา, โอนผลการเรียน,ยกเว้นรายวิชา,รักษาสภาพ,                              |                |
|                    | คืนสภาพ,ค่            | าปรับ,ใบรับรอง,อื่นๆ รปศ.สถ.รุ่น <b>เข้าเงิน อปท</b>                                         |                |

|           | <u>ใบเสร็จคอมพิวเตอร์ ( หมวด - ลงทะเบียนเรียนและใบรับรองอื่น )</u>                                   | 93           |
|-----------|----------------------------------------------------------------------------------------------------|--------------|
|           | <u>5</u> รับเงิน - เลือกประเภทนักศึกษา 8 ครูประจำการ                                                 |              |
| เดบิต     | เงินสด xx                                                                                            |              |
|           | <b>เครดิต</b> รายได้รับล่วงหน้า-ครูประจำการ                                                          | XX           |
|           | <b>คำอธิบาย :</b> รับเงินค่าบำรุงการศึกษา,โอนผลการเรียน,ยกเว้นรายวิชา,รักษาสภาพ,                     |              |
|           | คืนสภาพ,ค่าปรับ,ใบรับรอง,อื่นๆ ครูประจำการ <b>เข้าเงิน เงินรับฝาก</b>                                |              |
|           | <u>ใบเสร็จคอมพิวเตอร์ ( หมวด - ลงทะเบียนเรียนและใบรับรองอื่น )</u>                                   |              |
|           | <u>6</u> รับเงิน - เลือกประเภทนักศึกษา 21 รปศ.กห                                                     |              |
| เดบิต     | เงินสด xx                                                                                            |              |
|           | <b>เครดิต</b> รายได้รับถ่วงหน้า-อปท                                                                  | XX           |
|           | <b>คำอธิบาย :</b> รับเงินค่าบำรุงการศึกษา, โอนผลการเรียน,ยกเว้นรายวิชา,รักษาสภาพ,                    |              |
|           | คืนสภาพ,ค่าปรับ,ใบรับรอง,อื่นๆ รปศ.กห.รุ่น เ <b>ข้าเงิน อปท</b>                                      |              |
|           | <u>ใบเสร็จคอมพิวเตอร์ ( หมวด - ลงทะเบียนเรียนและใบรับรองอื่น )</u>                                   |              |
|           | 7 รับเงิน - เลือกประเภทนักศึกษา 22 โครงการวิชาชีพครู                                                 |              |
| เดบิต     | เงินสด xx                                                                                            |              |
|           | <b>เครดิต</b> รายได้รับล่วงหน้า-วิชาชีพกรู                                                           | XX           |
|           | <b>คำอธิบาย :</b> รับเงินค่าบำรุงการศึกษา, โอนผลการเรียน,ยกเว้นรายวิชา,รักษาสภาพ,                    |              |
|           | คืนสภาพ,ค่าปรับ,ใบรับรอง,อื่นๆ วิชาชีพครู เ <b>ข้าเงิน เงินรับฝาก</b>                                |              |
| <u>ตั</u> | <u>วอย่าง</u> กรณี ( ประเภทการรับ : เงินสด ) ดังนี้                                                  |              |
| 1)        | รับเงิน - เฉพาะโครงการ 02 โครงการบัณฑิตศึกษาในกำกับ ( เงินรับฝากถอนคืน )                             |              |
| 2         | <ol> <li>รับเงิน - เฉพาะโครงการ 03 โครงการบัณฑิตศึกษาในกำกับ ( เงินได้ตามโครงการบัณฑิตศึก</li> </ol> | กษาในกำกับ ) |
| 3         | ) รับเงิน - เฉพาะโครงการ 05 โครงการความร่วมมือทางวิชาการระหว่าง มรภ.นว.และFuqin                      | ng Branch of |
|           | Fujian Normal University (เงินรับฝากถอนคืน)                                                          |              |
| 4         | ) รับเงิน - เถือกประเภทนักศึกษา 5 รปศ.สถ.                                                            |              |
| 5         | ) รับเงิน - เลือกประเภทนักศึกษา 8 ครูประจำการ                                                        |              |
| 6         | ) รับเงิน - เลือกประเภทนักศึกษา 21 รปศ.กห                                                            |              |
| 7         | ) รับเงิน - เถือกประเภทนักศึกษา 22 โครงการวิชาชีพครู                                                 |              |
|           |                                                                                                    |              |

#### : โปรแกรมหน้าเคาน์เตอร์รับเงิน :

ขั้นตอนการเรียกดูรายการชำระเงินในแต่ละวัน

<u>เลือกโปรแกรม Monetary 2014</u>

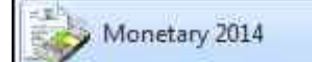

- 1 เข้าสู่ระบบ
- 2 เมื่อเข้าสู่ระบบแล้ว เลือก " <u>พิมพ์รายงาน</u> " และ เลือก " <u>พิมพ์รายงานการออกใบเสร็จรับเงิน</u> "
- **3** เมื่อเข้าสู่หน้า พิมพ์รายงานการออกใบเสร็จรับเงิน แล้ว
  - 3.1 คลิก " <u>รายงานแจกแจง การรับเงินใบเสร็จลงทะเบียน</u> "
  - 3.2 เลือก " <u>วันที่</u> "
  - 3.3 เลือก โครงการ "<u>เฉพาะโครงการ 1 7</u> "
  - 3.4 คลิก " <u>ตัวอย่างก่อนพิมพ์</u> "

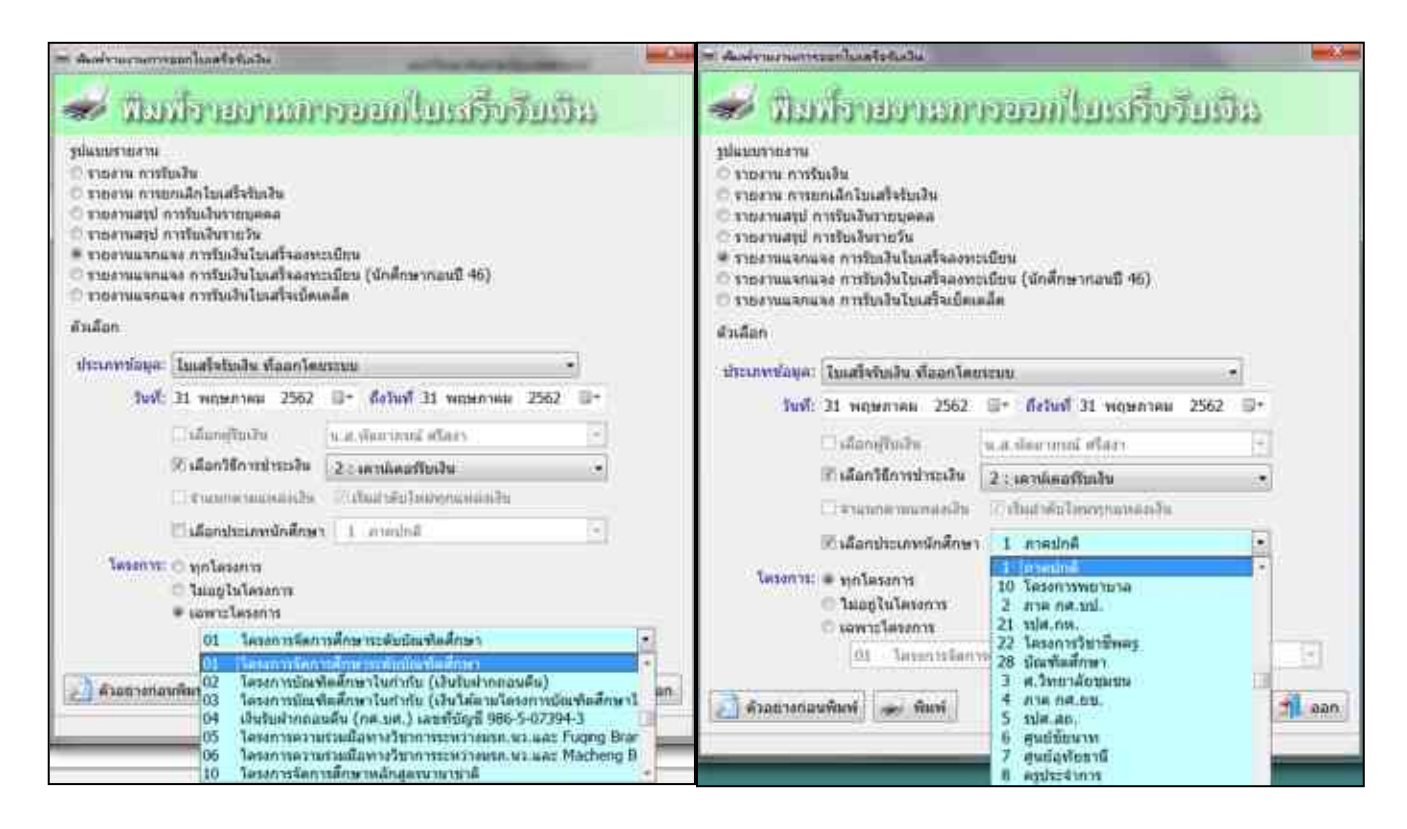

<u>เข้าสู่ระบบ</u> เลือก <u>บัญชี</u> > <u>บัญชีแยกประเภท(GL)</u> > <u>บันทึกการรับเงิน</u> > <u>เพิ่มใหม่</u>

- 4 <u>ตามตัวอย่าง : ประเภทการรับ : เงินสด</u> เลือก ประเภทงบ : " <u>5,เงินรับฝากถอนลืน</u> " ( รวมถึงใบเสร็จ เล่ม )
  - 4.1 ) ประเภทงบ : <u>5,เงินรับฝากถอนคืน</u>
  - 4.2 ) วันที่ลงบัญชี : <u>ว/ด/ป</u>
  - 4.3 ) ประเภทการรับ : <u>000000 ,-, เงินสด</u>
  - 4.4 ) เลขที่อ้างอิง : ( )หรือใส่ข้อมูลที่อยากบันทึก
  - 4.5 ) คลิก : <u>เพิ่มรายการ</u>
  - 4.6) คลิก : <u>เงินรับฝาก</u> เลือก ตามรายการ ที่รับเงิน
  - 4.7) เลือก : ดับเบิ้ลคลิก

| ที่แหารายการบัญชี GL                         |                                               | A DESCRIPTION OF             |                            | -         | C B X     |
|----------------------------------------------|-----------------------------------------------|------------------------------|----------------------------|-----------|-----------|
| ดำลับ รายได้รับส่วงหน้า                      | ล้นหา                                         | รายได้ขึ้น                   | ศาโซิจาย                   | ប័ល្កទី ៩ | สืบสับฝาก |
| 2103010103 ឃុំសូទីរាមវ៉េាអាឃិក               | າສກົນສາຈາກນ້ຳ 220000 ສາຍໃຫ້ກັ                 | มีสวรหน้า - สินภัณะการระ     | สัน(กลบค) (ระ              | (11)      |           |
| 2103010105,ปัญชีงายได้ด่าปริก                | ารรับส่วงหน้า,2Z1000,รายได้รั                 | บส่วงหน้า - นศ.จีน มหาวิท    | ายาลัยทู่เจี้ยน (ร         | sl.91),   |           |
| 2103010103,มัญชีรายได้ด่วมริก                | ารรับด่วงหน้า,222000,รายได้ทั                 | บส่วงหน้า - ธปท.             |                            |           |           |
| 2103010103,ปัญชีรายได้ด่าบริก                | ารรับส่วงหน้า,2Z3000,รายได้รั                 | บล่วงหน้า - รปม,             |                            |           |           |
| 2103010103,บัญชีภายได้ค่าบริก                | ารรับต่วงหน้า,224000,รายได้ภั                 | บด้วงหน้า - บธม รุ่น 1,      |                            |           |           |
| 2103010103 ปัญชีรายได้ค่าปริก                | ารรับต่วงหน้า,225600,รายได้รั                 | บด่วงหน้า - บธม รุ่น 2,      |                            |           |           |
| 2103010103,บัญชีงายได้ค่าบริก                | ารรับส่วงหน้า,226000,รายได้รั                 | แต่วงหน้า - ป.เอกบริหารก     | ารศึกษา รุ่น 1,            |           |           |
| 2103010103,บัญชีรายได้ค่ามริก                | ารรับส่วงหน้า,227000,รายได้รั                 | บด่วงหน้า - ป เอกบริหารก     | ารศึกษา รุ่น 2,            |           |           |
| 2103010103,นัญชีรายได้ค่ามริก                | ารรับส่วงหน้า, 228000,รายได้รั                | บด่วงหน้า - ป.เอกบริหารก     | ารศึกษา รุ่น 3,            |           |           |
| 2:030:0103,ปัญชีรายได้ค่าบริก                | ารรับส่วงหน้า,229000,รายได้รั                 | บต่วงหน้า - ป.วิชาชีพครู,    | 8                          |           |           |
| 2103010103.ນັ້ญซีรายได้คำบริก                | ารรับด่วงหน้า.2ZA000.รายได้รั                 | บส่วงหน้า - ป.วิชาชีพคร ปี   | 57.                        |           |           |
| 2103010103 ปัญชีภายได้ค่าปริก                | ารรับส่วงหน้า.zZB000.รายได้รั                 | บต่องหน้า - ป วิชาชีพศร ปี   | 68.                        |           |           |
| 1999 AND AND AND AND AND AND AND AND AND AND | 01009-020-020-070-070-070-070-070-070-070-070 | 2010-000 N 10722 D 1700, 200 | 14 (7-47- <sup>6</sup> 1.) |           |           |
|                                              |                                               |                              |                            |           |           |
|                                              |                                               |                              |                            |           |           |
| 6                                            |                                               |                              |                            | e.        |           |
|                                              | 8084                                          |                              | ยกเด็ก                     |           |           |

(กรณี มีรายการรับเงิน ประเภทงบ<u>ร,เงินรับฝากถอนคืน</u> "มากกว่า 1 รายการ " สามารถเพิ่มได้ ทำแบบเดิมอีกครั้ง " คือ กลับไปทำตามข้อ 4.5 - 4.7) (กรณี ต้องการ " <u>ลบรายการ</u> " : ให้คลิกช่องแรกหน้าเลขลำดับ " ให้มีภาพลูกศร หันหัวมาทางตัวเลข " และ ให้มีสีเข้มทั้งแถว แล้ว ไปคลิกที่ <u>ลบรายการ</u> )

## <u>เงินรับฝากถอนคืน(กศ.บศ.)</u>

### <u>วิธีบันทึกบัญชี( รับเงินสด )</u>

|       | <u>ใบเสร็จค</u> | <u>อมพิวเตอร์ ( หมวด - ลงทะเบียนเรียนและใบรับรองอื่น )</u>          |    |    |
|-------|-----------------|---------------------------------------------------------------------|----|----|
|       | <u>1</u>        | รับเงิน - เฉพาะโครงการ 04 เงินรับฝากถอนคืน(กศ.บศ.)                  |    |    |
| เดบิต | เงินสด          |                                                                     | xx |    |
|       | เครดิต          | รายได้รับล่วงหน้า-เงินรับฝากถอนคืน(กศ.บศ.)                          |    | xx |
|       | คำอธิบาย        | เ:รับเงินค่าบำรุงการศึกษา,โอนผลการเรียน,ยกเว้นรายวิชา,รักษาสภาพ,    |    |    |
|       | คืนสภาพ         | ,ค่าปรับ,ใบรับรอง,อื่นๆ <b>เข้าเงิน เงินรับฝากถอนคืน ( กศ.บศ. )</b> |    |    |
|       |                 |                                                                     |    |    |

ตัวอย่าง กรณี ( ประเภทการรับ : เงินสด ) ลงทะเบียน เงินรับฝากลอนคืน( กศ.บศ. )

<u>: โปรแกรมหน้าเคาน์เตอร์รับเงิน :</u>

ขั้นตอนการเรียกดูรายการชำระเงินในแต่ละวัน

<u>เลือกโปรแกรม Monetary 2014</u>

🤣 Monetary 2014

### <u>1.เข้าสู่ระบบ</u>

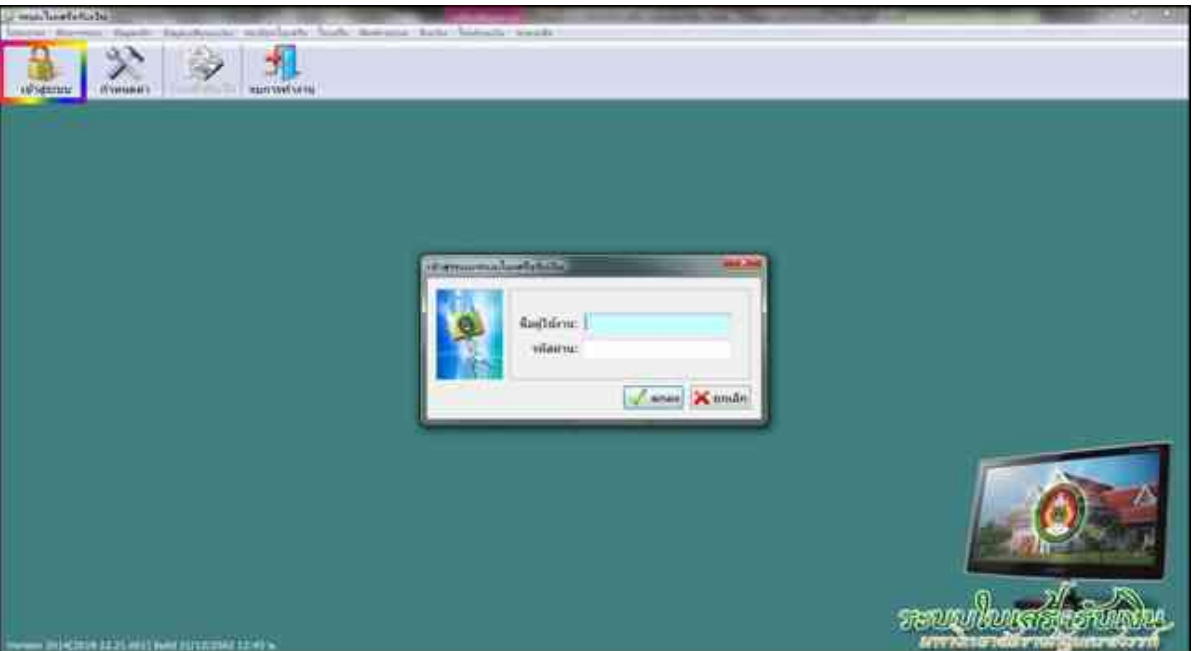

2 เมื่อเข้าสู่ระบบแล้ว เลือก " <u>พิมพ์รายงาน</u> " และ เลือก " <u>พิมพ์รายงานการออกใบเสร็จรับเงิน</u> "

| WHEN | โรบมาน | คินเงิน | โอนย้ายเงิน  | ช่วมเหลือ   |
|------|--------|---------|--------------|-------------|
| -    | พิมพ์ร | ายงานก  | ารออกใบเส    | รื่อรับเงิน |
| 100  | พิมพ์ร | ายงานก  | ารรับเงิน    |             |
| à.   | พิมพ์ร | ายงานผ้ | ไม่ข่าระเงิน |             |

**3** เมื่อเข้าสู่หน้า พิมพ์รายงานการออกใบเสร็จรับเงิน แล้ว

```
3.1 คลิก " <u>รายงานแจกแจง การรับเงินใบเสร็จลงทะเบียน</u> "
```

3.2 เลือก " <u>วันที่</u> "

- 3.3 เลือก โครงการ "<u>เฉพาะโครงการ 04 เงินรับฝากถอนคืน( กศ.บศ. )</u> "
- 3.4 คลิก " <u>ตัวอย่างก่อนพิมพ์</u> "

| े प्राचा                                                                                                    | NEDBRUGHU                                                                                                    | PERSONAL PROPERTY IN CONTRACT PROPERTY INC.                                                                                            |
|----------------------------------------------------------------------------------------------------|----------------------------------------------------------------------------------------------------|----------------------------------------------------------------------------------------------------|
| שראמרדענעש<br>לפרה שראמרד<br>שנירה שראמרד<br>יי לעדשראמרד<br>שראשראמרד<br>שראשראמרד<br>שראשראמרד<br>שראשראמרד | นเสีย<br>ชนติอในเสโจรับเสีย<br>เรชินเสียรายแตคล<br>เรชินเสียรายวัน<br>ลง การรับเสียโนเสรีลเลงระ<br>ลง การรับเสียโนเสรีลเลงระ              | ะเมือน<br>เมษม (ปกศึกษากมนปี 46)<br>ส.ศ.                                                                                               |
| พลีอก                                                                                                    | en adogonina anterna en artes                                                                                                    |                                                                                                    |
|                                                                                                    |                                                                                                    |                                                                                                    |
| hzineslage:                                                                                                   | ในเสารรับเงิน ที่ออกโคย                                                                                                    | •                                                                                                    |
| nanesana<br>indi                                                                                              | ใบเสรีรรับเงิน สืออกโทย<br>26 พฤษภาคม 2562                                                                                                | птов • • • • • • • • • • • • • • • • • • •                                                                                             |
| agalernad<br>hait                                                                                             | Tuuristusiu siaantee<br>26 wegennea 2562<br>Tulians/Itaby                                                                                 | псии •<br>= &rhuf 26 ненятан 2562 =•<br>и.а.былатыі обага •                                                                            |
| hzunveslage:<br>Theil:                                                                                        | linafatisilu shaanlaa<br>26 mgannaa 2562<br>Tidanafiniby<br>2 Mantifoxniyasbu                                                             | สมหม •<br>G• ดีสามที่ 26 พฤษภาคม 2562 B•<br>น.ส.ศักราชน์ สโละวุ<br>2.: นองมีตอสทีมปน •                                                 |
| hzunveslaga:<br>Sveit                                                                                         | tuaristustu fiaanine<br>26 wepensea 2562<br>damifiatiy<br>2 afamifiatiy<br>4 sense weseniy                                                | สมม -<br>สา สะในที่ 26 พฤษภาคม 2562 มี-<br>น.ส.ปอกว่าระมี ครื่องว่า<br>2.: นองโอกร์โรมใน<br>ระส.ปอกร์โรมในเหตุการเหล่างใน              |
| hanvaluge:<br>helt                                                                                            | โมเสริงริมงวิน ซึ่งอาโพร<br>26 พฤษภาคม 2562<br>- เมื่อกฏิโรงที่จ<br>- เมื่อกฏิโรงที่จากร้อง<br>- รายการของอาโพ<br>- เมื่อกร้องการนักษ์กษา | inum -<br>G+ &rhof 26 нарялая 2562 G+<br>s.a.doordrad effett<br>2: persidentificate<br>their sigle environmenties<br>1 mentification + |
| hannvaluge:<br>heif:<br>Lesenva:                                                                              | โปหสร้างปังเห็งอาโหร<br>26 พฤษภาคม 2562<br>- เมื่อกฏิโรงท่างระวัน<br>- ระดาการของอาโห<br>- มือกร้องการ<br>- หุกโอรงการ<br>- โมนฐโนโครงการ | inum -<br>G+ &rhof 26 mijemen 2562 G-<br>scation musi effet<br>2: seminerfinite<br>their sjulwayn analis<br>1 maninit -                |

|          |                   |               |              |              |                 |             | mains        | เละเวิษัต  | มหารี<br>กษายา<br>รับขึ้ง<br>รา เริ่ม | พลาสัง<br>เช่นสัน<br>เปลี่ยว<br>ในปากค | หารภัญ<br>ร้างงาย<br>กฤษณา<br>ช่วยัง เช | gu waxaa<br>hadicunk<br>Alahur, ah<br>waxaa ah | eeA<br>rooma<br>uu a<br>oficiiya a | H <del>(-5-</del> 573 | i÷1                 |       |                        |          |              |       |          |       |             |
|----------|-------------------|---------------|--------------|--------------|-----------------|-------------|--------------|------------|---------------------------------------|----------------------------------------|-----------------------------------------|------------------------------------------------|------------------------------------|-----------------------|---------------------|-------|------------------------|----------|--------------|-------|----------|-------|-------------|
| asflaa]s | aler<br>Unificate | ity:<br>refer | wals<br>real | ninîn<br>chî | โลนส<br>การสิงม | nde<br>rate | hain<br>alar | the states | Erel<br>dui<br>Nervis                 | star<br>Nex                            | 2-11<br>411<br>114                      | emiles<br>bilinge                              | 6-p<br>Turns                       | - Cin<br>Colory       | sint.<br>mi<br>Avra | mates | line<br>area<br>Colory | A second | 6-11<br>1200 | ish   | ъ<br>hni | flur: | (Hellius M) |
| 400-0386 | #122-255555       |               |              |              |                 |             |              |            | 1                                     |                                        |                                         |                                                |                                    |                       |                     |       |                        |          |              |       | 10       |       | 100.00      |
| 400-3100 | 812124018         | 10.000        |              |              |                 |             |              |            |                                       |                                        |                                         |                                                |                                    | 1                     |                     |       |                        |          |              | 11/00 |          |       | 12,790.00   |
| 121-2808 | Interdented       |               |              | 1            |                 |             | 1 1          | 1          | 1 I I                                 |                                        |                                         | 1                                              |                                    |                       |                     |       |                        | 1        | 1            | 1     | 10       |       | 100.00      |
| 100-310+ | E1121344140       | 12,000        |              |              |                 |             |              |            |                                       |                                        |                                         |                                                |                                    |                       |                     |       |                        |          |              | 1.792 |          |       | 12,700.00   |
| \$ 2 M   | o w               | 20,000        |              |              |                 |             |              |            |                                       |                                        |                                         |                                                |                                    |                       |                     |       |                        |          |              | 1.600 | 20       | í –   | 25,600.00   |

<u>เข้าสู่ระบบ</u> เลือก <u>บัญชี > บัญชีแยกประเภท(GL) > บันทึกการรับเงิน > เพิ่มใหม่</u> <u>ตามตัวอย่าง : ประเภทการรับ : เงินสด</u> เลือก ประเภทงบ : " <u>5, เงินรับฝากลอนคืน</u> " ( รวมถึงใบเสร็จ เล่ม )

- 4.1 ) ประเภทงบ : <u>5, เงินรับฝากถอนคืน</u>
- 4.2 ) วันที่ลงบัญชี : <u>26/05/2562</u>
- 4.3 ) ประเภทการรับ : <u>000000 ,-, เงินสด</u>
- 4.4 ) เลขที่อ้างอิง : <u>( )หรือใส่ข้อมูลที่อยากบันทึก</u>
- 4.5 ) คลิก : <u>เพิ่มรายการ</u>
- 4.6 ) พิมพ์ : <u>รายได้รับล่วงหน้า</u> แล้วคลิก <u>ค้นหา</u>

| Marrowský klasterový     Aur     redála     Odat     Adate       418     Marrowský klasterový     Aur     redála     Adate     Nater     redala                                                                                                    | janj  |
|----------------------------------------------------------------------------------------------------|-------|
| 415     Name     Distance (Definition of the second of the second                                                                                                    | tany. |
| anna vez skyfersillenden sede u zooo reiddesende - un k<br>name u kyfersillenden sede u zooo reiddesende - un<br>name u kyfersillenden sede u zooo reiddesende - un<br>name u kyfersillenden sede u zooo reiddesende - un k<br>name u kyfersillenden sede u zooo reiddesende - un k<br>name u kyfersillenden sede u zooo reiddesende - un k<br>name u kyfersillenden sede u zooo reiddesende - un k<br>name u kyfersillenden sede u zooo reiddesende - u sede<br>name u kyfersillenden sede u zooo reiddesende - u sede<br>name u kyfersillenden sede u zooo reiddesende - u sede<br>name u kyfersillenden sede u zooo reiddesende - u sede<br>name u kyfersillenden sede u zooo reiddesende - u sede<br>name u kyfersillenden sede u zooo reiddesende - u sede<br>name u kyfersillenden sede u zooo reiddesende - u sede<br>name u kyfersillenden sede u zooo reiddesende - u sede<br>name u kyfersillenden sede u zooo reiddesende - u sede<br>name u kyfersillenden sede u zooo reiddesende - u sede u                                                                                                    |       |
| And an and a state of the state of the s                                                                     |       |
| In the second of the second second se                                                                 |       |
| and an and a second second sec                                                                 |       |
| ansan eine studigfer siller Ummitten verder 120000 muldifikansender – uter prot.<br>maan eine silligfer siller Ummitten verder 120000 muldifikansender – uter prot.<br>maan eine silligfer siller Ummitten verder 120000 muldifikansender – uter prot.<br>maan eine silligfer siller Ummitten verder 120000 muldifikansender – uter prot.<br>maan eine silligfer siller Ummitten verder 120000 muldifikansender – uter prot.<br>maan eine silligfer siller Ummitten verder 120000 muldifikansender – uter prot.<br>maan eine silligfer siller Ummitten verder 120000 muldifikansender – uter prot.<br>maan eine silligfer siller Ummitten verder 120000 muldifikansender – uter prot.<br>maan eine silligfer siller Ummitten verder 120000 muldifikansender – uter proteine gift siller<br>maan eine silligfer siller Ummitten verder 120000 muldifikansender – uter britting gift siller<br>maan eine silligfer siller Ummitten verder 1200000 muldifikansender – uter britting gift siller                                                                                                    |       |
| andan von Schreitkendenstensvohr zonoor nel Ministerie - vez (r.z.)<br>neuen von Schreitkendenstensvohr zonoor nel Ministerie - vez (r.z.)<br>neuen von Schreitkendenstensvohr zonoor reitkensvohr - vez (r.z.)<br>neuen von Schreitkendenstensvohr - vez (r.z.)<br>neuen von Schreitkendenstensvohr - vez (r.z.)<br>neuen von Schreitkendenstensvohr - vez (r.z.)<br>neuen von Schreitkendenstensvohr - vez (r.z.)<br>neuen von Schreitkendenstensvohr - vez (r.z.)<br>neuen von Schreitkendenstensvohr - vez (r.z.)<br>neuen von Schreitkendenstensvohr - vez (r.z.)<br>neuen von Schreitkendenstensvohr - vez (r.z.)<br>neuen von Schrei |       |
| ressam os digfreiðer Berdhenders veðu 20000 reiðfræn viðu - U sendhenn viður (r. s.<br>2000 er sa digfreiðer dinn hum veðu 2000 reiðfræn viðu - U sendhenn viður (r. s.<br>2000 er sa digfreiðer Humannan ut 2000 reiðfræn viðu - U terðing C s.<br>2000 er sa digfreiðer Humannan veðu 20000 reiðfræn viður (r. s.<br>2000 er sa digfreiðer Humannan veðu 20000 reiðfræðin - U terðing C s.<br>2000 er sa digfreiðer Humannan Uternaðu 20000 reiðfræðin - U terðing C s.                                                                                                    |       |
| ansen og skyfersklærsbænske sok utborn vikkessek - stærsbænskær p. 2.<br>regens en skyfersklærsbænske sok og samte vikkessek - stærsbænskær p. 2.<br>regens en skyfersklærsbænske sok og samte vikkessek - stærbæg<br>regens en skyfersklærsbænske sok og sok og sok - stærbæg<br>regens og skyfersklærsbænske sok og sok og sok<br>regens og skyfersklærsbænske sok og sok og sok<br>sok og sok                                                                                                    |       |
| I manne en Lägfersbärndtensvelt annann mölfensverfor - U annärmmelferer (no.)<br>annann en Lägfersbärndtenstyrannels annann mölfensverfor - U berföreg C so.<br>annann stägfersbärndtenstyrannels annann mölfensverfor - U berföreg C so.<br>annan Lägfersbärndtenstyrannels annann mölfensverfor - U berföreg C so.                                                                                                    |       |
| andan sporz dz. dze ulim thur seedinus zacos muli dzie średninu U ter theg<br>andan sporz dz. dzie te ulim thur sedinus zacos muli dzie średninu U ter theg B se<br>andan<br>andan                                                                                                    |       |
| s - to an one of the first lateral the strend of a strend of the strend of the strend                                                                  |       |
| anan and an and an an and an an and an an and an an and an an an an an an an an an an an an an                                                                                                    |       |
| Antes Table - Antes - Antes -                                                                  |       |
| Abre Abre Abre Abre Abre Abre Abre Abre                                                                                                    |       |
| and such a                                                                                                    |       |
| atas                                                                                                    |       |
| and and a state                                                                                                    |       |
|                                                                                                    |       |
|                                                                                                    |       |
|                                                                                                    |       |
|                                                                                                    |       |
|                                                                                                    |       |

4.7) เลือก : <u>2111020199,บัญชีรายได้ค่าบริการรับส่วงหน้า 2Z0000 รายได้รับส่วงหน้า-เงินรับฝากถอนลืน( กศ.บศ.)(รฝ.61)</u> ดับเบิ้ลคลิก (กรณี มีรายการรับเงิน ประเภทงบ<u>5, เงินรับฝากถอนคืน</u> "มากกว่า 1 รายการ "สามารถเพิ่มได้ ทำแบบเดิมอีกครั้ง "คือกลับไปทำตามข้อ 4.5-4.7) ( กรณี ต้องการ " <u>ลบรายการ</u> " : ให้คลิกช่องแรกหน้าเลขลำดับ " ให้มีภาพลูกศร หันหัวมาทางตัวเลข " และ ให้มีสีเข้มทั้งแถว แล้ว ไปคลิกที่ <u>ลบรายการ</u> )

| C mindlefter annull set                                                                                         |                                    |                  | and the second second | _           |                     |         |
|----------------------------------------------------------------------------------------------------|------------------------------------|------------------|-----------------------|-------------|---------------------|---------|
| animum animum animum animum animum animum animum animum animum animum animum animum animum animum animum animum | • Weeklyf Maximum                  | utrix In 1       | 19 J m                | UNEDCODER . |                     |         |
| strategie female State Concernen                                                                                | Pennes )                           | H                | askuta                |             |                     |         |
| surers direct                                                                                                   | stephenistation (n. 1990).         | 3                | Amete                 | Arena       | (automa)            |         |
| สงคิม เสรทินส่งกับริษา เสริญใจ เป็นสีออย                                                                        | fead                               | Annahats winnigh | 14:32:00              | shure nac   | withti              | PRODUCT |
| * 1 th appropriate 2103010108 220000                                                                            | ทรได้ประเทศโก สันสีบราการสืบกระดาก | 28.409.20        | hillworkproking       | a.ihikano   | выдлениеновые оросо | 10      |
|                                                                                                    |                                    |                  |                       |             |                     | ľ       |
|                                                                                                    |                                    |                  |                       |             |                     |         |
|                                                                                                    |                                    |                  |                       |             |                     |         |
|                                                                                                    |                                    |                  |                       |             |                     |         |
|                                                                                                    |                                    |                  |                       |             |                     |         |
|                                                                                                    |                                    |                  |                       |             |                     |         |
|                                                                                                    |                                    |                  |                       |             |                     |         |
|                                                                                                    |                                    |                  |                       |             |                     |         |
|                                                                                                    |                                    |                  |                       |             |                     |         |
|                                                                                                    |                                    |                  |                       |             |                     |         |
| *                                                                                                    |                                    |                  |                       |             |                     |         |
| sampling hitcher Comitment                                                                                      | 6.2day                             | 1.4              | udifu                 | 25,496,88   |                     |         |
| مىلىد                                                                                                    | ut Da                              | 5                |                       |             |                     |         |
|                                                                                                    |                                    |                  |                       |             |                     |         |

4.8 ) เลขที่ใบสำคัญรับ : **ใส่ข้อมูล เช่น บร.62012882-2904** 

4.9 ) ใส่จำนวนเงินรับ : <u>25,600</u> และ ช่อง หมายเหตุ : <u>ใส่ข้อมูลเล็กน้อย หรือ ไม่ไส่ก็ได้</u>

4.10 ) ช่อง หมายเหตุ คำอธิบาย : <u>ใส่รายละเอียดการรับเงิน</u>

 4.11 ) คลิก <u>บันทึกพิมพ์</u> ระบบจะทำการบอกอีกครั้งว่า " <u>ทำการบันทึกข้อมูลเรียบร้อย</u> " หน้าต่างนี้จะ แสดง 2 ครั้ง คลิก " OK " 2 ครั้ง

4.12 ) ระบบจะแสดงข้อมูล Excel

|                  |                                                                                   | 100 |
|------------------|-----------------------------------------------------------------------------------|-----|
|                  | <u>เงินรับฝากถอนคิน(กศ.บศ.)</u>                                                   |     |
| <u>วิธีบันที</u> | <u>ทึกบัญชี( รับเงินจาก ธนาคาร )</u>                                              |     |
|                  | <u>ใบเสร็จคอมพิวเตอร์ ( หมวด - ลงทะเบียนเรียนและใบรับรองอื่น )</u>                |     |
| เดบิต            | <ol> <li>เงินเข้าธนาคาร( ธนาคาร ) - เงินรับฝากถอนคืน(กศ.บศ.)</li> </ol>           |     |
|                  | เงินฝากธนาคารนอกงบประมาณ (เลขที่บัญชีธนาคารนั้น) xx                               |     |
|                  | <b>เครดิต</b> รายได้รอการรับรู้                                                   | XX  |
|                  | <b>คำอธิบาย :</b> รับเงินเข้าธนาคาร / เคาน์เตอร์เซอร์วิส                          |     |
|                  | <u>ใบเสร็จคอมพิวเตอร์ ( หมวด - ลงทะเบียนเรียนและใบรับรองอื่น )</u>                |     |
|                  | <u>2</u> รับเงิน - เฉพาะโครงการ 04                                                |     |
| เดบิต            | ออกใบเสร็จ( ธนาคาร ) -เงินรับฝากถอนคืน(กศ.บศ.)                                    |     |
|                  | รายใด้รอการรับรู้ xx                                                              |     |
|                  | <b>เครดิต</b> รายใด้รับถ่วงหน้า-เงินรับฝากถอนคืน(กศ.บศ.)                          | XX  |
|                  | <b>คำอธิบาย :</b> ออกใบเสร็จ นศ.ภาคปกติ ภาคเรียนที่ / ธนาคาร / เคาน์เตอร์เซอร์วิส |     |
|                  | ( กำหนดชำระเงินตั้งแต่ วันที่ )                                                   |     |

ตัวอย่าง กรณี ( ประเภทการรับ : ธนาคาร ) ลงทะเบียน เงินรับฝากลอนคืน( กศ.บศ. )

: โปรแกรมหน้าเคาน์เตอร์รับเงิน : ขั้นตอนการเรียกดูรายการชำระเงินในแต่ละวัน <u>เลือกโปรแกรม Monetary 2014</u>

- 1 เข้าสู่ระบบ
- 2 เมื่อเข้าสู่ระบบแล้ว เลือก "<u>พิมพ์รายงาน</u>" และ เลือก "<u>พิมพ์รายงานการออกใบเสร็จรับเงิน</u>"
- 3 เมื่อเข้าสู่หน้า พิมพ์รายงานการออกใบเสร็จรับเงิน แล้ว
  - 3.1 คลิก " <u>รายงานแจกแจง การรับเงินใบเสร็จลงทะเบียน</u> "
  - 3.2 เลือก " <u>วันที่</u> " และ เลือกวิธีการชำระเงิน " <u>4 : ธนาคาร</u> "
  - 3.3 เลือก โครงการ "<u>เฉพาะโครงการ 04 เงินรับฝากถอนคืน( กศ.บศ. )</u> "
  - 3.4 คลิก " <u>ตัวอย่างก่อนพิมพ์</u> "

| AND AND AND AND AND AND AND AND AND AND | นเป็น<br>กระสึกไรระที่รา้นเงิน<br>กระสึกไรระที่มา<br>ระ กราร์โลโปรมสารและกระนักห<br>พ. กราร์โลโปรมสารและกระเม็กร (เป็นสึกษากอนปี 46)<br>กระ กราร์โลโปรมสารแล้วย์ |        |    |
|-----------------------------------------|----------------------------------------------------------------------------------------------------|--------|----|
| โหสีอก                                  |                                                                                                    |        |    |
| disconstance:                           | โหลริงในประสัสสกโดยระบบ                                                                                                    | 1.     |    |
| 1.346                                   | 21 Burnu 2562 💷 Gedief 21 Burnu                                                                                                    | 2562 0 | ÷. |
|                                         | Eliferentielle n.e.sleerend effect                                                                                                    |        | -1 |
|                                         | 🖓 เสียกวิธีการจำระสิน                                                                                                    |        | -  |
| -                                       | Theory and a database and the second second                                                                                                    |        | -  |
|                                         | E ifenitionninknen 1. minink                                                                                                    |        | -  |
| Teserm                                  | 🗇 พุกโดยการ<br>🗇 ไม่อยู่ในโลรงการ                                                                                                    |        |    |
| -                                       | the server of the second by                                                                                                    |        |    |

|             |                  |           |              |                |                |                | enute        | u wasi        | มหารี<br>6.10410<br>6.5<br>2.5 | wendie<br>stants<br>profes<br>beinen | n na Ag<br>Istore<br>Listore<br>Listore | 90.000000<br>16.0116.015<br>19.01,200<br>19.01,200 | ediane<br>situare<br>situate | uaturati<br>164-571 | 844                    |       |                    |                      |               |      |             |     | + <b>5</b> -24 |
|-------------|------------------|-----------|--------------|----------------|----------------|----------------|--------------|---------------|--------------------------------|--------------------------------------|-----------------------------------------|----------------------------------------------------|------------------------------|---------------------|------------------------|-------|--------------------|----------------------|---------------|------|-------------|-----|----------------|
| an Mariadon | i ele<br>xuelida | Ter       | wints<br>and | win fe<br>type | linia<br>mežen | etds<br>rolles | NADe<br>QSmi | wiles<br>when | 541<br>Au<br>14153             | 5-41<br>840                          | 12-101<br>12-101<br>12-101<br>12-101    | arriellan<br>Io-Daa                                | Cu:<br>Tatua                 | 00<br>03m           | siarfa<br>tri<br>Jerra | miAs. | and<br>and<br>also | the<br>arts<br>Offer | 6-81<br>10(0) | ing. | 30<br>R,444 | -6e | måssen         |
| HILTON      | 10000            | 2,20      |              | -              |                |                |              |               |                                |                                      |                                         |                                                    |                              |                     |                        |       |                    |                      |               |      |             |     | 20.06 00       |
| Hand See    | 1001008          | 25.80     |              |                |                |                |              |               |                                |                                      |                                         |                                                    |                              |                     |                        |       |                    |                      |               |      |             |     | 20.000.00      |
| -           | 100101008        | 21.85     |              |                |                |                |              |               |                                |                                      |                                         |                                                    |                              |                     |                        |       |                    |                      |               |      |             |     | 22.000.00      |
| watersie    | #########        | 21.00     |              |                |                |                | -            |               |                                | -                                    |                                         |                                                    |                              |                     |                        |       |                    |                      |               |      |             | -   | 20.000.00      |
| #2072*      | 1444             | 11.00     |              |                |                |                |              |               |                                |                                      |                                         |                                                    |                              |                     |                        |       |                    |                      |               |      |             |     | 20.000.00      |
| Butter      | 1001004          | 21.00     | -            |                |                |                |              |               |                                | -                                    |                                         |                                                    |                              |                     |                        |       |                    | -                    |               |      |             |     | 20.000         |
| 10001748    | 812212120-0      | 25.00     |              |                |                |                |              |               |                                |                                      |                                         |                                                    |                              |                     |                        |       |                    |                      |               |      |             |     | 20 040 20      |
| -           | 8121218189       | 7.00      |              |                |                |                |              | _             |                                |                                      |                                         |                                                    |                              |                     |                        |       |                    |                      |               |      |             |     | 22.000 00      |
| 106         | 5                | 4.346.000 |              |                |                |                |              |               |                                |                                      |                                         |                                                    |                              |                     |                        |       |                    |                      |               |      |             |     | 4,248,000.00   |

เข้าสู่ระบบ เลือก บัญชี > บัญชีแยกประเภท(GL) > บันทึกการรับเงิน > เพิ่มใหม่

ตามตัวอย่าง : ประเภทการรับ : ออกใบเสร็จนศ.ลงทะเบียนธนาคาร เลือก ประเภทงบ : "<u>5,เงินรับฝากลอนคืน</u> "

- 4.1 ) ประเภทงบ : <u>5,เงินรับฝากถอนคืน</u>
- 4.2 ) วันที่ลงบัญชี : <u>21/03/2562</u>
- 4.3 ) ประเภทการรับ : <u>000006 ,-, บัญชีรายได้รอการรับรู้ ,-, 2213010101 , 000000</u>
- 4.4 ) เลขที่อ้างอิง : ( )หรือใส่ข้อมูลที่อยากบันทึก
- 4.5 ) คลิก : <u>เพิ่มรายการ</u>
- 4.6 ) พิมพ์ <u>: **รายได้รับล่วงหน้า** แ</u>ล้วคลิก <u>ค้นหา</u>
- 4.7) เลือก : <u>2111020199,บัญชีรายได้ค่าบริการรับส่วงหน้า 2Z0000 รายได้รับส่วงหน้า-เงินรับฝากถอนคืน( กศ.บศ.)(รฝ.61)</u> ดับเบิ้ลคลิก

(กรณี มีรายการรับเงิน ประเภทงบ**5, เงินรับฝากถอนคืน** "มากกว่า 1 รายการ "สามารถเพิ่มได้ ทำแบบเดิมอีกครั้ง "คือกลับไปทำตามข้อ 4.5-4.7 )

(กรณี ต้องการ " ลบรายการ " : ให้กลิกช่องแรกหน้าเลขลำดับ " ให้มีภาพลูกศร หันหัวมาทางตัวเลข " และ

ให้มีสีเข้มทั้งแถว แล้ว ไปคลิกที่ ลบรายการ )

| endeter an office                     |                                  |                        |                    |              | the second second second second second second second second second second second second second second second s |         |
|---------------------------------------|----------------------------------|------------------------|--------------------|--------------|----------------------------------------------------------------------------------------------------|---------|
| anama (Chicomit)                      | Marin Marine .                   | stourk 🔍 🔄             |                    | (140000549)  |                                                                                                    |         |
| consecutor (mass - Optic Secutor - an | 000000                           |                        | ardote [           |              |                                                                                                    |         |
| aires                                 | simumbul ship (n. matakésta      | <u> </u>               | Firmitt            | Warnerie:    | Aurora.                                                                                                    |         |
| and a hard and a star with a second   | fedigit                          | จางระสินสีป หน้ามีบูรี | microsoft          | sitsum rate. | 9920110                                                                                                    | /10/054 |
| 1 86202433-3730 2111020198 261000     | สินให้เรากะสินใจการหลัง (กศาสต)  | 4.348.000.00 BEHT      | รัฐแกรสีกลา สินในป | s duha'no    | Nurgherraintenen 20000                                                                                         | 10.     |
|                                       |                                  |                        |                    |              |                                                                                                    |         |
|                                       |                                  |                        |                    |              |                                                                                                    |         |
|                                       |                                  |                        |                    |              |                                                                                                    |         |
| the second second                     |                                  |                        | 1.                 |              |                                                                                                    |         |
| examily apart Treasure of a graph     | Concession and the second second | Contraction (          | mede               | 4,546,006,00 |                                                                                                    |         |
| Server .                              | 4                                | 52                     |                    |              |                                                                                                    |         |

102

4.8 ) เลขที่ใบสำคัญรับ : ใส่ข้อมูล เช่น <u>B6203453-3730</u>

4.9 ) ใส่จำนวนเงินรับ : **4,348,000** และ ช่อง หมายเหตุ : ใส่ข้อมูลเล็กน้อย หรือ ไม่ใส่ก็ได้

4.10 ) ช่อง หมายเหตุ คำอธิบาย : ใส่รายละเอียดการรับเงิน

4.11 ) คลิก บันทึกพิมพ์ ระบบจะทำการบอกอีกครั้งว่า " ทำการบันทึกข้อมูลเรียบร้อย " หน้าต่างนี้จะ แสดง 2 ครั้ง คลิก " OK " 2 ครั้ง

4.12 ) ระบบจะแสดงข้อมูล Excel

|                                                |          | <u>เงินรับฝากถอนกืน</u>                                                                               |                         |  |  |  |  |  |  |  |
|------------------------------------------------|----------|----------------------------------------------------------------------------------------------------|-------------------------|--|--|--|--|--|--|--|
| <u>วิธีบันทึกบัญชี( รับเงินสด )</u>            |          |                                                                                                    |                         |  |  |  |  |  |  |  |
| <u>ใบเสร็จคอมพิวเตอร์ ( หมวด - เบ็ดเตล็ด )</u> |          |                                                                                                    |                         |  |  |  |  |  |  |  |
|                                                |          |                                                                                                    |                         |  |  |  |  |  |  |  |
|                                                | <u>1</u> | รับเงิน - เงินลงทะเบียนบัณฑิต - รฝ.05                                                                 |                         |  |  |  |  |  |  |  |
| เดบิต                                          | เงินสด   | XX                                                                                                    |                         |  |  |  |  |  |  |  |
|                                                | เครดิต   | เงินรับฝาก ( รฝ.05 )                                                                                  | XX                      |  |  |  |  |  |  |  |
|                                                | คำอธิบาย | ย : รับเงินค่าลงทะเบียนบัณฑิต-รฝ.05 <b>เข้าเงิน เงินรับฝาก</b>                                        |                         |  |  |  |  |  |  |  |
|                                                |          |                                                                                                    |                         |  |  |  |  |  |  |  |
|                                                | <u>2</u> | รับเงิน -เงินมัดจำประกันสัญญา/ซอง - รฝ.06                                                             |                         |  |  |  |  |  |  |  |
| เดบิต                                          | เงินสด   | XX                                                                                                    |                         |  |  |  |  |  |  |  |
|                                                | เครดิต   | เงินรับฝาก ( รฝ.06 )                                                                                  | XX                      |  |  |  |  |  |  |  |
|                                                | คำอธิบาย | ย : รับเงินมัดจำประกันสัญญา เลขที่ xx / 25xx (ร้าน / บจ / บมจ / หจก /)-รฝ.06 เข้าเงิน เงินรับฝาก      |                         |  |  |  |  |  |  |  |
|                                                |          |                                                                                                    |                         |  |  |  |  |  |  |  |
|                                                | <u>3</u> | รับเงิน -เงินก่าปรับก้างส่งหนังสือล่าช้า / ก่าสมัครสมาชิกบุกกลภายนเ                                   | อก - รฝ.07              |  |  |  |  |  |  |  |
| เดบิต                                          | เงินสด   | XX                                                                                                    |                         |  |  |  |  |  |  |  |
|                                                | เครดิต   | เงินรับฝาก ( รฝ.07 )                                                                                  | XX                      |  |  |  |  |  |  |  |
|                                                | คำอธิบาเ | <b>เย :</b> รับเงินก่าปรับก้างส่งหนังสือล่าช้า / ก่าสมัครสมาชิกบุกกลภายนอก -รฝ.07 เข้าเงิน เงินรับฝาก |                         |  |  |  |  |  |  |  |
|                                                |          |                                                                                                    |                         |  |  |  |  |  |  |  |
|                                                | <u>5</u> | รับเงิน -ค่าธรรมเนียมการสมัครสอบพนักงาน - รฝ.74                                                       |                         |  |  |  |  |  |  |  |
| เดบิต                                          | เงินสด   | XX                                                                                                    |                         |  |  |  |  |  |  |  |
|                                                | เครดิต   | เงินรับฝาก ( รฝ.74 )                                                                                  | XX                      |  |  |  |  |  |  |  |
|                                                | คำอธิบาเ | <b>บาย :</b> รับเงินค่าธรรมเนียมการสมัครสอบพนักงาน - รฝ.74 เข้าเงิน เงินรับฝาก                        |                         |  |  |  |  |  |  |  |
|                                                |          |                                                                                                    |                         |  |  |  |  |  |  |  |
|                                                | <u>6</u> | รับเงิน -ค่าธรรมเนียมการสมัครเข้าเรียนนักศึกษาภาคปกติ - รฝ.144                                        |                         |  |  |  |  |  |  |  |
| เดบิต                                          | เงินสด   | XX                                                                                                    |                         |  |  |  |  |  |  |  |
|                                                | เครดิต   | เงินรับฝาก ( รฝ.144 )                                                                                 | XX                      |  |  |  |  |  |  |  |
|                                                | คำอธิบาย | ข :รับเงินค่าธรรมเนียมการสมัครเข้าเรียนนักศึกษาภาคปกติ ปีการศึกษา 2563- รฝ.1                          | .44 เข้าเงิน เงินรับฝาก |  |  |  |  |  |  |  |
#### 7 รับเงิน -ค่าธรรมเนียมการสมัครเข้าเรียนนักศึกษาภาคกศ.บป. - รฝ.141 เดบิต เงินสด xx เงินรับฝาก ( รฝ.141 ) เครดิต XX **คำอธิบาย :**รับเงินค่าธรรมเนียมการสมัครเข้าเรียนนักศึกษาภาค กศ.บป.รุ่น41/ 2562 - รฝ.141 เข้าเงิน เงินรับฝาก 8 รับเงิน -ค่าสมัครสอบคัดเลือกเข้าศึกษาต่อหลักสูตรประกาศนียบัตรบัณฑิต - รฝ.145

| เดบิต | เงินสด       |                                                                 | XX                     |        |
|-------|--------------|-----------------------------------------------------------------|------------------------|--------|
|       | เครดิต       | เงินรับฝาก ( รฝ.145 )                                           |                        | XX     |
|       | คำอธิบาย     | ะรับเงินค่าสมัครสอบคัดเลือกเข้าศึกษาต่อหลักสูตรประกาศนียบัตรบัล | เฑิต ปีการศึกษา 2562 - | 5H.145 |
|       | เข้าเงิน เงิ | นรับฝาก                                                         |                        |        |
|       |              |                                                                 |                        |        |

|       | <u>9</u> | รับเงิน -ค่าธรรมเนียมการสมัครเข้าเรียนนักศึกษา ป.โท - รค                      | l.140                                     |
|-------|----------|-------------------------------------------------------------------------------|-------------------------------------------|
| เดบิต | เงินสด   |                                                                               | XX                                        |
|       | เครดิต   | เงินรับฝาก ( รฝ.140 )                                                         | XX                                        |
|       | คำอธิบาย | <b>เ :</b> รับเงินค่าธรรมเนียมการสมัครเข้าเรียนนักศึกษา ป.โท ปีก <sup>ะ</sup> | ารศึกษา 2562 - รฝ.140 เข้าเงิน เงินรับฝาก |

| <u>เงิน</u>                                                    | รับฝากถอนคืนมรภ.นว.( ส่วน 20 เปอร์เซ็นต์ ) |    |
|----------------------------------------------------------------|--------------------------------------------|----|
|                                                                |                                            |    |
| <u>วิธีบันทึกบัญชี( รับเงินสด )</u>                            |                                            |    |
| ใบเสร็จคอมพิวเตอร์ (                                           | <u> หมวด - เบ็คเตล็ด )</u>                 |    |
|                                                                |                                            |    |
|                                                                |                                            |    |
| <u>1</u> รับเงิน - คืนเ                                        | านยื่ม                                     |    |
| <b>เดบิต</b> เงินสด                                            |                                            | XX |
| <b>เกรดิต</b> ลูกหนี้เงินนอ                                    | กงบประมาณ                                  | XX |
| <b>คำอธิบาย :</b> รับคืนเงินยืม :                              | Jย.xxx/xx ( นาย/นส./นาง )                  |    |
| ขั้นตอน การเรียกดูรายงานคืนเงิ<br><u>เลือกโปรแกรม Grow FA1</u> | นยืม<br>M GrowFA1 - Shortcut               |    |

1 เข้าสู่ระบบ

| Lineman service many service 2001 |                    | And a local division of the local division of the local division o |                                            |
|-----------------------------------|--------------------|----------------------------------------------------------------------------------------------------|--------------------------------------------|
| milests manual belieght           |                    |                                                                                                    |                                            |
|                                   | Theorem Of success |                                                                                                    |                                            |
|                                   |                    |                                                                                                    |                                            |
|                                   |                    |                                                                                                    | pro parts press parts - 311548, 2147400474 |

### 2 เลือก <u>ออกใบเสร็จ > รายงาน > รายงานเงินรับฝากและรับเงินลืน</u>

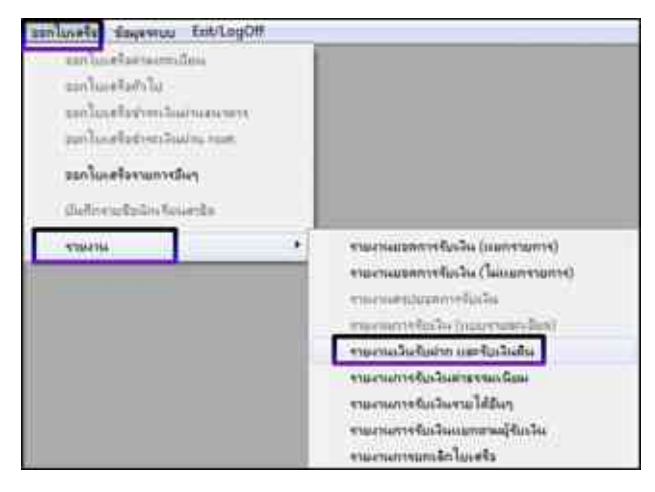

3 เลือก <u>วันที่ออกรายงาน ถึงวันที่ > พิมพ์รายงานคืนเงินยืม</u>

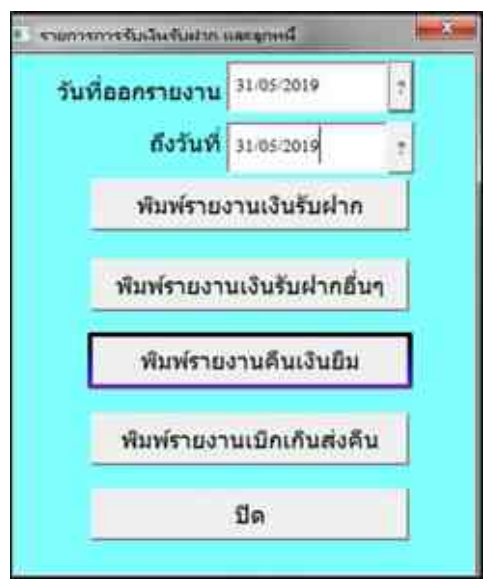

### 4 รายงานการรับเงิน Excel

|          | d 7-                    | tiasni ante          | มคัวโครงารมีกระสาช สลร                         | ช้อนอ อรางหาย เกมอง                       | Report5     | p [îmuaa          |
|----------|-------------------------|----------------------|------------------------------------------------|-------------------------------------------|-------------|-------------------|
| <b>1</b> | A ດັກ<br>A ດັກ<br>A ດັກ | aan -<br>ferregilauu | ngsanaUPC • 14 • A* ∧*<br>B Z U • ⊡ • 30 • ▲ • | ■ ■ ■ ≫· ■dadbaru<br>■ ■ ■ ② ₽ ∰ Maruuaci | ัดกึงกลาง • | สามนตเอง<br>🥶 • % |
| 112      | (e                      | fx                   | 4020101                                        | 11294794.00                               |             |                   |
|          | A                       | B                    | C                                              | D                                         | E           |                   |
| :        |                         |                      | รายงานกา                                       | รรับเงิน                                  |             |                   |
| 2        |                         | ปร                   | ะจำวันที่ 31/05/62 ถึง 31/05/6                 | 2 ประเภท รับคืนลูกหนี้เงินยืม             |             |                   |
| 3        | ສຳລັຍ                   | เลขที่ใบเสร็จ        | ชื่อ-นามสกุล                                   | 518013                                    | จำนวน       | สิน               |
| 4        | 1                       | GN620310             | นายจิฒฒวัพน์ สุวรรณ์                           | รับคืนเงินอื่มคามใบอื่มเลขที่ 7.62        | 11          | 184.00            |
| 5        | 2                       | GN620311             | น.ฮ.ปรีอานันท์ โทธิ์ศิรวัฒน์                   | รับกินเงินอื่มคามใบอื่มเลขที่ 598-62      |             | 850.00            |
| 6        | 3                       | GN620312             | น.ส.ธนิดา ยินดี                                | รับกินเงินอื่มดามใบอื่มเลขที่ 505/62      | 2,          | 745.00            |
| 7        | 4                       | GN620313             | น.ส.ฐิทากรณ์ น้อยนาลุ่ม                        | รับคืนเงินอื่นตามใบอื่มเลขที่ 610/62      |             | 684.00            |
| B        | 5                       | GN620314             | น.ส.พรวิลัย ษาณูกิจกรรณ์                       | รับคืนเงินอินคามในอิมเลขที่ 84.62         |             | 260.00            |
| 9        | 6                       | GN620315             | น.ส.อากากร ไพอี้คง                             | รับคืนเงินอื่มดามใบอิมเลขที่ 315/62       | 2,          | 180.00            |
| 10       | 19                      | GN620316             | น.ส.นันทภัศ ธนาอภินนท์                         | รับคืนเงินอื่นตามใบอื่มเลขที่ 622/62      | 4           | 740.00            |
| 11       |                         |                      |                                                | รวมทั้งสิ้น                               | 22,         | 673.00            |
| 12       |                         |                      |                                                |                                           |             |                   |

### ทำการบันทึกบัญชี เข้าโปรแกรม <u>Grow Account</u>

```
<u>เข้าสู่ระบบ</u> เลือก <u>บัญชี > บัญชีแยกประเภท(GL)</u> > <u>บันทึกการรับเงิน</u> > เพิ่มใหม่
```

- <u>ตามตัวอย่าง : ประเภทการรับ : เงินสด</u> เลือก ประเภทงบ : " <u>5,เงินรับฝากถอนคืน</u> " ( รวมถึงใบเสร็จ เล่ม )
- 4.1 ) ประเภทงบ : <u>5,เงินรับฝากถอนคืน</u>
- 4.2 ) วันที่ลงบัญชี : <u>31/05/2562 เลือกวันที่เดือนปีพ.ศ.ให้ถูก</u>
- 4.3 ) ประเภทการรับ : <u>000000 ,-, เงินสด</u>
- 4.4 ) เลขที่อ้างอิง : <u>( )หรือใส่ข้อมูลที่อยากบันทึก</u>

4.5 ) คลิก : " <u>ดึงรายการ</u> " เนื่องจาก ใช้โปรแกรม Grow FA1 ออกใบเสร็จคืนเงินยืม จึงทำให้ดึงรายการได้

เมื่อคึงรายการแล้ว รอสักพัก ระบบจะทำการคึงข้อมูล แล้วจะแสคงรายการ ทั้งหมดที่ออกใบเสร็จ

| melanomera                  | and the second second s |                     |                 | 1 1 1 1 1 1 1 1 1 1 1 1 1 1 1 1 1 1 1 |
|-----------------------------|----------------------------------------------------------------------------------------------------|---------------------|-----------------|---------------------------------------|
| shortes a distances dia     | - Afondyt (remoted                                                                                                    | titure de johne e   |                 |                                       |
| incorrely more value, verse | ****                                                                                                    | 3 -                 | distr.          |                                       |
| examples interacts          | savelutely (c.reletion                                                                                                    | - tra               | diener screre   |                                       |
| the establish which is      | fin fr2/f                                                                                                    | perso kindo unicers | than sit. Warry | under                                 |
|                             |                                                                                                    |                     |                 |                                       |
|                             |                                                                                                    |                     |                 |                                       |
|                             |                                                                                                    |                     |                 |                                       |
|                             |                                                                                                    |                     |                 |                                       |
|                             |                                                                                                    |                     |                 |                                       |
|                             |                                                                                                    |                     |                 |                                       |
|                             |                                                                                                    |                     |                 |                                       |
|                             |                                                                                                    |                     |                 |                                       |
|                             |                                                                                                    |                     |                 |                                       |
|                             |                                                                                                    |                     |                 |                                       |
| 1                           |                                                                                                    |                     | C.B.III.L       | 19                                    |
| wands, and                  | 2                                                                                                    | radity              | (649)           |                                       |
|                             | ite ite                                                                                                    | te                  |                 |                                       |

4.6 ) ระบบจะแสดงหน้าต่าง เพื่อบอกอีกครั้ง " <u>ดึงข้อมูลได้ 7 รายการ</u> " แล้วคลิก OK จากนั้น ตรวจสอบอีกครั้ง ว่ารายการครบถ้วนใหม

4.7 ) ช่อง หมายเหตุ คำอธิบาย : <u>ใส่รายละเอียดการรับเงิน</u>

4.8 ) คลิก <u>บันทึกพิมพ์</u> ระบบจะทำการบอกอีกครั้งว่า " <u>ทำการบันทึกข้อมูลเรียบร้อย</u> " หน้าต่างนี้จะ แสดง 2 ครั้ง คลิก " **OK " 2 ครั้ง** 

| annen Balt Balt                                                                                                    | ning<br>andreadjoor is    |
|----------------------------------------------------------------------------------------------------|---------------------------|
| Anner Anner Anne                                                                                                    | nter                      |
| Birls         Birls         Birls <th< th=""><th>ntrip<br/>Anformújuer - 13</th></th<>                                                                                                    | ntrip<br>Anformújuer - 13 |
| 1 sa constante materiale genéralitations constantes entrated participantes entrated entrated entrated and a constant and a second before and and a second participantes and a second participantes and a second | inform/pure to            |
| 2 is sensible) resolution problementaria and a sense of billion and a billion and a |                           |
| a presente transmot emploid-secondary a bir to preder hit hit is a bir so and                                                                                                    | (ir seglarship            |
|                                                                                                    | en sugleration            |
| a second mereline president and a second data a statement of                                                                                                    | in regionities            |
| 1 ม.อ.สอน กอบกอก (กระสะสะ เสนต์ 1.2.45.45.45.45.45.45.45.45.45.45.45.45.45.                                                                                                    | edundijar (1)             |
| s transmitte entreten gedelineren zuter annever ideo hi s bahever anne set                                                                                                    | in mybridgen              |
| אינגעע אינער אינעראיין אייעע איין אייע איין אייע איין אייע אייע                                                                                                    | in sugardina              |

4.9) ระบบจะแสดงข้อมูล Excel

| X    | 10.            | F#          |           | _                       |                     | 9                  | AccountP  | وال         | [โหนตล วามเร่ากันไ |
|------|----------------|-------------|-----------|-------------------------|---------------------|--------------------|-----------|-------------|--------------------|
| - II | iti viž        | with Sality | 660       | exemploration dint      | баця актякти        | againing a         |           |             |                    |
| Î    | Xa             | An          | ghime Nei | w - 16 - A' x'          | = = - *-            | ar diesbeitu       |           | พังโร       | E 33               |
| T    | 1 1 KAR        | an B        | 1 1       | - <u>-</u> - <u>-</u> - | 医医副 保守              | e <u>H</u> urmante | eforant - | IJ          | · % · 28 23        |
|      | * žduota       | 6           | _         | attalient 👋             | and                 | lecui              | _         |             | duay 1             |
| N    | 3 (*           | f.          |           |                         | <b>D</b>            | e                  | -         |             |                    |
| 4    | A<br>No - 6281 | E001430     | 4         |                         | U.                  | , E                | r.        |             | เลขที่ก้างกิ่ง -   |
|      |                |             |           | 1.00                    | สัญญาการเป็นเพื     |                    |           |             |                    |
| 2    |                |             |           | (1)(1)                  | แต้แเรนงาาติฉ       |                    |           |             |                    |
| 3    |                |             |           |                         |                     |                    | X         | RE          |                    |
| 4    |                |             |           |                         |                     |                    |           | <b>P</b> 3* | × ด้านรับ          |
| 5    |                |             |           |                         |                     |                    |           | W.          | ด้านจำอ            |
| 6    |                |             |           |                         |                     |                    |           | JR.         | ไปได้ที่ไป         |
| 7    |                |             |           |                         |                     |                    |           | อื่น.       |                    |
| 1    |                |             |           | ส่วนงาชกาง มง           | หาวิทธาล์ธราชภัฏนคร | สวรรค์             |           |             |                    |
| 9    |                |             |           | 31                      | พฤษภาคม 2562        |                    |           |             |                    |
| 11   | เลขที่ไบ       |             |           | 4 -                     | á :                 | หน้า               |           |             | 0224-2             |
| 12   | ສຳຄົໝູຈີນ      | <u> </u>    |           | <i>สถาน</i> ติ          | ¥.                  | บัญชี              | 140       | n           | INITIA             |
| 13   |                | 1101010101  | เงินกล    |                         |                     |                    | 22,0      | \$73.00     |                    |
| 14   |                | 1102010102  |           | ลูกหนี้เวินขึบนอกงบประเ | มาณ                 |                    |           |             | 22,673.00          |
| 15   |                |             |           |                         |                     |                    |           |             |                    |
| 16   |                |             |           |                         |                     |                    |           |             |                    |

| Z    | PH 40 -            | (Y.K.)     | -         | -           |               | _       |                   |                 |             | Revenue                 | Posti_U   | Domestic and | in initia                    | - NOUNI                                                                                                    |
|------|--------------------|------------|-----------|-------------|---------------|---------|-------------------|-----------------|-------------|-------------------------|-----------|--------------|------------------------------|----------------------------------------------------------------------------------------------------|
|      | ulla In            | 1990       |           |             | 0.002.005     | 818 - B | pet Stag          | AC              | 189999 (L.) | (ctrbill)               |           |              |                              |                                                                                                    |
| 8    | A de               |            | An        | çiseria Nev |               | 16 · A  | С. л <sup>.</sup> | -               | \$          | 🚔 dothern               | shite     |              | *                            |                                                                                                    |
|      | ···· / da          | (interior) | ant B     | 1 U         | - 田           | - Ar    | <u>∆</u> - ≡      | 표 평             | 谋律          | annaactaferant          | · ·       | 5.1          | 2.2                          | การรัฐรูปแล<br>สารเปิดหวัง                                                                                                    |
|      | edited             |            |           |             | and in        | 1       |                   |                 | maile       | 101                     |           | enar.        |                              |                                                                                                    |
| t    | 11                 |            | f.        |             |               |         |                   |                 |             |                         |           |              |                              |                                                                                                    |
|      | 1.4                | - 8        | ¢         | 9           | £.            | F 3     |                   | 1               | 31          | ×                       | 1.1.8.1   |              |                              | 11                                                                                                    |
| 4    |                    |            |           |             |               |         | . WHIT            | meriderind      | guererred   |                         |           |              |                              |                                                                                                    |
| 2    |                    |            |           |             |               |         |                   | 316/01/01/01/01 | that w      |                         |           |              |                              |                                                                                                    |
| -    |                    |            |           |             |               |         |                   | 11 antimum      | 14 2542     |                         |           |              |                              |                                                                                                    |
| ş    | -                  | r          | 1         |             |               |         | 1                 |                 |             |                         |           | 0 813(200000 | 43.                          |                                                                                                    |
| 3    | រទះពីច             | -          |           | 4110111     | urrearys.     |         | -                 | 411111114       |             | ระการสิน                |           | 4mmila       |                              |                                                                                                    |
| 3    | វាធិត្រប           | audal      | 174 AR 28 |             | ruli<br>snead | nzis    | naldeftelle       | ERLM            | mand        | faŭq\$                  | สำหารเป็น | 1211         | -                            | -                                                                                                    |
|      | 14050000           |            |           |             |               |         |                   |                 |             | อาร์กิลันอาร์กอะ        | 11,194.00 | 11,104.00    | uninus<br>Itéréhi<br>ari     | et gand<br>bestich<br>bes                                                                                                    |
|      | 11 (21160301)      |            |           |             |               |         |                   |                 |             | อานี้สินสีนอาณรายาล     | 101.00    | (3):30       | under<br>Istathi<br>Man      | ord tal<br>Kalana<br>Arma                                                                                                    |
| TE.  | videosid           |            |           |             |               |         |                   |                 |             | ระส์มันในอาการเล        | 230.00    | T.O.H.       | saalar<br>Adara<br>M         | hithin<br>Whent                                                                                                    |
| 12   | va giveni ti       |            |           |             |               |         |                   |                 |             | อานี้หลังการรักกร       | \$24.00   | 404.00       | najiron<br>hikidi<br>ad      | Correspo<br>Lenstein<br>1994                                                                                                    |
| 15   | -14 (2010/2010-4   |            |           |             |               |         |                   |                 |             | แหน้กับสิงจะกรรมสะแ     | 360.00    | 340.56       | national<br>Infinite<br>Jose | vojiornal<br>bradada<br>seg:                                                                                                    |
| - 14 | 11/0960011         |            |           |             |               |         |                   |                 |             | ระหนึ่งสระกรรณะแ        | 2,109-09  | 1100         | Kasara<br>Aninform<br>10     | : Indestu<br>aladamit<br>HE                                                                                                    |
|      | 5 9 72P 16 201 1 A |            |           |             |               |         |                   |                 |             | อาเนื้อไปสี่ยวอาปรรรษาต | 42460     | 4740.00      | sa QunAi<br>IsifuAd<br>ani   | nongerne<br>1999 - 1999<br>1999 - 1999 - 1999<br>1999 - 1999 - 1999<br>1999 - 1999 - 1999<br>1999 - 1999 - 1999 - 1999 - 1999 - 1999<br>1999 - 1999 - 19 |
| 1    |                    |            |           |             |               |         |                   |                 |             |                         |           |              |                              |                                                                                                    |
| et   | 132                | 1.15       | 1.2       | - 12        | 1.55          | 12      | 1 2               | 1.1             |             |                         | 2141340   | 21,673.68    |                              | 1                                                                                                    |
|      |                    |            |           |             |               |         |                   |                 |             |                         |           |              |                              |                                                                                                    |

|                        |                     |                  |                                                |    | 110 |
|------------------------|---------------------|------------------|------------------------------------------------|----|-----|
|                        |                     |                  | <u>รายได้แผ่นดิน</u>                           |    |     |
| <u>วิธีบันทึกบัญวี</u> | <u>ช้( รับเงินล</u> | <u>เด)</u>       |                                                |    |     |
|                        | <u>ใบเสร็จค</u>     | <u>เอมพิวเตอ</u> | <u>ร์ ( หมวด - เบ็ดเตล็ด )</u>                 |    |     |
|                        | 1                   | รับเงิน -        | รายได้แผ่นดิน ประเภท รายได้เงินเหลือจ่ายปีเก่า |    |     |
| 1101010101             | เดบิต               | เงินสด           |                                                | XX |     |
| 4206010102             |                     | เครดิต           | * รายได้เงินเหลือง่ายปีเก่า                    |    | XX  |
|                        | คำอธิบาย            | ย:รับเงินค       | ่า่า ( ตามรายละเอียครายการ-ที่ออกใบเสร็จ )     |    |     |

หมายเหตุ : \* รายได้เงินเหลือจ่ายปีเก่า หมายถึง เงินงบประมาณที่หน่วยงานเบิกจากกลังไปแล้วในปีก่อน และ ไม่ได้จ่ายหรือจ่ายไม่หมด ให้แก่เจ้าหนี้ หรือ ผู้มีสิทธิรับเงินในปีปัจจุบันจนพ้นระยะเวลาที่กำหนด หรือ จ่ายแล้วได้รับคืนกลับมาเนื่องจากผู้รับเงินไม่มีสิทธิหรือ สิทธิไม่ครบ และไม่มีหนี้ผูกพันที่พึงต้องชำระจากเงินที่เบิกมานั้นอีก จึงต้องนำเงินที่เหลือนั้นส่งคืนคลังในปีปัจจุบันตามระเบียบการเบิก จ่ายเงินจากกลังฯรวมถึงเงินนอกงบประมาณที่ฝากกลังไว้ซึ่งพ้นกำหนดระยะเวลาการใช้จ่ายเงิน และ ต้องนำส่งกลังเป็นรายได้แผ่นดิน ตามที่กฎหมายกำหนด เช่น เงินงบประมาณรายจ่ายที่ส่วนราชการเบิกจากกลังไปแล้วแต่ไม่ได้จ่ายหรือจ่ายไม่หมด หรือจ่ายไปแล้วแต่ถูก เรียกคืนและได้นำส่งกลัง ภายหลังปีงบประมาณ หรือ ภายหลังระยะเวลากันไว้เบิกเหลื่อมปี เป็นต้น

| วันที่     | เลขที่ใบเสว็อ | นักทึกษา / ผู้ชำระเงิน | <b>ງ</b> າຍສະເອີຍອ                                                                                                    | ลำนวนเงิน (บาท) |
|------------|---------------|------------------------|----------------------------------------------------------------------------------------------------|-----------------|
| 03/10/2561 | G6200009      | นายวิทยา เริ่งไก่สุบ   | รายได้แห่นดิน คืนเงินบ้านาญ ตั้งแต่วันที่ 21<br>สิงหาคม 2561 - 31 สิงหาคม 2561 จำนวน 11<br>วัน (เงินบ้านาญเดือนละ 28,408.60 บาท)                                    | 10,080.47       |
| 03/10/2561 | G6200010      | นายวิทยา เริงโกสุม     | รายได้แห่นดิน คืนเงินช่วยหลือค่าครองชีพ<br>บ้านาญ (ชคบ) ตั้งแต่วันที่ 21 สิงหาคม 2561 -<br>31 สิงหาคม 2561 จำนวน 11 วัน (เงินชคบ<br>เตือนละ 2,935 บาท               | 1,041.45        |
| 07/11/2561 | G6200700      | นายบุญช่วย มนุญญวงศ์   | รายได้แห่นดิน ทีนเงินบำนาญ ตั้งแต่ 24<br>กันยายน 2561 - 30 กันยายน 2561 จำนวน 7<br>วัน (เงินบำนาญเดือนละ 16,263.20 บาท)                                             | 3,794.75        |
| 07/11/2561 | G6200701      | นายบุญข่วย มนุญญวงศ์   | รายได้แห่นดิน คืนเงินช่วยหลือค่าครองจีท<br>บ้านาญ (ชคบ) ดั้งแต่ 24 กันยายน 2561 - 30<br>กันยายน 2561 จำนวน 7 วัน (เงิน ชคบ. เดือน<br>ละ 3,709 บาท                   | 865.43          |
| 09/11/2561 | G6200782      | นายสาธร ทรัพย์รวงทอง   | รายได้แห่นดิน ดินเงินค่าใช้จ่ายในการเดิน<br>ทางไปรับพืบพระราชทานเพลิงศพ ขบ 02 ที่<br>676/59                                                                         | 2,450.00        |
| 09/11/2561 | G6200783      | น.ส.ทงษ์ลดา คงหอม      | รายได้แห่นดิน คืนเงินก่าจัดทำป้าย สวัสดีปี<br>ใหม่ 2559 ขบ 02 ที่ 413/59                                                                                            | 2,880.00        |
| 09/11/2561 | G6200784      | สำนักงานอริการบดี      | รายได้แห่นดิน คืนเงินก่าใช้บริการเสริมฯ<br>ไทรศัพท์เคลื่อนที่ของมหาวิทยาลัยตั้งแต่<br>เดือนกันยายน 2558 - เดือนมีนาคม 2559 และ<br>เดือนสิงหาคม 2559 ตามเอกสารที่แนบ | 10,943,43       |
| 13/11/2561 | G6200988      | นายเอกวิทย์ สิทธิวะ    | รายได้แห่นดิน ส่งคืนเงินค่าวัสดุประกอบ<br>การอบรมเชิงปฏิบัติการ<br>ส่งเสริมการจัดการความรู้ระดับสำนัก<br>เนื่องจากมีการเปิกจ่ายชั่วข้อน KE 1144/61 ก<br>ม 2461      | 3,000.00        |

### <u>โปรแกรม GrowAccount</u>

<u>ขั้นตอนการบันทึกการรับเงิน</u> เลือก <u>บัญชี > บัญชีแยกประเภท(GL) > บันทึกการรับเงิน</u>> <u>เพิ่มใหม่</u>

<u>ตามตัวอย่าง</u> : ประเภทการรับ : เงินสด เลือก ประเภทงบ : " <u>1,งบประมาณ</u> "

- 1) ประเภทงบ : <u>1**,งบประมาณ**</u>
- 2) วันที่ลงบัญชี : <u>03/10/2561</u>
- 3) ประเภทการรับ : 000000 ,-, เงินสด
- 4 ) เลขที่อ้างอิง :รับรายได้แผ่นดิน ( ใส่ตัวย่อ ร/ด ผด )(เนื่องจาก มีการจำกัดจำนวนอักษร )
- 5 ) คลิก :<u>เพิ่มรายการ</u>
- 6) พิมพ์ " <u>เลขที่บัญชี หรือ ชื่อบัญชี</u> " จากนั้น ดับเบิ๊กคลิ๊ก

(กรณี มีรายการรับเงิน ประเภท งบประมาณ "มากกว่า 1 รายการ " สามารถเพิ่มได้ ทำแบบเดิมอีกครั้ง " คือ กลับไปทำตามข้อ 5 - 6 )

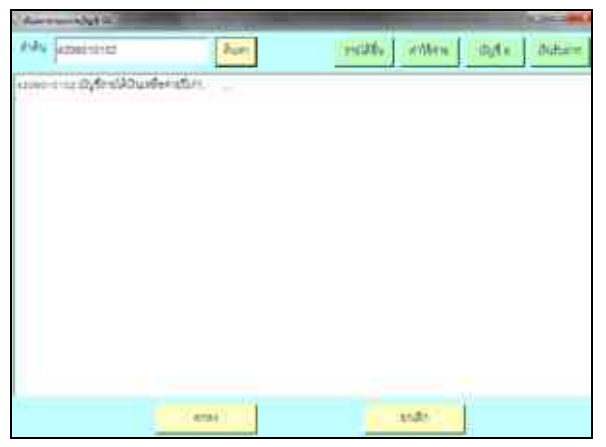

7) ใส่ " <u>จำนวนเงินรับ</u> " และ ช่อง หมายเหตุ : ใส่ข้อมูลเล็กน้อย หรือ ไม่ใส่ก็ได้

8 ) ช่อง หมายเหตุ คำอธิบาย : **ใส่รายละเอียดการรับเงิน** จากนั้น ตรวจสอบอีกครั้ง ลงบัญชี ถูกต้องไหม

| Lange Fait                       |                                                  |               |                    |           |                        | Cat a second |
|----------------------------------|--------------------------------------------------|---------------|--------------------|-----------|------------------------|--------------|
| Sharina Change                   | · Monthy Constant                                | 1 === [ ]     | -                  | Count?    |                        |              |
| dezenti (ma 2011 ilizzatio       |                                                  |               | untate             | Kenia)    |                        |              |
|                                  | mentante freshts                                 | 3             | Ann                | (denier   | (Hanne)                |              |
| into antibulight antibut physics | fmlqf                                            | Afrite Minute | want.              | inverse.  | viers                  | 10 Miles     |
| * 04200mm -4254210702            | inderetAbsetetetetetetetetetetetetetetetetetetet | 10:081 47     | waters Bilesp. Ro. | A HADRENS | sseen airfreideridgare | 11           |
| a second to constraine           | (Africation after after                          | 1,045,00      | terber diles for   | 1.000176  | sum or fear day of the | 18           |
|                                  |                                                  |               |                    |           |                        |              |
| wagetter [Decksburdents          | ellubrane -                                      |               | แก้สะ              | 11,121,91 |                        |              |
| il Birth                         | e - 24                                           | 24            |                    |           |                        |              |

9 ) กดบันทึกพิมพ์ ระบบจะทำการบอกอีกครั้งว่า " <u>ทำการบันทึกข้อมูลเรียบร้อย</u> " หน้าต่างนี้จะปรากฎ 2 ครั้ง คลิก " <u>OK</u> " 2 ครั้ง

10 )ระบบจะแสดงข้อมูล Excel

|                                                                                                    | Animaria Nerio                                                                    | 10 160546                                                                                                    | 1 At 21                                                                                                    | 601<br>10                                                                                            | 25-1                                                                                                    | anne shia                                                                                                    | 1                                                                                                    | <b>5</b> -1                                                                                 | Segijanna                                                                                                    | natasta e                                                                                                    | Stamp 1                                                                             | τ.                                                                                                    | 1 (X                                                                                                    | - ac                                                                                                    |
|----------------------------------------------------------------------------------------------------|-----------------------------------------------------------------------------------|----------------------------------------------------------------------------------------------------|----------------------------------------------------------------------------------------------------|----------------------------------------------------------------------------------------------------|----------------------------------------------------------------------------------------------------|----------------------------------------------------------------------------------------------------|----------------------------------------------------------------------------------------------------|---------------------------------------------------------------------------------------------|----------------------------------------------------------------------------------------------------|----------------------------------------------------------------------------------------------------|-------------------------------------------------------------------------------------|----------------------------------------------------------------------------------------------------|----------------------------------------------------------------------------------------------------|----------------------------------------------------------------------------------------------------|
| n 1                                                                                                    | B X B                                                                             | - ( <u>II</u> - ) -                                                                                                    | >· 4·                                                                                                    |                                                                                                    | 10.64                                                                                                    | 田· 년                                                                                                    | - % +<br>2                                                                                                    | 15 An                                                                                       | planedia<br>materiali                                                                                                    | -                                                                                                    | i <sup>le</sup> an -<br>Ei plass -                                                  | 1 10 A                                                                                                    | natuka ikun<br>matuka ikun<br>maner uka                                                                                                    | an (m. 1)<br>1)                                                                                                    |
| Adminia a                                                                                                    |                                                                                   | unadi(es))                                                                                                    | 5                                                                                                    |                                                                                                    | Resti                                                                                                    | 5 6                                                                                                    | 19. 5                                                                                                    |                                                                                             | 200                                                                                                    | 6 ().                                                                                                    | -7184                                                                               |                                                                                                    | muñe                                                                                                    | -                                                                                                    |
| A.                                                                                                    | 8                                                                                 | G                                                                                                    |                                                                                                    | 0                                                                                                    | 5                                                                                                    |                                                                                                    | ÷                                                                                                    |                                                                                             | £.:                                                                                                    | - 0                                                                                                    | 1.09                                                                                | 1.1                                                                                                    | 1.74                                                                                                    | - H -                                                                                                    |
| 1 No : 628                                                                                                    | E000017                                                                           |                                                                                                    |                                                                                                    |                                                                                                    |                                                                                                    |                                                                                                    |                                                                                                    |                                                                                             | เลขที่ก้า                                                                                                    | iði Turan                                                                                                    | e.                                                                                  |                                                                                                    |                                                                                                    |                                                                                                    |
| 2                                                                                                    |                                                                                   |                                                                                                    |                                                                                                    | ใบสำคัญ                                                                                              | มูการละเ                                                                                                    | Tey#                                                                                                    |                                                                                                    |                                                                                             |                                                                                                    |                                                                                                    |                                                                                     |                                                                                                    |                                                                                                    |                                                                                                    |
| з                                                                                                    |                                                                                   |                                                                                                    |                                                                                                    |                                                                                                    |                                                                                                    | ÷                                                                                                    |                                                                                                    | 15                                                                                          | 10                                                                                                    |                                                                                                    |                                                                                     |                                                                                                    |                                                                                                    |                                                                                                    |
| .4                                                                                                    |                                                                                   |                                                                                                    |                                                                                                    |                                                                                                    |                                                                                                    |                                                                                                    |                                                                                                    | Ē                                                                                           | n                                                                                                    | » สับเรีย                                                                                                    |                                                                                     |                                                                                                    |                                                                                                    |                                                                                                    |
| 5                                                                                                    |                                                                                   |                                                                                                    |                                                                                                    |                                                                                                    |                                                                                                    |                                                                                                    |                                                                                                    | Ē                                                                                           | ]n:                                                                                                    | - fruit=                                                                                                    |                                                                                     |                                                                                                    |                                                                                                    |                                                                                                    |
|                                                                                                    |                                                                                   |                                                                                                    |                                                                                                    |                                                                                                    |                                                                                                    |                                                                                                    |                                                                                                    | 0                                                                                           | 77.                                                                                                    | lef de                                                                                                    |                                                                                     |                                                                                                    |                                                                                                    |                                                                                                    |
| 7                                                                                                    |                                                                                   |                                                                                                    |                                                                                                    |                                                                                                    |                                                                                                    |                                                                                                    |                                                                                                    |                                                                                             | 1 fu                                                                                                    |                                                                                                    |                                                                                     |                                                                                                    |                                                                                                    |                                                                                                    |
|                                                                                                    |                                                                                   |                                                                                                    | fW                                                                                                    | initi unt                                                                                            | henlinn                                                                                                    | According to the second                                                                                                    |                                                                                                    |                                                                                             |                                                                                                    |                                                                                                    |                                                                                     |                                                                                                    |                                                                                                    |                                                                                                    |
| 8                                                                                                    |                                                                                   |                                                                                                    |                                                                                                    | 3.4                                                                                                  | 11163 2341                                                                                                    |                                                                                                    |                                                                                                    |                                                                                             |                                                                                                    |                                                                                                    |                                                                                     |                                                                                                    |                                                                                                    |                                                                                                    |
| ป แหล่ได                                                                                                    | distant.                                                                          |                                                                                                    |                                                                                                    | 1.60                                                                                                 | ,                                                                                                    |                                                                                                    | ហំព                                                                                                    | 1                                                                                           | affer 1                                                                                                    |                                                                                                    |                                                                                     |                                                                                                    |                                                                                                    |                                                                                                    |
| 12 สำคัญรับ                                                                                                    | monda                                                                             |                                                                                                    |                                                                                                    | mode                                                                                                 |                                                                                                    |                                                                                                    | វេង្ខទ                                                                                                    | 1                                                                                           |                                                                                                    | Turtie                                                                                                    |                                                                                     |                                                                                                    |                                                                                                    |                                                                                                    |
| 15                                                                                                    | 1101010101                                                                        | เงินทห                                                                                                    |                                                                                                    |                                                                                                    |                                                                                                    |                                                                                                    |                                                                                                    | 1                                                                                           | 11,121.00                                                                                                    |                                                                                                    |                                                                                     |                                                                                                    |                                                                                                    |                                                                                                    |
| 4.6                                                                                                    | 420601010102                                                                      | រង្ហារ                                                                                                    | ນໄດ້ໃນເໜື                                                                                                    | etuðali                                                                                              |                                                                                                    |                                                                                                    |                                                                                                    |                                                                                             |                                                                                                    | 11,121.9                                                                                                    | ŧ.                                                                                  |                                                                                                    |                                                                                                    | _                                                                                                    |
| 16                                                                                                    |                                                                                   |                                                                                                    |                                                                                                    |                                                                                                    |                                                                                                    |                                                                                                    |                                                                                                    |                                                                                             |                                                                                                    |                                                                                                    |                                                                                     |                                                                                                    |                                                                                                    |                                                                                                    |
| 10                                                                                                    |                                                                                   |                                                                                                    |                                                                                                    |                                                                                                    |                                                                                                    |                                                                                                    | -                                                                                                    |                                                                                             |                                                                                                    |                                                                                                    | -                                                                                   |                                                                                                    |                                                                                                    |                                                                                                    |
| dia.                                                                                                    |                                                                                   |                                                                                                    |                                                                                                    |                                                                                                    |                                                                                                    |                                                                                                    | -                                                                                                    | -                                                                                           |                                                                                                    |                                                                                                    | -                                                                                   |                                                                                                    |                                                                                                    |                                                                                                    |
| 11(                                                                                                    |                                                                                   |                                                                                                    |                                                                                                    |                                                                                                    |                                                                                                    |                                                                                                    | -                                                                                                    |                                                                                             |                                                                                                    |                                                                                                    | -                                                                                   |                                                                                                    |                                                                                                    |                                                                                                    |
|                                                                                                    |                                                                                   |                                                                                                    |                                                                                                    |                                                                                                    |                                                                                                    |                                                                                                    | -                                                                                                    | -                                                                                           |                                                                                                    |                                                                                                    | -                                                                                   |                                                                                                    |                                                                                                    |                                                                                                    |
| 20                                                                                                    |                                                                                   |                                                                                                    |                                                                                                    |                                                                                                    |                                                                                                    |                                                                                                    |                                                                                                    | 1.10                                                                                        | 11 121 42                                                                                                    | 1111114                                                                                                    |                                                                                     |                                                                                                    |                                                                                                    |                                                                                                    |
| 20<br>21 คับรับบาร<br>22<br>9 •                                                                                                    | urii<br>                                                                          | Tudosta Va                                                                                                    | indu undar<br>anis - e                                                                                                    | en dränge A<br>en stelle                                                                             | huihushung<br>A ann                                                                                                    | (940)<br>(940)                                                                                                    | Parent<br>Art                                                                                                    | myste                                                                                       | 11,121.92                                                                                                    | 11,121.4                                                                                                    | 1                                                                                   | Microsoft E                                                                                                    | acel .                                                                                                    |                                                                                                    |
| 20<br>21 (folkunn<br>22<br>9) +<br>9 (sum<br>2 folkeregi<br>2 folkeregi<br>2 folkeregi                                                                                                    | anne<br>Angaer<br>B J                                                             | Tuðustelfur<br>ur Generefinn<br>a New –<br>H –<br>annder                                                                                                    | нан изэл<br>14 т А<br>15 <b>т</b> А                                                                                                    | n drings f<br>n they<br>( A =<br>A =                                                                 | nutedrong<br>e entit<br>e entit<br>e entit<br>e entit                                                                                                    | una sua<br>an sua<br>an su<br>an su<br>an su<br>an su                                                                                                    | i Perm<br>an<br>Gentaria<br>Quersaat                                                                                                    | muste<br>s<br>Safana                                                                        | 11,12,142<br>141,12,14<br>14<br>14<br>14<br>14<br>14<br>14<br>14<br>14<br>14<br>14<br>14<br>14<br>1                                                                                                    | (Deserved<br>(Deserved<br>to<br>J = % +<br>deserved                                                                                                    | Smaall II<br>SA 21                                                                  | Microsoft E<br>Pai<br>maleptare<br>evaluative                                                                                                    | scal<br>Septem<br>- Septem<br>- Annac                                                                                                    | forma:<br>scale -                                                                                                    |
| 20<br>21 Goliuna<br>22<br>9                                                                                                    | ants<br>Argun<br>Argun<br>B J                                                     | tuðusniku<br>urtannska<br>atien<br>Urtannska<br>urtannska                                                                                                    | indunstr<br>oris e<br>B T A<br>T Ot T                                                                                                    | mdringu#<br>m tuy<br>(                                                                               | erritufuu<br>errit<br>errit<br>errit<br>errit                                                                                                    | una su<br>Su Su<br>Su Su<br>Su                                                                                                    | ) Pays<br>an<br>Gellers<br>Gellers                                                                                                    | mysto<br>Safara                                                                             | 11,12,142<br>141,1,14<br>14<br>14<br>14<br>14<br>14<br>14<br>14<br>14<br>14<br>14<br>14<br>14<br>1                                                                                                    | (Decorrect<br>Decorrect<br>Decorrect<br>decor                                                                                                    | nonad<br>vi di                                                                      | Microsoft E<br>Microsoft E<br>mellepised<br>enaderster                                                                                                    | e deplace<br>domai                                                                                                    | forme -                                                                                                    |
| 20<br>21 friešuna<br>22<br>9 +<br>9 +<br>4 de<br>4 de<br>4 de<br>4 de<br>4 de<br>4 de<br>4 de<br>4 de                                                                                                    | unis<br>ann<br>Argan<br>Argan<br><u>F</u>                                         | tudvaniku<br>urdenniku<br>alten -<br>undra<br>D                                                                                                    | nuku unin<br>16 T A<br>1 (a) T                                                                                                    | n driego f<br>na stag<br>( <u>r</u> =<br><u>A</u> -<br>s                                             | nuñudhung<br>a atti<br>a atti<br>a atti                                                                                                    | una una<br>una una<br>una una<br>una<br>una<br>una<br>una<br>una<br>una<br>una<br>una<br>una                                                                                                    | an<br>P destarra<br>( utroact                                                                                                    | mwefte<br>Safung<br>Yand                                                                    | 11,121,42<br>141,1,1,4<br>14<br>14<br>14<br>14<br>14<br>14<br>14<br>14<br>14<br>14<br>14<br>14<br>14                                                                                                    | Total A                                                                                                    | nang -<br>Sa Sa                                                                     | Micoloft E<br>Resolution<br>melapitation<br>melapitat                                                                                                    | a depiner<br>depiner<br>Arrea                                                                                                    | forac<br>read-                                                                                                    |
| 20<br>21 disEuros<br>22<br>23                                                                                                    | ane<br>Argun<br>Argun<br><u>Argun</u><br><u>Argun</u>                             | tudysmilda<br>artesenijon<br>artesenijon<br>Ur - Li<br>annim<br>D                                                                                                    | nduush<br>ala a<br>B 1 A<br>1 D 1<br>1                                                                                                    | undarlaqu A<br>na staqu<br>A s S<br>S                                                                | nuñushung<br>e eta<br>e eta<br>e eta<br>e eta                                                                                                    | ana ana<br>ua ana<br>ua S S S<br>uadan<br>rahan<br>rahan                                                                                                    | Paren<br>P destaurn<br>g destaurn<br>g destaurn<br>g destaurn<br>an Aguesar<br>wra Yozhu                                                                                                    | musto<br>Safara<br>23334                                                                    | 11.12.12<br>12.12<br>14<br>14<br>15<br>15                                                                                                    | (location)<br>(location)<br>(location) | i i i i i i i i i i i i i i i i i i i                                               | Moosoft E<br>Moosoft E<br>melapise<br>enalistice                                                                                                    | aret<br>Beglace<br>Annac                                                                                                    | Anna -                                                                                                    |
| 20<br>21 frieEuron<br>22<br>0 + − − 2<br>10/use<br>4 fa<br>4 fa<br>4 fa<br>4 fa<br>4 fa<br>4 fa<br>4 fa<br>4 fa<br>4 fa<br>4 fa<br>4 fa<br>5 fa<br>6 faron<br>7 f<br>10 f<br>10 f    | ann<br>Argun<br>K                                                                 | tudysmilda<br>arterenijos<br>artere<br>ur                                                                                                    | национ<br>на соот<br>на соот<br>на соо | en dringe f<br>en stag<br>(* =<br>(* =<br>(* =                                                       | a eti<br>a eti<br>a a                                                                                                    | ionei,<br>aus ann<br>E 75 76<br>E 75 76<br>E 75 76<br>E<br>E<br>E<br>E<br>E<br>E<br>E<br>E<br>E<br>E<br>E<br>E<br>E<br>E<br>E<br>E<br>E<br>E<br>E                                                                                                    | ระ<br>2 มีอยู่มะราย<br>2 มีอยู่มะราย<br>1 มารัฐมะระช<br>พระปัญญา                                                                                                    | musto<br>s<br>Setura<br>3334                                                                | 11,121,42<br>141,151,42<br>141<br>141<br>141<br>141<br>141<br>141<br>141<br>141<br>141<br>1                                                                                                    | ICEES<br>(Decontract<br>W<br>I- No -<br>disco                                                                                                    | a<br>andat<br>al al<br>a                                                            | Microsoft E<br>Profession<br>enablester<br>E                                                                                                    | acel<br>Berlann<br>Administ<br>Annaz                                                                                                    | franc -                                                                                                    |
| 23<br>21 frieBarrier<br>22<br>31 + 10<br>4 an<br>24 feature<br>24 feature<br>24 featur                                                                                                    | ann<br>Argan<br>Argan<br>()<br>()<br>()                                           | tuðsmiðu<br>ur Gennjón<br>a New<br>u<br>unnför                                                                                                    | nutuusta<br>uusi e<br>B T A<br>T                                                                                                    | nn drüngu A<br>na rug<br>A - ===================================                                     | e urbutun<br>e ess<br>e ess<br>e<br>ess<br>e<br>ess<br>e ess<br>e<br>ess<br>e<br>ess<br>e<br>ess<br>e<br>ess<br>e<br>ess<br>e<br>ess<br>e<br>ess<br>e<br>ess<br>e<br>ess<br>e<br>ess<br>e<br>ess<br>e<br>ess<br>e<br>ess<br>e<br>ess<br>e<br>ess<br>e<br>e<br>es<br>e<br>e<br>ess<br>e<br>ess<br>e<br>es<br>e<br>es<br>e<br>es<br>e<br>es<br>e<br>es<br>e<br>e<br>es<br>e<br>e<br>es<br>e<br>es<br>e<br>es<br>e<br>e<br>es<br>e<br>es<br>e<br>es<br>e<br>e<br>es<br>e<br>es<br>e<br>e<br>es<br>e<br>es<br>e<br>es<br>es                                                                                                    | ionei,<br>aus ann<br>ES<br>E St St<br>E S St<br>Eastinn<br>enher<br>rep E                                                                                                    | Parve<br>S deglar yn<br>G ur ywaat<br>G ur ywaat<br>Yn Agwrau<br>Yn Agwrau<br>Yn Llafa<br>Mae 2565                                                                                                    | 1<br>1<br>1<br>1<br>1<br>1<br>1<br>1<br>1<br>1<br>1<br>1<br>1<br>1<br>1<br>1<br>1<br>1<br>1 | 10,121.42<br>et 1,11.4<br>in<br>in                                                                                                    | 11,221.9<br>(Deconstruct<br>to<br>9 - 76 - 4<br>diners                                                                                                    | institut<br>vi di                                                                   | Moosoft E<br>Profilegios<br>F                                                                                                    | scel                                                                                                    | finac<br>stad -<br>1                                                                                                    |
| 17<br>20<br>21 frisEuron<br>22<br>37 + − − 3<br>10/uton<br>4 fa<br>4 fa<br>1 | anne<br>Arguar<br>K<br>K<br>K<br>K                                                | tudysmilda<br>artesemptos<br>artes<br>ur desemptos<br>artes<br>artes | ний и изда<br>(26 т.) А<br>т. (20 т.)<br>т.<br>т.<br>т.<br>т.<br>т.<br>т.<br>т.<br>т.<br>т.<br>т.<br>т.<br>т.<br>т.                                                                                                    | undringu d<br>un dringu d<br>( A* =<br>A * =<br>F                                                    | a ata<br>a ata<br>ata                                                                                                    | ((040))<br>442 - (040)<br>55 - (5<br>56 - (5<br>56 - (5<br>56 - (5<br>6)<br>40<br>40<br>40<br>40<br>40<br>40<br>40<br>40<br>40<br>40<br>40<br>40<br>40                                                                                                    | Parve<br>Sectorn<br>Sectorn<br>Sectorn<br>Sectorn<br>Sector<br>Sector | nueto<br>e<br>Safune                                                                        | 11,121,42<br>961,1,1<br>961,1,1<br>96<br>97<br>10<br>10<br>10<br>10<br>10<br>10<br>10<br>10<br>10<br>10<br>10<br>10<br>10                                                                                                    | ILUIS<br>(Insernet<br>In<br>dues<br>S                                                                                                    | ะ<br>รัส ส<br>า                                                                     | Microsoft E<br>Professional<br>enablestiv                                                                                                    | n septiace<br>- Septiace<br>- Sept                                                                    | finac                                                                                                    |
| an an an an an an an an an an an an an a                                                                                                    | anne<br>Arquer<br>B J<br>K<br>C<br>TR - res<br>destrossee                         | Europson Mar<br>ar Carcon ( vin<br>a New -<br>M<br>son firm<br>D<br>-<br>alementation<br>TH - France ( vin                                                                                                    | entra e<br>IS - A<br>- D<br>-<br>-<br>-<br>-<br>-<br>-<br>-<br>-<br>-<br>-<br>-<br>-<br>-                                                                                                    | an dringu A<br>sa tuy<br>( A* =<br>A* =<br>C<br>Ti - ra<br>raseafy                                   | e ette<br>= =<br>= =<br>0<br>10<br>10<br>10<br>10<br>10<br>10<br>10<br>10<br>10                                                                                                    | (1940)<br>(1940)<br>(1 | Parve<br>P destarro<br>P destarro<br>I na consul<br>na 260<br>Atomati<br>Atomati<br>Street                                                                                                    | 1<br>1<br>1<br>1<br>1<br>1<br>1<br>1<br>1<br>1<br>1<br>1<br>1<br>1<br>1<br>1<br>1<br>1<br>1 | 11,121,42<br>41,12,42<br>41,12 | (10219<br>(buser)ant<br>bi<br>diars<br>6-0                                                                                                    | innin inniñe                                                                        | Micouoft E<br>Tradiciologi<br>e valenda<br>tradiciologi<br>tradiciologi<br>tradiciolo                                                                                                    | a seglaca<br>douror<br>douror<br>a sizence<br>douror<br>a sizence<br>a sizence<br>a sizence<br>a sizence                                                                                                    | finance<br>stand                                                                                                    |
| 17 Augusta Augusta Aug                                                                                                    | anne<br>Arguer<br>B J<br>K<br>C<br>TR - ru<br>etufurte                            | Tuðssulfu<br>aðlen -<br>R - L<br>undig<br>D                                                                                                    | ente unde<br>B 1 A<br>1 D 2<br>1<br>1<br>1<br>1<br>1<br>1<br>1<br>1<br>1<br>1<br>1<br>1<br>1                                                                                                    | an dringu d<br>an dringu d<br>A · =<br>C<br>C<br>C<br>C<br>C<br>C<br>C<br>C<br>C<br>C<br>C<br>C<br>C | a atta<br>a atta<br>atta<br>atta<br>a | 1940)<br>1940 - 1940<br>1957 - 195<br>1957 - 195<br>1967 - 195<br>1967                                                                                                    | Parver<br>P destants<br>I destants<br>I untrussed<br>I untrussed<br>I                                                                                                    | 111                                                                                         | 11,121,42<br>41,11,4<br>44<br>44<br>44<br>44<br>44<br>44<br>44<br>44<br>44                                                                                                    | II 1219<br>(International<br>II II II II<br>II II II II<br>II II II II<br>II II                                                                                                    | 2<br>500.502 = 1<br>528 .22<br>7<br>100.516<br>9<br>9<br>4                          | Account E<br>malepine<br>evaluate<br>to<br>to<br>to<br>to<br>to<br>to<br>to                                                                                                    | Arcel<br>- Septiano<br>- Septiano<br>- Septia | france<br>france<br>fr                                                                                                    |
| 17 23<br>21 Алай Балал<br>22<br>7 •                                                                                                    | anni<br>Argan<br>Argan<br>(an<br>(an<br>(an)(an)(an)(an)(an)(an)(an)(an)(an)(an)  | tuðstuða<br>atlenni vir<br>atlen -<br>undig<br>D                                                                                                    | initia under<br>16 m A<br>1  A<br>1  A                                                                                                    | andringu d<br>an dringu d<br>A · =<br>C<br>F<br>C<br>TR · co<br>maximity                             | a ets<br>a ets<br>a ats<br>a ats<br>ats<br>ats<br>ats<br>ats<br>ats<br>ats<br>ats                                                                                                    | (1940)<br>1940 — 1940<br>1945 — 19<br>1945 — 1947<br>1945 — 1947<br>1947 — 1947<br>1947 — 1947 — 1947<br>1947 — 1947 — 1947<br>1947 — 1947 — 1947<br>1947 — 1947 — 1947<br>1947 — 1947 — 1947 — 1947<br>1947 — 1947 — 1947                                                                                                    | Parrow<br>P Seeberro<br>I service<br>I service<br>service<br>service<br>178 - energy<br>strengt                                                                                                    | 111                                                                                         | 11,121,42<br>41,11,4<br>44<br>44<br>44<br>44<br>44<br>44<br>44<br>44<br>44                                                                                                    | ILIZIS<br>(locar ran<br>U<br>I- % -<br>dur<br>dur<br>s<br>dur<br>s<br>cqtrobblu<br>cqtrobblu                                                                                                    | 2<br>เป็นการณ์<br>ว.ม                                                               | Account E<br>melapication<br>enalisation<br>function<br>func | areal<br>- Septiane<br>- Septiane<br>- Septia | Arman<br>Stand -<br>Stand -<br>N<br>Marma<br>Marma |
| 17         20           21         610Exx101           22         10/14.00           4         4           4         8           40         8           40         8           40         8           40         8           40         8           40         8           40         8           40         8           40         8           40         8           40         8           40         8           40         8           40         8           40         8           40         8           40         8           40         8           40         8           400         9           400         9           400         9           400         9           400         9           400         9           400         9           400         9           400         9           400         9           400         9                                                                                                    | anne<br>Arquer<br>B J<br>K<br>C<br>TR - ra<br>dutharte                            | Tuðystulfu<br>aðlen -<br>Reserver<br>D                                                                                                    | entra under<br>B T A<br>T D T<br>exercises<br>TR -<br>maseries                                                                                                    | an dringu A<br>sa tuy<br>A = =<br>F<br>sacanyulr<br>Til - ra<br>mathafu                              | a atta                                                                                                    | 1940)<br>1910 - 1940<br>1917 - 1940<br>1917 - 1940<br>1919 - 1940<br>1919 - 1940<br>1910 - 1940<br>1910 - 1940                                                                                                    | Parver<br>P destants<br>destants<br>destants<br>reafguness<br>wreafguness<br>wreafguness<br>wreafguness<br>atomotion<br>TR - event<br>sformed                                                                                                    | nuefo<br>Escura<br>Initi 1                                                                  | 11,121,42<br>ett. 11,44<br>ett. 11,44<br>ett. 11                                                                     | 11,223.9<br>[[buserymn]<br>b)<br>- % -<br>disen<br>- %<br>- %<br>- %<br>- %<br>- %<br>- %<br>- %<br>- %                                                                                                    | ะ<br>เริ่มของมี - )<br>ว.ส21<br>รมมการอื่น<br>หรือเหลือก<br>หรือเหลือก              | Microsoft E<br>miclopion<br>e-solesity<br>1:<br>5:<br>5:<br>5:<br>5:<br>5:<br>5:<br>5:<br>5:<br>5:<br>5                                                                                                    | a : 6220000<br>a : 6220000<br>da : 6220000<br>a : 6220000<br>a : 62200000<br>a : 62200000<br>a : 62200000<br>a : 62200000<br>a : 622000000<br>a : 62200000000<br>a : 6220000000000000000000000000000000000                                                                                                    | france<br>france<br>fr                                                                                                    |
|                                                                                                    | anna<br>Argan<br>B J<br>S<br>S<br>C<br>TR - ra<br>dwfurty                         | Turbasulda<br>a New T<br>M - L<br>anning<br>D                                                                                                    | annanna<br>B T A<br>T C T A<br>T C T A<br>T C T A<br>T A<br>T A<br>T A<br>T A<br>T A<br>T A<br>T A<br>T A<br>T A                                                                                                    | an dringu d<br>an dringu d<br>A · · · · · · · · · · · · · · · · · · ·                                | a eta<br>a eta<br>eta<br>eta<br>eta<br>eta<br>eta<br>eta<br>eta                                                                                                    | (1940)<br>1940)<br>1940<br>1947<br>1947<br>19                                                                                                    | Parve<br>P Sector 11<br>P Sector 11<br>P Sector 11<br>P Sector 12<br>P Sector 12                                                                                                    | 111                                                                                         | ili, izi 42<br>esti ili a<br>di<br>di<br>di<br>di<br>a                                                                                                    | II.1219<br>[louwrynni<br>bi<br>- % -<br>dury<br>dury<br>for<br>for<br>for<br>for<br>for<br>for<br>for<br>for                                                                                                    | ะ<br>เขาะรังที่<br>ว.ส                                                              | 40000071 E                                                                                                    | xxel<br>- Septian<br>- Septian<br>- Sep                                    | finance<br>read                                                                                                    |
| 23<br>23 ArtoEurosa<br>22<br>30 + 1 − 2<br>40 Eurosa<br>4 Ga<br>4 Ga<br>4    | annis<br>Argan<br>Argan<br>(an<br>(an<br>(an)(an)(an)(an)(an)(an)(an)(an)(an)(an) | Turbasulfa<br>a New •<br>II •<br>andro<br>D                                                                                                    | nuñu undr<br>IB T A<br>T C T A<br>T C T A<br>T                                                                                                    | an dringu d<br>an dringu d<br>A · =<br>F<br>F<br>F<br>F<br>F<br>F<br>F<br>F<br>F<br>F<br>F<br>F<br>F | a eta<br>a eta<br>eta<br>eta<br>eta<br>eta<br>eta<br>eta<br>eta                                                                                                    | (1940)<br>1940)<br>1940<br>1957 Ж<br>1957 Ж<br>1957  | Parve<br>P Sector 11<br>P Sector 11<br>P Sector 12<br>P Sector 12                                                                                                    | 133                                                                                         | 11,121,42<br>41,11,4<br>41,11,4<br>41,11,11,4<br>41,11,11,4<br>41,11,11,11,11,11,11,11,11,11,11,11,11,1                                                                                                    | ILIII<br>(Inservent<br>In<br>In<br>In<br>In<br>In<br>In<br>In<br>In<br>In<br>In                                                                                                    | ะ<br>เทราร์ค่า<br>ว.ส21<br>ร.ม.การ์ค่า<br>หรืออาเรียก<br>หรืออาเรียก<br>หรืออาเรียก | 40000071 E                                                                                                    | Arrest<br>- Septiane<br>- Septiane<br>- Septi                             | in and a second a second a sec                                                                                                    |

|                                                                                                    | 113             |
|----------------------------------------------------------------------------------------------------|-----------------|
| <u>รายได้แผ่นดิน</u>                                                                                |                 |
| <u>วิธีบันทึกบัญชี( รับเงินสด )</u>                                                                 |                 |
| <u>ใบเสร็จกอมพิวเตอร์ ( หมวด - เบ็ดเตล็ด )</u> ( ต่อ )                                              |                 |
| 2 รับเงิน - รายได้แผ่นดิน ประเภท รายได้ค่าขายของเบ็ดเตล็ด                                           |                 |
| 1101010101 <b>เดบิต</b> เงินสด xx                                                                   |                 |
| 4202030105 <b>เกรดิต</b> * รายได้ก่าขายของเบ็คเตล็ด x                                               | XX              |
| <b>คำอธิบาย :</b> รับเงินค่า ( ตามรายละเอียครายการ-ที่ออกใบเสร็จ )                                  |                 |
| ้ หมายเหตุ : * รายได้ก่างายงองเบ็ดเตล็ด หมายถึง รายได้งองแผ่นดินจากก่างายงองเก่าชำรุดที่ทางราชการเล | ลิกใช้ค่าขายแบบ |

แปลนการก่อสร้างและต่อเติมอาการสถานที่ของทางราชการ และค่าขายสินค้าและสิ่งของอย่างอื่น นอกจากสินทรัพย์ถาวรเช่น ค่าขายสิ่งของเก่าชำรุดที่ทางราชการเลิกใช้ ค่าขายแบบแปลน ค่าขายสิ่งของอื่น ค่าขายเชื้อไรโซเบียม เป็นต้น

ตาม ตัวอย่างภาพ ( ภาพหน้ามาจากรายการ โปรแกรมรับเงิน หน้าเคาน์เตอร์ )

| วันที่     | ເລບກີໃນເສรົຈ | นักสึกษา/ผู้ชำระเงิน    | รายละเอียด                                                        | จำนวนเงิน (บาท) |
|------------|--------------|-------------------------|-------------------------------------------------------------------|-----------------|
| 04/02/2562 | G6204067     | นายโชคชัย ล้อวาณิชไพศาล | รายได้แผ่นดิน งายทอดตลาดอาการพร้อมรื้อ<br>ถอน(อาการโรงเรียนสาชิด) | 632,000.00      |
| 26/02/2562 | G6204691     | นายพิเขษฐ สายประเสริฐ   | รายได้แม่มติน พัสดุขำรุคเสื่อมสภาพ ะธ6<br>รายการ                  | 114,740.00      |

## <u>โปรแกรม GrowAccount</u>

# <u>ขั้นตอนการบันทึกการรับเงิน</u> เลือก บัญชี > <u>บัญชีแยกประเภท(GL)</u> > <u>บันทึกการรับเงิน</u> > เพิ่มใหม่

<u>ตามตัวอย่าง</u> : ประเภทการรับ : เงินสด เลือก ประเภทงบ : " <u>1,งบประมาณ</u> "

- 1 ) ประเภทงบ : 1,งบประมาณ
- 2) วันที่ลงบัญชี : 04/02/2562
- 3) ประเภทการรับ : 000000 ,-, เงินสด
- 4 ) เลขที่อ้างอิง :รับรายได้แผ่นดิน ( ใส่ตัวย่อ ร/ด ผด )(เนื่องจาก มีการจำกัดจำนวนอักษร )
- 5 ) คลิก : <u>เพิ่มรายการ</u>
- 6) พิมพ์ " <u>เลขที่บัญชี หรือ ชื่อบัญชี</u> " จากนั้น ดับเบิ๊กคลิ๊ก

(กรณี มีรายการรับเงิน ประเภท งบประมาณ "มากกว่า 1 รายการ " สามารถเพิ่มได้ ทำแบบเดิมอีกครั้ง " คือ กลับไปทำตามข้อ 5 - 6 )

| damente Art Co.    | -         |                   | S. ATTOMAC |
|--------------------|-----------|-------------------|------------|
| #-Ru =0000000105   | Auer      | reidfu eidwa Oyti | i Juban    |
| aansen Syfreideren | аблийл    |                   |            |
|                    |           |                   |            |
|                    |           |                   |            |
|                    |           |                   |            |
|                    |           |                   |            |
|                    |           |                   |            |
|                    |           |                   |            |
|                    |           |                   |            |
|                    |           |                   |            |
|                    |           |                   |            |
|                    | ( MORAL C | instei            |            |

7) ใส่ " <u>จำนวนเงินรับ</u> " และ ช่อง หมายเหตุ : ใส่ข้อมูลเล็กน้อย หรือ ไม่ใส่ก็ได้

8) ช่อง หมายเหตุ คำอธิบาย : **ใส่รายละเอียดการรับเงิน** 

จากนั้น ตรวจสอบอีกครั้ง ลงบัญชี ถูกต้องไหม

| and mailefortament inform              | A CONTRACTOR OF TAXABLE PARTY. |                         |                     |                |                   |            | 5                   | 200   |
|----------------------------------------|--------------------------------|-------------------------|---------------------|----------------|-------------------|------------|---------------------|-------|
| site and                               | COLOR -                        | - Adentist in           | 120947              | sheet Pro P    | nii e m           | 12P0000345 |                     |       |
| steaments a                            | ime3.0446.040000000            | 44000 K                 |                     | 3              | and other         | -          |                     |       |
| narara da                              |                                | unantiatota emil        | likia:              | 3              | from.             | duniere    | surveys             |       |
| didl wetletid                          | and a history in               | Sector S                |                     | Relativ status | analise.          | CHUM HOL   | Wanu                | 18/61 |
| ·/ ··································· | 7 4200038108                   | digfered in meaning and | te t                | 12 000 10      | the wave investor | 1,03304-10 | 00000 internetional | 10    |
|                                        |                                |                         |                     |                |                   |            |                     |       |
|                                        |                                |                         |                     |                |                   |            |                     |       |
|                                        |                                |                         |                     |                |                   |            |                     |       |
|                                        |                                |                         |                     |                |                   |            |                     |       |
|                                        |                                |                         |                     |                |                   |            |                     |       |
|                                        |                                |                         |                     |                |                   |            |                     |       |
|                                        |                                |                         |                     |                |                   |            |                     |       |
|                                        |                                |                         |                     |                |                   |            |                     |       |
|                                        |                                |                         |                     |                |                   |            |                     |       |
|                                        |                                |                         |                     |                |                   |            |                     |       |
|                                        |                                |                         |                     |                |                   |            |                     |       |
|                                        |                                |                         |                     |                |                   |            |                     |       |
| +                                      |                                |                         |                     |                |                   |            |                     |       |
| numure d'return                        | Education remain               | www.electron.com        | Winkstein Terrötber | 91. (#         | ะส์สรับ           | 473,000.00 |                     |       |
|                                        | Out of                         | w.                      | ite:                | 39             |                   |            |                     |       |
|                                        |                                |                         |                     |                |                   |            |                     |       |

9 ) กดบันทึกพิมพ์ ระบบจะทำการบอกอีกครั้งว่า " <u>ทำการบันทึกข้อมูลเรียบร้อย</u> " หน้าต่างนี้จะปรากฎ 2 ครั้ง คลิก " <u>OK</u> " 2 ครั้ง

10 )ระบบจะแสดงข้อมูล Excel

|            |                                                                  | anda ya<br>A da                                 | sharn write                      | uniterretins:                      | 16 = A <sup>*</sup> | s sau                   |                               | 20                               | in and a state                   |              | state       |                                  |                                                             |
|------------|------------------------------------------------------------------|-------------------------------------------------|----------------------------------|------------------------------------|---------------------|-------------------------|-------------------------------|----------------------------------|----------------------------------|--------------|-------------|----------------------------------|-------------------------------------------------------------|
|            |                                                                  | ni da                                           | 880 -                            | в / Ц - 🖽                          | - 31-               | <u>A</u> - ≡            |                               | ()e ()e                          | - and the state                  | cEnferance   | %           |                                  |                                                             |
|            |                                                                  | adduod                                          | a :: (a                          | wouldress                          |                     | 19                      |                               | :ATTE                            | ina -                            |              | 5 B         | 200                              |                                                             |
|            |                                                                  | M13 (*                                          | f.                               | 0                                  |                     | 75                      |                               |                                  | 12                               |              | 0           | -                                |                                                             |
|            |                                                                  | No : 628                                        | PE000389                         | 4                                  |                     | 9)                      |                               | 10                               | 1                                |              |             |                                  |                                                             |
|            |                                                                  |                                                 |                                  |                                    | 1                   |                         |                               |                                  |                                  |              |             |                                  |                                                             |
|            | 8                                                                | El.                                             |                                  |                                    | (90)                | កណ្ដារទទ                | างบญช                         |                                  |                                  |              |             |                                  |                                                             |
|            | 3                                                                | fi                                              |                                  |                                    |                     |                         |                               |                                  | x                                | RE           | 15.5        | - 4                              |                                                             |
|            | 1                                                                | 2                                               |                                  |                                    |                     |                         |                               |                                  |                                  | PP )         | ( ดำนวบ     |                                  |                                                             |
|            | - 5                                                              | ħi -                                            |                                  |                                    |                     |                         |                               |                                  |                                  | JV L         | ด้านจำอ     |                                  |                                                             |
|            | 6                                                                | 8                                               |                                  |                                    |                     |                         |                               |                                  |                                  | R            | ทั่วไป      |                                  |                                                             |
|            | 7                                                                | 2                                               |                                  |                                    |                     |                         |                               | L                                |                                  | 6u           |             | -                                |                                                             |
|            | 15                                                               |                                                 |                                  | ส่วนว                              | יע גרחצרו           | งาวิทยาลัยว             | าขภัฏนต                       | รสวรรท์                          |                                  |              |             |                                  |                                                             |
|            | 3                                                                | 4                                               |                                  |                                    | 4 6                 | นุมภาพันธ์              | 2562                          |                                  |                                  |              |             |                                  |                                                             |
|            | . 4                                                              | 1 เองที่ใน                                      |                                  |                                    | G                   |                         |                               | หน้า                             |                                  | -            | 10.000      |                                  |                                                             |
|            |                                                                  | ะ สำคัญวับ                                      | วหัสบัญช                         |                                    | สุขบญิ              | 3                       |                               | บัญริ                            | 167                              | 8            | 18348       |                                  |                                                             |
|            | 1                                                                | 3                                               | 110101010                        | เงินสล                             |                     |                         |                               |                                  | 632,0                            | 00.00        |             |                                  |                                                             |
|            | 1                                                                | 4                                               | 420203010                        | ปัญชีวาด                           | ได้ก่างาองร         | องเป็ดเคล็ด             |                               |                                  |                                  |              | 632,000.0   | 0                                |                                                             |
|            |                                                                  | 5                                               |                                  |                                    |                     |                         |                               |                                  |                                  |              |             |                                  |                                                             |
|            | . 7                                                              | 6                                               |                                  |                                    |                     |                         |                               |                                  | 632,0                            | 00.00        | 632,000.0   | 0                                |                                                             |
|            | :*                                                               | ? คำอรินาอ                                      | รายการ                           | รับเริ่นรายได้แต่นว่               | ใน-ระบบของ          | สตาสธรรารา              | เรื่องเรื่อออา                | L(D)ATS 11                       | เสาร์ส)(นาย                      | โรกรับ ตั้งว | เพิ่รไหสาก) |                                  |                                                             |
| A Co       | • I'' #<br>vilute in<br>fis<br>fisson =<br>fofseropdum<br>ofs in | ean shits<br>Angsana Ren<br><b>B</b> Z <u>U</u> | 420002/1020-19<br>4 - 195 -<br>4 | en vieµ<br>A'x' = =<br>• Δ · Ε Ξ Ξ | etiteris<br>        | anner<br>Serie<br>Serie | Azontus<br>esta<br>uzsteñenat | 490321_1_3<br>41410<br>414 - 101 | 2 []Mase21<br>- % +  <br>- Elian |              | Merusett Es | tei<br>Plans Areas<br>atres cast | nine an an                                                  |
| 5          | - fe                                                             |                                                 |                                  |                                    |                     |                         |                               |                                  |                                  |              |             |                                  |                                                             |
| ÷.         | e.                                                               | ¢                                               | 2                                | £ /                                |                     | ห<br>หาวิทมาอัยรา       | งกัญจุดเสรา                   | rsń.                             |                                  | ¢            | - L - I     | U.                               | 181                                                         |
|            |                                                                  |                                                 |                                  |                                    |                     | 3104114/                | กรโมโน                        |                                  |                                  |              |             |                                  |                                                             |
|            |                                                                  |                                                 |                                  |                                    |                     | 4 quari                 | iksi 2562                     |                                  |                                  |              |             |                                  |                                                             |
|            |                                                                  |                                                 |                                  |                                    |                     |                         |                               |                                  |                                  |              |             | No . 6788000148                  |                                                             |
| 1.44       | 4501010101                                                       | 4301030009                                      | 4301030304 4307                  | 1000000 40000000                   | 4101010008          | #367000308              | 4507010111                    | 480'000115                       |                                  |              |             |                                  |                                                             |
|            | - Column - Column                                                |                                                 | Shilli tiris seliyar             | College and Automas                |                     | CS 40 DM - DAVA         |                               |                                  |                                  | TRAITING     | -           | สาดรอดิจราม                      | warming.                                                    |
| siigin     | a manua                                                          | n-señàice                                       | 78-2482498 78-2                  | 1000000 TF-00000704                | e manane er         | TI-slunsade             | envinta<br>สายหรื             | 19-เมื่อสิน                      | fe                               | ĩqĩ          | จำนวนเวิม   |                                  | 8                                                           |
| 1.04134-07 |                                                                  |                                                 |                                  |                                    |                     |                         |                               |                                  | ปัญชีวายได้ค<br>เป็คเคล็ค        | W10404       | \$32,000.00 | 632,000.00                       | จายาเอลคอาคาง<br>พร้อมข้อออนเอาคา<br>เลยิต.เชา<br>(คอิก.เชา |
|            |                                                                  |                                                 |                                  |                                    | 1                   |                         |                               |                                  | 1.                               |              |             |                                  |                                                             |
|            |                                                                  |                                                 |                                  |                                    |                     |                         |                               |                                  |                                  |              |             |                                  |                                                             |

|                                                                                                    | ใบน้ำสารเริ่น Pay+ 310                                                                                                    |                            | 10                                                                                                    | lasistaila menine                                                                                                    |                                                                                                    |
|----------------------------------------------------------------------------------------------------|----------------------------------------------------------------------------------------------------|----------------------------|----------------------------------------------------------------------------------------------------|----------------------------------------------------------------------------------------------------|----------------------------------------------------------------------------------------------------|
| admeteration                                                                                                    |                                                                                                    | alon (5 mm ()SAT           | Segmenter                                                                                                    |                                                                                                    | Steel Stand 25                                                                                                    |
|                                                                                                    | and the stand ground second                                                                                                    | •                          | III III III III                                                                                                    | arte farsty and mand                                                                                                    |                                                                                                    |
| in Recording and                                                                                                    | จึงสองที่เกาหรือจะ ว                                                                                                    | 432,000-                   | international content                                                                                                    | and a star week                                                                                                    | Parada antipart                                                                                                    |
| water a                                                                                                    | entitient Bassittane                                                                                                    | 10000 000 00               | 200000                                                                                                    | hereiten hereiten h                                                                                                    | attendered gueserick                                                                                                    |
| Funds action                                                                                                    |                                                                                                    | funds antime a             | ( winder                                                                                                    | างหนึ่งสองที่สุดภาพถือง >                                                                                                    | 632,000                                                                                                    |
| 412,000                                                                                                    | - Daheh                                                                                                    | 1                          | Litraue.                                                                                                    | 6322000 . III doheda                                                                                                    |                                                                                                    |
|                                                                                                    | 100 100 100 100 100 100 100 100 100 100                                                                                                    |                            |                                                                                                    |                                                                                                    |                                                                                                    |
| harr                                                                                                    | - your                                                                                                    |                            | FIRE L                                                                                                    | Takin ata                                                                                                    |                                                                                                    |
| A                                                                                                    | - marine                                                                                                    |                            | Particular L                                                                                                    | C)                                                                                                    | 1                                                                                                    |
| 4                                                                                                    | - Paren a                                                                                                    |                            | friddelideren<br>friddelideren                                                                                                    |                                                                                                    | 1                                                                                                    |
| 1                                                                                                    | - in the second second s                                                                                                    |                            | And the second second                                                                                                    | Contraction of the second second seco                                                                                                    | <u>[</u>                                                                                                    |
|                                                                                                    | lubitele rente                                                                                                    |                            | And And Annual                                                                                                    | Defetition Die Paren Bie                                                                                                    |                                                                                                    |
| 1                                                                                                    | luchende men ter                                                                                                    | Without S from 2002        | And And And And And And And And And And                                                                                                    | Animitedia Mayor Bite                                                                                                    | (Proof 54 mil 25                                                                                                    |
| L.<br>Aure                                                                                                    | Industrialis Providencial<br>Industrialis Providencial<br>Providencial                                                                                                    | and come is fin and 2002   | Antickenter<br>Antickenter<br>Antic | ໂລລົມປາເດີຍ Payte Bas<br>ການ<br>ການ<br>December 20 00 00 00 00 00 00 00 00 00 00 00 00                                                                                                    | Cond Mank 20                                                                                                    |
| L<br>harr                                                                                                    |                                                                                                    | and and a final 242        | ersterheideners<br>Beginnenberefen                                                                                                    | Terintudus Payen Die<br>Alter<br>Alter<br>Die Die Die Die Die<br>Alter<br>Die Die Die Die Die Die<br>Alter<br>Alter<br>Alter Die Die Die Die<br>Alter<br>Alter Die Die Die Die<br>Alter<br>Alter Die Die Die Die<br>Alter Die Die Die<br>Alter Die Die Die Die<br>Alter Die Die Die Die<br>Alter Die Die Die<br>Alter Die Die Die Die<br>Alter Die Die Die Die Die<br>Alter Die Die Die Die Die Die Die<br>Alter Die Die Die Die Die Die Die Die<br>Alter Die Die Die Die Die Die Die Die Die Die                                                                                                    | 21-1 54 mm 25                                                                                                    |
| nalewénsiba<br>malewénsiba<br>gata pagunata<br>gata pagunata                                                                                                    | Turbatistic and<br>Turbatistic Parts Tay<br>Production<br>Compared and Compared<br>Sectored Compared and<br>Sectored Compared and<br>Sectored Compared and<br>Sectored Compared and<br>Sectored Compared Sectored                                                                                                    | Cardon S (mm) 242          | And the second second s                                                                                                    | The State of the State of the S                                                                                                    | (Annul 54 mm), 25<br>Handa secont                                                                                                    |
| nale-wit-mile<br>nale-wit-mile<br>accel (antonio)<br>(anton) (antonio)<br>(anton) (antonio)<br>(antonio)<br>(anton | Turbathale Parts the<br>Production<br>Products<br>Concerned and<br>Automission<br>State State State<br>State State State State<br>State State State<br>State State State State<br>State State State State State<br>State State State State State<br>State State State State State<br>State State State State State<br>State State State State State State<br>State State State State State State<br>State State State State State State State<br>State State State State State State State<br>State State State State State State State State<br>State State State State State State State State State<br>State State State State State State State State State State<br>State State                                                                 | Constanting and the second | And the set of the set of the set                                                                                                    | Terindrofis Hay in Big<br>Terindrofis Hay in Big<br>Terindrofis<br>Derindrofis<br>Derindrof | Come Si mit as<br>e<br>Handa patient<br>Handa patient                                                                                                    |
| nderet mile<br>noter trade<br>and eret mile<br>and a second parameter<br>in ( uncertainting<br>works) [ ]                                                                                                    | Industrialis Participa<br>Industrialis Participa<br>Production<br>Industrialization<br>Industrialization<br>Industrialitation<br>Industrialization<br>Industrialization<br>Industrial | Cardon S (mml 2042         | dag bereinter                                                                                                    | The Station Day in Day<br>The Station Day in Day<br>The Station Day in Day<br>The Station Day in Day in Day<br>The Station Day in Day in Day<br>The Station Day in Day in Day<br>The Station Day in Day in Day<br>The Station Day in Day in Day<br>The Station Day in Day in Day<br>The Station Day in Day in Day<br>The Station Day in Day in Day<br>The Station Day in Day in Day<br>The Station Day in Day in Day<br>The Station Day in Day in Day<br>The Station Day in Day in Day<br>The Station Day in Day in Day<br>The Station Day in Day in Day in Day<br>The Station Day in Day in Day in Day<br>The Station Day in Day in Day in Day<br>The Station Day in Day in Day in Day<br>The Station Day in Day in Day in Day<br>The Station Day in Day in Day in Day in Day<br>The Station Day in Day in Day in Day<br>The Station Day in Day in Day in Day in Day<br>The Station Day in Day in Day in Day in Day in Day<br>The Station Day in Day in Day in Day in Day in Day<br>The Station Day in Day in Day in Day in Day in Day<br>The Station Day in Day in Day in Day in Day in Day in Day<br>The Station Day in Day ing in Day in Day in Day in Day in                                                                                                    | America Strand, 25<br>America Strand, 25<br>America America<br>America America<br>America America<br>America America<br>America<br>America |

# ( ยกตัวอย่าง รับวันที่ 4 ก.พ.2562 และ <u>นำส่งวันที่ 5 ก.พ.2562</u> )

เมื่อนำเงิน <u>ฝากธนาคาร</u> เจ้าหน้าที่ธนาคาร จะเก็บส่วนของธนาคารไว้ และให้ส่วนของราชการ กลับคืนมาพร้อมกับ " ใบรับเงิน " ของธนาคาร( Deposit Receipt ) จากนั้น เจ้าหน้าที่บัญชี ตรวจสอบความถูกต้องอีกครั้งของธนาคาร และ ส่งต่อให้ผู้มีสิทธิวางในระบบ GFMIS จะได้ใบฎีกาออกมา และคู่บัญชี GFMIS จากนั้น เจ้าหน้าที่บัญชี บันทึกดังนี้

ทำการบันทึกบัญชี เข้าโปรแกรม <u>Grow Account</u>

<u>เข้าสู่ระบบ</u> เลือก <u>บัญชี</u> > <u>บัญชีแยกประเภท(GL)</u> > <u>บันทึกใบสำคัญการลงบัญชี</u> > <u>เพิ่มใหม่</u>

<u>ตามตัวอย่าง : ประเภทการรับ : เงินสด</u> เลือก ประเภทงบ : " <u>1,งบประมาณ</u> "

1 ) ประเภทงบ : 1,งบประมาณ

```
2 ) วันที่ลงบัญชี : <u>05/04/2562</u>
```

```
3 ) ประเภท : เลือก <u>JR : ด้านจ่าย</u>
```

```
4 ) เลขที่อ้างอิง : <u>ใส่ข้อมูลที่อยากบันทึกเพียงเล็กน้อย</u>
```

6 ) คลิก : " <u>เพิ่มรายการ</u> " หรือ " <u>HOT</u> "

คลิกที่ " **HOT** " ได้เลยเนื่องจาก ได้สร้างคู่บัญชี ไว้แล้ว และเลือก **ที่ลงบัญชี** > คลิก " <u>ตกลง</u> "

| ACHOT_trail&uuAudhufhafrufuuschas<br>ACHOT_trail&uuAudhufhafrufuuschas<br>ACHOT_trail&uucAuthufhafrufuuschas<br>ACHOT_trail&uucAuthufhafrufuuschas<br>ACHOT_trail@uucAuthufhafrufuuschas<br>ACHOT_trail@uucAuthufhafrufuusch                                                                                                    | ACHOT_(Rubhaudhaphaninuanadora)<br>ACHOT_(Rubhaudhaphaninuanadora)<br>ACHOT_RU<br>ACHOT_RU<br>ACHOT_RU<br>ACHOT_RU<br>ACHOT_RUBhaudhaphaninuanadora)<br>ACHOT_RUBhaudhaphaninuanadora)<br>ACHOT_R                                                                                                    | ACHOT_(TRELĂukurAkufta)<br>ACHOT_(Shuhmakofta)<br>ACHOT_(Shuhmakofta)<br>ACHOT_(Shuhmakofta)<br>ACHOT_(Shuhmakofta)<br>ACHOT_(Shuhmakofta)<br>ACHOT_(Shuhmakofta)<br>ACHOT_(Shuhmakofta)<br>ACHOT_(Shuhmakofta)<br>ACHOT_(Shuhmakofta)<br>ACHOT_(Shuhmakofta)<br>ACHOT_STUDIES<br>ACHOT_STUDIES<br>AC                                                                                                    | ACHOT_(thulmAfarthuandunal<br>ACHOT_(thulmAfarthuandunal<br>ACHOT_(dhulmAfarthuandunal<br>ACHOT_(dhulmAfarthuan                                                                                                    | ACHOT_INTERNALAUNUHUHTUNAASUNA<br>ACHOT_INTERNALAUNUHUHTUNAASUNA<br>ACHOT_INTERNALAUNUHUHTUNAASUNA<br>ACHOT_INTERNALAUNUHUHTUNAASUNA<br>ACHOT_INTERNALAUNUHUHTUNAASUNAU<br>ACHOT_INTERNALAUNUHUHTUNAASUNAU<br>AU                                                                                                    | randutida                                                                                                    |                                                                                                    | Pylanamican                                                                                                    |                                                     |              |                                                                                                    |                                                                                          |                                                                                                  |                                                  |                                                                                                    |
|----------------------------------------------------------------------------------------------------|----------------------------------------------------------------------------------------------------|----------------------------------------------------------------------------------------------------|----------------------------------------------------------------------------------------------------|----------------------------------------------------------------------------------------------------|----------------------------------------------------------------------------------------------------|----------------------------------------------------------------------------------------------------|----------------------------------------------------------------------------------------------------|-----------------------------------------------------|--------------|----------------------------------------------------------------------------------------------------|------------------------------------------------------------------------------------------|--------------------------------------------------------------------------------------------------|--------------------------------------------------|----------------------------------------------------------------------------------------------------|
| ACHOT_(dhui'mARChibertu <sup>2</sup> uuusu'nA<br>ACHOT_(dhui'mARChibertu <sup>2</sup> uusu'nA<br>ACHOT_(dhui'mARChibertu <sup>2</sup> huusu'nA<br>ACHOT_(dhui'mARChibertu <sup>2</sup> huusu'nA<br>ACHOT_(dhui'mARChibertu <sup>2</sup> huusu'nA<br>ACHOT_(dhui'mARChibertu <sup>2</sup> huusu'nA<br>ACHOT_(stillubru)nAchot.<br>ACHOT_(stillubru)nAchot.<br>ACHOT_SE<br>ACHOT_SE<br>ACHOT | ACHOT_(RulmineE)RulminLinerulations<br>ACHOT_(RulmineE)RulminLinerulations<br>ACHOT_(SinAudations)<br>ACHOT_(SinAudations)<br>ACHOT_(SinAuda                                                                                                    | ACHOT_(StartmenforSteritifuatesinis)<br>ACHOT_(StartmenforSteritifuatesinis)<br>ACHOT_(Star                                                                                                    | ACHOT_(ShuhmeKoffuendiuseninki<br>ACHOT_(ShuhmeKoffuendiuseninki<br>ACHOT_(ShuhmeKoffuendiuseninki                                                                                                    | ACHOT_(BushnekSplakničuserinist<br>ACHOT_(BnRinekSplakničuserinist<br>ACHOT_(BnRinekSplakničuserinist<br>ACHOT_(BnRinekSplakničuserinist<br>ACHOT_(BnRinekSplakničuserinist<br>ACHOT_(BnRinekSplakničuserinist<br>ACHOT_(BnRinekSplakničuserinist<br>ACHOT_(BnRinekSplakničuserinist<br>ACHOT_(BnRinekSplakničuserinist<br>ACHOT_(Strangerinist<br>ACHOT_(Strangerinist<br>ACHOT_KS)<br>ACHOT_KS<br>ACHOT_KS<br>ACHOT                                                                      | ACHOT_IMALA                                                                                                    | เม่นสินเส็นคำน้ำและนำสัง                                                                                                    | เลขที่ปัญชี                                                                                                    | รี่หมัญรี                                           |              |                                                                                                    |                                                                                          |                                                                                                  | 15                                               |                                                                                                    |
| CHOT                                                                                                    | CHOT_LEAR_ALLERATION       I (0101011)       IIIIIIIIIIIIIIIIIIIIIIIIIIIIIIIIIIII                                                                                                    | CHOT                                                                                                    | CHOT_(SANAushigu(ass):fulluarian<br>CHOT_(SANAushigu(ass):fulluarian<br>CHOT_(SANAushigu(ass):fulluarian                                                                                                    | CHOT_((3)7/4454/24)(4454)(4454)(4454)<br>CHOT_((3)7/4454/24)(4454)(4454)(44)<br>CHOT_(3)<br>CHOT_(4)7/4454/24)(4454)(44)(44)(44)(44)(44)(44)(44)(44)                                                                                                    | CHOT_(Ruly                                                                                                    | าคลัดถิมค่าน้ำและนำค่า                                                                                                    | Bag10010103                                                                                                    | ปญชีดาร์สีจำแห่งร                                   | miniteri     | - หน่วยงานถือนดี                                                                                                    | นรายได้แล่นสิน                                                                           | Manialaffanos                                                                                    |                                                  |                                                                                                    |
| ACHOT_(CONTURESELUCIONALIZEDUCIONALIZEDUCIÓNICONALIZEDUCIÓNICONALIZEDUCIÓNICONICONALIZEDUCIÓNICONICONALIZEDUCIÓNICONICONALIZEDUCIÓNICONICONALIZEDUCIÓNICONICONICONALIZEDUCIÓNICONICONICONALIZEDUCIÓNICONICON                                                                                                    | ACHOT_(c0n7)usisRudyinistanuk<br>ACHOT_(u018)usisRudyinistanuk<br>ACHOT_SE<br>ACHOT_SE<br>ACHOT_SE<br>ACHOT_SE<br>ACHOT_SE<br>ACHOT_SE<br>ACHOT_SUBJUSTICUUS<br>ACHOT_SUBJUSTICUUS<br>ACHOT_SUBJUST                                                                                                    | ACHOT                                                                                                    | ACHOT_(dn/husifikudinkininkining)<br>ACHOT_(dh/husifikudinkininkining)<br>ACHOT_(dh/husininkininkining)<br>ACHOT_(ki<br>ACHOT_(ki<br>ACHOT_(ki<br>ACHOT_KK))<br>ACHOT_KK<br>ACHOT_KK<br>ACHOKKK<br>ACHOT_KK<br>ACHOKKK<br>ACHOT_KK<br>ACHOKKK<br>ACHOKKK<br>ACHOKKK<br>ACHOKKK<br>ACHOKKK<br>ACHOKKK<br>ACHOKKK<br>ACHOKKK<br>ACHOKKK<br>ACHOKKK<br>ACHOKKKK<br>ACHOKKKK<br>ACHOKKKK<br>ACHOKKKK<br>ACHOKKKKK<br>ACHOKKKKK<br>ACHOKKKKK<br>ACHOKKKKKKKKKKKKKKK<br>ACHOKKKKKKKKKKKKKKKKKKKKKKKKKKKKKKKKKKKK                                                                                                    | ACHOT                                                                                                    | ACHOT, (เป็กเกิน                                                                                                    | เสรคิน)(ครจ)อันในอื่นสะนำส                                                                                                    | ST(01010112                                                                                                    | ปญชีฟาติเมษาสล                                      |              |                                                                                                    |                                                                                          |                                                                                                  |                                                  |                                                                                                    |
| ACHOT_GARBARDUSTADAHTUDAHTUDAHTUDAHTUDAHTUDAHTUDAHTUDAH                                                                                                    | ACHOT_(14184ubruhashuandhdanubla<br>ACHOT_(14184ubruhashuandhdanubla<br>ACHOT_ESE<br>ACHOT_FX<br>ACHOT_FX<br>ACHOT_FX<br>ACHOT_FX<br>ACHOT_FX<br>ACHOT_FX<br>ACHOT_FX<br>ACHOT_ENALSER<br>ACHOT_FX<br>ACHOT_ENALSER<br>ACHOT_ENALSER<br>ACHOT<br>ACHOR<br>ACHOR<br>ACHOT<br>ACHOR<br>ACHOR<br>ACHO                                                                                                    | ACHOT, fulfallelyddiaedhaendae<br>ACHOT, fulfallelyddiaedhae<br>ACHOT, SE<br>ACHOT, SE<br>ACHOT, S                                                                         | ACHOT_KATAUAryUtakaDauardinduarutka<br>ACHOT_KE<br>ACHOT_KE<br>ACHOT_KE<br>ACHOT_KE<br>ACHOT_KE<br>ACHOT_KE<br>ACHOT_KE<br>ACHOT_KE<br>ACHOT_KE<br>ACHOT_KE<br>ACHOT_KUALUARUTAUK<br>ACHOT_KUALUARUTAUK<br>ACHOT<br>KUALUARUTAUK<br>ACHOT<br>KUALUARUTAUK<br>A                                                                                                    | ACHOT_SAIHukrySheahuerShifturedda<br>ACHOT_SE<br>ACHOT_SE<br>ACHOT | ACHOT_(เป็กเกิน                                                                                                    | เด่งคืนกน้ำดัง(รายได้แผ่นดิน) *                                                                                                    | S1001010112                                                                                                    | ประชาติเป็นปาส่ง                                    |              |                                                                                                    |                                                                                          |                                                                                                  |                                                  |                                                                                                    |
| ACHOT_LIAIBalandarananananananananananananananananana                                                                                                    | ACHOT_(bildupidadbuendindupida<br>ACHOT_RE<br>ACHOT_RE<br>ACHOT_RE<br>ACHOT_RE<br>ACHOT_RE<br>ACHOT_RE<br>ACHOT_RE<br>ACHOT_RE<br>ACHOT_RE<br>ACHOT_REA<br>ACHOT_REA<br>ACHOT_REAL<br>ACHOT_REAL                                                                                                    | ACHOT_(Lilfaldaydrataftuering)<br>ACHOT_SE<br>ACHOT_SE<br>ACHOT_SE<br>ACHOT_RX<br>ACHOT_RX | ACHOT_KKI2J<br>ACHOT_KKI2J<br>ACHOT_KKIAJ<br>ACHOT_KKI2J<br>ACHOT_KKI2J<br>ACHOT_                                                                                                    | ACHOT_KURAUNUYASABASHARADABASHARADABASH                                                                                                    | ACHOT_fallful                                                                                                    | ใจหน้าสถมินต่าน้ำเป็นสายได้แ                                                                                                    | S 1101010101                                                                                                    | ปันร์ดินสตันส์ธ                                     |              |                                                                                                    |                                                                                          |                                                                                                  | 2                                                |                                                                                                    |
| ACHOT_SE<br>ACHOT_SK (2)<br>ACHOT_SK (2)<br>ACHOT_SK                                                                                                    | ACHOT_SE<br>ACHOT_SX (2)<br>ACHOT_XX<br>ACHOT_XX<br>ACHOT_XX<br>ACHOT_VX<br>ACHOT_VX                                           | ACHOT_SE<br>ACHOT_SK (2)<br>ACHOT_SK (2)<br>ACHOT_SK                                                                                                    | ACHOT_SE<br>ACHOT_SE<br>ACHOT_SE<br>ACHOT_SE<br>ACHOT_SE<br>ACHOT_SELEAUERENUM<br>ACHOT_SELEAUERENUM<br>ACHOT_                                                                                                    | ACHOT_SE<br>ACHOT_SK(2)<br>ACHOT_KK(2)<br>ACHOT_KK(                                                                                                    | ACHOT_(bildul                                                                                                    | kayนำส่งมีนดังน้ำเป็นมีนอ่าง                                                                                                    | D 5210010102                                                                                                    | din Service Mainter                                 | rivenisteru: | ແມ່ງອອກເມືອນດີນ                                                                                                    | uentustmuna                                                                              | Adomalin Ana                                                                                     |                                                  |                                                                                                    |
| ACHOT_KX (2)<br>ACHOT_KX<br>ACHOT_KX<br>ACHOT_SX<br>ACHOT_SX<br>ACHOT_SXX_ACHOT_SXX_ACHOT_KXXAL<br>CONSTRUCTION<br>ACHOT_SXX_ACHOT_SXX_ACHOT_ACHON_KXXAL<br>CONSTRUCTION<br>ACHOT_SXX_ACHOT_SXX_ACHOT_ACHON_KXXAL<br>CONSTRUCTION<br>ACHOT_SXX_ACHOT_SXX_ACHOT_ACHON_KXXAL<br>CONSTRUCTION<br>ACHOT_SXX_ACHOT_SXX_ACHOT_ACHON_KXXAL<br>CONSTRUCTION<br>ACHOT_SXX_ACHOT_SXX_ACHOT_ACHON_KXXAL<br>CONSTRUCTION<br>ACHOT_SXX_ACHOT_SXX_ACHON_KXXAL<br>CONSTRUCTION<br>ACHOT_SXX_ACHOT_SXX_ACHON_KXXAL<br>CONSTRUCTION<br>ACHOT_SXX_ACHON_KXXAL<br>CONSTRUCTION<br>ACHOT_SXX_ACHON_KXXAL<br>CONSTRUCTION<br>ACHON_KXXAL<br>CONSTRUCTION<br>ACHON_KXXAL<br>CONSTRUCTION<br>ACHON_KXXAL<br>CONSTRUCTION<br>ACHON_KXXAL<br>CONSTRUCTION<br>ACHON_KXXAL<br>CONSTRUCTION<br>ACHON_KXXAL<br>CONSTRUCTION<br>ACHON_KXXAL<br>CONSTRUCTION<br>ACHON_KXXAL<br>CONSTRUCTION<br>ACHON_KXXAL<br>CONSTRUCTION<br>ACHON_KXXAL<br>CONSTRUCTION<br>ACHON_KXXAL<br>CONSTRUCTION<br>ACHON_KXXAL<br>CONSTRUCTION<br>AC                                                                                                    | ACHOT_KX<br>ACHOT_KX<br>ACHOT<br>KX<br>ACHOT_KX<br>ACHOT_KX<br>ACHOT<br>ACHOTAC<br>ACHOTAC<br>ACHOTAC<br>ACHOTAC<br>ACHOTAC | ACHOT_RX<br>ACHOT_RX<br>ACHOT_RX<br>ACHOT_RX<br>ACHOT_RX<br>ACHOT_RULEAUEAUEAUEAUEAUEAUEAUEAUEAUEAUEAUEAUEAUE                                                                                                    | ACHOT JKK (2)<br>ACHOT JKK<br>ACHOT JKK<br>AC                                                                                                    | ACHOT_RX:<br>ACHOT_RX:<br>ACHOT_RX:<br>ACHOT_RUERUNALDURE.RUERUNALDURE.<br>ACHOT_RUERUNALDURE.RUERUNAL<br>ACHOT_RUERUNALDURE.RUERUNAL<br>ACHOT_RUERUNALDURE.RUERUNAL<br>ACHOT_RUERUNALSTITULÄRUNALTURE.<br>ACHOT_RUERUNALSTITULÄRUNALTURE.<br>ACHOT_RUERUNALSTITULÄRUNALTURE.<br>ACHOT_RUERUNALSTITULÄRUNALTURE.<br>ACHOT_RUERUNALSTITULÄRUNALTURE.<br>ACHOT_RUERUNALSTITULÄRUNALTURE.<br>ACHOT_RUERUNALSTITULÄRUNALTURE.<br>ACHOT_RUERUNALSTITULÄRUNALTURE.<br>ACHOT_RUERUNALSTITULÄRUNALTURE.<br>ACHOT_RUERUNALSTITULÄRUNALTURE.<br>ACHOT_RUERUNALSTITULÄRUNALTURE.<br>ACHOT_RUERUNALTURE.<br>ACHOT_RUERUNALSTITULÄRUNALTURE.<br>ACHOT_RUERUNALTURE.<br>ACHOT_RUERUNALT                                                                                                    | ACHOT_BE                                                                                                    |                                                                                                    | D1101010112                                                                                                    | ปัญชีฟักสินนำสุด                                    |              |                                                                                                    |                                                                                          |                                                                                                  |                                                  |                                                                                                    |
| ACHOT_FX<br>ACHOT_VILLULATIONAL<br>ACHOT_VILLULATIONAL<br>ACHOT_SEMUSTICATIONAL<br>ACHOT_SEMUSTICATI                                                                                                    | ACHOT_FX<br>ACHOT_VERURAUSERSUNDERSUNDE                                                                                                    | ACHOT_KV<br>ACHOT_VERBuditefluak<br>ACHOT_Desugeiransibilitefluak<br>ACHOT_Desugeiransibilitefluak<br>ACHOT_Desugeiransibilitefluak<br>ACHOT_Desugeiransibilitefluak<br>ACHOT_Dibiliteruak<br>ACHOT_Dibiliteruak<br>ACHOT_DIBILITERUAK<br>ACHOT_DIBILITERUAK<br>ACHOT_DIBILITER                                                                                                    | ACHOT_RV<br>ACHOT_STUDAUSTANAA<br>ACHOT_STUDAUSTANAA<br>ACHOT_SUUJAUSTANAA<br>ACHOT_SUUJAUSTANAAA<br>ACHOT_SUUJAUSTANAAA<br>ACHOT_SUUJAUSTANAAA<br>ACHOT_SUUJAUSTANAAA<br>ACHOT_SUUJAUSTANAAA<br>ACHOT_SUUJAUSTANAAA<br>ACHOT_SUUJAUSTANAAA<br>ACHOT_SUUJAUSTANAAA<br>ACHOT_SUUJAUSTANAAAAAAA<br>ACHOT_SUUJAUSTANAAAAAAAAAAAAAAAAAAAAAAAAAAAAAAAAAA                                                                                                    | ACHOT_FXI<br>ACHOT_studhudtefulue.<br>ACHOT_studhudtefulue.<br>ACHOT_studhudtefulue.<br>ACHOT_studhudtefulue.<br>ACHOT_studhudtefulue.<br>ACHOT_studhudtefulue.<br>ACHOT_studhudtefulue.<br>ACHOT_studhutefulue.<br>ACHOT_studhut                                                                                                    | ACHOT RX (2)                                                                                                    |                                                                                                    | D 1101010112                                                                                                    | ปัญญิงในสินเมืองได                                  |              |                                                                                                    |                                                                                          |                                                                                                  |                                                  |                                                                                                    |
| ACHOT_STELLBURGENERAL ALLES ALLES AL                                                                                                    | ACHOT_STELDAUDERTUNAL<br>ACHOT_SEQUENTIALIZERTUNAL<br>ACHOT_SEQUENTIALIZERTU                                                                                                    | ACHOT_STELDAUDERNAME<br>ACHOT_BEAUERNELDAUDERNAME<br>ACHOT_BEAUERNELDAUDERNELDAUDERNELDAUDERNELDAUDERNELDAUDERNELDAUDERNEL<br>ACHOT_BEAUERNELDAUDERNELDAUDERNELDAUDERNELDAUDERNELDAUDERNEL<br>ACHOT_BEAUERNELDAUDERNELDAUDERNELDAUDERNELDAUDERNELDAUDERNELDAUDERNELDAUDERNELDAUDERNEL<br>ACHOT_BEAUERNELDAUDERNELDAUDER                                                                                                    | ACHOT_SKIELEUSEN<br>ACHOT_SKIELEUSEN<br>CHOT_SKIELEUSEN<br>ACHOT_SKIELEUSEN<br>ACHOT_SKIELEUSEN<br>ACHOT_SKIELEUSEN<br>ACHOT_SKIELEUSEN<br>ACHOT_SKIELEUSEN<br>ACHOT_SKIELEUSEN<br>ACHOT_SKIELEUSEN<br>ACHOT_SKIELEUSEN<br>ACHOT_Skieleusen<br>ACHOT_Skieleusen<br>ACHOT_SKIELEUSEN<br>ACHOT_Skieleusen<br>ACHOT_SKIELEUSEN<br>ACHOT_SKIELEUSEN<br>ACHOT_SKIELEU                                                                                                    | ACHOT_SKILLEUSUNAL<br>ACHOT_SKILLEUSUNAL<br>ACHOT_                                                                                                    | ACHOT_RX                                                                                                    |                                                                                                    | D 1101010101                                                                                                    | ປກສົວນຄະໃນມີຄ                                       |              |                                                                                                    |                                                                                          |                                                                                                  |                                                  |                                                                                                    |
| ACHOT_DBURGUNANSUNDUREUMEUMEUMEUMEUMEUMEUMEUMEUMEUMEUMEUMEUME                                                                                                    | ACHOT_DEWENTANDIALUTE/INSTANDIALUTE/INSTANDI                                                                                                    | ACHOT_DENUEVENENDATIONAL CONTRACTORS AND AND AND AND AND AND AND AND AND AND                                                                                                    | ACHOT_DENUENCENTULATIONS ALLENDESS<br>ACHOT_DENUENCENTULATION ALLENDESS<br>ACHOT_DENUENCENTULATION ALLENDESS<br>ACHOT_DENUENCENTULATION ALLENDESS<br>ACHOT_DENUENCENTULATION ALLENDESS<br>ACHOT_DENUENCENTULATION ALLENDESS<br>ACHOT_DENUENCENTULATION ALLENDESS<br>ACHOT_DENUENCENTULATION ALLENDESS<br>ACHOT_DENUENCENTULATION ALLENDESS<br>ACHOT_DENUENCENTULATION ALLENDESS<br>ACHOT_DENUENCENT<br>ACHOT_DENUENCENTULATION ALLENDESS<br>ACHOT_DENUENCENT<br>ACHOT_DENUENCENT<br>ACHOR_DENUENCENT<br>ACHOR_DENUENCENT<br>ACHO                                                                                                    | AC-OUT_DENUENCESSED_ENDERSES<br>COUT_DENUENCESSED_ENDERSES<br>ACOUT_DENUENCESSED_ENDERSES<br>ACOUT_DENUENCESSED<br>ACOUT_DENUENCESSED<br>ACOUT                                                                                                    | ACHOT_\$10000                                                                                                    | dsoffutual.                                                                                                    | D 1101020501                                                                                                    |                                                     |              |                                                                                                    |                                                                                          |                                                                                                  | 100                                              |                                                                                                    |
| ACHOT_UB_UpunAtFrineUAEu_re_Manual<br>ACHOT_UB_UpunAtFrineUAEu_re_Manual<br>ACHOT_UB_UpunAtFrineUAEu_re_Manual<br>ACHOT_UB_UpunAtFrineUAEu_re_Manual<br>ACHOT_UB_UPUNATE<br>ACHOT_UB_UPUNATE<br>AC                                                                                                    | ACHOF_UBLUgeunstFarmuldBurneldanda<br>ACHOF_UBLUgeunstFarmuldBurneldanda<br>ACHOF_EssafsAu.sedugHurneAungArr<br>ACHOF_EssafsAu.sedugHurneAungArr<br>ACHOF_EssafsAu<br>ACHOF_EssafsAu<br>ACHOF<br>ACHOF<br>AC                                                                                                    | ACHOF_UBLIgeunalEnreblieureihanti<br>ACHOF_UBLigeunalEnreblieureihanti<br>ACHOF_UBLigeunalEnreblieureihanti<br>ACHOF_UBLigeunalEnreblieureihanti<br>ACHOF_UBLIgeunalEnreblieureihanti<br>ACHOF_UBLIgeunalEnreblieureihanti<br>ACHOF<br>ACHOF<br>AC                                                                                                    | ACHOT_UB21910006551101852111020101 U20524001018<br>ACHOT_UB219100085511101852111020101 U20524001018<br>ACHOT_UB2191000857<br>ACHOT_UB2191000857<br>ACHOT_UB2191000857<br>Mandau<br>ACHOT_UB2191000857<br>Mandau<br>ACHOT_UB2191000857<br>Mandau<br>ACHOT_UB2191000857<br>Mandau<br>ACHOT_UB2191000857<br>Mandau<br>ACHOT_UB2191000857<br>Mandau<br>ACHOT_UB2191000857<br>Mandau<br>ACHOT_UB2191000857<br>Mandau<br>ACHOT_UB2191000857<br>Mandau<br>ACHOT_UB219100857<br>Mandau<br>ACHOT_UB219100857<br>Mandau<br>ACHOT_UB219100857<br>ACHOT_UB219100857<br>ACHOT                                                                                                    | ACHOT_UB21910006597001851970018519200000<br>ACHOT_UB21910000859700185197001851920000<br>ACHOT_UB2191000085970018010000000<br>ACHOT_UB219100008507000000<br>ACHOT_UB2191000085000000<br>ACHOT_UB21910000850000000<br>ACHOT_UB21910000850000000000000000000000000000000                                                                                                    | ACHOT_DEVIEW                                                                                                    | กลายมินประกับรอมไขทาย                                                                                                    | D2111020101                                                                                                    |                                                     | erfines.     |                                                                                                    |                                                                                          |                                                                                                  |                                                  |                                                                                                    |
| ACHOF_UESIANALANTIA_ACHOF_UESIANALANTA                                                                                                    | ACHOF_URLINUMAESTICIAEUMAESTICIAEUMAETUAEUMAESTICIAEUMAESTICIAEUMAESTICIAEUMAESTICIAEUMAESTICIAEUMAESTICIAEUMAESTICIAEUMAESTICIAEUMAESTICIAEUMAESTICIAEUMAESTICIAEUMAETUAEUMAETUAEUMAE                                                                                                    | ACHOT_URLIPURALITURATURATURATURATURATURATURATURATURATURA                                                                                                    | ACHOT_URLINUMESTICUARUMATINA<br>ACHOT_URLINUMESTICUARUMATINA<br>ACHOTA<br>ACHOTA<br>AC                                                                                                    | ACHOT_URLINUMENTEUARUMANTA<br>ACHOT_URLINUMENTEUARUMANTA<br>ACHOTA<br>ACHORATIONA<br>ACHORATIONA<br>ACHOR                                                                                                    | ACHOIL/25611                                                                                                    | ritikusuka businaka                                                                                                    | Datt1050101                                                                                                    | -this Confinitions                                  | arfinne .    |                                                                                                    |                                                                                          |                                                                                                  |                                                  |                                                                                                    |
| ACHOT_EEAKÄÄRU,ANUTyffEUUNAÄUgAY:<br>ACHOT_BEAKÄÄRU,ANUTyfEUUNAÄUgAY:<br>ACHOT_BEAKÄÄRU,ANUTyfEUUNAÄUGAY:<br>ACHOT_BEAKÄÄRU,ANUTyfEUUNAÄUGAY:<br>ACHOT_BEAKÄÄRU,ANUTyfEUUNAÄUGAY:<br>ACHOT_BEAKÄÄRU,ANUTYFEUHA<br>INTERNA<br>ACHOT_BEAKÄÄRU,ANUTYFEUHA<br>INTERNA<br>ACHOT_BEAKÄÄRU,ANUTYFEUHA<br>INTERNA<br>ACHOT_BEAKÄÄRU,ANUTYFEUHA<br>INTERNA<br>ACHOT_BEAKÄÄRU,ANUTYFEUHA<br>INTERNA<br>ACHOT_BEAKÄÄRU,ANUTYFEUHA<br>INTERNA<br>ACHOT_BEAKÄÄRU,ANUTYFEUHA<br>INTERNA<br>ACHOT_BEAKÄÄRU,ANUTYFEUHA<br>INTERNA<br>ACHOT_BEAKÄÄRU,ANUTYFEUHA<br>INTERNA<br>ACHOT_BEAKÄÄRU<br>INTERNA<br>ACHOT_BEAKÄÄRU<br>INTERNA<br>ACHOT<br>ACHOTA<br>ACHOT_BEAKÄÄRU<br>INTERNA<br>ACHOT<br>ACHOTA<br>ACHOTA<br>ACH                                                                                                    | ACHOT_LEBAŘSŘU SAUDTÍTUDAŘUDANA UDARTA<br>ACHOT_LEBAŘSŘU SAUDTÍTUDAŘUDITSUNA ÚMRALI<br>ACHOT_LEBAŘSŘU SUDSULTSUNA ÚMRALI                                                                                                    | ACHOT_LEARÁSĂU_A-UJUJÉDUINASURAL DUINASURAL DUINASURAL ALEANA DUINASURAL ALEANA DUINASURAL DUINASURAL DUINASUR                                                                                                    | ACHOT_LEARÁSĂU_AKUŢĂŢĬŢUNAĂURAKURĂUR<br>ACHOT_LEARÁSĂU_AKUŢĂŢĬŢUNAĂURAKURĂURAKURĂURĂ<br>ACHOT_LEARÁSĂU_AKUŢĂŢUŢUNAĂU<br>ALIANAR<br>ALIANAR                                                                                      | ACHOT_LEBAŘSŘU setiminěřisťlutna řívni užení skul anat smin spini<br>ACHOT_lebuŘsku setiminěřisťlutna v Unin t<br>ACHOT_lebuŘsku setiminěřisťlutna v Unin t<br>sminu lebuřni k minu s v Sami skul v Unin s v Sami skul v Unin s v Sami skul v Unin s v Sami skul v Unin s v Sami skul v V Net s v Sami skul v V Net s v V Net s v V Net s v V Net s v V Net s v V Net s v V Net s v V Net s v V Net s v V Net s v V Net s v V Net s v V Net s v V Net s v V Net s v V Net s v V Net s v V Net s v V Net s v V Net s v V Net s v V Net s v V Net s v V Net s v V Net s v V Net s v V Net s v V Net s                                                                                                    | ACHOT_UNU10                                                                                                    | แกลเร็ากายใส้รับกายให้กายไ                                                                                                    |                                                                                                    | million Decords                                     | Did and the  | -                                                                                                    |                                                                                          |                                                                                                  | 1 T                                              |                                                                                                    |
| ACHOT_ENALHERERETRIKEREN OWNELLEN AND ALLEN AND ALLEN AN                                                                                                    | ACHOT_INADusesminifultizzani Quint                                                                                                    | ACHOT_INADusedurininficializzani (Dana 1.) ***********************************                                                                                                    | ACHOT_INALISSUM (Units)                                                                                                    | ACHOT_Standurestaningfultizzani (huna s.)                                                                                                    | ACHOT_LEAKS                                                                                                    | หน.คงบัญชีรับบทคลื่นทุบธิระ                                                                                                    | - iterdines                                                                                                    | 274.1                                               |              | anto                                                                                                    | 1                                                                                        |                                                                                                  |                                                  |                                                                                                    |
| Andrew and a second and a second and a second and a second a secon                                                                                                    | Image: construct of the second of the second of t                                                                                                    | Statestick         Statestick         Statest                                                                                                    | Adverse         Adverse         Adverse <t< td=""><td>Statistical         Statistical         Statistical</td><td>ACHOT_Teuflue</td><td>ชนกลังย์ไปกระเทฯ ดินกศ.ร _</td><td>3 AUGUITINA</td><td>L . WITHER</td><td></td><td>1011140711</td><td></td><td></td><td></td><td></td></t<> | Statistical         Statistical                                                                                                    | ACHOT_Teuflue                                                                                                    | ชนกลังย์ไปกระเทฯ ดินกศ.ร _                                                                                                    | 3 AUGUITINA                                                                                                    | L . WITHER                                          |              | 1011140711                                                                                                    |                                                                                          |                                                                                                  |                                                  |                                                                                                    |
| Internet Opperations and Antonio and Antonio a<br>Antonio antonio antonio antonio antonio antonio antonio antonio antonio antonio antonio antonio antonio antonio antonio antonio antonio antonio antonio antonio antonio antonio antonio antonio antonio antonio antonio antonio antonio ant                                                                                                    | internet opperations of the science consistent operation in the science of the science operation of the science operation of the science operation of the science operation of the science operation of the science operation operation operation operation operations operations o                                                                                                    | interiore operations of the second operation of the second operation of the second operation of the second operation operation operation operation operation operations operations operatio                                                                                                    | annan in annan in<br>Annan annan annan annan in annan in a<br>Annan annan annan annan annan annan annan annan annan annan annan annan annan annan annan annan annan annan annan annan annan annan annan annan annan annan annan annan annan annan annan annan annan annan annan annan annan annan annan a                                                                                                    | intenier opportunity opportunity opportuni                                                                                                    | sanariahi<br>Safeebyi<br>Safeebyi sata                                                                                                    | in the well is not the second second se                                                                                                    | na<br>  franci    #<br>Konst Konst Austra                                                                                                    | abide Diferen                                       |              | urssonar<br>Liferannan<br>Liferannan                                                                                                    | _                                                                                        | _                                                                                                |                                                  |                                                                                                    |
|                                                                                                    | annan difficulde an econa tanina an arfestanipor a                                                                                                    | annan syfilaedd ar nosan taninau ann arferfernigaer a                                                                                                    | annan hjäluselule an suman i minus ann anfördarnöpurs in                                                                                                    | annan hjäluskuks an prisen kontrantiport is                                                                                                    | stranichi<br>Schenbyd<br>Antrakstra<br>(dmilio (dmilio)<br>(dmilio (dmilio)                                                                                                    | in travel corrections of the second correction of the second correction of the second corrections are as a second correction of the second corrections are as a second correction of the second correction of the second corr                                                                                                    | m<br><br><br>                                                                                                    | erhette (Datassa<br>1955)<br>Lataite Mensslafferen  |              | uncooper<br>Liferensenet<br>molie witting in<br>eine                                                                                                    | nie Styste ole<br>1. richtsree                                                           | ารวิทาง<br>สมม. เราไทกลัง                                                                        | tradium                                          | 10<br>Janute                                                                                                    |
| The second of the second of th                                                                                                    |                                                                                                    |                                                                                                    |                                                                                                    |                                                                                                    | anarrets<br>anarrets<br>anarre                                                                                                    | tinawili k refer<br>tinawili k refer<br>tinawili tinawili k<br>tinawili tinawili tinawili tina<br>tinawili tinaki<br>tinawili tinaki<br>tinaki tinaki<br>tinaki tinaki tinaki<br>tinaki tinaki tinaki tinaki<br>tinaki tinaki ti                                                                                                    | n<br>  form ar<br>oractic control to<br>1 - minera technologia                                                                                                    | enhete (Danssa<br>1955)<br>Jasile Menselykow        |              | uncoccer<br>Lifermonie<br>andre victure<br>andre victure<br>andre                                                                                                    | nie Styste olis<br>1. riskowe<br>1. restoare                                             | vilare<br>con, svilare<br>son, svilarite                                                         | างรัฐมะเส<br>ามโฎมะเส<br>ามโฎมะเส                | 10                                                                                                    |
|                                                                                                    |                                                                                                    |                                                                                                    |                                                                                                    |                                                                                                    | Antonio di Antonio di                                                                                                    | m trawni , mins<br>tine a<br>tine a<br>tine  | nn<br><u>form -</u> at<br>an active so that hi<br>a - valaers teathare Ma                                                                                                    | entrette (Latoresea<br>HVDC<br>Latores Winschaftman |              | unocourt<br>Concentent<br>annine voltale a<br>este<br>concentent                                                                                                    | a en structer cola.<br>1. restructer<br>4. restructer<br>5. restructer                   | witters<br>one, swiftenfar<br>one, swiftenfar<br>one, swiftenfar                                 | างรัฐมะแส<br>างรัฐมะแส<br>างรัฐมะแส<br>างรัฐมะแส | Marine Control of Control of Cont |
|                                                                                                    |                                                                                                    |                                                                                                    |                                                                                                    |                                                                                                    | stransversels                                                                                                    | m trawni , min<br>tra trae a<br>trae a<br>tr | na<br><u>form</u> a te<br>securiterization for the<br>s - valuers ten form the                                                                                                    | entrette<br>Hivbor<br>Leinite: Winschaftmann        |              | unocourt<br>Announce<br>annie voltele a<br>eine<br>eine<br>canatan<br>canatan                                                                                                    | a en structer cola.<br>1. restructer en<br>4. restructer<br>5. restructer                | witters<br>ooos, serfinelin<br>ooos, serfinelin<br>ooos, serfinelin                              | niguest<br>niguest<br>niguest                    | 10<br>10<br>10<br>10                                                                                                    |
|                                                                                                    |                                                                                                    |                                                                                                    |                                                                                                    |                                                                                                    | Alimentelia<br>Alimentelia<br>Alimen | m trawni , min<br>tra<br>tra<br>tra<br>tra<br>tra<br>tra<br>tra<br>tra                                                                                                    | nn<br>e ar<br>no na the state of the fill<br>n - suit any Transform Ma                                                                                                    | enhiste<br>alvoe<br>unite: Wenchgilteter            |              | unoconst<br>unoconst<br>unotas<br>unotas<br>un | ann Strate Ide.<br>1. Hittinane<br>4. Hittinane<br>5. Hittinane                          | initiares<br>cons, serfineties<br>cons, serfineties<br>cons, serfineties                         | nalguest<br>milguest<br>milguest                 | 10<br>10<br>10                                                                                                    |
|                                                                                                    |                                                                                                    |                                                                                                    |                                                                                                    |                                                                                                    | An and a second second                                                                                                    | m trawni , min<br>tra trae a<br>trae a<br>tr | na<br><u>Internet internet internet</u> | enhiste<br>alvoor<br>unite: Wenchgilteter           |              | unocourt<br>Announce<br>annie voltele a<br>eine<br>eine<br>canatan<br>canatan                                                                                                    | ann Strate rda.<br>1. rithranne<br>1. rithranne<br>1. rithranne<br>1. rithranne          | initiares<br>cons, serificeite<br>cons, serificeite<br>cons, serificeite<br>acos, serificeite    | nalguest<br>milguest<br>milguest                 | 10<br>10<br>10<br>10                                                                                                    |
|                                                                                                    |                                                                                                    |                                                                                                    |                                                                                                    |                                                                                                    | An and a second second                                                                                                    | m tinzweit (, mins<br>sein (, mins), mins<br>sein (, mins), mins<br>sein (, mins), mins<br>sein (, mins), mins<br>sein (, mins), mins), mins<br>sein (, mins), mins), mins<br>sein (, mins), mins), mi                                                                                                    | na<br><u>Internet internet den de</u><br>n vectoure transformet de                                                                                                    | enheth (Latanaa<br>alvoor<br>Latañ: Wenchylleten    |              | unoncer<br>(Announce)<br>antin victory in<br>etco<br>contained<br>contained                                                                                                    | ann Shusten Ida.<br>1. Hitthinanne<br>1. Hitthinanne<br>1. Hitthinanne<br>1. Hitthinanne | intilaires<br>coso, serificeite<br>coso, serificeite<br>coso, serificeite<br>acos, serificeite   | ndguest<br>ndguest<br>ndguest                    | territoria                                                                                                    |
|                                                                                                    |                                                                                                    |                                                                                                    |                                                                                                    |                                                                                                    | in and in a second second seco                                                                                                    | m tinzweit ju mins<br>m tinze in<br>m tinze in<br>tinze in<br>tin<br>tinze in<br>tin<br>tinze in<br>tinze in<br>tinze in<br>ti                                                                                                    | nn<br>e ar<br>normer tervision borell he<br>normer tervision borella                                                                                                    | enheth (Latanaa<br>1950)<br>Latañ: Wenschijferter   |              | unoncer<br>(Announce)<br>antin victory in<br>etco<br>contained<br>contained                                                                                                    | ann Shuste rula.<br>1. ruthranne<br>1. ruthranne<br>3. ruthranne                         | triburn<br>10000, serfinster<br>2000, serfinster<br>2000, serfinster                             | ndgunat<br>ndgunat<br>ndgunat                    | ternys<br>10<br>11                                                                                                    |
|                                                                                                    |                                                                                                    |                                                                                                    |                                                                                                    |                                                                                                    | Andread Andread An<br>Andread Andread Andread Andread Andread Andread Andread Andread Andread Andread Andread Andread Andread Andread Andread Andread Andread Andread Andread Andread Andread Andread Andread Andread Andread Andread Andread Andread Andread And                                                                                                    | m tinzweit (, mins<br>m tinze (,<br>m tinze (,<br>tinze (,<br>ti                                                                                                    | nn                                                                                                    | enheth (Latanaa<br>1950)<br>Latañ: Wenschijfenter   |              | unitaria<br>unitaria<br>unitar                                                                                                    | ann Shuste rala.<br>1. risthrame<br>1. risthrame<br>3. million                           | triburn<br>1000, serfinste<br>2000, serfinste<br>2000, serfinste                                 | nažgumat<br>milgumat<br>milgumat                 | Nerry,                                                                                                    |
|                                                                                                    |                                                                                                    |                                                                                                    |                                                                                                    |                                                                                                    | Antonio de la constantia de la constantia de la constanti                                                                                                    | m tinzweit ju mins<br>m tinzweit in mins<br>turjer forgi<br>turjer forgi<br>upferfermentinstern<br>upferfermentinstern<br>upfe                                                                                                    | nn<br>i finne - Att<br>inner inner inner finner Ma<br>s - velaure Treaters Ma                                                                                                    | enheth (Latanus<br>1950)<br>Linite Wendigteren      |              | unitaria<br>unitaria<br>unitar                                                                                                    | nen skynete rola.<br>1. rolane m<br>1. rolane m<br>3. rolane m                           | trainers<br>cons, serification<br>cons, serification<br>cons, serification<br>cons, serification | nažgumat<br>nažgumat<br>nažgumat                 |                                                                                                    |

(กรณี มีรายการรับเงิน ประเภทงบ <u>1,งบประมาณ</u> "มากกว่า 1 รายการ " สามารถเพิ่มได้ ทำแบบเดิมอีกครั้ง " คือ กลับไปทำตามข้อ 6) ( กรณี ต้องการ " <u>ลบรายการ</u> " : ให้คลิกช่องแรกหน้าเลขลำดับ " ให้มีภาพลูกศร หันหัวมาทางตัวเลข " และ ให้มีสีเข้มทั้งแถว แล้ว ไปคลิกที่ ลบรายการ )

- 4.7 ) ใส่จำนวนเงิน<u>เดบิต</u> และ<u>เครดิต</u>
- 4.8 ) คลิก " <u>บันทึก</u> "

| ſ   | A ne        | 44            | igsava t     | Were T        | 16 · A A           | = =           | <b>*</b> *     | ille ber    | la e a a a            | wists  | ų.          | *          |      |
|-----|-------------|---------------|--------------|---------------|--------------------|---------------|----------------|-------------|-----------------------|--------|-------------|------------|------|
| -11 | 3 800.      | analization 1 | ъz.          | u - 1 🖽       | -                  |               | 1              |             | uasteferan            | . 9    | - 76 - 4    | 14 23      | 6116 |
|     | Adduction   |               |              | Assistant     |                    |               | Cititi         | adi:        |                       | ia) 11 | 1000        | 1.16       | 1    |
| P1  | 4. * (*     | Fe B          | 10           |               |                    | D             |                |             | E                     |        |             | 6          |      |
| Ţ   | No: 62JR    | 000297        |              |               |                    |               |                |             | 6                     | 10     | ขที่อ้างสื  | ร้ง นำตังร | คกค  |
|     |             |               |              |               | 1                  |               | and the second | 8           |                       |        |             |            |      |
| 2   |             |               |              |               | 1                  | ជត សេណ្ហា     | 1911419484     |             |                       | _      | 1           |            |      |
| 3   |             |               |              |               |                    |               |                |             |                       |        | RE          |            |      |
| 4   |             |               |              |               |                    |               |                |             |                       |        | PP          | สามรั      | n    |
| 5   |             |               |              |               |                    |               |                |             |                       |        | W.          | x ดำนธ     | 10   |
| 6   |             |               |              |               |                    |               |                |             |                       | ×      | 32          | 112/14     |      |
| 7   |             |               |              |               |                    |               |                |             |                       |        | <u>6</u> 11 |            |      |
| 8   |             |               |              |               | ส่วนราชกา          | ร มหาวิทธ     | តើតរាងភ័ព្ទប   | ובללהנו     | F                     |        |             |            |      |
| 5   |             |               |              |               |                    | ร กุนภาพั     | uấ 2562        |             |                       |        |             |            |      |
| 11  | ดงที่เอกสา  | lounere       | 1            |               |                    |               |                |             | ษบ้า                  |        |             |            |      |
| 12  | GFMIS       | วหลายัง       |              |               | 31                 | ວກຢູ່ເສ       |                |             | ปญริ                  | 683    | 1976        | 1413949    |      |
| 12  |             | 5210010103    | <u>Ú</u> ąłi | ปรังแนะหว่า   | เหน่วงงาน - หน่วงง | กนโลระไมกข่   | สีแต่แสนให้การ | ບໍ່ຮູອີກສາະ |                       | 633    | ,000.00     |            |      |
| 14  |             | 1101010112    | 1            | บัญชีพักเ     | จินนำส่ง           |               |                |             |                       |        |             | 632,00     | 0.00 |
| 15  |             | 1101010112    | มัญริ        | าโกเงินนำส    | 4                  |               |                |             |                       | 632    | 90.000,     |            |      |
| 16  |             | 1101010101    |              | บัญชีเงิน     | สดในมีข            |               |                |             |                       |        |             | 632,00     | 0.00 |
| 17  |             |               |              |               |                    |               |                |             |                       |        |             |            |      |
| 18  |             | 1             | 1            |               |                    |               |                |             |                       | 1,264  | 000.000     | 1,264,00   | 0.00 |
| 19  | ค่าอรินาอรา | เขการ         | น่าส่ง       | รายได้แต่นดิ  | S-\$1000000100     | าการหรือเสี้ด | 0014010101530  | สายไรครั้   | ก้อวาณิชไรเคา         | (f)    |             |            |      |
|     |             | 19911211      |              | 0.14095.40200 | - 1991 - MARANA    | 154020041151  | 1997 The 1897  | an - 1977 S | escare the sterior of | eret.  |             | _          | -    |

ระบบจะทำการบอกอีกครั้งว่า "<u>ทำการบันทึกข้อมูลเรียบร้อย</u>" หน้าต่างนี้จะปรากฎ **1 ครั้ง คลิก " OK " 1 ครั้ง ก็จะได้ Excel** 

| <u>ค่าน้ำ</u>                                  |
|------------------------------------------------|
| <u> ธีบันทึกบัญชี( รับเงินสด )</u>             |
| <u>ใบเสร็จคอมพิวเตอร์ ( หมวด - เบ็ดเตล็ด )</u> |
|                                                |

119

| 1 | รับเงิน - | ้ี่ก่ำน้ำ |
|---|-----------|-----------|
| _ |           |           |

| 1101010101 | เดบิต    | เงินสด       | XX                                    |    |
|------------|----------|--------------|---------------------------------------|----|
| 4206010199 |          | เครดิต       | * รายใด้ที่ไม่ใช่ภาษีอื่น             | xx |
| 4301020108 |          |              | * รายใด้เงินนอกงบประมาณ               | xx |
|            | คำอธิบาย | ย : รับเงินค | ่า่น้ำเป็นรายได้แผ่นดินและเงินฝากคลัง |    |

้**หมายเหตุ : \* รายได้ที่ไม่ใช่ภาษีอื่น หมายถึง** รายได้เบ็ดเตล็ดของแผ่นดินจากผลประ โยชน์เบ็ดเตล็ดอื่นๆ นอกจากที่ระบุไว้ข้างต้น

\* รายได้เงินนอกงบประมาณ หมายถึง รายได้ของหน่วยงานที่ได้รับอนุญาตให้กันไว้จากเงินรายได้แผ่นดินเป็น

เงินนอกงบประมาณตามกฎหมายหรือระเบียบที่เกี่ยวข้องเพื่อใช้จ่ายในการคำเนินงานของหน่วยงาน

|            |               | ตาม ตัวอย่างภาพ ( ภาพหน้ามาจาก | รายการ โปรแกรมรับเงิน หน้าเคาน์เตอร์ )                                                                         |                 |
|------------|---------------|--------------------------------|----------------------------------------------------------------------------------------------------|-----------------|
| วันที่     | เลขที่ใบเสร็จ | นักศึกษา / ผู้จำระเงิน         | ราชละเอียด                                                                                                    | จำนวนเงิน (บาท) |
| 31/05/2562 | G6206468      | สำนักงานอชิการบดี              | คำน้ำ ประจำเดือน พฤษภาคม 2562 (หมายเหตุ<br>เช็ค 11.กรุงใหยม.ราชกัญนครสวรรค์ เลขที่<br>10058954 สว.31/05/2562 ) | 670,00          |
| 31/05/2562 | G6206469      | สำนักงานอชิการบดี              | คำน้ำ ประจำเดือน พฤษภาคม 2562 (หมายเหตุ<br>เช็ด ธ.กรุงไทย/ม.ราชภัฏนตรสวรรค์ เลขที่<br>10058955 สว.31/05/2562.) | 670.00          |
|            | รวม คำน้ำ     | 1                              |                                                                                                    | 1,340.00        |

#### <u>โปรแกรม GrowAccount</u>

<u>ขั้นตอนการบันทึกการรับเงิน</u> เลือก <u>บัญชี > บัญชีแยกประเภท(GL)</u> > <u>บันทึกการรับเงิน</u>> <u>เพิ่มใหม่</u>

<u>ตามตัวอย่าง</u> : ประเภทการรับ : เงินสด เลือก ประเภทงบ : " <u>1,งบประมาณ</u> "

- 1) ประเภทงบ : 1,งบประมาณ
- 2) วันที่ลงบัญชี : 31/05/2562
- 3) ประเภทการรับ : 000000 ,-, เงินสด
- 4 ) เลขที่อ้างอิง :รับค่าน้ำ (เนื่องจาก มีการจำกัดจำนวนอักษร )

# 5 ) คลิก :<u>เพิ่มรายการ</u>

6) พิมพ์ " <u>เลขที่บัญชี หรือ ชื่อบัญชี</u> " จากนั้น ดับเบิ๊กคลิ๊ก

(กรณี มีรายการรับเงิน ประเภท งบประมาณ "มากกว่า 1 รายการ " สามารถเพิ่มได้ ทำแบบเดิมอีกครั้ง " คือ กลับไปทำตามข้อ 5 - 6 )

- 7) ใส่ " <u>จำนวนเงินรับ</u> " และ ช่อง หมายเหตุ : ใส่ข้อมูลเล็กน้อย หรือ ไม่ใส่ก็ได้
- 8) ช่อง หมายเหตุ คำอธิบาย : ใส่รายละเอียดการรับเงิน

จากนั้น ตรวจสอบอีกครั้ง ลงบัญชี ถูกต้องไหม

| 1.0 | address fish                                          |                                                    |                         |             | _            |                           |       |
|-----|-------------------------------------------------------|----------------------------------------------------|-------------------------|-------------|--------------|---------------------------|-------|
|     | Cheloway Constitution                                 | the cost Pythe with                                | thurs we + P            | knufu 🧃 🐜   | 4/2HB000064  |                           |       |
|     | theory and an an an an an an an an an an an an an     | *****                                              | 2                       | Holes       | files de     |                           |       |
|     | tartare without                                       | imentations in exhibits                            | 3                       | forem       | derana       | suraire                   |       |
|     | 200 arthurbight artholys dysee                        | 4e0y5                                              | transfills which        | 10.25%      | titegri itaz | witterny                  | reepa |
| •   | * VE DE206482 4202000188                              | dyfraile mandaule                                  | 61,820.00               | summinum by | t same       | seegherefrestive 20000    | 10    |
| 1   | 2 08.062/6408 4200210198                              | dytex#fatscels                                     | 810.00                  | NUCHAGE     | United       | and such a fragment and a | 10    |
|     | 3 02.04205489 4301020108                              | - Cyfers I Australiana                             | 870.00                  | HUENAKS     | 1,103/09/04  | poppo sofficerdens/gues   | 10    |
| 4   |                                                       |                                                    |                         |             |              |                           |       |
|     | หมายหมูลำเป็นๆ ที่เป็นหาร้ำให้เป็นๆได้แต่ง<br>รูปสำนั | undus verten en en en en en en en en en en en en e | Errorifices Delliancara | ndela       | REALIN       |                           |       |

9) กดบันทึกพิมพ์ ระบบจะทำการบอกอีกครั้งว่า " <u>ทำการบันทึกข้อมูลเรียบร้อย</u> " หน้าต่างนี้จะปรากฎ 2 ครั้ง คลิก " <u>OK</u> " 2 ครั้ง

10 )ระบบจะแสดงข้อมูล Excel

| 13 14        | An          | paralles "In " A" A"                 | H = 🖌 4-                | <b>算利(14)</b> | w de          | 1.é           |
|--------------|-------------|--------------------------------------|-------------------------|---------------|---------------|---------------|
| 17 324       | arreplant B | X R + 10 ≤ 2 ≤ Δ ≤                   |                         | Horman        | Geffinens - 🗒 | ton trinks    |
| editain      |             | andrer 3                             |                         | 100           |               | list.         |
| 115 2        | 4           |                                      |                         |               |               | 4             |
| V. 1070      | 0           |                                      | 12                      |               | and.          | trate trainly |
| 1 Deb 1 OLD  | 2001431     |                                      |                         |               | 70.410        | DIADA STRUMI  |
| 2            |             | ไม่สำค                               | ណ្ដែះគេ4ប់ល្អទ          |               |               |               |
| 3            |             |                                      |                         |               | × MI          |               |
| 4.           |             |                                      |                         |               | 110           | x สำนรีย      |
| ð.           |             |                                      |                         |               | TV-           | ด้านจำย       |
| 6.           |             |                                      |                         |               | IR            | เกาไป         |
| 7            |             |                                      |                         |               | 1 đu          | _             |
| 8            |             | אות מוזשרבעלא                        | ເມື່າພາຄົມກາງກໍ່ດູນອາຫາ | างท์          |               |               |
| 3            |             | 11 1                                 | Chan 1400 2562          |               |               |               |
| -            |             | 10010                                | Manager and South       | 1.201         |               | _             |
| 17 12441 251 | Feining     | รียอยุรี                             |                         | 1157          | in:On         | เสวลิต        |
| 12 สำคัญรับ  | 100000      | 11000                                | 14                      | ûŋ\$          |               | SWIM          |
| [2]          | 1101010101  | สินสุด                               |                         |               | 52,840.90     |               |
| 14           | 4202030106  | ปญชีวายได้ค่าหายของเปิด              | เกล็ด                   |               |               | 51,502.00     |
| 15           | 12060301644 | ปญชีวหวังที่ในใช่ภายใช้เ             |                         |               |               | \$70.00       |
| 16           | 4301020108  | ปญริวายได้วิบนตระบปร                 | s arite                 |               |               | \$70.00       |
| 12           |             |                                      |                         |               |               |               |
| 10           |             |                                      |                         |               | \$2,840.00    | \$2,840.00    |
| ร ศำอริมพร   | יגו המו     | Industric Mainterne Main Rasses that | net contained and the   | . As Serees   | fairs lettern | 11.11         |
| 29           |             | atlant prm                           |                         |               |               |               |
| 14           |             |                                      |                         |               |               |               |

| X.       | 40.                                     |                  |                     |                                        |               |                     |             |                        | RevenueAnst1               | _1_3 (Trans   | examplifula] - Matosoft Ex   | CHI         |                 |                                                                                               |
|----------|-----------------------------------------|------------------|---------------------|----------------------------------------|---------------|---------------------|-------------|------------------------|----------------------------|---------------|------------------------------|-------------|-----------------|-----------------------------------------------------------------------------------------------|
|          | 46 (rsh                                 | 40 40            | en unit             | ANITE OF A                             | 815           | 1224                | #9100Ya     | 10101                  |                            |               |                              |             |                 |                                                                                               |
| Marrie . | 1 2 2 4 4 4 4 4 4 4 4 4 4 4 4 4 4 4 4 4 | n v<br>Nationa   | Angsana Ne<br>B Z Ş | n - 15<br>[ + 1 <u>11</u> +<br>unifers | - А А         | ==                  |             | Pérsia<br>Maruu<br>una | nu<br>utađenum -           | 614<br>• % •  | at versigelern 24 20         | plays Arres |                 | Σ •<br>•<br>•<br>•<br>•<br>•<br>•<br>•<br>•<br>•<br>•<br>•<br>•<br>•<br>•<br>•<br>•<br>•<br>• |
| Ŕ        | 19- 8                                   | <i>3</i> 6       |                     |                                        |               |                     |             |                        |                            |               |                              |             |                 |                                                                                               |
|          |                                         | 0                | c                   | n                                      | 1             | T.                  | 10          |                        | h. Ji                      | 3             | ĸ                            | Ŧ.          | я               | 16                                                                                            |
| \$       |                                         |                  |                     |                                        |               |                     |             | มหาวิทยาลัง            | อรารดัฐนตรสรรร             | ń             |                              |             |                 |                                                                                               |
| 2        |                                         |                  |                     |                                        |               |                     |             | 1101                   | ານຄາເຈັນເວີນ               |               |                              |             |                 |                                                                                               |
| 1        |                                         |                  |                     |                                        |               |                     |             | 51 W                   | WITHW 2562                 |               |                              |             |                 |                                                                                               |
| 4        |                                         |                  |                     |                                        |               |                     |             |                        |                            | [             |                              | Ne 162      | 83000966        |                                                                                               |
| -        | เลขที่ใน                                | 4507980508       | 4307050008          | 4307010104                             | 4307030308    | 43010103307         | ANTIGIDIDE  | 4507610109             | 40010520133                | 4801010111    | รายการอื่น                   |             | ALC: NOTE: N    | - 117 ( 1                                                                                     |
|          | สำคัญใน                                 | 15-10<br>1048104 | + shine             | TR-65411/6                             | TR-<br>FERMAN | าพ - กร<br>กระจะสัน | TR - runere | tit - staat<br>ske     | าสิงกระการสืบ<br>มีชาวเชีย | าส - เปิดเกิน | จัยบัญชี                     | สามารมอิน   | A DE COMPLEX DE | No arres                                                                                      |
|          | ¥1.56206462                             |                  |                     |                                        |               |                     |             |                        |                            |               | บัญชีรายได้ค่างารจะแป้คุดมีด | 31,500.00   | 51,500.00       | จายหลุดสายสายโดยู<br>และสิ่นได้จากเชื่อและ                                                    |
| 10       | 115 (54206488                           |                  |                     |                                        |               |                     |             |                        |                            |               | ໜູອີຣານໃສ່ທີ່ໄມ່ໃຈ່ການີອື່ນ  | 610.00      | \$70.00         | EVENAS.                                                                                       |
| 11       | us G6206469                             | -                |                     |                                        | -             |                     |             |                        |                            |               | บัญรีราชได้เริ่มนอกรบประมาม  | 670.00      | 678.00          | PLANK C                                                                                       |
| 12       |                                         | -                |                     |                                        |               |                     |             |                        |                            |               |                              |             |                 |                                                                                               |
| 14       | 110                                     |                  | 1.144               | (#C                                    |               | 10                  | - 54        | (i)<br>(ii)            |                            | (4)           |                              | \$2,540.00  | \$2,\$40.00     |                                                                                               |

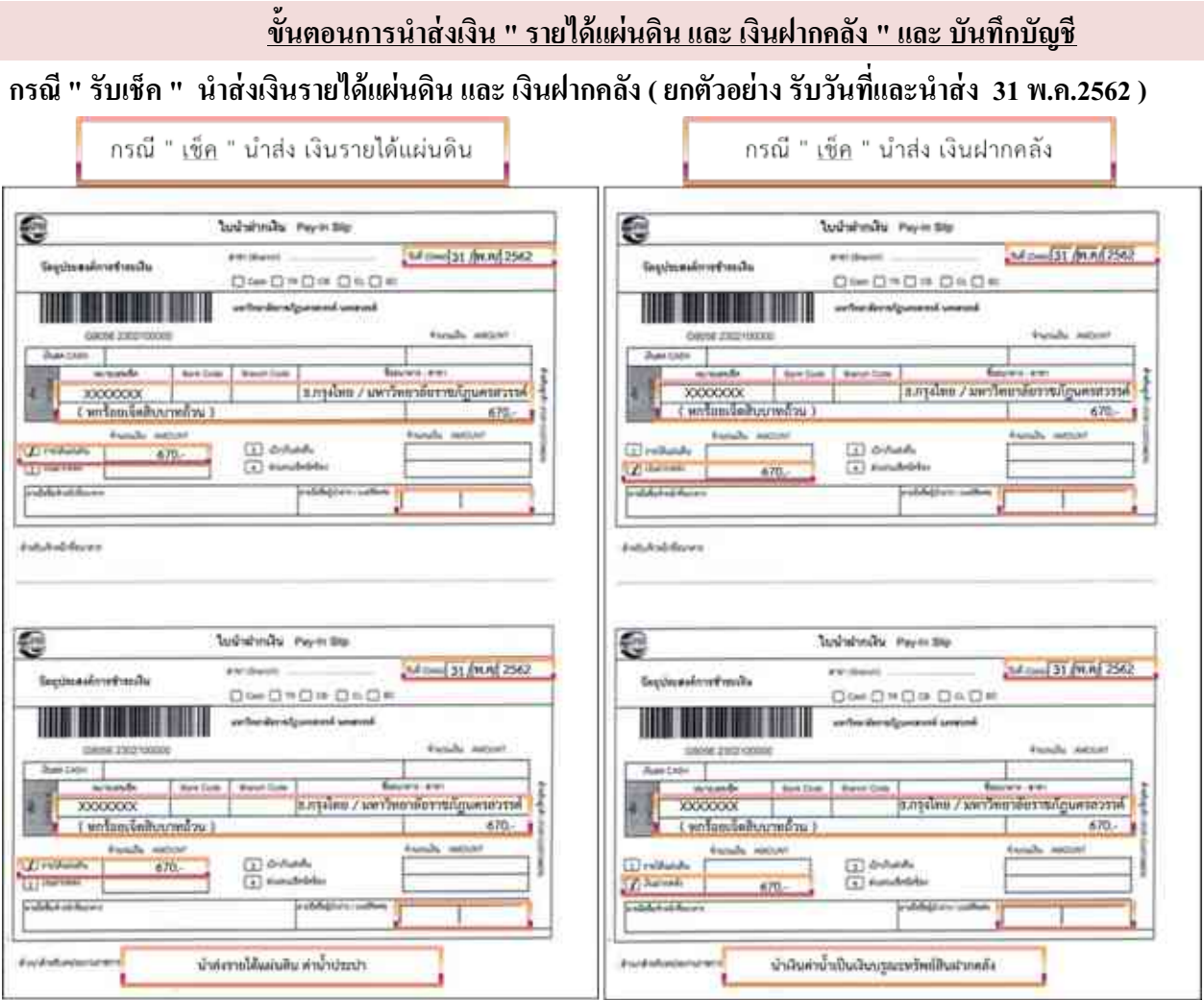

เมื่อนำเงิน <u>ฝากธนาคาร</u> เจ้าหน้าที่ธนาคาร จะเก็บส่วนของธนาคารไว้ และให้ส่วนของราชการ กลับคืนมาพร้อมกับ " ใบรับเงิน " ของธนาคาร( Deposit Receipt ) จากนั้น เจ้าหน้าที่บัญชี ตรวจสอบความถูกต้องอีกครั้งของธนาคาร และ ส่งต่อให้ผู้มีสิทธิวางในระบบ GFMIS จะได้ใบฎีกาออกมา และคู่บัญชี GFMIS จากนั้น เจ้าหน้าที่บัญชี บันทึกดังนี้

ทำการบันทึกบัญชี เข้าโปรแกรม <u>Grow Account</u>

<u>เข้าสู่ระบบ</u> เลือก <u>บัญชี > บัญชีแยกประเภท(GL)</u> > <u>บันทึกใบสำคัญการลงบัญชี</u> > <u>เพิ่มใหม่</u>

<u>ตามตัวอย่าง : ประเภทการรับ : เงินสด</u> เลือก ประเภทงบ : " <u>1,งบประมาณ</u> "

1 ) ประเภทงบ : 1,งบประมาณ

2 ) วันที่ลงบัญชี : <u>05/04/2562</u>

3 ) ประเภท : เลือก <u>JR **: ด้านจ่าย**</u>

4 ) เลขที่อ้างอิง : <u>ใส่ข้อมูลที่อยากบันทึกเพียงเล็กน้อย</u>

#### 5) รายการ/คำอธิบาย : <u>ใส่รายละเอียดการรับเงิน</u>

### 6 ) คลิก : " <u>เพิ่มรายการ</u> " หรือ " <u>HOT</u> "

คลิกที่ " <u>HOT</u> " ใค้เลยเนื่องจาก ใค้สร้างคู่บัญชี ไว้แล้ว และ " <u>เลือกทั้งหมด</u> " > คลิก " <u>ตกลง</u> "

| รายการใบสำคัญ                                | สายการเลขาใญชี       |                        |           |               |         |
|----------------------------------------------|----------------------|------------------------|-----------|---------------|---------|
| ACHOT_(รายได้แผ่นดิน)รับค่าน้ำและนำส่ง       | เลขที่บัญชี          | ชื่อมัญชี              | บัญชีย่อม | รื่อมัญรีย่อย | หน้าบัญ |
| ACHOT_(เห็นผ่ากคลัง)สับค่าน้ำและนำต่ง        | B5210010103          | ปญชีดาปีจำธระหว่า      |           |               |         |
| ACHOT_(เบ็กเป็นดังสิ้น)(ครจุ)รับในปีและนำดั  | 1101010112           | บัญชีพักสินนำส่ง       |           |               |         |
| ACHOT_(เป็กเกินส่งคืน)น้ำส่ง(รายได้แผ่นคิน)  | 1101010112           | บัญชีพักเงินนำส่ง      |           |               |         |
| ACHOT_ไม่ใช้แล้ว)นำส่งมีนด่าน้ำเป็นรายได้แ   | B 1101010101         | บัญชีตินสดในมีข        |           |               |         |
| ACHOT_(ไม่ใช้แล้ว)นำลังเงินต่าน้ำเป็นมีนผ่าก | B 5210010102         | ปัญชีต่างใจ่ายระหว่างห |           |               |         |
| ACHOT_BE                                     | 12 1101010112        | บัญรีพักดินนำส่ง       |           |               |         |
| ACHOT_RX (2)                                 | R 1101010112         | นัญชีพักดินนำสอ        |           |               |         |
| ACHOT_FOX                                    | 1101010101           | ปญชีตินองในมือ         |           |               |         |
| ACHOT_จ่ายมีหม่ระกับนค.                      | Interest 110 1020501 | บัญชีดินปากคลัง        |           |               |         |
| ACHOT_peu(รมาคาร)คืนประกับของสิมหาย          | P2111020101          | นัญชีดินรับผ่ากของรัฐน |           |               |         |
| ACHOT_CORESCICULATE CALIFORNIA               | B2111020101          | บัญชีดินสับมากรองรัฐบ  |           |               |         |
| ACHOT_ปรับปฐรมกิดเร็วรายได้ชื่น,รายได้ควบร   | 10.0                 |                        |           |               | t       |

| C Invite | and the lot |              | a second second s                                                                                                    |                                                                                                    |           |           |                               | ACCOUNT OF       |
|----------|-------------|--------------|----------------------------------------------------------------------------------------------------|----------------------------------------------------------------------------------------------------|-----------|-----------|-------------------------------|------------------|
| 10       | sifle       | (00)         | Streets Laduare -                                                                                                    | N+ (83.P000001)                                                                                                    |           |           |                               |                  |
|          | entropy.    | 11.6403442   | Dam in Anda . abbelt parameters                                                                                                    | T Shifteenergh                                                                                                    |           |           |                               |                  |
| . 77     | suficient   | 2400 C       | an anna an an an an an an an an an an an                                                                                                    | afterners (mar                                                                                                    |           |           |                               |                  |
| 6iđų     | and hidde   | instage.     | Dyline fielgt                                                                                                    | iebe                                                                                                    | inite:    | nănteji m | ada minini gener              | ( end second     |
| 181      | duse        | 1210010304   | เป็นสู่สึงทำให้การการสารหน่ายกระ หน่วยการใหม่ในการให้เสียวันไปไหนะปัฐกิจสาร                                                                                                    | 10,000.00                                                                                                    | 6.04      |           | 1. audatume                   | moon, are finald |
| Ξ.       |             | 1001010111   | នម្លាម៉ាណិតជាថា                                                                                                    | 8.00                                                                                                    | 10,000.00 |           | 3, 00010309                   | 1000, 1417 HILL  |
|          |             | 1100010157   | สกูลีสำนับเรื่อง                                                                                                    | 11,596.00                                                                                                    | 5.00      |           | t, militane                   | mm, avoident     |
|          |             | resistors    | Conference of the second second second second second second second second second second second second second se                                                                                                    | 0.040                                                                                                    | 11.00.00  |           | i. malesce                    | moon, we dealed  |
|          | 10.0420448  | 101000000    | ເຮັງເຮົາບໍລິດີແຫຼວະການການການ - ການນະບານໂດຍຜົນມາໃຫ້ການຈີນໃຫ້ການສົ່ງເຮົາກາ                                                                                                    | 476.00                                                                                                    | 0.04      | -         | AL CONTRACTOR                 |                  |
|          |             | TRAINING T   | ផ្សាំមាត់ដោយ                                                                                                    | 8,96                                                                                                    | 175.01    |           | L minaw                       | mm avringi       |
| τ.       |             | 110000011    | នាភ្នំម៉ាជិនជាអ                                                                                                    | 416.04                                                                                                    | 8.00      | 1         | Laufuins                      | moto, averbarate |
|          |             | mone         | diffication and a second second s | 8.00                                                                                                    | (475.06   |           | Configuration                 | BROOD, BRITTHEIR |
|          | \$5.0428448 | 1110010142   | นับจึงให้รับและสารหน้าและ หน้าแสนโดยสีนนตระว่าสมานให้การปัญชิกสาย                                                                                                    | 375.05                                                                                                    | 120       |           | L miners                      | สเจร, มหาวิหาส   |
| 242      |             | 120000000000 | ຕ່າງຈັນເປັນປະ                                                                                                    | 6.60                                                                                                    | \$75.00   |           | L rothers as                  | man, aveling     |
| ii.      |             | minouit.     | : ซัญจีฟากในนำสา                                                                                                    | 476.00                                                                                                    | 1.01      |           | i, codimensi                  | anone antiferial |
| #        |             |              | ອັງຈີວັນກະໄຟອ                                                                                                    | 8.80                                                                                                    | (#35.06   |           | 1. minute                     | 3000 avriburd    |
| 17       |             | i i interest | สมุพิกิรสาชสร                                                                                                    | 610.00                                                                                                    | 5.20      |           | t. confecterite:              | mon, avefluish   |
| 11       |             | treament.    | digit@ututimentlyute                                                                                                    | 8.00                                                                                                    | 30.00     |           | i, militaria                  | most werfnerit   |
| 332      |             | 21110003001  | នៅរូវដែលនៅប្រទេ                                                                                                    | e76.00                                                                                                    | 4.00      |           | Configuration (Configuration) |                  |
| н.       |             | -            | มีสูงิรอฟันหน้าสาระเป็นใจร่องมีเ                                                                                                    | 1.00                                                                                                    | efaile .  | 1.000     | s. reduces                    | man, series      |
|          |             |              |                                                                                                    |                                                                                                    |           |           |                               |                  |
|          |             |              |                                                                                                    |                                                                                                    |           |           |                               |                  |
|          |             |              | the set of the second set of                                                                                                    |                                                                                                    |           |           | -16                           |                  |
|          |             |              | An inter many man                                                                                                    | and the second second s |           |           |                               |                  |

(กรณี มีรายการรับเงิน ประเภทงบ <u>1,งบประมาณ</u> "มากกว่า 1 รายการ " สามารถเพิ่มได้ ทำแบบเดิมอีกครั้ง " คือ กลับไปทำตามข้อ 6) (กรณี ต้องการ " <u>ลบรายการ</u> " : ให้คลิกช่องแรกหน้าเลขลำดับ " ให้มีภาพลูกศร หันหัวมาทางตัวเลข " และ ให้มีสีเข้มทั้งแถว แล้ว ไปคลิกที่ ลบรายการ )

# 7 ) ใส่จำนวนเงิน<u>เดบิต</u> และ <u>เครดิต</u>

# 8 ) คลิก " <u>บันทึก</u> "

ระบบจะทำการบอกอีกครั้งว่า "<u>ทำการบันทึกข้อมูลเรียบร้อย</u>" หน้าต่างนี้จะปรากฎ **1 ครั้ง คลิก " OK " 1 ครั้ง ก็จะได้ Excel** 

|    | uda,                                      | หน้าแรก                        | 11.95             | รก เค้าโครงหน้ากระดาษ สูตร                                  | tion                     | a es             | วลหาน           | มุมมอง                 |
|----|-------------------------------------------|--------------------------------|-------------------|-------------------------------------------------------------|--------------------------|------------------|-----------------|------------------------|
|    | *                                         | ตัด<br>คัดลอก *<br>อ้าอ้อานจะไ |                   | Angsana New • 16 • A* /<br>B I U •                          |                          | =                | ≫-<br>读课        | 🗐 ตัดข้อคว<br>🔂 ผสานแล |
|    | คลัปป                                     | ายรัต<br>18                    | R                 | ແນນນັກສາ                                                    | n.                       |                  | การจัด          | 110                    |
| W  | 12 •                                      | -                              | $f_x$             |                                                             |                          |                  |                 |                        |
|    | A                                         | 8                              | C                 | D                                                           |                          | E                | F               | 6                      |
| D  | No : 63JP                                 | 000231                         |                   |                                                             |                          | េរេខ្            | ที่อ้างอิง นำเ  | ช่าร คทค&ล่าน          |
| 28 |                                           |                                |                   | <u>ในสำคัญการลงบัญชี</u>                                    | 8                        |                  |                 |                        |
| S. |                                           |                                |                   |                                                             |                          |                  | RE              |                        |
| 41 |                                           |                                |                   |                                                             |                          |                  | PP              | ด้านรับ                |
| 5  |                                           |                                |                   |                                                             |                          |                  | 77              | x ด้านจำอ              |
| 0  |                                           |                                |                   |                                                             |                          |                  | X JR            |                        |
| 1  |                                           |                                |                   |                                                             |                          |                  | ี อื่น          |                        |
| 6  |                                           |                                |                   | ส่วนราชการ มหาวิทยาลัยราชกัญน                               | ครสวรรค์                 |                  |                 |                        |
| 9  |                                           |                                |                   | 31 WORDNAN 2562                                             |                          |                  |                 |                        |
| 11 | สรรับกราช<br>GENES                        | ารัสบัญชี                      |                   | ร์งบัญรี                                                    |                          | หน้า<br>บัญชีออย | เลยิด           | unt Ra                 |
| 13 | Dust                                      | 5210010103                     | U.S.              | อับระหว่างหน่ายกระหน่ายกรไวน์คราชได้เห็นสินได้กระบั         | स्ट्रीमक्षण<br>स्ट्रीमकण |                  | 51,500.00       |                        |
| 14 |                                           | 1101010112                     |                   | บัญชีพักเงินนำส่ง                                           |                          |                  |                 | 51,500.0               |
| 5  |                                           | 1101010112                     | บัญชิท            | ักเงินนำส่ง                                                 |                          |                  | 51,500.00       | )                      |
| 18 |                                           | 1101010101                     |                   | บัญชีเงินสดในมือ                                            |                          |                  | *************** | 51,500.0               |
| 17 | us G6206462                               | 5210010103                     | ಕ್ಷಿತ್ರಕ್ರಮ       | อ่างระหร่างหน่างคน - หน่างคนใจเป็นรายได้เหม่งได้เป็นได้ระบบ | ्र्येन्द्रभ              |                  | 670.00          |                        |
| 18 | 111.111.111.111.111.111.111.111.1111.1111 | 1101010112                     |                   | บัญชีทักษรินน์าส่ง                                          | 5441011110111-111        | 1                |                 | 670.0                  |
| 19 |                                           | 1101010112                     | บัญริท            | ัดเงินน้ำส่ง                                                |                          |                  | 670.00          |                        |
| 20 |                                           | 1101010101                     |                   | บัญชีเงินสคโนนี้อ                                           |                          |                  |                 | 670.0                  |
| 21 | vz.Ge206469                               | 5210010102                     | de <i>fri i</i> H | ส่านระหว่างหน่วยการ หน่วยการโอนโคระองกะส่งประกองทั้งระบ     | liginaru                 |                  | 670.00          |                        |
| 12 |                                           | 1101010112                     |                   | บัญชีพักเงินน่วย่ง                                          |                          |                  |                 | 670.0                  |
| 23 |                                           | 1101010112                     | บัญรีาไ           | กเงินนำส่ง                                                  | 10.7 100000              |                  | 670.00          |                        |
| 24 |                                           | 1101010101                     |                   | บ้องให้แสดในมือ                                             |                          |                  |                 | 670.0                  |
| 14 |                                           | 1101020501                     | บัญรีเล           | นปกคลัง                                                     |                          |                  | 670.00          | <b>x</b>               |
| 20 |                                           | 2111020101                     |                   | บัญชิงงินรับค่ากของรัฐบาล                                   |                          |                  |                 | 670.0                  |
| 27 |                                           | 2111020101                     | บัญริเล           | ันรับฝากของรัฐบาล                                           |                          |                  | 670.00          |                        |
| 28 |                                           | 4308010105                     |                   | บัญชีรายใต้ระหว่างหน่วยงาน-ปรับเงินส่ากคลัง                 |                          |                  |                 | 670.0                  |
| 20 |                                           |                                | 1                 |                                                             |                          |                  | 107 020 00      | 107 020 0              |

|                                |                |           | <u>เบิกเกินส่งคืน</u>           |    |  |
|--------------------------------|----------------|-----------|---------------------------------|----|--|
| <u>วิธีบันทึกบัญชี( รับเงิ</u> | <u>นสด )</u>   |           |                                 |    |  |
|                                | <u>ใบเสร็จ</u> | คอมพิวเต  | <u>อร์ ( หมวด - เบ็ดเตล็ด )</u> |    |  |
|                                | <u>1</u>       | รັบເຈີน - | เบิกเกินส่งคืน                  |    |  |
| 1101010101                     | เดบิต          | เงินสด    | XX                              |    |  |
| 2116010104                     |                | เครดิต    | * เบิกเกินส่งคืนรอนำส่ง         | XX |  |
| • <b>a</b> • a a               |                | শ         |                                 |    |  |

คำอธิบาย : รับเงินเบิกเกินส่งคืน......

หมายเหตุ :\* เบิกเกินส่งคืนรอนำส่ง หมายถึง จำนวนเงินที่หน่วยงานตั้งรัฐบาลเป็นเจ้าหนี้ ตามยอดที่ต้องส่งเงินคืนคลัง อันเกิดจากเงินงบประมาณที่หน่วยงานเบิกมาแล้วไม่ได้จ่าย หรือ จ่ายไม่หมดภายในกำหนดระยะเวลาการจ่าย หรือ จ่ายเกินจำนวนที่ต้องจ่ายและจะเรียกคืน เพื่อนำส่งคลังเป็นประเภทเงินเบิกเกินส่งคืนบัญชีนี้เป็นรายการเปิด ( Open item )

|            | 3             | ตาม ด้วอย่างภาพ ( ภาพหน้ามาจาก | รายการ โปรแกรมรับเงิน หน้าเคาน์เตอร์ )                                                     |                 |
|------------|---------------|--------------------------------|--------------------------------------------------------------------------------------------|-----------------|
| วันที่     | เลขที่ใบเสร็จ | นักที่กษา / ผู้ทำระเงิน        | รายละเอียด                                                                                 | จำนวนเงิน (บาท) |
| 25/01/2562 | G6203941      | นายบูญมา กุพันธ์               | เงินเบิทเกินส่งคืน เงินเดียน ค.ค.2561 ตั้งแต่<br>วันที่ 12-31 ค.ศ.2561<br>หมายเหตุ ขบ.7/62 | 26,006.45       |
|            | รวม เงินเร    | มิกเกินส่งคืน                  |                                                                                            | 26,006.45       |

## <u>โปรแกรม GrowAccount</u>

# <u>ขั้นตอนการบันทึกการรับเงิน</u> เลือก <u>บัญชี > บัญชีแยกประเภท(GL) > บันทึกการรับเงิน</u>> <u>เพิ่มใหม่</u>

<u>ตามตัวอย่าง</u> : ประเภทการรับ : เงินสด เลือก ประเภทงบ : " <u>1,งบประมาณ</u> "

1) ประเภทงบ : 1,งบประมาณ

2) วันที่ลงบัญชี : 25/01/2562

- 3) ประเภทการรับ : 000000 ,-, เงินสด
- 4 ) เลขที่อ้างอิง :เบิกเกิน (เนื่องจาก มีการจำกัดจำนวนอักษร )

5 ) คลิก :<u>เพิ่มรายการ</u>

6) พิมพ์ " <u>เลขที่บัญชี หรือ ชื่อบัญชี</u> " จากนั้น ดับเบิ๊กคลิ๊ก

(กรณี มีรายการรับเงิน ประเภท งบประมาณ "มากกว่า 1 รายการ " สามารถเพิ่มได้ ทำแบบเดิมอีกครั้ง " คือ กลับไปทำตามข้อ 5 - 6 )

7) ใส่ " <u>จำนวนเงินรับ</u> " และ ช่อง หมายเหตุ : ใส่ข้อมูลเล็กน้อย หรือ ไม่ใส่ก็ได้

8 ) ช่อง หมายเหตุ คำอธิบาย : **ใส่รายละเอียดการรับเงิน** 

จากนั้น ตรวจสอบอีกครั้ง ลงบัญชี ถูกต้องไหม

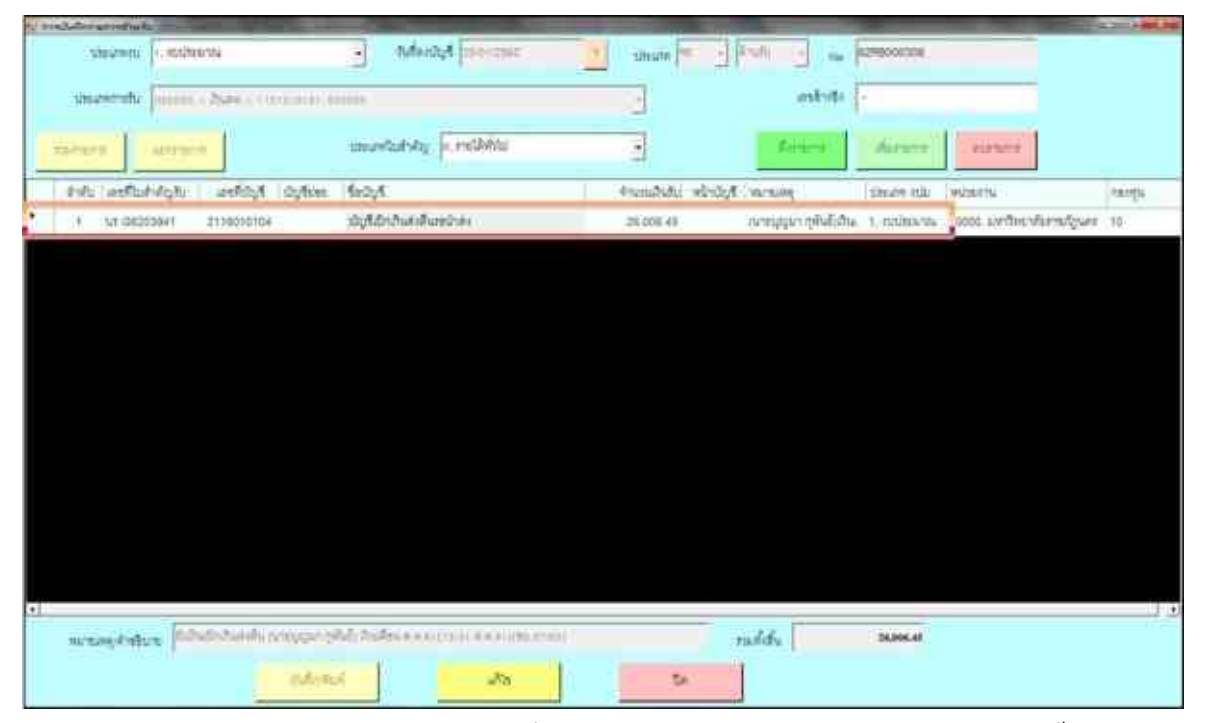

9) กดบันทึกพิมพ์ ระบบจะทำการบอกอีกครั้งว่า " <u>ทำการบันทึกข้อมูลเรียบร้อย</u> " หน้าต่างนี้จะปรากฎ 2 ครั้ง คลิก " <u>OK</u> " 2 ครั้ง

10 )ระบบจะแสคงข้อมูล Excel

|                        | 11 A 4<br>11 A 4<br>11 | ie<br>Inden -<br>Inferseptuur<br>die | Angsar<br>18 /       | satiew<br>1 <u>U</u> - <u>L</u><br>soude | - 16 -                                              |                         | * 100 🔛                          | 参・ 当<br>学家 国<br>****                                | f destants<br>  antiquestanten | 61<br>201 - 19<br>13 | 4<br>% •<br>Esiat        | 54.42<br>S                | การรัด<br>ชายอไป             |                         |
|------------------------|----------------------------------------------------------------------------------------------------|--------------------------------------|----------------------|------------------------------------------|-----------------------------------------------------|-------------------------|----------------------------------|-----------------------------------------------------|--------------------------------|----------------------|--------------------------|---------------------------|------------------------------|-------------------------|
|                        | × 80                                                                                                    | 4                                    |                      | <b>C</b>                                 |                                                     |                         |                                  |                                                     |                                |                      |                          |                           |                              |                         |
|                        | 1 No : 6                                                                                                    | P.<br>(RE000344)                     | 200<br>101           | H.                                       |                                                     |                         | M                                |                                                     | =                              | f                    |                          | เลขที่อ้าง                | สอิง -                       |                         |
|                        |                                                                                                    |                                      |                      |                                          |                                                     | lud                     | เด้ณการค                         | ารโกเพื                                             |                                |                      |                          |                           |                              |                         |
|                        |                                                                                                    |                                      |                      |                                          |                                                     | 1040                    | muni                             | a min a                                             |                                | 1 Free               | ler                      |                           |                              |                         |
|                        | *                                                                                                    |                                      |                      |                                          |                                                     |                         |                                  |                                                     |                                | - E                  | ] 900                    | ่อ้านรั                   |                              |                         |
|                        | -                                                                                                    |                                      |                      |                                          |                                                     |                         |                                  |                                                     |                                |                      | In                       | × mini                    | ini.                         |                         |
|                        | 5                                                                                                    |                                      |                      |                                          |                                                     |                         |                                  |                                                     |                                |                      | JR .                     |                           | 1                            |                         |
|                        | 7                                                                                                    |                                      |                      |                                          |                                                     |                         |                                  |                                                     |                                | - <u>-</u>           | đu.                      |                           |                              |                         |
|                        |                                                                                                    |                                      |                      |                                          | ສຳລ                                                 | ע נומצרני               | หาวิทยาลังร                      | າຈກັກນອາສ                                           | ารท์                           |                      |                          | 111                       |                              |                         |
|                        | 3                                                                                                    |                                      |                      |                                          | 1.55                                                | 24                      | ร มกราคม 2                       | 562                                                 | 00.001.)+                      |                      |                          |                           |                              |                         |
|                        |                                                                                                    | -                                    |                      |                                          |                                                     |                         |                                  |                                                     | 1.012                          | 1                    |                          | -                         |                              |                         |
|                        | <ol> <li>11 เองที่ไ</li> <li>12 สำคัญวิ</li> </ol>                                                                                                    | ม<br>วหัสปร                          | លិខ្ម                |                                          |                                                     | รื่อบัต                 | 9                                |                                                     | หน้า<br>บัญรี                  | UR:                  | În;                      | เกรลิเ                    | Ň                            |                         |
|                        | 13                                                                                                    | 110101                               | 101 131              | uda                                      |                                                     |                         |                                  |                                                     |                                | 26                   | ,006.45                  |                           |                              |                         |
|                        | 14                                                                                                    | 2116010                              | 9104                 | បំផុទីថ                                  | วิทเกินส่งคื                                        | แระนำส่ว                |                                  |                                                     |                                |                      |                          | 26,0                      | 06.45                        |                         |
|                        | 15                                                                                                    |                                      |                      |                                          |                                                     |                         |                                  |                                                     |                                |                      |                          |                           |                              |                         |
|                        | 16                                                                                                    |                                      |                      |                                          |                                                     |                         |                                  |                                                     |                                | 26                   | ,006.45                  | 26,0                      | 06,45                        |                         |
|                        | 17 คำอริบา                                                                                                    | 63,101(13)                           | 39                   | สโมเป็นเดิมส                             | ได้คืน (นายนู                                       | ญมา กุรโนซ์)            | เงินเพียน ค.ศ                    | 1.61(12-31 A.A                                      | 61)(91.07.62)                  | ×                    |                          |                           |                              |                         |
|                        | 1 2                                                                                                    |                                      |                      |                                          |                                                     | -                       | -                                | RevenuePos                                          | ri i = l'imme                  | town mite            | 1 - 244                  | A Ford                    |                              |                         |
| with                   | in Same                                                                                                    | ultion                               | Desirar              | 411                                      | Nega - 1                                            | annes -                 | um.                              | THE STREET                                          | CONFERNANCES                   | eastrailewr          | opmen                    |                           |                              |                         |
| de .                   | An                                                                                                    | quaria New                           | - 25                 | • A' A'                                  | = =                                                 | · 4                     | Se darina                        | rw.                                                 | สหาย                           | -                    | 1.                       |                           |                              | -                       |
|                        | anatiene a                                                                                                    | 19-                                  | ⊞ • I                | <u>≫-∆</u> -                             | 医副目                                                 | 1 18 18                 | Harna                            | ะระสังกลาง -                                        | 19. N. 1                       | 26.25                | การรัสรูปน<br>สารณ์สะโทร | มน ซีสุปสมา<br>ชาวสมัยสาย | มักษณะ<br>- เรเม             | anda ya                 |
| 1 2.5e                 | 74                                                                                                    | - 43/3                               | สักสร                |                                          |                                                     | (1)(j)                  | Falat)                           |                                                     | dues                           |                      |                          | Annut                     |                              | 340                     |
| l dafe                 |                                                                                                    |                                      | 8                    | t                                        | ×.                                                  | 0                       | 8                                | 1 N                                                 | $\lambda_{ii}$                 | ×                    |                          | L.                        | 1                            | 1                       |
| f fafe<br>luais        | <i>1</i> .<br>8                                                                                                    | C                                    |                      |                                          |                                                     |                         | การิทยาดัยราช                    | เส้ญแต่งตรรรทั่                                     |                                |                      |                          |                           |                              |                         |
| f £s6e<br>Quais        | 8                                                                                                    | c                                    |                      |                                          |                                                     |                         |                                  |                                                     |                                |                      |                          |                           |                              |                         |
| f tafe<br>duals        | 8                                                                                                    | c                                    |                      |                                          |                                                     |                         | 1104160                          | 1950000                                             |                                |                      |                          |                           |                              |                         |
| f fofe<br>Duais        | 8                                                                                                    | c                                    |                      |                                          |                                                     |                         | 1104100<br>25 10710              | 1997WIBW<br>1W 2562                                 |                                |                      |                          |                           | a : 62880085                 | 85                      |
| f toke<br>luais<br>4   | 8<br>410770.00101                                                                                                    | C 4507500008                         | 4 3078-438           | aurouna                                  | 410700000                                           | 43670.0008              | 1104100<br>25 10110<br>430700008 | 4107702011                                          | 4367520112                     |                      | ามการสืบเ                | 8                         | • : 62RB8085                 | 85                      |
| ( 2:60<br>Inatia<br>โล | <u>Б</u><br>8<br>                                                                                                    | C<br>assimutes<br>TR - es            | 4 5078-09<br>TR - 19 | autroutum<br>Til -                       | 455 <sup>-1</sup> 700-00 <sup>-1</sup><br>770 - 816 | 4907000008<br>778 - 496 | TRAINER<br>25 DOTH<br>ADDRESS    | 1950/194<br>196 2562<br>4007020111<br>178 - 1948218 | 4507020112<br>78 - 55ru/ba     | า                    | ามการสิน                 | ร<br>สำหรัวแล้น           | ะ : 62880005<br>สำหารคลังการ | 85<br>• • • • • • • • • |

+ :

-

Τŭ

11

111.G6203941

336

:=:

เป็นเคียน ค.ศ.

61(32-31 #.H.H.))

นัยเรียนีกเกินสำคัญรอบ่าย่า

26,006.45

26,006.45

26,006.45

26,006.45

|                                                                                                    | structures called bub                                                                                                    |                                       |                                                                                                    |
|----------------------------------------------------------------------------------------------------|----------------------------------------------------------------------------------------------------|---------------------------------------|----------------------------------------------------------------------------------------------------|
| Cashing and our day                                                                                                    | P.N. (Perch)                                                                                                    | stand Wind 250                        | 2                                                                                                    |
|                                                                                                    | 0-0-0-0-0-0                                                                                                    | 36                                    |                                                                                                    |
|                                                                                                    | artenderalgererni sammi                                                                                                    | 1                                     |                                                                                                    |
| CHI000 2302*000000                                                                                                    |                                                                                                    | trings apport                         |                                                                                                    |
| Suector ( Horns                                                                                                    | นพาพันพานาทที่สินท้ายพาลด์ 🤉                                                                                                    | 26,006.45                             | ١.                                                                                                    |
| a deserv                                                                                                    | etim Bestine                                                                                                    | 200.01.64                             | 1                                                                                                    |
| 201                                                                                                    | - L.                                                                                                    |                                       | 13                                                                                                    |
| funch would                                                                                                    | in and the second                                                                                                    | Annally Annally                       |                                                                                                    |
| J rellation                                                                                                    | L) OAAA                                                                                                    | 26,006,45                             | 1                                                                                                    |
| and Address                                                                                                    | Planet in                                                                                                    |                                       |                                                                                                    |
|                                                                                                    |                                                                                                    |                                       | Υ.                                                                                                    |
| alukiédeser                                                                                                    |                                                                                                    |                                       |                                                                                                    |
| etatologica<br>G                                                                                                    | ในประกอใน Paym Sig                                                                                                    |                                       |                                                                                                    |
| utututeteenee<br>G<br>Segdaaasioontonika                                                                                                    | ในยังปกลัง Payto Silp<br>PECIMAN                                                                                                    | (1                                    | 67                                                                                                    |
| utututeteenee<br>G<br>Segleandereetendu                                                                                                    | Turbibadhi Payas Say<br>Pacilianti<br>Dan Din Din Din D                                                                                                    | ( <u>2) 28 final</u> 25               | 47                                                                                                    |
| alukat darama<br>D<br>Segula sederart meda                                                                                                    | Turðuðnaðu Payas Sig<br>Parificani<br>O car O to O to O to O<br>artar dendymend værd                                                                                                    | ( <u></u>                             | 42                                                                                                    |
| adustationer<br>Englissenforertyssille<br>Derror zeizrenne                                                                                                    | Turðurinnðu Payes Sip<br>Parlinni<br>Dan O'N O'N O'N O'N<br>arfur dendymred annad                                                                                                    | ( <u></u>                             | 42                                                                                                    |
| Seguinandoretymiðu<br>Deguinandoretymiðu<br>Deguinandoretymiðu<br>Deguina                                                                                                    | โมชันย่ากสัน Payes Sap<br>========================<br>==========                                                                                                    | 1                                     | AZ.                                                                                                    |
| adust ad decener<br>Seguina and overlymolym<br>Date (2001 (2022))<br>Date (2001 (2022))<br>Date (2001 (2022))                                                                                                    | โมชันข่ายใน Payes Sap<br>Par:Baset<br>Date Dir Dir Die D<br>arthe Sandymeet and<br>National Internal<br>Sant San                                                                                                    | 4                                     | AZ .                                                                                                    |
| ada, da de de como<br>Seguina a sérvert marte<br>Concert a servert<br>Dane como ( a servert<br>)<br>Concert ( a servert<br>)                                                                                                    | โมชันข่ายใน Payes Sig<br>PT:See<br>Com D >> C >> D >> D<br>orfer Simolymered oread<br>werkesserumBillerknamsk()<br>m D >> Best D >>                                                                                                    | 4                                     | AZ .                                                                                                    |
| adukat denerer<br>Segula anderer franzis<br>Dare 1001 (2020)<br>Dare 1001 (2020)                                                                                                    | Turðurinnfru Payes Sap<br>Partifikeri<br>Dans Dir Cirk Dir Cirk<br>arthrestinnigument annað<br>unnfruknannafilturknannaf)<br>millinn Benst Cirk                                                                                                    | 4                                     | and the second second s |
| Antipation and a second second | Turðurinniðu Payres Sap<br>Partilitæreti<br>Dann Dir Dir Dir Dir Dir<br>arthur danslýumreti annað<br>uarthur danslýumreti annað<br>sei Dir Banst Dirk<br>Dir Dir Dir Dir<br>Dir Dir Dir Dir<br>Dir Dir Dir Dir<br>Dir Dir Dir Dir<br>Dir Dir Dir Dir<br>Dir Dir Dir Dir<br>Dir Dir Dir Dir<br>Dir Dir Dir Dir<br>Dir Dir Dir Dir<br>Dir Dir Dir Dir<br>Dir Dir Dir Dir<br>Dir Dir Dir Dir<br>Dir Dir Dir Dir<br>Dir Dir Dir Dir<br>Dir Dir Dir<br>Dir Dir Dir<br>Dir Dir Dir<br>Dir Dir Dir Dir<br>Dir Dir Dir<br>Dir Dir Dir<br>Dir Dir Dir<br>Dir Dir Dir<br>Dir Dir Dir Dir<br>Dir Dir Dir<br>Dir Dir Dir<br>Dir Dir<br>Dir Dir Dir<br>Dir Dir<br>Dir<br>Dir Dir<br>Dir Dir<br>Dir<br>Dir Dir<br>Dir<br>Dir<br>Dir<br>Dir<br>Dir<br>Dir<br>Dir | 4 4 4 4 4 4 4 4 4 4 4 4 4 4 4 4 4 4 4 | And a second second sec |
|                                                                                                    | Turðurinnfru Payes Sap<br>Partifikeri<br>Carl og Carl og Carl og Carl<br>arthrestingument annad<br>unnfru forskungument annad<br>Unnfru forskung<br>Santafrager                                                                                                    | 4                                     | and the second second s |

# กรณี " รับเงินสด " นำส่งเงินเบิกเกินส่งคืน ( ยกตัวอย่าง นำส่ง 28 ม.ค.2562 )

เมื่อนำเงิน <u>ฝากธนาคาร</u> เจ้าหน้าที่ธนาคาร จะเก็บส่วนของธนาคารไว้ และให้ส่วนของราชการ กลับคืนมาพร้อมกับ " ใบรับเงิน " ของธนาคาร( Deposit Receipt ) จากนั้น เจ้าหน้าที่บัญชี ตรวจสอบความถูกต้องอีกครั้งของธนาคาร และ ส่งต่อให้ผู้มีสิทธิวางในระบบ GFMIS จะได้ใบฎีกาออกมา และคู่บัญชี GFMIS จากนั้น เจ้าหน้าที่บัญชี บันทึกดังนี้

#### ทำการบันทึกบัญชี เข้าโปรแกรม <u>Grow Account</u>

<u>เข้าสู่ระบบ</u> เลือก <u>บัญชี</u> > <u>บัญชีแยกประเภท(GL)</u> > <u>บันทึกใบสำคัญการลงบัญชี</u> > <u>เพิ่มใหม่</u>

<u>ตามตัวอย่าง : ประเภทการรับ : เงินสด</u> เลือก ประเภทงบ : " <u>1,งบประมาณ</u> "

1 ) ประเภทงบ : 1,งบประมาณ

2) วันที่ลงบัญชี : <u>28/01/2562</u>

```
3 ) ประเภท : เลือก <u>JR : ด้านจ่าย</u>
```

4 ) เลขที่อ้างอิง : **ใส่ข้อมูลที่อยากบันทึกเพียงเล็กน้อย** 

### 5 ) รายการ/คำอธิบาย : <u>ใส่รายละเอียดการรับเงิน</u>

# 6 ) คลิก : " <u>เพิ่มรายการ</u> " หรือ " <u>HOT</u> "

คลิกที่ " <u>HOT</u> " ได้เลยเนื่องจาก ได้สร้างคู่บัญชี ไว้แล้ว และ " <u>เลือกทั้งหมด</u> " > คลิก " <u>ตกลง</u> "

| ີ ຈາມກາຈເລຍມັນຊີ                                                                                                    | Car Stress at                                                         | NO. N.                                                                           | T Belleville                             |                                               |
|----------------------------------------------------------------------------------------------------|-----------------------------------------------------------------------|----------------------------------------------------------------------------------|------------------------------------------|-----------------------------------------------|
| รายการในสำคัญ                                                                                                    | รายการเลขบัญชี                                                        |                                                                                  |                                          |                                               |
| ACHOT_(รายได้แผ่นดิน)รับค่าน้ำและนำต่ง                                                                                                    | ์ เลขที่บัญชี ชื่อบัญ                                                 | 5                                                                                | นัญชีย่อย                                | - K                                           |
| ACHOT_(เงินฝากคลัง)รับค่าน้ำและนำส่ง                                                                                                    | 🖬 1101010101 ปัญชีติ                                                  | นสตโนมือ                                                                         |                                          |                                               |
| CHOT_លើកពីមកទឹកប្រកទទាំហើរដំណែនជា                                                                                                    | 2116010104 ปัญชีเป                                                    | (กเกินต่อคืนระนำต่อ                                                              |                                          | 4                                             |
| ACHOT_(เป็กเกินส่งคืน)นำส่ง(รายได้แผ่นดิน)                                                                                                    | B 5209010112 ឃឹលកីត                                                   | าใช้จ่ายระหว่างหน่วยงาน-หน่วยงานดังเงินเป็น                                      | เสีย                                     |                                               |
| ACHOT_(ไม่ใช้แต้ร)นำส่งผืนต่าน้ำเป็นรายได้เ                                                                                                    | 2 1101010112 Lat                                                      | ทตินนำส่ง                                                                        |                                          |                                               |
| CHOT_(ไม่ใช้แล้ว)นำส่งดินค่าน้ำเป็นดินผ่า                                                                                                    | เข้า101010112 ป้อเร็พ่                                                | กลินนำสง                                                                         |                                          |                                               |
| CHOT_BE                                                                                                    | 1101010101 Jufa                                                       | นสดในมีข                                                                         |                                          |                                               |
| CHOT_RX (2)                                                                                                    | 2116010104 JDU                                                        | inเก็บส่งสิ้นระบำส่ง                                                             |                                          |                                               |
| CHOT_RX                                                                                                    |                                                                       | 1)(Šet)                                                                          |                                          |                                               |
| CHOT_จ่ายฝืนประกันนศ.                                                                                                    |                                                                       | นประจำสำนุญปล                                                                    |                                          |                                               |
| CHOT_ถอน(สนาคาร)ผืนประกันของเสียหาย                                                                                                    |                                                                       | າແຮກແຫນທີ່ເສພາຍເທັ່ງໃຫ້ສະດີແຜ່ນທັ້ນ                                              |                                          |                                               |
| CHOT_น้ำส่งระรายได้แม่นดิน-สินผ่ากคลัง                                                                                                    |                                                                       | นกรรมหานาครสารสารสารแหน่งหมายของ<br>หางหางการสารสารสารสาร                        |                                          |                                               |
| .CHOT_ปรับประบทคล้ำรายได้ขึ้น รายได้ค่าป                                                                                                    | *)                                                                    | an an an an an an an an an an an an an a                                         |                                          |                                               |
| ACHOT_ขอดตั้งต้น,ลงบัญชีรับบกคลื่นทุนร้าะ                                                                                                    | and the second second                                                 |                                                                                  | 1                                        |                                               |
| ACHOT_โอนดินธอมทรัพธ์ไปกระแสฯ ดินกศ.                                                                                                    | •                                                                     |                                                                                  |                                          |                                               |
| анала 2019 - 500001 на<br>минилата XL - Либонскица<br>умула - А.137 - А.Зтийронскузата<br>Обласа                                                                   |                                                                       | $\beta z = \Phi \sigma$                                                          | ริงส์อุทศาธ<br>วิจริต พลายกาย<br>ศพ.พ.ศ. | 22.50.2018<br>23.10.2018<br>uport GA mariners |
|                                                                                                    | จำนามในที่จะเบิด รา                                                   | k vitek Are Area                                                                 | หม่งระดับ<br>พระเสโนซี้อยุรัน            | Personaliti                                   |
| บรรรด เหมือ อภัตรัฐจี รั้งปฏจี<br>เหมาะชี เกมล์ส                                                                                                    | มารูปเลื้องไม่ขอ ความในขึ้นขุน                                        | anialuga ali dise                                                                | eve States                               | Area date                                     |
|                                                                                                    | ระสีของประมงณ                                                         | leunosle                                                                         | FRE THERE                                | Tertilie                                      |
|                                                                                                    | ສະຫານກັບຄອໂມຍເປັນແລະອ                                                 | การหนึ่งใน จังระนในเหต                                                           |                                          | ย้อยสิ้นเดิดข                                 |
| <ol> <li>ครัด ครับบรรระบบรับรายประการสนุการการสนุการการสนุการการสนุการการสนุการการสนุการการการสนุการการการก<br/>การการการการการการการการการการการการการก</li></ol> | aanin's senjasan senja<br>2007ministaan sääsimpeesa                   | an an Angelia and an an an an an an an an an an an an an                         | rande /                                  | 301.7700000 900.720                           |
| 3 มพัฒ ระบบของระจำคัญ                                                                                                    | 8,00,044.00<br>2013/20006 2013/20006<br>2013/20007/20001 407Fewgeapen | ន ៣១៩ ព្រះទេ ព្រះទេ<br>នេះបាកដំដឹងសម្រាមឆ្នាំ នេះនេះនេះ<br>ហិន នាមបានលោកនេះ<br>យ | 00,794.20<br>สกุณาระจังกรณีสมกร          | 2613700008 000100<br>#0009(1440006            |
|                                                                                                    |                                                                       |                                                                                  |                                          |                                               |
| ตัวอย่าง                                                                                                    | นางที่เรีย <u> 10259</u> 1<br>หนังวัญปี                               | 23-41.19-11.23-40                                                                |                                          | 5                                             |
|                                                                                                    | 4800 YE R.A. 2                                                        | ş1                                                                               | 1.00                                     | 0000000                                       |

| meaning            |                                         | the state of the local division in the local division in the local |                |               |          | _        |              | C- 184.8                   |
|--------------------|-----------------------------------------|----------------------------------------------------------------------------------------------------|----------------|---------------|----------|----------|--------------|----------------------------|
| thills after       | 10                                      | name L outrans                                                                                                    | + += ez.mooo   | in .          |          |          |              |                            |
| Subjection of      | Description of                          | unan in - Marry - athete passage                                                                                                    | inter rister   | ment i        |          |          |              |                            |
|                    | The de Piters and                       |                                                                                                    | 1.4.1          |               |          |          |              |                            |
| Tenine States      | ( passes and a                          | SCHIMMISSINGLAUGH SCHIMMI                                                                                                    | iner (antitud) | Carrie Maille |          |          |              |                            |
| สมใบ เมษุชีวิปปาสำ | unifyit fythioni s                      | fedq#                                                                                                    | , star         | sale          | winter - | etranel. | sharen istin | 453 30774                  |
| 1 11.0415744       | 1000000000                              | รัฐรึงวิจักรระบบการหน่างการณ์ในประกับก็เป็นกิดการ                                                                                                    | 28,006,41      | 0.00          |          |          | L states and | 00000, uvribu skrivelig    |
| #                  | 000000000000000000000000000000000000000 | and a second second sec | 6.00           | 28,006-81     |          |          | i, mohourne  | occor, are the alist style |
| ¥.                 | 1000002                                 | ດຫຼາກວັນແກ                                                                                                    | 20,006.61      | 0.00          |          |          | i, ruduana   | anso, performing and       |
| Q                  | Looperanet .                            | รมิศูลิกันสะในมีข                                                                                                    | 8.00           | 20,000.00     |          |          | 1. 100000    | units, performing range    |
| 1                  | diseases4                               | ปฏิรีเตียรับสนี่สืบเหมือง                                                                                                    | 24.004.45      | 9.02          | 1        |          | L'andreame   | 00000, มหาวิทยาลังราช Ag   |
| ¥.                 | +100904039                              | seller .                                                                                                    | 3.00           | 28,686.03     | 1        |          | i, endersome | secon, are the site rate   |
|                    |                                         |                                                                                                    |                |               |          |          |              |                            |
| 10                 |                                         |                                                                                                    |                |               |          |          |              |                            |
|                    |                                         | rm ielle marsar ienke                                                                                                    | 79419.36       |               |          |          |              |                            |

(กรณี มีรายการรับเงิน ประเภทงบ <u>1,งบประมาณ</u> "มากกว่า 1 รายการ " สามารถเพิ่มได้ ทำแบบเดิมอีกครั้ง " คือ กลับไปทำตามข้อ 6) ( กรณี ต้องการ " <u>ลบรายการ</u> " : ให้คลิกช่องแรกหน้าเลขลำดับ " ให้มีภาพลูกศร หันหัวมาทางตัวเลข " และ

ให้มีสีเข้มทั้งแถว แล้ว ไปคลิกที่ ลบรายการ )

- 7 ) ใส่จำนวนเงิน<u>เดบิต</u> และ<u>เครดิต</u>
- 8 ) คลิก " <u>บันทึก</u> "

ระบบจะทำการบอกอีกครั้งว่า "<u>ทำการบันทึกข้อมูลเรียบร้อย</u>" หน้าต่างนี้จะปรากฎ 1 ครั้ง คลิก " OK " 1 ครั้ง ก็จะได้ Excel

| Z   | 1 17-       |            | _             | _                | -                                    | -                | Contraction of the | _                  | AccountPol       | sti_p [โหนดความ  |
|-----|-------------|------------|---------------|------------------|--------------------------------------|------------------|--------------------|--------------------|------------------|------------------|
| -   | As vis      | num an     | រក គោ         | โครงหน้ากระด     | 19 898                               | titti            | ****               | 3(3)37458          |                  |                  |
| 1   | × 10        |            | Angsana N     | lew - 3          | 6 · A' A'                            | = = [            |                    | และ<br>เมา อัตร์อล | 916              | ส่วไป            |
| -   | 10          | esserieuv  | BZ            | ц - ш -          | 3 · A ·                              | E = 3            | 11 读 读             |                    | แะจัดกึงกลาง +   | <b>!!!</b> - % • |
| _   | จสัปรมส์เ   |            |               | นมามถึงพร        |                                      |                  | การจั              | niesa:             |                  | ด้านระ           |
| 0   | 6 • (*      | fu         |               |                  |                                      |                  |                    |                    |                  |                  |
| 114 | A           | В          | C             |                  | D                                    |                  |                    | E                  | F                | G                |
| 1   | No : 62JR   | 000626     |               |                  |                                      |                  |                    | iaviit             | ร้างอิง น้ำสังผื | รันเปิกเกินสงคิน |
| 2   |             |            |               |                  | ใบสำคั                               | ญการลงป          | រ័ឡូមិ             |                    |                  |                  |
| 3   |             |            |               |                  |                                      |                  |                    |                    | RE               |                  |
| 4   |             |            |               |                  |                                      |                  |                    |                    | PP               | ด้านรับ          |
| 5   |             |            |               |                  |                                      |                  |                    |                    | IV               | x ด้านจำย        |
| 6   |             |            |               |                  |                                      |                  |                    |                    | X JR             | ทั่วไป           |
| 7   |             |            |               |                  |                                      |                  |                    |                    | - đi             |                  |
| 8   |             |            |               |                  | วนราชการ มหา                         | วิทยาตัดรารท่    | โฏนครสวรรค์        | 6                  |                  |                  |
| 9   |             |            |               |                  | 28 1                                 | NTIRN 2563       | 2                  |                    |                  |                  |
| 11  | ลงที่เอกสา  |            | 1             |                  | 4                                    |                  |                    | หน้า               | 4                |                  |
| 12  | GFMIS       | รษณญาง     |               |                  | สอบเทิง                              |                  |                    | ปญชี               | 1973             | LATAA            |
| 13  | 11.G620394  | 5209010112 | ปลุยีต่าใช้จ่ | 1055973109533007 | ມາແຂ່ວຍການສົນຄືແນ້ກ                  | ดินต่อสินได้กระเ | ฉัญชีกลาย          |                    | 26,006.43        | 5                |
| 14  |             | 1101010112 | t             | ญรีพักเงินนำเ    | ta                                   |                  |                    |                    |                  | 26,006.45        |
| 15  |             | 1101010112 | ปัญชีงโกเ     | สินนำส่ง         |                                      |                  |                    |                    | 25,005.43        | 5                |
| 16  |             | 1101010101 | บ้            | ญรีเงินสดในร่    | Ĩo                                   |                  |                    |                    |                  | 26,006.45        |
| 17  |             | 2116010104 | ນ່ຽງຈີເບີດ    | เกินส่งคื่นรอน   | inda                                 | _                |                    |                    | 26,005.4         | s .              |
| 18  |             | 5101010113 | ม้            | ญชีด่าจ้าง       |                                      |                  |                    |                    |                  | 26,006.45        |
| 19  |             |            |               |                  |                                      |                  |                    |                    |                  |                  |
| 20  |             |            |               |                  |                                      |                  |                    |                    | 78,019.35        | 5 78,019.35      |
| 21  | ด่าอริบายรา | ដាក់ទ      | น่าส่นในเ     | บักเกินส่งคืน-เ  | ນາຍນຸຍຸມາ ດຸກັນສໍ                    | ) เริ่มเคือน ค.  | A.61(12-31 A       | R.61)(91.07.6      | 52)              |                  |
| 22  | Anner AGA   |            | 10.010        |                  | 2000- <b>18-8</b> 5-10 <b>8</b> 7/27 |                  |                    |                    |                  | Ĭ                |
| 23  |             |            | 1             |                  |                                      |                  |                    |                    |                  | 1                |
| 14  |             | eet1       | 1             |                  |                                      |                  |                    |                    |                  |                  |

|                 |                                                                                                    |    | 132 |
|-----------------|----------------------------------------------------------------------------------------------------|----|-----|
|                 | <u>เงินคงเหลือสะสม</u>                                                                              |    |     |
| <u>วิธีบันเ</u> | <u>ทึกบัญชี( รับเงินสด )</u>                                                                        |    |     |
|                 | <u>ใบเสร็จคอมพิวเตอร์ ( หมวด - เบ็ดเตล็ด )</u>                                                      |    |     |
|                 | <u>1</u> รับเงิน - เงินคงเหลือสะสม มรภ.นว.บกศ.                                                      |    |     |
| เดบิต           | เงินสด                                                                                              | XX |     |
|                 | <b>เครดิต</b> รายได้เงินคงเหลือสะสม มรภ.นว.บกศ                                                      |    | XX  |
|                 | กำอธิบาย : รับเงินค่า เข้า เงินคงเหลือสะสม มรภ.นว.บกศ                                               |    |     |
|                 | <u>2</u> รับเงิน - เงินคงเหลือสะสม มรภ.นว.กศ.บป                                                     |    |     |
| เดบิต           | เงินสด                                                                                              | XX |     |
|                 | <b>เครดิต</b> รายได้เงินคงเหลือสะสม มรภ.นว.กศ.บป.                                                   |    | XX  |
|                 | คำอธิบาย : รับเงินค่า เข้า เงินคงเหลือสะสม มรภ.นว.กศ.บป.                                            |    |     |
|                 | <u>3</u> รับเงิน - เงินคงเหลือสะสม มรภ.นว.กศ.บศ                                                     |    |     |
| เดบิต           | เงินสด                                                                                              | XX |     |
|                 | <b>เครดิต</b> รายได้เงินคงเหลือสะสม มรภ.นว.กศ.บศ.                                                   |    | XX  |
|                 | คำอธิบาย : รับเงินค่า เข้า เงินคงเหลือสะสม มรภ.นว.กศ.บศ.                                            |    |     |
| <u>ตัวอเ</u>    | <u>ย่าง</u> กรณี ( ประเภทการรับ : เงินสด ) รับหมวด-เบ็ดเตล็ด                                        |    |     |
| : โป            | รแกรมหน้าเคาน์เตอร์รับเงิน :                                                                        |    |     |
| ขั้นต           | อนการเรียกดูรายการชำระเงินในแต่ละวัน                                                                |    |     |
| <u>เลือก</u>    | <u>โปรแกรม Monetary 2014</u> Monetary 2014                                                          |    |     |
| 1               | ເข້າสู่ระบบ                                                                                         |    |     |
| 2               | เมื่อเข้าสู่ระบบแล้วเลือก " <u>พิมพ์รายงาน</u> " และเลือก" <u>พิมพ์รายงานการออกใบเสร็จรับเงิน</u> " |    |     |
| 3               | เมื่อเข้าสู่หน้า พิมพ์รายงานการออกใบเสร็จรับเงิน แล้ว                                               |    |     |
|                 | 3.1 คลิก " <u>รายงานแจกแจง การรับเงินใบเสร็จเบ็ดเตล็ด</u> "                                         |    |     |
|                 | 3.2 เลือก " <u>วันที่</u> "                                                                         |    |     |
|                 | 3.3 เลือก ประเภทนักศึกษา " <u>ทุกโครงการ</u> "                                                      |    |     |
|                 |                                                                                                    |    |     |

3.4 คลิก " <u>ตัวอย่างก่อนพิมพ์</u> "

| รปแบบรายงาน<br>รายงาน การรั<br>รายงาน การย<br>รายงานสรุป r<br>รายงานสรุป<br>รายงานแลกน<br>รายงานแลกน<br>รายงานแลกน | บเงิน<br>กกลักโบกสรีจรับเงิน<br>การวับเงินรายบุคคล<br>การวับเงินของ<br>จง การวับเงินโบเสร็จลงท<br>จง การวับเงินใบเสร็จลงท<br>จง การวับเงินใบเสร็จเปลเ | ะเมือน<br>ะเมือน (นักศึกษาก่อนปี 46)<br>หลัด |        |
|----------------------------------------------------------------------------------------------------|----------------------------------------------------------------------------------------------------|----------------------------------------------|--------|
| ประเภทข้อมูล:                                                                                                    | ใบเสร็จรับเงิน พื่ออกโดะ                                                                                                    | 15:340                                       |        |
| วันที่:                                                                                                    | 24 ตุลาศม 2562                                                                                                    | ■• ถึงวันที่ 24 ตุลาคม 2562                  | S. Bre |
|                                                                                                    | 🗆 เลือกเติรมสิน                                                                                                    | น.ส.พัฒนาอาณี สรีสรา                         | -      |
|                                                                                                    | 🗆 เสือกวิธีการสำระเห็น                                                                                                    | 2 : พ่างโดลสัยเป็น                           | 12     |
|                                                                                                    | 🗆 จำแนกคามแพล์หลัด                                                                                                    | 🗵 เริ่มสาคัญใหม่คุณแตกเงิน                   |        |
|                                                                                                    | 🗆 เลือกประเภทนักคือหา                                                                                                    | 1 mailes                                     |        |
| ใครงการ:                                                                                                    | <ul> <li>ทุกโครงการ</li> <li>โมลยูโนโครงการ</li> </ul>                                                                                                |                                              |        |

| วันที่     | เลขที่ใบเสร็จ | นักที่กมา / ผู้ทำระเงิน     | รายละเอียด                                                                                                    | ข้านวนเงิน (บาท) |
|------------|---------------|-----------------------------|----------------------------------------------------------------------------------------------------|------------------|
| 24/10/2562 | G6300269      | ทอพักนักศึกษา ส่วนอ่านมัทวี | เงินอื่นๆ รับเงินจากหอทักนักสึกษาย่านมัทรี<br>ภาคเรียนที่ 2/2561 และ 1/2562 (หมายเหตุ เช็ค<br>ธ.กรุงไทย/มหาวิทยาลัยราชภัฏนครสวรรค์<br>แลงที่ 10054104 สว.22/10/2562 ) | 6,500,000.00     |
|            | รวม เงินซึ่   | ้นๆ                         |                                                                                                    | 6,500,000.00     |

### ทำการบันทึกบัญชี เข้าโปรแกรม <u>Grow Account</u>

<u>เข้าสู่ระบบ</u> เลือก <u>บัญชี</u> > <u>บัญชีแยกประเภท(GL)</u> > <u>บันทึกการรับเงิน</u> > เพิ่มใหม่

- 4 <u>ตามตัวอย่าง : ประเภทการรับ : เงินสด</u> เลือก ประเภทงบ : " 2,บกศ. " ( รวมถึงใบเสร็จ เล่ม )
  - 4.1 ) ประเภทงบ : **<u>2,บกศ</u>**
  - 4.2 ) วันที่ลงบัญชี : <u>วัน/เดือน/ปี</u>
  - 4.3 ) ประเภทการรับ : <u>000000 ,-, เงินสด</u>
  - 4.4 ) เลขที่อ้างอิง : <u>( )หรือใส่ข้อมูลที่อยากบันทึก</u>
  - 4.5 ) คลิก : <u>เพิ่มรายการ</u>
  - 4.6 ) คำค้น : เลือกพิมพ์ชื่อบัญชี หรือ รหัสลงบัญชี ดับเบิ้ลคลิก

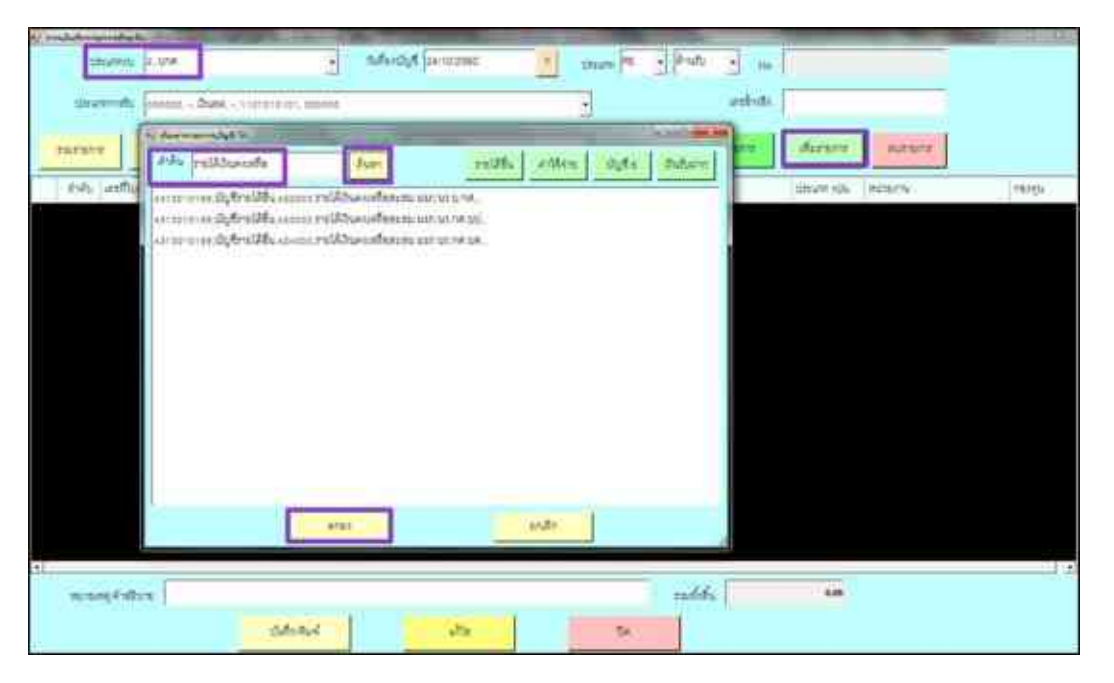

( กรณี มีรายการรับเงิน ประเภทงบ <u>2, บกศ</u> " มากกว่า 1 รายการ " สามารถเพิ่มได้ ทำแบบเดิมอีกครั้ง " คือ กลับไปทำตามข้อ 4.5 - 4.6 )

(กรณี ต้องการ " <u>ลบรายการ</u> " : ให้คลิกช่องแรกหน้าเลขลำดับ " ให้มีภาพลูกศร หันหัวมาทางตัวเลข " และ

ให้มีสีเข้มทั้งแถว แล้ว ไปคลิกที่ <u>ลบรายการ</u> )

### 4.7 ) เลขที่ใบสำคัญรับ : <u>ใส่ข้อมูลเลขที่ใบเสร็จรับเงิน</u>

4.8 ) ใส่จำนวนเงินรับ : จำนวนเงิน และ ช่อง หมายเหตุ : <u>ใส่ข้อมูลเล็กน้อย หรือ ไม่ใส่ก็ได้</u>

4.9 ) ช่อง หมายเหตุ คำอธิบาย : <u>ใส่รายละเอียดการรับเงิน</u>

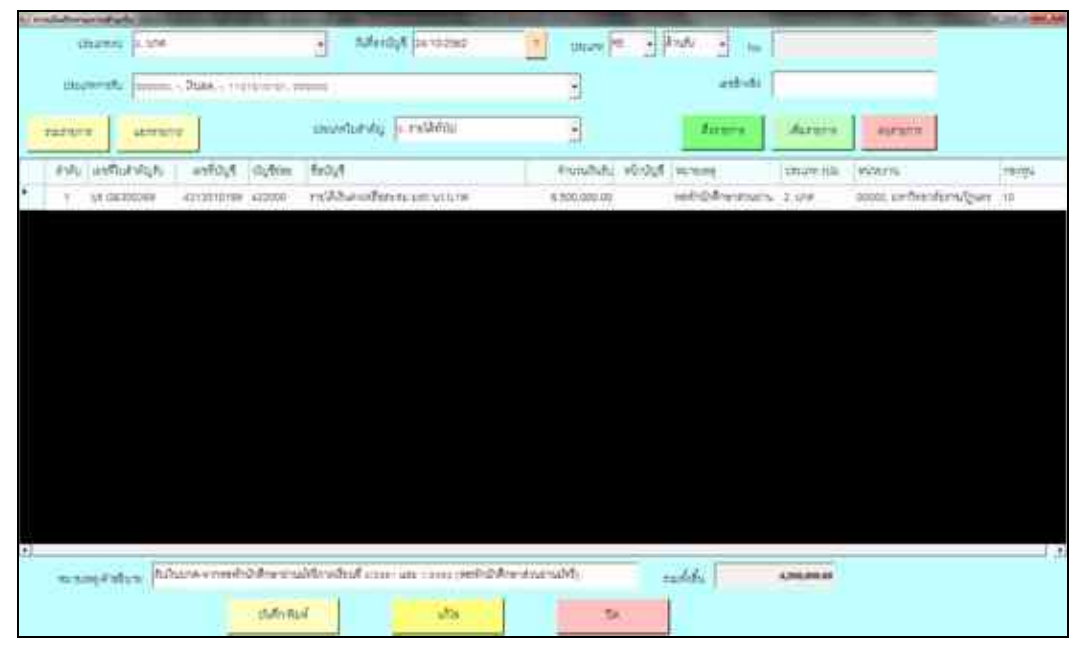

4.10) ช่อง หมายเหตุ คำอธิบาย : คลิก <u>บันทึกพิมพ์</u> ระบบจะทำการบอกอีกครั้งว่า " ทำการบันทึกข้อมูลเรียบร้อย " หน้าต่างนี้จะแสดง 2 ครั้ง คลิก " OK " 2 ครั้ง
4.11)ระบบจะแสดงข้อมูล Excel

# <u>บทที่ 5</u> <u>ปัญหา อุปสรรคต่างๆ</u>

 ในทางการบันทึกบัญชีต้องแยกนานาชาติ ออกจาก ภาคปกติ เพราะ ลงบันทึกบัญชีแยกกัน การเรียกรายงานจึงมีความสำคัญที่สุด เนื่องจากในปัจจุบัน โครงการพิเศษ เกิดขึ้นมากมาย ตามนโยบายของมหาวิทยาลัย ให้แยกการบันทึกบัญชีออกจาก ภาคปกติ นั้นก็คือ "นักศึกษานานาชาติ"รวมถึง เรื่องการแยกสมุดบัญชีธนาคาร ซึ่งในทางปฏิบัติในการบันทึกบัญชี จะเกิดชื่อ บัญชีใหม่ขึ้นตามมา

ตามตัวอย่างภาพ เราจะเลือก " <u>1 ภาคปกติ "</u>โครงการ " <u>ทุกโครงการ</u> " ไม่ได้

| שראמרכעשלוק<br>לחרה שראמר<br>מכרה שראמר<br>מכרה שראמר<br>מקששראמר<br>שראשורצמר<br>שראשורצמר<br>שראשורצמר | ดวัน<br>กมักไปเสร็จโปเงิน<br>ารับเงินรายบุคคล<br>เราะรับเงินในไปเสร็จครร<br>ค. การับเงินในไม่เสร็จครร<br>ค. การับเงินในเสร็จครร | ระเมือง<br>ระเมือง (นักสึกษาคลมชี 46)<br>สลัด      |       |
|----------------------------------------------------------------------------------------------------|----------------------------------------------------------------------------------------------------|----------------------------------------------------|-------|
| สมอัลก                                                                                                   |                                                                                                    |                                                    |       |
| ประเภทข้อมูล:                                                                                            | ใบเสร็จรับเงิน ยี่สอกรัตย                                                                                                    | สมหม                                               | -     |
| วันที:                                                                                                   | 31 намазна 2562                                                                                                    | G- flotust 31 энциятия 2562                        | - EP- |
|                                                                                                    | (Litarighiche)                                                                                                    | u.a.Sument diam                                    |       |
|                                                                                                    |                                                                                                    |                                                    | 1     |
|                                                                                                    | 1 เสือกวิษักรระโทร                                                                                                    | 2.5 443964410394                                   |       |
|                                                                                                    | Distantifernstviculu<br>Ditanine newericity                                                                                     | 2 : service affects<br>El destrés l'anguers de la  | _     |
|                                                                                                    | 11 เสียกวิธีการประเทษ<br>11 ประเทศ กระเทศกรีย<br>11 เสียกประเทศวิทธิกษา                                                         | 2 : orstoadhsh<br>E dorstubergronneb<br>1 : anadal | -     |

|    | อ้างงันแม<br>วายได้วัน<br>ยะบัญรี ว | ามนี้ จะตัดงอง<br>เ มกศ 176,270<br>เมโต้จากเงิน 1 | มัญชี<br> + 12,000+<br>und = 139/ | 1,200 -4<br>570 U IN | .000 - 1     | 159,070        | u.            | 5                 | i<br>Britman | 20102<br>11-01-00<br>11-00<br>11-00<br>10-01-00 | nanāb<br>studu<br>statu<br>statu | nnafg<br>Haan<br>Nation | รุ่นครสาร<br>ระวัฒนา<br>กระจะสะอร<br>กระสะไปร | sk<br>rana<br>H<br>pluke | ารกัสร     | 1                   |      |     |        |       |       |     |      | - 64<br>- |
|----|-------------------------------------|---------------------------------------------------|-----------------------------------|----------------------|--------------|----------------|---------------|-------------------|--------------|-------------------------------------------------|----------------------------------|-------------------------|-----------------------------------------------|--------------------------|------------|---------------------|------|-----|--------|-------|-------|-----|------|-----------|
| 14 | man                                 | ds.<br>Artes                                      | 2ª                                | nation<br>table      | wate<br>stat | Seas<br>relies | inds<br>exter | Sindia<br>Gillion | alin         | 010<br>1910<br>1910/19                          | 100                              | 1000                    | ander<br>being                                | tep<br>Seen              | de<br>aler | anh<br>Mara<br>dara | îa   | Fe- | An and | 500   | rsk   | 3.  | tκη  | mA ami    |
| 28 | 12:00                               | 8211273216                                        | 1141                              |                      |              |                |               | 1                 | 10           |                                                 |                                  |                         |                                               | 1                        | 10.18      | 1,000               | 110  |     |        | 1     |       |     |      | 28,302.00 |
|    | 238                                 |                                                   | 1+8.000                           |                      |              |                |               |                   | 6.000        |                                                 |                                  |                         |                                               | _                        | 1.210      | 12220               | 1210 |     | 1.01   | 4,211 | 1.187 | 340 | - U. | 19,253    |

 ที่ถูกต้องในการเรียกรายงาน ดังนี้ เราจะเลือก "<u>1 ภาคปกติ</u>" โครงการ "<u>ไม่อยู่ในโครงการ</u>" เนื่องจาก เราต้องแยก รายได้ภาคปกติ ออกจาก นานาชาติ จะบันทึกบัญชี รายได้จากเงิน บกศ

|                                                                             | Con residences                                                                                                    | ARRANGE ADDRESS OF                                                                               | (1224 )                                                                 |                                         |                                       |                          |                                                                                                    |                       |      |                    |       |    |        |             |      |            |      |            |
|-----------------------------------------------------------------------------|----------------------------------------------------------------------------------------------------|--------------------------------------------------------------------------------------------------|-------------------------------------------------------------------------|-----------------------------------------|---------------------------------------|--------------------------|----------------------------------------------------------------------------------------------------|-----------------------|------|--------------------|-------|----|--------|-------------|------|------------|------|------------|
|                                                                             | # 710                                                                                                    | Wina                                                                                             | <b>JARRA</b>                                                            | 1011                                    | nillar                                | sfr                      | Flus                                                                                                    | 112                   |      |                    |       |    |        |             |      |            |      |            |
|                                                                             | раниятияти<br>тнаги лтя<br>тнаги лтя<br>тнаги лтя<br>тнагицая<br>тнагицая<br>тнагицая<br>тнагицая<br>атнагицая<br>атнагицая<br>атнагицая | ในเงิน<br>อาหรักไขเหรื<br>การในอินราย<br>การในอินรา<br>และ การในอิ<br>และ การในอิ<br>และ การในอิ | สไปเสีย<br>กรุงคล<br>สรัย<br>หรือสร้างสา<br>หรือสร้างสำ<br>หรือสร้างสือ | rodes<br>rodes (G<br>usla               | อสึกษาก่อง                            | dt +6)                   |                                                                                                    |                       |      |                    |       |    |        |             |      |            |      |            |
|                                                                             | multienziele                                                                                                    | Incluin                                                                                          | die Haanle                                                              | AUTOR                                   | _                                     |                          | 1                                                                                                    |                       |      |                    |       |    |        |             |      |            |      |            |
|                                                                             | test:                                                                                                    | 31 water                                                                                         | rania 2562                                                              | - 4                                     | muf 31 1                              | -                        | a 2562                                                                                                    | 3.                    |      |                    |       |    |        |             |      |            |      |            |
|                                                                             |                                                                                                    | Stanf                                                                                            | nshi                                                                    | 14.11,164                               | trenesi alta                          | 175                      |                                                                                                    |                       |      |                    |       |    |        |             |      |            |      |            |
|                                                                             |                                                                                                    | □sfant6r                                                                                         | elembern                                                                | ZIMT                                    | hearthale                             |                          |                                                                                                    |                       |      |                    |       |    |        |             |      |            |      |            |
|                                                                             | 1                                                                                                    | Delation                                                                                         | ministe                                                                 | 2 dear                                  | dillury.                              | initian 3                |                                                                                                    | -                     |      |                    |       |    |        |             |      |            |      |            |
|                                                                             |                                                                                                    | Pisfanite                                                                                        | และสุดสีกระ                                                             | n 1 m                                   | estna                                 |                          |                                                                                                    | +                     |      |                    |       |    |        |             |      |            |      |            |
|                                                                             | Legarre                                                                                                    | <ul> <li>sustant</li> <li>tanglui</li> <li>tanglui</li> </ul>                                    | การ<br>ก็สวรการ<br>เป็นหาร                                              | 3                                       |                                       |                          |                                                                                                    |                       |      |                    |       |    |        |             |      |            |      |            |
|                                                                             |                                                                                                    | 10                                                                                               | Tetanniar                                                               | กระสึกสาวหรื                            | SnipHeacold                           | and a                    |                                                                                                    |                       |      |                    |       |    |        |             |      |            |      |            |
|                                                                             | Col Reports                                                                                                    |                                                                                                  | diasi.                                                                  |                                         |                                       |                          |                                                                                                    | Ť                     | -    | 1                  |       |    |        |             |      |            |      |            |
|                                                                             | -                                                                                                    | Sound lie                                                                                        | STRAUT                                                                  |                                         |                                       |                          |                                                                                                    | 10                    |      | 500                |       |    |        |             |      |            |      |            |
| อ้างที่หะบบหนึ่ จะค้องลงมัญจี                                               |                                                                                                    |                                                                                                  |                                                                         | 31                                      | ກວິກພາສັ                              | Queres                   | jueran                                                                                                    | 1Á                    |      |                    |       |    |        |             |      |            |      | 44.        |
| ราชได้เงิน บอส 150,970 - 11,000 - 1,1<br>ลงบัญชี รายได้จาดเงิน บอส - 134,87 | .00~4,000 ~ 134,87<br>0 1111                                                                                                    | 0.11.                                                                                            |                                                                         | nsch<br>G<br>Vieuwô                     | भाषकेतील<br>में ३१ में १६<br>भीषका मध | kawan<br>Nepros<br>Kalel | na viena<br>na viena<br>viena<br>viena<br>viena | 10.114<br>23<br>21.45 | 2    | _                  | _     | -  | 34     | _           |      |            |      |            |
| and the she she had the                                                     | wate wate in<br>the big bas                                                                                                    | at units<br>Sus eater                                                                            | heler o                                                                 | 100 100 100 100 100 100 100 100 100 100 | e Op<br>va Se                         | fur<br>fur<br>has        | inila<br>Seine                                                                                                    | Gran .                | 34   | une<br>su<br>teret | es la | HA | A line | Фал<br>небл | rik  | ta<br>Rend | for: | radius m   |
| 438 126/70                                                                  |                                                                                                    |                                                                                                  |                                                                         | 3.800                                   |                                       |                          |                                                                                                    |                       | 3,62 | 1523               | 1720  |    | 2.00   | + (00)      | 1,18 | 340        |      | 182,842,01 |
|                                                                             |                                                                                                    |                                                                                                  |                                                                         |                                         |                                       | _                        | _                                                                                                    |                       |      | -                  |       |    |        |             |      |            |      |            |

1.2) ที่ถูกต้องในการเรียกรายงาน ดังนี้ เราจะเลือก "<u>1 ภาคปกติ</u>"

โครงการ " <u>เฉพาะโครงการ</u> " <u>"10 โครงการจัดการศึกษาหลักสูตรนานาชาติ</u> "

| A PARTY AND THAT THE                                                                                           | A CONTRACTOR OF A CONTRACT                                                                                                    | and the second second second second second second second second second second second second second second second                                                                                                    |
|----------------------------------------------------------------------------------------------------|----------------------------------------------------------------------------------------------------|----------------------------------------------------------------------------------------------------|
| 🖌 î i i                                                                                                    | มี่อาสอาเออก                                                                                                    | าวออกไอเหรือวันเงิน                                                                                                    |
| איראסראמשט<br>לורח עראסרי<br>מירה עראסרי<br>לעדעיראסרי<br>לעדעיראסרי<br>אראשיראסרי<br>אראשיראסרי<br>אראשיראסרי | แส้น<br>กรลักไบเสร็จโบเว็น<br>เหร็บเว็บรายบุษยย<br>เหร็บเว้นโบเว้นโบเสร็จองท<br>จะ การโบเว้นโบเสร็จองท<br>จะ การโบเว้นโบเสร็จองท<br>จะ การโบเว้นโบเสร็จองที่จะ | ณจัยน<br>วเนียน (จัดศึกษากอนชี 46)<br>คลิศ                                                                                                    |
| is den                                                                                                    |                                                                                                    |                                                                                                    |
| uszunnslaum.                                                                                                   | ใบแสร้อรับเริ่ม ซึ่งอกได                                                                                                    | •                                                                                                    |
| Turt:                                                                                                    | 31 wintercoas 2562                                                                                                    | 0+ Bellief 31 memorian 2562 0+                                                                                                    |
|                                                                                                    | าสอกสุของ                                                                                                    | u.a. dioremul allars                                                                                                    |
|                                                                                                    | ิเสลกวิธีการร่างประ                                                                                                    | 2 uminatiun -                                                                                                    |
| 4                                                                                                    | afreenwww.enzur#                                                                                                    | Contraction and a second second secon |
|                                                                                                    | 🗟 เสีลกประกรรมิกศึกษา                                                                                                    | a 1 medea 1                                                                                                    |
| Teten ye                                                                                                    | ิทุกโครงการ<br>5 โม่อยู่ในโครงการ<br>9 เองการโครงการ                                                                                                    |                                                                                                    |
|                                                                                                    | 10 Lessonsten                                                                                                    | ารสึกษาหลักสุดกลางหาสิ                                                                                                    |
|                                                                                                    | a all compile                                                                                                    | 1                                                                                                    |
| a menuna                                                                                                    | annu se nuri                                                                                                    | 12                                                                                                    |

| อ้างก<br>ราย<br>ตกมี | กับแบบนี้ ต<br>ให้สัยเนาน<br>เมูร์ รายได้เ | ะด้องชะมัญรี<br>าราที 25,500-<br>รากมินานานาร | 1,000 - 109<br>10 - 24,290 | - 24,300<br>5178 | u.         |       |               | Sin  | ,<br>webb     | annin<br>Harsen<br>Alfa | nanās<br>rituītu<br>diec | ististilig<br>kuunat<br>kipitta<br>keettek | puerteris<br>nisitione<br>nisitione tr<br>encoderis | esh<br>esana<br>Is<br>mangar | n and       |                    |      |         |                    |                  |     |          |     | 904       |
|----------------------|--------------------------------------------|-----------------------------------------------|----------------------------|------------------|------------|-------|---------------|------|---------------|-------------------------|--------------------------|--------------------------------------------|-----------------------------------------------------|------------------------------|-------------|--------------------|------|---------|--------------------|------------------|-----|----------|-----|-----------|
| 24                   | athaiste                                   | ्रथ्य<br>इ.स.मेन्द्र                          | ्रेष्ट्र<br>स्वर्धन्द्र    | den<br>ber       | etan<br>DJ | Shire | unda<br>exter | hain | value<br>odre | 1000 A                  | Una<br>Net               | 1000                                       | resda<br>Sedan                                      | Co)<br>Trees                 | dar<br>Olar | unte<br>nu<br>Jaru | mila | in star | Sa<br>arra<br>Gara | र्थ हर<br>महर्दर | rsh | 5<br>Ani | 1v: | ndere     |
| . 1                  | 12070                                      | 32:22:4                                       | 21810                      |                  |            |       |               |      | 10            |                         | 1                        |                                            |                                                     |                              | 100         | 1,0.00             | 12   |         |                    |                  |     |          |     | 28.900.00 |
|                      | 938                                        |                                               | £1.400                     |                  |            |       |               |      | .10           |                         |                          |                                            |                                                     |                              | 12          | 12.00              | 122  |         |                    |                  | L   |          |     | 28,300.00 |

<u>ข้อเสนอแนะ</u> : คือ ประสานงานกับผู้เขียนโปรแกรมให้เรียกรายงานในแต่ละวัน แบบไม่ต้องเลือกที่ละโครงการ ที่ละ เฉพาะโครงการ ให้เลือกแบบ ชำระเงินในวันนั้น ให้ออกมาที่เดียว โดยไม่ว่าจะโครงการ บกศ นานาชาติ กศบป ฯลฯ ให้ออกรายงานมาทีเดียวเลย

2.)

#### " <u>สมุดทะเบียนคุมเงินสด</u> "

( ปากกาสีน้ำเงิน คือตัวเงินที่บันทึกบัญชี ในแต่ละวัน )( ปากกาสีแดง คือ ตัวเงินที่นำฝากธนาคาร)

(ดินสอ คือ จ่ายประกัน ) เจ้าหน้าที่บัญชี สามารถเขียนผิดได้ หรือ ลงผิดช่องได้

<u>ข้อเสนอแนะ</u> : ต้องระมัคระวังมากขึ้น ตรวจทาน

|              |                                     |           |           | 2         |        | 21     |         |     |        |         |           |                |       |     |     |    |           | 1425     |
|--------------|-------------------------------------|-----------|-----------|-----------|--------|--------|---------|-----|--------|---------|-----------|----------------|-------|-----|-----|----|-----------|----------|
| Para         | 1.347.                              |           | retaint ( | . 19      | minin  |        | -       | 2   | -      |         | 1         |                | ¥     | _   |     |    |           | 264      |
|              | MORE                                | (4/0171   | Aber      | 14(1)1.   | ANPL.  | (7.80) | -dealer | 200 | m = -  | ill and | 12 miles  | and the second | -     | -   | 100 | -  | - Chinese | dark m   |
| * tembertory | e Dispat                            | 1044/00/1 | 5.041     |           |        |        |         | -3  |        | 11.7ml  | 1. H      |                |       | -   |     | -  |           |          |
| Linita       | girtune -                           | 1         | 1         | Canall.   | Ear.   | Diam.  | 12      |     | 16     | 1001    | * 11-     |                |       |     |     |    | 7.90      | 100,000  |
| 1 mar        | 105344                              |           | 4700      | 177,00    | 6.84   | fun-   | 16      | -   |        | 14,000- | Alarma ba |                |       |     |     |    |           | -100     |
| -            | a second second                     | 100       | 100       | 175,810   | Arrest | 17,84  |         |     | 11     | 4.64    | (Planet   |                |       |     |     |    |           | THEN ST. |
| -            | 21 (11) (14) (14)<br>(15) (14) (14) | 2.00      | 12 14     | 194,000-  | 1000   | ium.   | 1.00    |     | 196    | Ater.   | 1.4       |                | 1.100 |     |     |    |           | Angene - |
| and the      | 1216 S (CAL)                        | loger 1   | a last    | -         | 6.46   |        | - 444   | 10  | 100    | 1.00    | - 045     | *              | 12    | -   |     |    |           | antima   |
| and the      | the call                            | 0.04      |           | y=        | 1.00   |        |         |     | 1      | -       | 100       | -              |       | 4   |     |    |           | 11,000   |
| a Sisterary  | 100.04                              | Bitter.   |           | Toolar.   | CAP    | .0.5   |         |     |        | 1497    | Jen -     | -              | 2     | · e | -   | -  | -         | 73.75    |
| and a        | Ines."                              | -         | - 20      | 2007      | 27661  | -      | -       | 3   |        | - 22    | 4         |                | 17    |     |     |    |           | Bieve    |
| 1gens        | 19.00 -                             | agent .   |           | 10,000    | 8742   | 3/7    | -       |     |        | UN      | 400       | ~              | 1     |     | 12  | 13 |           | NA       |
| and a        | 10,04                               | 100       |           | (account) | and it |        |         |     |        | 1.00    | 4.640     |                |       |     |     |    |           | 1000     |
| 1 Jane       | AN AND T                            | -         | -         | - um      | 1.00   |        | 1 in    |     | 10 mil | 1100    | 12000     | 1.             | 11    | -   | -   | -  | -         | firme.   |
| Settin .     | 115.96                              | 7.11      |           | nem.      | 19495  | At me  | 1.17    | -3  | 0      | Ges-    | 11,000    |                |       |     |     |    | 18        | 10.00    |
| 106          | 3,00                                | -         | -         | (HEAR)    | 1205   | 10.00  |         | -   | 100    | Main    | .0,0      | 140            |       |     |     |    | 14        | 1.442-4  |

### 3) <u>กรณี ต้องการ แสดง/แก้ไข</u>

เมื่อคลิก <u>ที่แว่นขยาย</u> ก็จะปรากฎรายการ เมื่อเราต้องการแก้ไขข้อมูล คลิก " <u>แสดง/แก้ไข</u> " เพิ่มเติม เรื่องเลือกใช้ " <u>บันทึกใบสำคัญการลงบัญชี</u> " หรือ " <u>บันทึกการรับเงิน</u> " เมื่อเราสร้างข้อมูลในหัวข้อใด ข้อหนึ่งแล้ว เวลาเราแก้ไข จะต้องแก้ไขใน สิ่งที่เราเลือก <u>ห้าม</u> แก้ไขในส่วนที่ไม่ได้เลือก

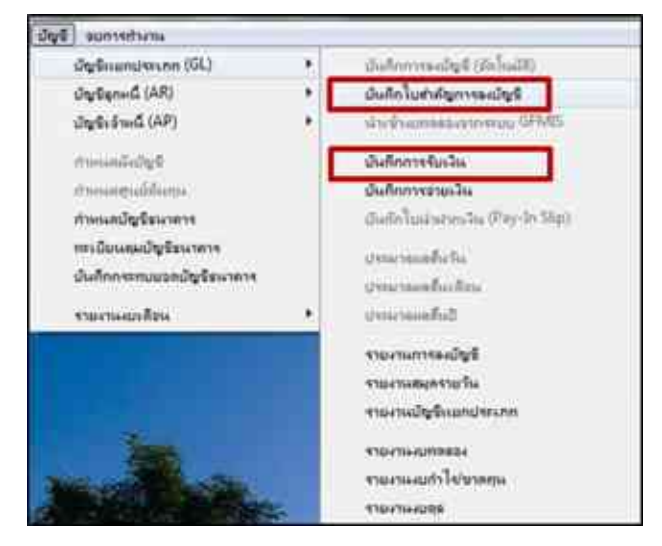

ู้เนื่องจากเวลาเราเลือก ค้นหาตาม " <u>2.วันที่</u> " ข้อมูลที่เราลงบัญชี " <u>บันทึกการรับเงิน</u> " และ

" **บันทึกใบสำคัญการลงบัญชี** " จะแสดงรายการให้เห็นทั้งหมด ยกตัวอย่างถ้าเลือก รายการ รับเงินรายได้แผ่นดิน จำนวนเงิน 11,121.92 แล้วเลือก " <u>แสดง/แก้ไข</u> "

| ด้นหาคาม   | z. วินที   | •              | R1A4 03/10/2561                         | P             | เพิ่มใหม่ แก | กละเกิด        |
|------------|------------|----------------|-----------------------------------------|---------------|--------------|----------------|
| เลขที่องบร | วันที่     | ເອກສາກອ້ານອື່ນ | 110013                                  | ຮ້ານວນເຈີນ Dr | ຈຳນວນເຈີນ Cr | ประเภทสม       |
| 6227000003 | 03-10-2561 |                | นำเงินสำกรณาการ                         | 159988.00     | 159988.00    | 2, 10%.        |
| 6238000028 | 03/10/2561 |                | นำเงินสากขนาหาร                         | 7194.00       | 7194.00      | 3,00.001.      |
| 52JR000073 | 03/10/2561 | 3              | นำเงินปากธนาคาว                         | 2300,00       | 2300.00      | ร,เจินรับก่าก_ |
| 62JR000251 | 03/10/2561 |                | ร่ายประกันของเสือหาด(บกศ.+1,000, กศ     | 2000.00       | 2000.00      | ร,เงินวับก่าก  |
| 62RE000013 | 03/10/2561 | รับวงคุณล      | วับเงินรายได้แห่นสิน นายวิทยา เริงโกลุม | 11122.92      | 11121.92     | 1, สมประมาณ    |
| 62RE000014 | 03-10-2561 |                | รับเงินรับฝาก-คอน,งินรับฝาก(กลบค)       | 27900.00      | 27900.00     | ร, เงินรับปาก  |
| 62RE000015 | 03/10/2561 |                | รับเงินสำบำรูงการศึกษา บกล              | 153094.00     | 153094.00    | 2, 10%.        |
| 52RE000016 | 03/10/2561 | 3              | รับเงินต่าอกเว้นราชวิชา กลบป            | 700.00        | 700.00       | ร, กศ.บป.      |
| 62RE000017 | 03-10/2561 |                | รับเงินค่าสอบเค้าโครงวิทยามิทนธ์ กคบค   | 6000.00       | 6000.00      | 4,08.10        |
| 62RE000047 | 03/10/2561 | ÷.             | รับรายได้ลอกเบื้อฯ เข้าบัญชี อ.สะสม บ.ก | 2584931       | 25849.31     | 2, 10.00.      |
|            |            |                |                                         |               |              |                |
|            |            |                |                                         |               |              |                |

เมื่อ คลิก " <u>แสดง/แก้ไข</u> " แล้ว คลิกที่ " <u>แก้ไข</u> " ก็จะสามารถแก้ ข้อมูล ภายในไค้ จากนั้น คลิกที่ " <u>บันฑึกพิมพ์</u> " ( ระบบ จะทำการแสดงรายการ ไม่สามารถแก้ไขในหน้านี้ได้! ให้ไปแก้ที่การลงบัญชีรับ เลขที่ 62RB000007 ) เราจะรู้ได้ ก็ต่อเมื่อ เราเลือก " <u>แก้ไข</u> "

| 139 |
|-----|
| 10/ |

|     | and the second second s | 10. 10.        |          | and a state of the   | -              |         | 1               |              | -                   | -           | -          |                      | COLUMN 2                                            |
|-----|----------------------------------------------------------------------------------------------------|----------------|----------|----------------------|----------------|---------|-----------------|--------------|---------------------|-------------|------------|----------------------|-----------------------------------------------------|
| 4.5 | uffa                                                                                                    | (00)           | .19      | ertitis (s. isolijaa | dw.            |         |                 | - 14         | <b>CI</b> MERCORD ( | 1           |            |                      |                                                     |
|     | thein/                                                                                                    | en militari    | 10       | thire in             | Wate .         | i inter | M Terrat        |              | -11                 | 44          |            |                      |                                                     |
|     | refedere                                                                                                    | line star      | de cebe  | Step 650             | and the second | 111     | - 10            | Cherry Lands |                     |             |            |                      |                                                     |
| 14  | millisting                                                                                                    | Ache           | diştine. | Beckyle              | 1.11           | Ť       | and a           | anda         | with the            | No. 141 Per | titure pla | 96mm                 | mop.                                                |
| 1   |                                                                                                    | (standary      |          | (June                |                | -       | 183,523.80      | 0.00         |                     |             | Linkers    | man perfection/goard | 10                                                  |
| 1   | diameter .                                                                                                    | 409403100      |          | <b>OphickSide</b>    | decalition     |         | 16.86           | 33,332,00    |                     | Subjected   | ESCHUMAN   | men and address poor | 14                                                  |
|     |                                                                                                    |                |          |                      |                |         |                 |              |                     |             |            |                      |                                                     |
|     |                                                                                                    |                |          |                      |                |         |                 |              |                     |             |            |                      |                                                     |
|     |                                                                                                    |                |          |                      | 1000           |         |                 |              |                     |             |            |                      |                                                     |
|     |                                                                                                    |                |          |                      | and the second | -       |                 |              |                     |             |            |                      |                                                     |
|     |                                                                                                    |                |          |                      | 6              | 3 Sound | Section Section |              | ALTERNO             |             |            |                      |                                                     |
|     |                                                                                                    |                |          |                      |                | well    |                 |              |                     |             |            |                      |                                                     |
|     |                                                                                                    |                |          |                      |                |         |                 |              | 1 N                 | -1          |            |                      |                                                     |
|     |                                                                                                    |                |          |                      |                | _       | _               | _            |                     |             |            |                      |                                                     |
|     |                                                                                                    |                |          |                      |                |         |                 |              |                     |             |            |                      |                                                     |
|     |                                                                                                    |                |          |                      |                |         |                 |              |                     |             |            |                      |                                                     |
|     |                                                                                                    |                |          |                      |                |         |                 |              |                     |             |            |                      |                                                     |
|     |                                                                                                    |                |          |                      |                |         |                 |              |                     |             |            |                      |                                                     |
|     |                                                                                                    |                |          |                      |                |         |                 |              |                     |             |            |                      |                                                     |
|     |                                                                                                    |                |          |                      |                |         |                 |              |                     |             |            |                      |                                                     |
|     |                                                                                                    |                |          |                      |                |         |                 |              |                     |             |            |                      |                                                     |
|     |                                                                                                    |                |          |                      |                |         |                 |              |                     |             |            |                      |                                                     |
|     |                                                                                                    |                |          |                      | in the         | 6       | minis line      |              | 1011                |             |            |                      |                                                     |
| 9   |                                                                                                    |                | 174      |                      |                |         |                 |              | -                   |             |            | 11.1.1.4.4.4.4       | iner.                                               |
|     |                                                                                                    | and the second |          | 10.00                |                |         |                 |              |                     |             |            |                      | CALCULATING AND AND AND AND AND AND AND AND AND AND |

เนื่องจากใบสำคัญการลงบัญชี จะไม่แสดงให้เห็นว่า เราเลือก" ประเภทงบ " อะไร

จะรู้ได้ ก็ต่อเมื่อเราเข้าไปอ่านรายละเอียดภายใน ซึ่งเกิดจากการอธิบายรายการตั้งแต่ลงบัญชีแล้ว <u>ข้อเสนอแนะ</u> : ประสานงานกับผู้เขียนโปรแกรมให้ทำการปรับปรุงแล้ว อยู่ระหว่างรอการแก้ไข ระหว่างนี้ผู้ปฏิบัติ

ต้องมีความระมัดระวังรอบคอบ

| 1 1 -                | 141                   | _     |                      | Attiv           | 17:01.3     | - Elver  | the state of | 1000           | Haroof Exam                                                | 1000    | -                                           | 100            | 1.0     | No. Comment          |
|----------------------|-----------------------|-------|----------------------|-----------------|-------------|----------|--------------|----------------|------------------------------------------------------------|---------|---------------------------------------------|----------------|---------|----------------------|
| -                    | iun) in               | A) 15 | A GALLES HOLD        | 1010            | fega .      | entite   | u. 433       |                |                                                            |         |                                             |                |         | 0 - 0                |
| 17 J                 | Aripana film<br>B 2 g | 2) •  | а А`л`<br>Ф <u>А</u> |                 | 38-1<br>(R  | 10 H     | 404          |                | A enfestancesitada e<br>Messancheme e<br>Anannal e<br>Jena |         | (Praner)<br>(Praner)<br>(El planer)<br>(See | ы.<br>19<br>19 | Anne de | A<br>forum<br>date * |
| K13 +                | A.                    |       |                      |                 |             |          |              |                |                                                            |         |                                             |                |         |                      |
| 10                   | 100 C                 |       |                      | 0               |             |          |              | 1              | F                                                          | G.      |                                             | 1.1            |         | 0.10.8               |
| No: 63RS             | E000013               |       |                      |                 |             |          |              |                | រោទពីស៊ារ                                                  | de luis | NH                                          |                |         |                      |
|                      |                       |       |                      | ในสำคัญ         | nhsati      | រំណូទី   |              |                |                                                            |         |                                             |                |         |                      |
| 1                    |                       |       |                      |                 |             |          |              |                | x 88                                                       |         |                                             |                |         |                      |
| 4                    |                       |       |                      |                 |             |          |              |                | 1 10                                                       | Alludy  |                                             |                |         |                      |
|                      |                       |       |                      |                 |             |          |              |                | En l                                                       | dicion  |                                             |                |         |                      |
|                      |                       |       |                      |                 |             |          |              |                |                                                            |         |                                             |                |         |                      |
|                      |                       |       |                      |                 |             |          |              |                | <u> </u>                                                   | aia ta  |                                             |                |         |                      |
|                      |                       |       |                      |                 |             |          |              |                | - P9_                                                      | -       |                                             |                |         |                      |
| 8                    |                       |       | #n                   | 1318075 41117   | en salet en | 10 Parts | F3558        |                |                                                            |         |                                             |                |         |                      |
| 8                    |                       |       |                      | 3 /8            | TAN THE     |          |              |                |                                                            |         |                                             |                |         |                      |
| นได้ขณ 11<br>มากุณีน | niniqî                |       |                      | វ៉ាណ្ឌិ         |             |          |              | พนั่ง<br>ปัญชี | สมัต                                                       | inthe   |                                             |                |         |                      |
| 9                    | 110101010101          | ilies |                      |                 |             |          |              | -              | 11,121,92                                                  | _       |                                             |                |         |                      |
| a l                  | 4204010102            | 1.23  | สมุริการให้สีมอก     | finite Burt     |             |          |              |                |                                                            | 11,121  | <b>\$</b> 2                                 |                |         |                      |
| 10                   |                       |       |                      |                 |             |          |              |                |                                                            |         |                                             |                |         |                      |
| 16                   |                       |       |                      |                 |             |          |              |                |                                                            |         |                                             |                |         |                      |
| 9                    | -                     |       |                      |                 |             |          | -            | -              |                                                            | -       |                                             |                |         |                      |
| 1                    |                       |       |                      |                 |             |          | -            |                |                                                            |         | -                                           |                |         |                      |
|                      |                       |       |                      |                 |             |          | -            | -              |                                                            | -       | -                                           |                |         |                      |
|                      |                       |       |                      |                 |             |          |              | _              |                                                            |         | -                                           |                |         |                      |
| 10                   |                       |       |                      |                 | _           |          |              |                | 4,01.82                                                    | 11,121  | \$2                                         |                |         |                      |
| 1 ค่างริมาหา         | 07/18                 | Indus | ารให้เก่าสิ้น นารใ   | กรา สีปโกสุษ พื | uhatun      | (1940)   | 1            |                |                                                            |         |                                             |                |         |                      |
| 1                    |                       |       |                      |                 |             |          |              |                |                                                            |         |                                             |                |         |                      |
| a                    |                       |       |                      |                 |             |          |              |                | -                                                          |         |                                             |                |         |                      |
| 16 F H S             | seet1                 | -     |                      |                 |             |          |              |                | 2141                                                       |         | 1.1                                         | -              |         | 1 1                  |
## บรรณานุกรม

คู่มือการปฏิบัติงานด้านการคลัง สำหรับผู้ปฏิบัติงานด้านการเงินและบัญชี สำนักงานตรวจสอบภายใน มหาวิทยาลัยขอนแก่น

เมธากุล เกียรติกระจาย และศิลปะพร ศรีจันเพชร; 2544 : 31 – 40 ; อ้างอิงมาจาก สมาคมนักบัญชีและผู้สอบ บัญชีรับอนุญาตแห่งประเทศไทย. 2542)

สมาคมนักบัญชีและผู้สอบบัญชีรับอนุญาตแห่งประเทศไทย (The Institute of Ceritfied Accountants and Auditor of Thailand : ICAAT)

มหาวิทยาลัยราชภัฏนครสวรรค์ 398 หมู่ 9 ตำบลนครสวรรค์ตก อำเภอเมือง จังหวัดนครสวรรค์ โทร 056 219100-29 โทรสาร 056 882522 www.nsru.ac.th